# Zephyr Technology

**OmniSense Live Help** 

© 2016 Zephyr Technology

# **OmniSense Help**

This is the printed version of the OmniSense Help file.

Content has been optimised for screen display.

In the printed version, page breaks may interrupt continuity.

#### © 2016 Zephyr Technology

All rights reserved. No parts of this work may be reproduced in any form or by any means - graphic, electronic, or mechanical, including photocopying, recording, taping, or information storage and retrieval systems - without the written permission of the publisher.

Products that are referred to in this document may be either trademarks and/or registered trademarks of the respective owners. The publisher and the author make no claim to these trademarks.

While every precaution has been taken in the preparation of this document, the publisher and the author assume no responsibility for errors or omissions, or for damages resulting from the use of information contained in this document or from the use of programs and source code that may accompany it. In no event shall the publisher and the author be liable for any loss of profit or any other commercial damage caused or alleged to have been caused directly or indirectly by this document.

Printed: April 2016

| Tabl | е     | of | Co | nte | nts |
|------|-------|----|----|-----|-----|
|      | · · · |    |    |     |     |

|        |     | Foreword                          | 10 |
|--------|-----|-----------------------------------|----|
| Sectio | n ′ | Getting Started                   | 11 |
|        | 1   | PSM Direct Connect Quick Links    | 12 |
|        | 2   | PSM Responder Quick Links         |    |
|        | 3   | PSM Training Quick Links          | 13 |
|        | 4   | Contract Zanhur                   |    |
|        | 4   | Contact zephyr                    |    |
|        | 5   | New Features                      |    |
|        | 6   | Using This Guide                  | 19 |
| Sectio | n 2 | 2 PSM System Description          | 21 |
|        | 1   | PSM Radio Network Options         |    |
|        |     | Set Radio Network Type            |    |
| Sectio | n 3 | 8 System Setup                    | 25 |
|        | 1   | Add Subject Data                  |    |
|        |     | Subject Physiological Parameters  |    |
|        | 2   | Add Hardware Components           |    |
|        |     | PSM Bluetooth Direct              |    |
|        |     | Add Bluetooth BioHarness Module   |    |
|        |     | PSM Responder                     |    |
|        |     | Add Bluetooth BioHarness Module   |    |
|        |     | Add Motorola XTS Radio            |    |
|        |     | Add XTS BioMic or RID             |    |
|        |     | Add Motorola APX Radio            |    |
|        |     | Configure BioModule for APX use   |    |
|        |     | Add BioHarness 3.0 ECHO           |    |
|        |     | Add GPS                           | 53 |
|        |     | Add ECHO Gatew av                 |    |
|        |     | External Bluetooth Sensors        |    |
|        |     | Add SpO2 Sensor                   |    |
|        |     | Add Blood Pressure Sensor         |    |
|        | 3   | Edit / Remove Hardware Components |    |
|        |     | Edit Hardware Components          |    |
|        |     | Remove Hardware                   |    |
|        | 4   | Assign Hardware to Subjects       |    |
|        |     | Assign External Sensors           |    |
|        | 5   | Garment Type                      |    |
|        |     | Setting Garment Type              |    |
|        |     | Configure Device for Garment      |    |
|        | 6   | Manage Teams                      |    |
|        |     | Add/Edit Team                     |    |
|        |     | Remove Team                       |    |
|        |     |                                   |    |

© 2016 Zephyr Technology

| 7         | Deploy Teams                 |            |
|-----------|------------------------------|------------|
| -         | Deploy a Team                | 76         |
| 8         | Barcode Rapid Deployment     |            |
|           | Start Scanning               |            |
|           | Print Barcodes               |            |
|           | Show Audit Log               |            |
|           | Supported Bar Code Scanners  |            |
| Section 4 | 4 Live Operation             | 82         |
| 1         | Live Screen                  | 84         |
| 2         | Toolbar                      | 84         |
| 3         | Recording Live Data          | 85         |
| 4         | Trend Graphs                 | 86         |
| 5         | Notification Area            | 88         |
| 6         | Details Side Panel           | 89         |
| 7         | Accelerometer Side Panel     | 90         |
| 8         | Comms Side Panel             | 91         |
| 9         | Sensors Side Panel           | 91         |
| 10        | Map Side Panel               | 92         |
| 11        | Workout Side Panel           | 92         |
| 12        | Medic Tab                    | 93         |
| 13        | Safety Tab                   |            |
| 14        | Map Window                   | 95         |
| 15        | Training & Workout Tabs      | 96         |
|           | Training Workouts            |            |
|           | Selecting a Workout          |            |
| 16        | Assign SpO2 Sensor           |            |
| 17        | Assign Blood Pressure Sensor |            |
| 18        | Operation Checks             |            |
| Section ! | 5 Subject BioGauge           | 104        |
| 1         |                              |            |
| 2         | Bluetooth / ECHO BioGauge    |            |
| 3         | Training BioGauge            |            |
| Section ( | 6 Settings                   | 109        |
|           |                              |            |
| 1         | General Settings             |            |
| 2         | Markers.                     | ۲۱۷<br>143 |
| З<br>А    | Gaugo Sottings               | 113        |
| 4         | Safaty Throsholds            | GII        |
| 5         | טמופנץ דווופטוטועט           | 110        |

Contents

| 6         | Intensity & Load                        | . 120 |
|-----------|-----------------------------------------|-------|
| 7         | Training Thresholds                     | . 121 |
| 8         | Training Zones                          | . 122 |
| 9         | Speed Zones                             | . 124 |
| 10        | Workouts                                | . 126 |
| Section 7 | Parameters 1                            | 27    |
| 1         | Acceleration                            | . 129 |
| 2         | Activity Level                          | . 130 |
| 3         | Average Force Development Rate          | . 131 |
| 4         | Average Step Period                     | . 131 |
| 5         | Average Step Impulse                    | . 131 |
| 6         | Battery Level                           | . 132 |
| 7         | Blood Pressure                          | . 132 |
| 8         | Bound Count                             | . 132 |
| 9         | Breathing Rate                          | . 133 |
| 10        | Breathing B-B                           | . 134 |
| 11        | Breathing Rate at Anaerobic Threshold   | . 135 |
| 12        | Calories Burned                         | . 135 |
| 13        | Distance Travelled                      | . 136 |
| 14        | Date of Birth                           | . 136 |
| 15        | Elevation                               | . 136 |
| 16        | Estimated Core Temperature              | . 136 |
| 17        | Explosiveness                           | . 137 |
| 18        | Fitness Level                           | . 137 |
| 19        | Gender                                  | . 137 |
| 20        | Heart Rate                              | . 138 |
| 21        | Heart Rate @ Anaerobic Threshold (AT) % | . 138 |
| 22        | Heart Rate Confidence                   | . 139 |
| 23        | Heart Rate Maximum (% of)               | . 140 |
| 24        | Heart Rate Maximum                      | . 141 |
| 25        | Heart Rate Resting                      | . 142 |
| 26        | Heart Rate Standing                     | . 142 |
| 27        | Heart Rate Variability                  | . 142 |
| 28        | Heart Rate Variability (Resting)        | . 144 |
| 29        | Height                                  | . 144 |
| 30        | Impact                                  | . 144 |
| 31        | Impact Peak Magnitude Phi & Theta       | . 144 |
| 32        | Impulse Load                            | . 145 |
| 33        | Intensity and Load                      | . 146 |

|                               | 34                                                                           | Jump                                                                                                    | 146                                                                                                 |
|-------------------------------|------------------------------------------------------------------------------|----------------------------------------------------------------------------------------------------|----------------------------------------------------------------------------------------------------|
|                               | 35                                                                           | Jump Count                                                                                                    | 147                                                                                                 |
|                               | 36                                                                           | Location                                                                                                    | 147                                                                                                 |
|                               | 37                                                                           | Major Impact Count                                                                                                    | 148                                                                                                 |
|                               | 38                                                                           | Mechanical Intensity                                                                                                    | 148                                                                                                 |
|                               | 39                                                                           | Mechanical Load                                                                                                    | 149                                                                                                 |
|                               | 40                                                                           | Minor Impact Count                                                                                                    | 150                                                                                                 |
|                               | 41                                                                           | Physiological Intensity                                                                                                    | 150                                                                                                 |
|                               | 42                                                                           | Physiological Load                                                                                                    | 151                                                                                                 |
|                               | 43                                                                           | Posture                                                                                                    | 152                                                                                                 |
|                               | 44                                                                           | ROG Subject Status                                                                                                    | 153                                                                                                 |
|                               | 45                                                                           | Run Step Count                                                                                                    | 154                                                                                                 |
|                               | 46                                                                           | Saturated Blood Oxygen Level                                                                                                    | 154                                                                                                 |
|                               | 47                                                                           | Signal Strength                                                                                                    | 155                                                                                                 |
|                               | 48                                                                           | Speed                                                                                                    | 155                                                                                                 |
|                               | 49                                                                           | Stress                                                                                                    | 155                                                                                                 |
|                               | 50                                                                           | Training Intensity                                                                                                    | 156                                                                                                 |
|                               | 51                                                                           | Training Load                                                                                                    | 157                                                                                                 |
|                               | 52                                                                           | Walk Step Count                                                                                                    | 158                                                                                                 |
|                               | 53                                                                           | Weight                                                                                                    | 158                                                                                                 |
|                               |                                                                              | Logging 1                                                                                                    | 60                                                                                                  |
| Sectio                        | nδ                                                                           | Logging                                                                                                    | 00                                                                                                  |
| Sectio                        | <b>n ס</b><br>1                                                              | General                                                                                                    | 162                                                                                                 |
| Sectio                        | <b>ח 8</b><br>1<br>2                                                         | General                                                                                                    | 162<br>162                                                                                          |
| Sectio                        | n 8<br>1<br>2<br>3                                                           | General<br>General and ECG<br>General and Accelerometer                                                                                                    | 162<br>162<br>163                                                                                   |
| Sectio                        | n 8<br>1<br>2<br>3<br>4                                                      | General<br>General and ECG<br>General and Accelerometer<br>Summary                                                                                                    | 162<br>162<br>163<br>163                                                                            |
| Sectio                        | n 8<br>1<br>2<br>3<br>4<br>5                                                 | General<br>General and ECG<br>General and Accelerometer<br>Summary<br>Summary and Waveform                                                                                                    | 162<br>162<br>163<br>163<br>163                                                                     |
| Sectio                        | n 8<br>1<br>2<br>3<br>4<br>5<br>6                                            | General<br>General and ECG<br>General and Accelerometer<br>Summary<br>Summary and Waveform<br>Summary and Development                                                                                                    | 162<br>162<br>163<br>163<br>164<br>166                                                              |
| Sectio                        | n 8<br>1<br>2<br>3<br>4<br>5<br>6<br>7                                       | General<br>General and ECG<br>General and Accelerometer<br>Summary<br>Summary and Waveform<br>Summary and Development<br>Enhanced Summary                                                                                                    | 162<br>162<br>163<br>163<br>164<br>166<br>167                                                       |
| Sectio                        | 1<br>2<br>3<br>4<br>5<br>6<br>7<br>8                                         | General<br>General and ECG<br>General and Accelerometer<br>Summary<br>Summary and Waveform<br>Summary and Development<br>Enhanced Summary<br>Enhanced Summary and Waveform                                                                                                    | 162<br>162<br>163<br>163<br>164<br>166<br>167<br>168                                                |
| Sectio                        | n 8<br>1<br>2<br>3<br>4<br>5<br>6<br>7<br>8<br>9                             | General<br>General and ECG<br>General and Accelerometer<br>Summary<br>Summary and Waveform<br>Summary and Development<br>Enhanced Summary<br>Enhanced Summary and Waveform<br>Enhanced Summary and Development                                                                                                    | 162<br>162<br>163<br>163<br>164<br>166<br>167<br>168<br>169                                         |
| Sectio                        | n 8<br>1<br>2<br>3<br>4<br>5<br>6<br>7<br>8<br>9<br>n 9                      | General and ECG<br>General and ECG<br>General and Accelerometer<br>Summary<br>Summary and Waveform<br>Summary and Development<br>Enhanced Summary<br>Enhanced Summary and Waveform<br>Enhanced Summary and Development<br>Enhanced Summary and Development                                                                                                    | 162<br>162<br>163<br>163<br>164<br>166<br>167<br>168<br>169<br><b>71</b>                            |
| Sectio                        | n 8<br>1<br>2<br>3<br>4<br>5<br>6<br>7<br>8<br>9<br>n 9                      | General.       General and ECG.         General and ECG.       General and Accelerometer.         Summary.       Summary.         Summary and Waveform.       Summary and Development.         Enhanced Summary.       Enhanced Summary and Waveform.         Enhanced Summary and Development.       Enhanced Summary and Development.         Management       Management.         Summary and Development.       Enhanced Summary and Development.         Enhanced Summary and Development.       1         Over-The-Air BioHarness Configuration.       1                                                                                                    | 162<br>162<br>163<br>163<br>164<br>166<br>167<br>168<br>169<br><b>71</b><br>172                     |
| Sectio<br>Sectio<br>Section   | n 8<br>1<br>2<br>3<br>4<br>5<br>6<br>7<br>8<br>9<br>n 9<br>1<br>10           | General.       General and ECG.         General and Accelerometer.       General and Accelerometer.         Summary       Summary and Waveform.         Summary and Development.       Enhanced Summary.         Enhanced Summary and Waveform.       Enhanced Summary and Development.         General Information       1         Over-The-Air BioHarness Configuration.       1                                                                                                    | 162<br>162<br>163<br>163<br>164<br>166<br>167<br>168<br>169<br><b>71</b><br>172<br><b>73</b>        |
| Sectio<br>Sectio              | n 8<br>1<br>2<br>3<br>4<br>5<br>6<br>7<br>8<br>9<br>n 9<br>1<br>10<br>1      | General.       General and ECG.         General and ECG.       General and Accelerometer.         Summary       Summary.         Summary and Waveform.       Summary and Development.         Enhanced Summary.       Enhanced Summary and Waveform.         Enhanced Summary and Development.       Intervention for the second second secon | 162<br>162<br>163<br>163<br>164<br>166<br>167<br>168<br>169<br><b>71</b><br>172<br><b>73</b><br>174 |
| Sectio<br>Section<br>Section  | n 8<br>1<br>2<br>3<br>4<br>5<br>6<br>7<br>8<br>9<br>1<br>10<br>1<br>11       | General                                                                                                    | 162<br>163<br>163<br>163<br>164<br>166<br>167<br>168<br>169<br>71<br>172<br>73<br>174<br>75         |
| Section<br>Section<br>Section | n 8<br>1<br>2<br>3<br>4<br>5<br>6<br>7<br>8<br>9<br>1<br>10<br>1<br>11<br>11 | General                                                                                                    | 162<br>163<br>163<br>163<br>164<br>166<br>167<br>168<br>169<br>71<br>172<br>73<br>174<br>75<br>176  |

|         | 3      | 40 Yard Dash Test            |     |
|---------|--------|------------------------------|-----|
|         | 4      | lumn Test                    | 178 |
|         | 5      | Orthostatic Hypotonsion Tost | 170 |
|         | 5      | Hoart Pate Pecovery          |     |
|         | 0      |                              |     |
| Section | 12     | 2 GPS Support                | 181 |
|         | 1      | Supported GPS Devices        | 183 |
|         | 2      | BioGauge GPS Data            |     |
|         | 3      | Map Window                   |     |
|         |        | Snail Trail                  |     |
|         | 4      | GPS Accuracy                 |     |
| Section | 13     | 8 Pebble Watch Support       | 189 |
| Section | 14     | 1 Software Utilities         | 190 |
|         | 1      | Zephyr Config Tool           | 191 |
|         | 2      | BioHarness Log Downloader    |     |
|         | 3      | Zephyr Downloader            |     |
|         | 4      | Firmware Upgrades            |     |
|         | 5      | BioHarness Logging Formats   |     |
|         |        | Change Excel Date Format     |     |
| Section | 15     | 5 Troubleshooting            | 215 |
|         | 1      | Comms Error Side Panel       |     |
|         |        | PSM Direct Connect           |     |
|         |        | PSM Responder                |     |
|         | •      | PSM Training ECHO            |     |
|         | 2      | Physiological Data Anomalies |     |
|         | 3      | BioHarness Hardware          | 221 |
|         | 4      | ECHO Short Address Conflict  | 221 |
|         | 5      | General Issues               |     |
|         | _      | Bluetooth                    |     |
|         | 6      | Device LED Patterns          |     |
|         |        | Bluetooth BioHarness 2.0     |     |
|         | 7      | Screen Setting Issues        |     |
| Section | 16     | 5 Demonstration Mode         | 229 |
|         | 1      |                              |     |
|         | י<br>2 | Configure Demonstration      |     |
|         | 2      | Hardware Screen              |     |
|         |        |                              |     |

|       | Contents | 9   |
|-------|----------|-----|
|       |          |     |
| Index |          | 234 |

# Part 1

# 1 Getting Started

# **OmniSense Live User Guide**

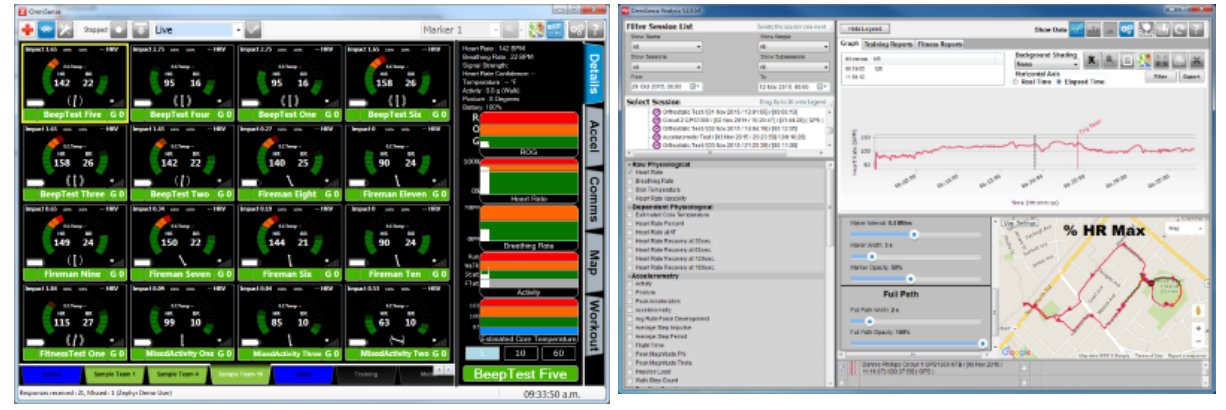

Live will display BioGauges for up to 100 subjects in a series of tabs.

Analysis will display data in a variety of graphs and reports, as well as import log data directly from BioModules

Click on the image that shows your system type, for a list of Quick Links

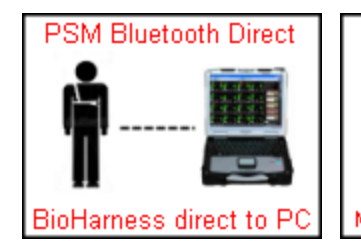

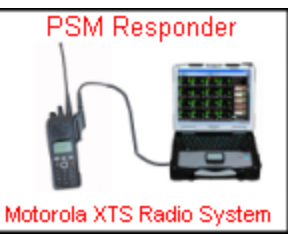

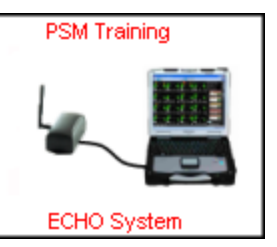

**New Features** - links to new features in this OmniSense release

Using this Guide - tips to using this guide

You are not connected to the internet - this is a local offline html document

# 1.1 PSM Direct Connect Quick Links

Follow the link for the relevant topic for your system <u>Troubleshooting</u> <u>System Setup</u> <u>Live Operations</u> <u>Download External Log csv files</u>

# 1.2 **PSM Responder Quick Links**

Follow the link for the relevant topic for your system <u>Troubleshooting</u> <u>System Setup</u> <u>Live Operations</u> <u>Download External Log csv files</u>

# 1.3 **PSM Training Quick LInks**

Follow the link for the relevant topic for your system <u>Troubleshooting</u> <u>System Setup</u> <u>Live Operations</u> <u>Download External Log csv files</u>

# 1.4 Contact Zephyr

## Contacts

Mail:Zephyr Technology Corp. 1 Annapolis St., Suite 200, Annapolis MD 21401<br/>USAEmail:support@zephyrtech.zendesk.com<br/>sales@zephyranywhere.comWeb:www.zephyranywhere.comPhone:(+1) 443-569-3603<br/>Fax:Fax:(+1) 443-926-9402

Zephyr Technology is a Division of Medtronic.

The information in this document is believed to be accurate in all respects at the time of publication but is subject to change without notice. Zephyr<sup>™</sup> Technology assumes no responsibility for errors or omissions, and disclaims responsibility for any consequences resulting from the use of information included herein. Additionally, Zephyr<sup>™</sup> Technology assumes no responsibility for the functioning of undescribed features or parameters. Zephyr<sup>™</sup> Technology does not assume any liability arising out of the application or use of any product, and specifically disclaims any and all liability, including without limitation consequential or incidental damages. Zephyr<sup>™</sup> Technology products are not designed, intended or authorized for use in applications intended to support or sustain life, or for any application in which the failure of the Zephyr<sup>™</sup> Technology product could create a situation where personal injury or death may occur. Should Buyer purchase or use Zephyr<sup>™</sup> Technology products for any such unintended or unauthorized application, Buyer shall indemnify and hold Zephyr<sup>™</sup> Technology harmless against all claims and damages.

# 1.5 New Features

| Miscellaneous                         | Miscellaneous minor bug fixes and improvements                                                                                                    |
|---------------------------------------|----------------------------------------------------------------------------------------------------|
| Logging                               | Improvements to the BioModule firmware have greatly reduced log <u>download times</u>                                                                                                    |
| BioHarness Module<br>Firmware Version | BioModule 3.0 9800.0153 (BT only) BioHarness3_v1.5.0.0_1G<br>BioModule 3.0 9800.0189v6-v9g (BT + ECHO)<br>BioHarness3_v1.5.0.0_2G<br>BioModule 3.0 9800.0189v9k (BT + ECHO + BLE)<br>BioHarness3_v1.5.0.0_3G |
| OmniSense Analysis                    | • Downloader bug which did not import accelerometer data from                                                                                                    |

# OmniSense 4.1 April 2016

|                    | BioModule fixed                                                          |
|--------------------|--------------------------------------------------------------------------|
|                    | <ul> <li>New Demo data is now available, dated 2001</li> </ul>           |
|                    | • An Android/iOS Readiness app is now available which will record        |
|                    | Resting/Standing HR & HRV and Survey data from at-home                   |
|                    | orthostatic test and email to a recipient for manual entry to the        |
|                    | OmniSense database via OmniSense Analysis                                |
| OmniSense 4.0 N    | lovember 2015                                                            |
| ECHO Mode          | ECHO now has 3 modes:                                                    |
|                    | 20x1: Up to 20 BioModules at 1 second refresh rate                       |
|                    | 50x2.5: Up to 50 BioModules at 2.5 second refresh rate                   |
|                    | 100x5: Up to 100 BioModules at 5 second refresh rate                     |
| Map Window         | Maps or satellite views can be displayed if supported GPS devices        |
|                    | are used. An internet connection is required for initial map download.   |
|                    | Snail trails, location heat maps, distance markers, zoom/pan             |
|                    | functions and a shuttle function                                         |
| Improved HRV       | The <u>HRV</u> algorithm is more reliable in the presence of movement    |
| algorithm          | artifacts                                                                |
| Accelerometer Data | Additional accelerometer data analysis is now performed in the           |
| Analysis           | BioModule, and a number of new parameters can now be displayed in        |
|                    | the BioGauge                                                             |
| Readiness Testing  | An orthostatic hypotension test is now described.                        |
| Audio Workout      | Workout File Notes support audio text to speech                          |
| Support            |                                                                          |
| QStarz BT1300ST    | The smaller <u>Ostarz GPS</u> is now supported                           |
| support            |                                                                          |
| End-of-life        | Note that support is now removed for                                     |
|                    | ISM BioHarness module                                                    |
|                    | • Zephyr Z-Modem                                                         |
|                    | Bluetooth Access Point 28-device Systems (but not Bluetooth              |
|                    | Direct 7-device systems)                                                 |
| OmniSense Analysis | <ul> <li>Google Map display</li> </ul>                                   |
|                    | Altitude Zone display                                                    |
|                    | Additional Accelerometry Variables                                       |
|                    | <ul> <li>Automated Readiness Test Analysis + Subject Survey</li> </ul>   |
|                    | • Data filter wizard                                                     |
|                    | Marker support - markers can be added in Analysis                        |
|                    | Merge Sessions     Change Cassion timestamps, shift by an effect         |
|                    | Change Session timestamps, shirt by an onset                             |
|                    | • Oser-configurable scaling of bar graph vertical scales                 |
|                    | <ul> <li>User-configurable default initial time period filter</li> </ul> |
| BioHamese Modulo   | BioModule 3.0.9800.0153 (BT only) BioHameses $v_1 4.12.0.1C$             |
| Firmware Version   | BioModule 3.0 9800.0135 (BT 0117) $=$ Diomaness5_V1.4.12.0_10            |
|                    | BioHamess3 v1 4 12 0 2G                                                  |
|                    | BioModule 3.0.9800.0189v9k (BT + ECHO + BLE)                             |
|                    | BioHarness3 v1.4.12.0 3G                                                 |
| BioHarness Module  | New logging formats incorporating additional accelerometer data          |
| Log Format         | Fnhanced Summary                                                         |
|                    | <ul> <li>Enhanced Summary + Waveform</li> </ul>                          |
|                    | <ul> <li>Enhanced Summary + Development</li> </ul>                       |

# OmniSense 3.9.6 January 2015

|                                       | <u>January 2010</u>                                                                                                    |
|---------------------------------------|----------------------------------------------------------------------------------------------------|
| Barcode Rapid                         | The process of assigning BioModules and GPS units to subjects, and                                                                                                    |
| Allocation I ool                      | starting Live operations, can now be carried out by scanning pick                                                                                                    |
|                                       | ISTS OF DATCODE OF DATCODED DEVICES and user TDS                                                                                                    |
| Add GPS                               | GPS devices can now be <u>added to the system</u> over Bluetooth®                                                                                                    |
| Support                               | the Pebble watch                                                                                                    |
| Map Panel                             | GPS location data in a side panel and a static map location in a pop up window are now supported                                                                                                    |
| OmniSense Analysis<br>Analysis        | <ul> <li>BioModule logs can be imported over Bluetooth®</li> <li>Impact Angle now measured in degrees</li> <li>Teams and subjects can now be deleted</li> <li>Subjects can be moved to another team in the database</li> <li>Sessions can be moved to another player in the database</li> <li>Various minor bug fixes</li> </ul>                                                                       |
| BioHarness Module<br>Firmware Version | BioModule 3.0 9800.0153 (BT only) BioHarness3_v1.4.5.0_1G<br>BioModule 3.0 9800.0189v6-v9g (BT + ECHO)<br>BioHarness3_v1.4.5.0_2G<br>BioModule 3.0 9800.0189v9k (BT + ECHO + BLE)<br>BioHarness3_v1.4.5.0_3G                                                                                                    |
| OmniSense 3.8.0                       | September 2014                                                                                                    |
| Clock Bug                             | In ECHO systems, device clocks are synchronized over-the-air<br>before recording of data starts. This eliminates a bug which showed<br>multiple subjects staring sessions at different times because their<br>BioModule internal clocks were not synchronized                                                                                                    |
| Marker Bug                            | The solution for the above bug also solves a problem where Markers set in OmniSense Live did not show up in OmniSense Analysis                                                                                                    |
| Motorola APX Radio                    | This <u>radio type</u> is now supported, both in conventional and trunking<br>mode. Specific firmware must be programmed into the BioModules -<br>specified in the OmniSense release notes, and they must be<br><u>Bluetooth paired</u> to a specific radio. A specific firmware release must<br>be used in each BioModule. Details in the Product Release Notes.                                      |
| Intensity & Load                      | High and Low Limits for Physiological (%HR <sub>max</sub> ) and Mechanical (Peak                                                                                                    |
|                                       | G) intensity are now <u>configurable</u> , allowing for intensity and load calculations to be tailored for ranges typically seen in in a particular activity                                                                                                    |
| <u>Training Thresholds</u>            | Lower limits can be set for Physiological, Mechanical & Training Load<br>values. If these limits are exceeded, the subject's name will flash in<br>their Training BioGauge, giving an easily-seen indication that preset<br>exertion levels have been achieved                                                                                                    |
| OmniSense Analysis                    | <ul> <li>See OmniSense Analysis Help for details:</li> <li>sessions can now be archived to zsf files to reduce the size of the OmniSense database</li> <li>the Pro Impact report offers more comprehensive analysis of Impact data processed from log files recorded on the BioModule. The BioModule must be configured to log in Summary and Waveform format, using the Zephyr Config Tool</li> </ul> |
| BioHarness Module<br>Firmware Version | BioModule 3.0 9800.0153 (BT only) BioHarness3_v1.3.27.0_1G<br>BioModule 3.0 9800.0189 (BT + ECHO) BioHarness3_v1.3.27.0_2G                                                                                                    |

# OmniSense 3.7.15 October 2013

| Bug fixes                             | Various minor bug fixes as reported                                                                                                    |
|---------------------------------------|----------------------------------------------------------------------------------------------------|
| Analysis Reports                      | Support for Chinese language                                                                                                    |
| Impact Processor<br>Tool              | Now included in installer. Instructions added to Analysis Help file                                                                                                    |
| Zephyr Config Tool                    | A new multi-device version of the <u>Zephyr Config Tool</u> now supplied.<br>Users are required to enter their name to start, and a log file of any<br>reconfigurations is created |
| Zephyr Firmware<br>Updater            | A new multi-device version of the <u>Zephyr USBUpdater</u> tool now supplied. Users are required to enter their name to start, and a log file of any firmware updates is created   |
| BioHarness Module<br>Firmware Version | BioModule 3.0 9800.0153 (BT only) BioHarness3_v1.3.23.0_1G<br>BioModule 3.0 9800.0189 (BT + ECHO) BioHarness3_v1.3.23.0_2G                                                         |

# OmniSense 3.7.8 April 2013

| Bug fixes         | Various minor bug fixes as reported                                                                                                    |
|-------------------|----------------------------------------------------------------------------------------------------|
| Windows 8 Support | Support for Windows 8                                                                                                    |
| GPS Support       | BioHarness can now log GPS data from a supported device while<br>configured to log Summary Data only - previously Summary and<br>Waveform format was needed, which resulted in long data download<br>times. |
| Windows Support   | Security Certificates updated                                                                                                    |

# OmniSense 3.6.1 November 2012

| Log Download<br>Support for more | For large ECHO systems, more than 50 devices can be added to the OmniSense database so that logs can be downloaded automatically.                                                                                                    |
|----------------------------------|----------------------------------------------------------------------------------------------------|
| than 50 devices                  | Only the first 50 devices will be assigned ECHO Short addresses for radio communication. Any further devices will have a null value for the short address. They cannot be used for streaming data communication by ECHO when thus configured, but can be used in logging mode. |

## OmniSense 3.6.0 October 2012

| Bug Fixes | Various minor bug fixes                                  |
|-----------|----------------------------------------------------------|
| Help File | (This file). Updated screen captures, index & omissions. |

## OmniSense 3.5.1 October 2012 New Features

| BioHarness Module | BioHarness 2.0: v2.3.10.0_9800.0151             |
|-------------------|-------------------------------------------------|
| Firmware Version  | BioHarness 3.0 (BT only): v1.3.14.0_9800.0153   |
|                   | BioHarness 3.0 (BT + ECHO): v1.3.14.0_9800.0189 |
|                   |                                                 |

## **Dropped Features**

| Heart Rate Recovery | This can no longer be configured to display in the subject BioGauge. |
|---------------------|----------------------------------------------------------------------|
|                     | It is not supported by PSM Training ECHO systems                     |
| HR@AT               | This can no longer be configured to display in the subject BioGauge. |
|                     | It is not supported by DCM Training ECHO systems                     |

# OmniSense 3.4.21 September 2012 New Features

| BioHarness Module<br>Firmware Version | BioHarness 2.0: v2.3.10.0_9800.0151<br>BioHarness 3.0 (BT only): v1.3.13.0_9800.0153<br>BioHarness 3.0 (BT + ECHO): v1.3.13.0_9800.0189            |
|---------------------------------------|----------------------------------------------------------------------------------------------------|
| <u>Training Zones</u>                 | Training Zone Intensities can be configured for display in the subject BioGauge                                                                    |
| Speed Zones                           | Speed zones can be configured in Live module. They are displayed<br>as a background color in the Analysis module. Supported GPS device<br>required |
| <u>Workout Tab</u>                    | A side tab will now display the intensity target for your current workout zone, and the following target, with countdown timers.                   |

# OmniSense 3.4.18 September 2012 New Features

| BioHarness Module<br>Firmware Version | Required for this release of OmniSense:<br>BioHarness 2.0: v2.3.10.0_9800.0151<br>BioHarness 3.0 (BT only): v1.3.13.0_9800.0153<br>BioHarness 3.0 (BT + ECHO): v1.3.13.0_9800.0189                                                                                                    |
|---------------------------------------|----------------------------------------------------------------------------------------------------|
| <u>Training Tab</u>                   | An additional tab to display color coded subject tile indicating<br><u>training zone</u> by color, calories spent and physiological and training<br>intensities. The tab color indicates a target effort if a training<br>workout has been implemented                                                                                                    |
| <u>Training Workouts</u>              | A file containing a set of target efforts to be used in conjunction with the training tab                                                                                                    |
| Astro Trunking                        | OmniSense now supports PSM Responder systems using Motorola digital radio configured to operate in Astro Trunking mode. Radios should be <u>added to the system</u> as for non-trunking systems.                                                                                                    |
| Known Issues                          |                                                                                                    |
| ISM Limitations                       | OmniSense 3.x.x continues to support ISM devices, but users should<br>be aware that some data is generated in the device itself, or<br>relayed from an external Bluetooth sensor, and if the ISM device<br>does not provide or support it, then the parameter will not be<br>available in OmniSense. In Live, <i>unavailable</i> parameters include:<br>Heart Rate Recovery, Heart Rate Variation, Estimated Core<br>Temperature, Jump and Dash Test parameters, SpO2, Blood Pressure<br>, Heart Rate Confidence & Streaming 3-axis accelerometer data. |

## OmniSense 3.4.5 July 2012 New Features

| <u>Subject BioGauge</u> | Now displays BioHarness EID (Equipment Identifier) to the left of the subject name                                                                                                    |
|-------------------------|----------------------------------------------------------------------------------------------------|
| GPS Support             | The BioHarness can now GPS data, if it is <u>configured</u> to<br>communicate with a <u>supported Bluetooth GPS device</u> , and logs<br>Summary + Waveform format. The <u>Zephyr Downloader</u> accessed<br>from the Analysis module toolbar can be used to save data into the<br>OmniSense database, or to generate external .kml files. (Analysis<br>cannot yet display location data). |

# OmniSense 3.4.4 July 2012 New Features

| BioHarness Module | Required for this release of OmniSense: |
|-------------------|-----------------------------------------|
| Firmware Version  | BioHarness 2.0: v2.3.10.0_9800.0151     |

|                                        | BioHarness 3.0 (BT only): v1.3.13.0_9800.0153<br>BioHarness 3.0 (BT + ECHO): v1.3.13.0_9800.0189                                                                                                    |
|----------------------------------------|----------------------------------------------------------------------------------------------------|
| <u>Configurable</u><br><u>BioGauge</u> | The sweep scales are now configurable                                                                                                    |
| Z-Modem Support                        | Z-Modems used in previous PSM system are again supported. The<br>Z-Modem does not support the Summary Packet however, so<br>Estimated Core Temperature and some other communications<br>parameters are not available                                                                                          |
| Metric/Imperial Units                  | The units setting in <u>User Preferences</u> in the Live module now changes units in the Analysis module as well.                                                                                                    |
| ROG Defaults                           | These can now be reset for an individual subject in the <u>Subject</u><br><u>Setup</u> screen. Default values them selves can be set in the User<br>Preferences dialogue.                                                                                                    |
| PSM Defense<br>Support                 | Radio Network communications using various digital and tactical<br>radios have been updated, along with firmware for the associated<br>RID components                                                                                                    |
| Over-the-Air device<br>configuration   | Changes made to subject parameters in OmniSense which affect<br>ROG status algorithms are propagated over the air to the BioHarness<br>module                                                                                                    |
| GPS Support                            | The OmniSense database can now store GPS data from a supported<br>Bluetooth GPS device which relays location data to a suitably-<br>configured BioHarness 3. This data is not yet available for display.<br>Location, speed & distance data will be available for display in<br>subsequent OmniSense releases |
| Astro Trunking<br>Support              | PSM Responder now supports Motorola Radios configured to operate in Astro trunking mode.                                                                                                    |

# Known Issues

| Demo Mode | The configurable fields in the subject BioGauge are not populated |
|-----------|-------------------------------------------------------------------|
|           | with configurable data in Demo mode                               |

# OmniSense 3.3.5 May 2012 New Features

| BioHarness Module   | Required for this release of OmniSense:                               |
|---------------------|-----------------------------------------------------------------------|
|                     | BioHarness 3.0 (BT only): v1.3.5.0_9800.0153                          |
|                     | BioHarness 3.0 (BT + ECHO): v1.3.5.0_9800.0189                        |
| License Key         | As this software is already installed, you will already have          |
|                     | encountered the license key. A full license key will be valid for any |
|                     | version of OmniSense 3.x.x. Another key must be acquired when         |
|                     | OmniSense 4.x.x or later becomes available                            |
| Load & Intensity    | New Physiological, Mechanical & Training Load & Intensity             |
| ,                   | parameters are available. Cumulative Physiological Load is now        |
|                     | displayed in the subject BioGauge. These are displayed in OmniSense   |
|                     | Analysis and described in the Analysis Help file.                     |
| ECHO Radio Network  | This supports a new type of expandable 2.4 GHz radio network type.    |
| <u>Type</u>         | A specific hardware version of the BioHarness 3.0 must be used.       |
| Zephyr Compression  | A new garment type is supported. As this garment does not feature     |
| <u>Shirt</u>        | a breathing sensor, the subject ROG algorithm is adjusted to take     |
|                     | into account the lack of breathing data.                              |
| <u>Configurable</u> | The numeric values displayed at top left and right, and top center of |

| <u>BioGauge</u>  | the subject BioGauge are now configurable                              |
|------------------|------------------------------------------------------------------------|
| Simplified ROG   | Heart rate and breathing rate thresholds are again <u>configurable</u> |
| <u>algorithm</u> |                                                                        |
| configuration    |                                                                        |
| DownLoader Tool  | The BioHarness MultiDownloader is now installed automatically. It      |
|                  | can be accessed from the Analysis module toolbar                       |

# **Dropped Features**

| Effort                                          | Effort was a cumulative heart rate derived indication based on heart rate zones, and has been replaced by <u>Physiological Load</u>        |
|-------------------------------------------------|----------------------------------------------------------------------------------------------------|
| Exertion Score                                  | Exertion Score was a cumulative activity level derived indication based on activity VMU averages, and has been replaced by Mechanical Load |
| Standing & Resting<br>Heart Rate in<br>BioGauge | The graticules indicating these values have been removed. They can still be entered in the <u>Subject data</u> screen                      |

## **Known Issues**

| Demo Mode | The configurable fields in the subject BioGauge are not populated |
|-----------|-------------------------------------------------------------------|
|           | with configurable data in demo mode                               |

# 1.6 Using This Guide

If using the Quick Links on the <u>Getting Started</u> page doesn't help, then the quickest way to find information is to use the Index:

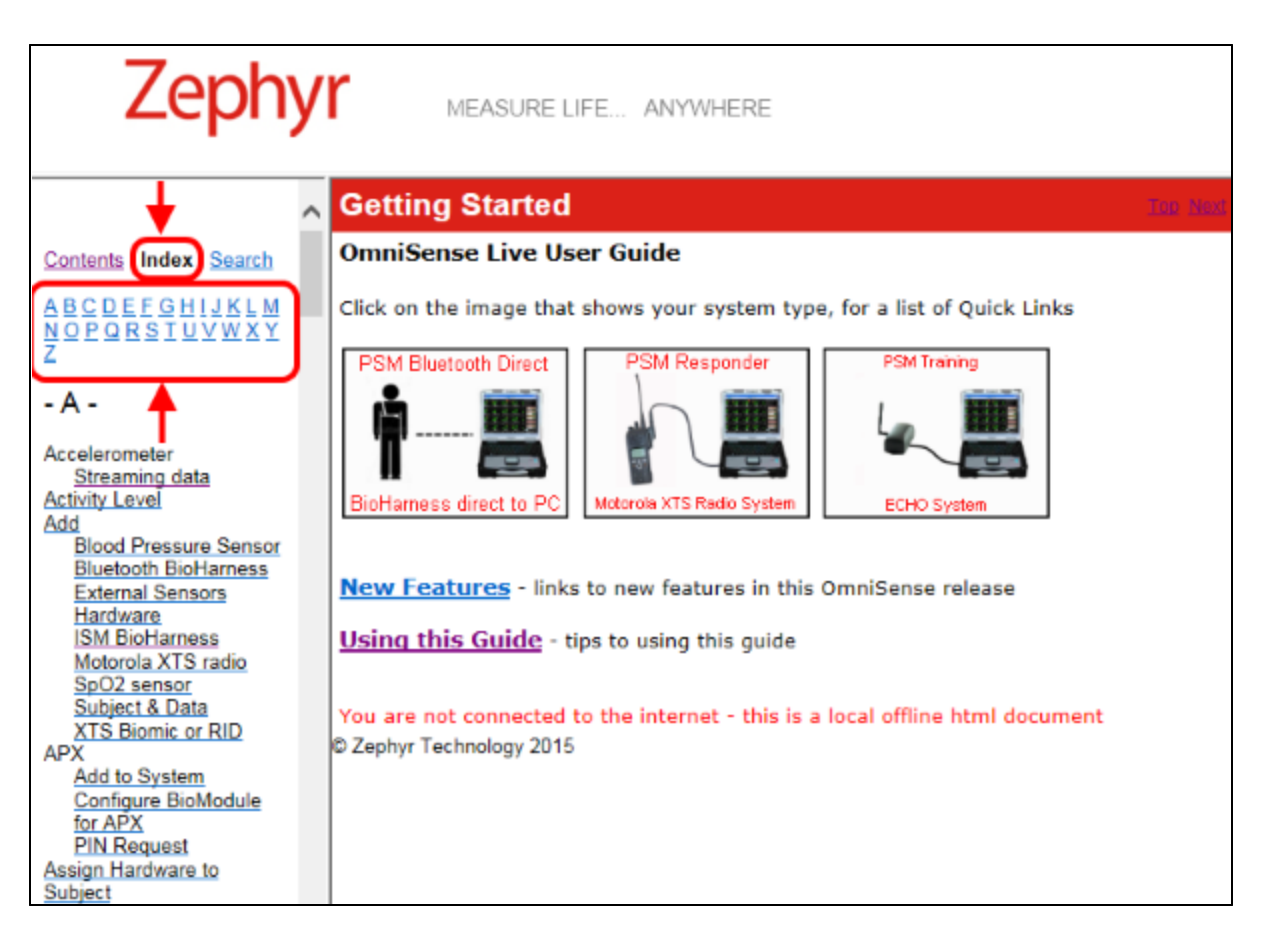

- Select the **Index** tab on the left-hand navigation panel. Use the Alphabet links to jump to a letter heading it's quicker than scrolling through the list.
- Use the Search tab for a specific word search if the Index doesn't provide an appropriate reference
- Use the browser Back

button to retrace your path (Keyboard short cut

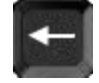

• If you have a suggestion to add to the index, email <a href="mailto:support@zephyrtech.zendesk.com">support@zephyrtech.zendesk.com</a>

Note that an HM2GO.exe web server application will run while you are viewing this file, to enable its viewing in Google Chrome browsers. You are not connected to the internet.

Alt

# Part 2

# 2 **PSM System Description**

The Zephyr Physiological Status Monitoring (PSM) system

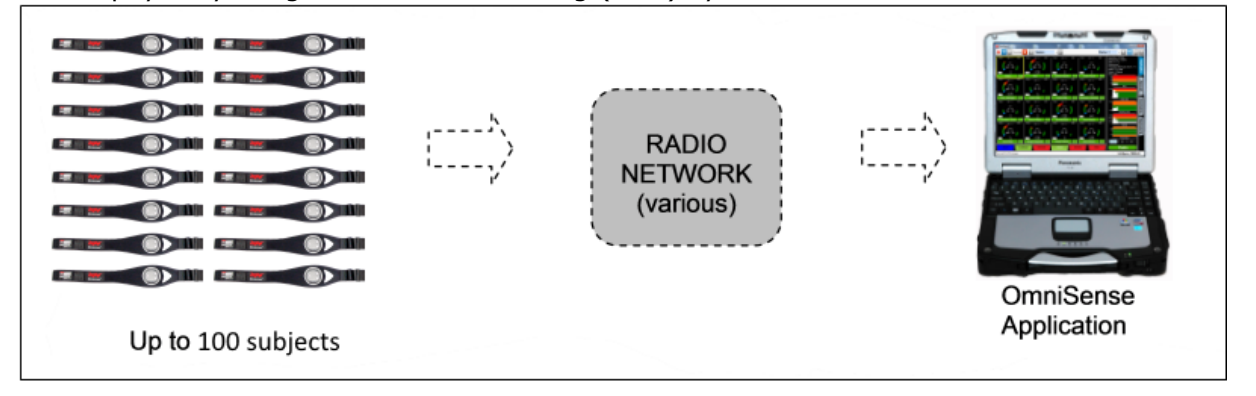

## Subject data

Each subject wears a Zephyr BioHarness<sup>™</sup> module and <u>chest strap or shirt</u> which transmits

- Heart Rate
- Breathing Rate
- <u>Accelerometer data (3-axis)</u>
- Skin Temperature (BioHarness 2 only) or Estimated Core Temperature
   Subject status as Red/Orange/Green indication
- <u>Activity level</u>
- <u>Subject orientation</u> (posture)
- System Features
- Live module showing individual 'BioGauge' display
- Workout screens with preconfigured workouts and target training zones
- Optional GPS map window (internet connection required, & supported GPS)
- Trend graphs of live data
- Streaming <u>accelerometer data</u>
- External sensor data (Bluetooth systems only) for Blood Pressure or SpO<sub>2</sub>
- <u>Recording</u> of session data to database
- Analysis module showing graphical comparison of parameters, and automatic fitness test analysis
- <u>Live demo mode</u> from a saved file

# 2.1 PSM Radio Network Options

This user guide is for *all* of the systems below. Variations in setup and use are described in the relevant sections.

You must set the correct <u>Radio Network Type</u> for the system to function. **PSM Training ECHO** Max. subjects: 100

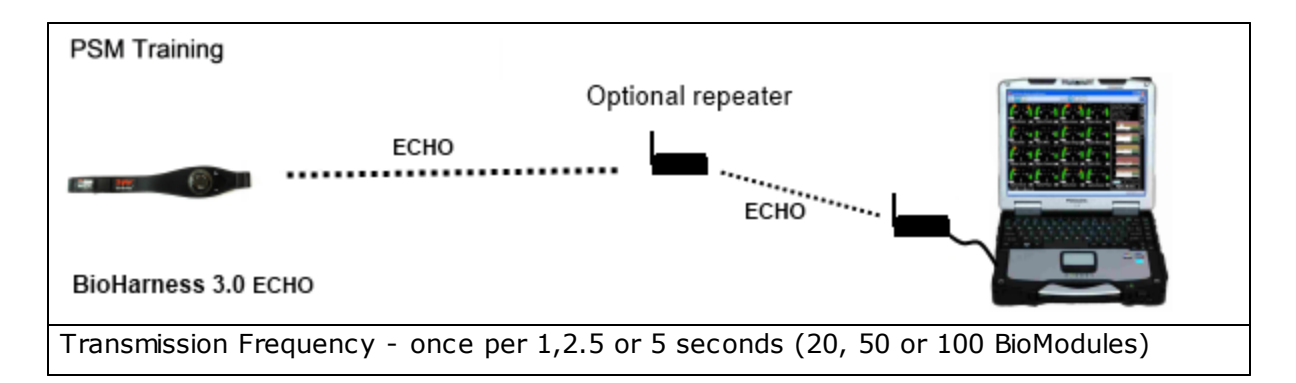

#### **PSM Responder** + Motorola APX digital radio Max. subjects: 64

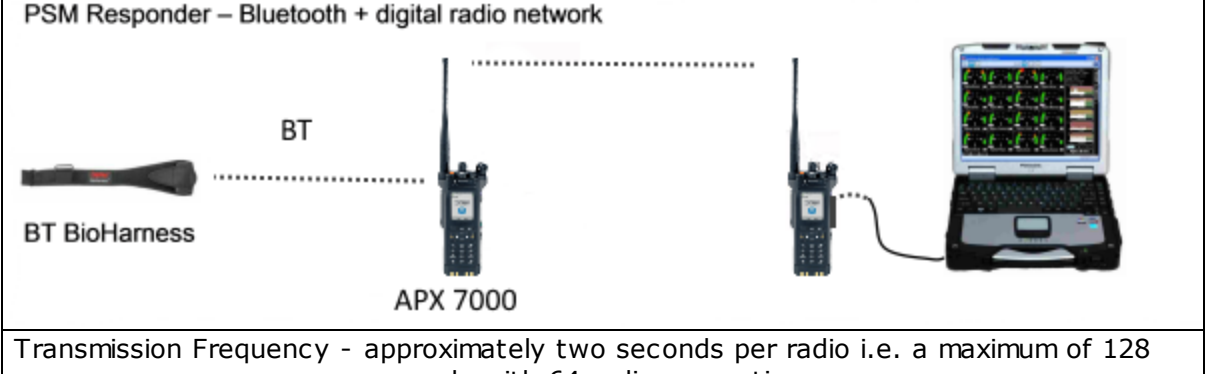

#### seconds with 64 radios operating

## **PSM Responder** + Motorola XTS digital radio

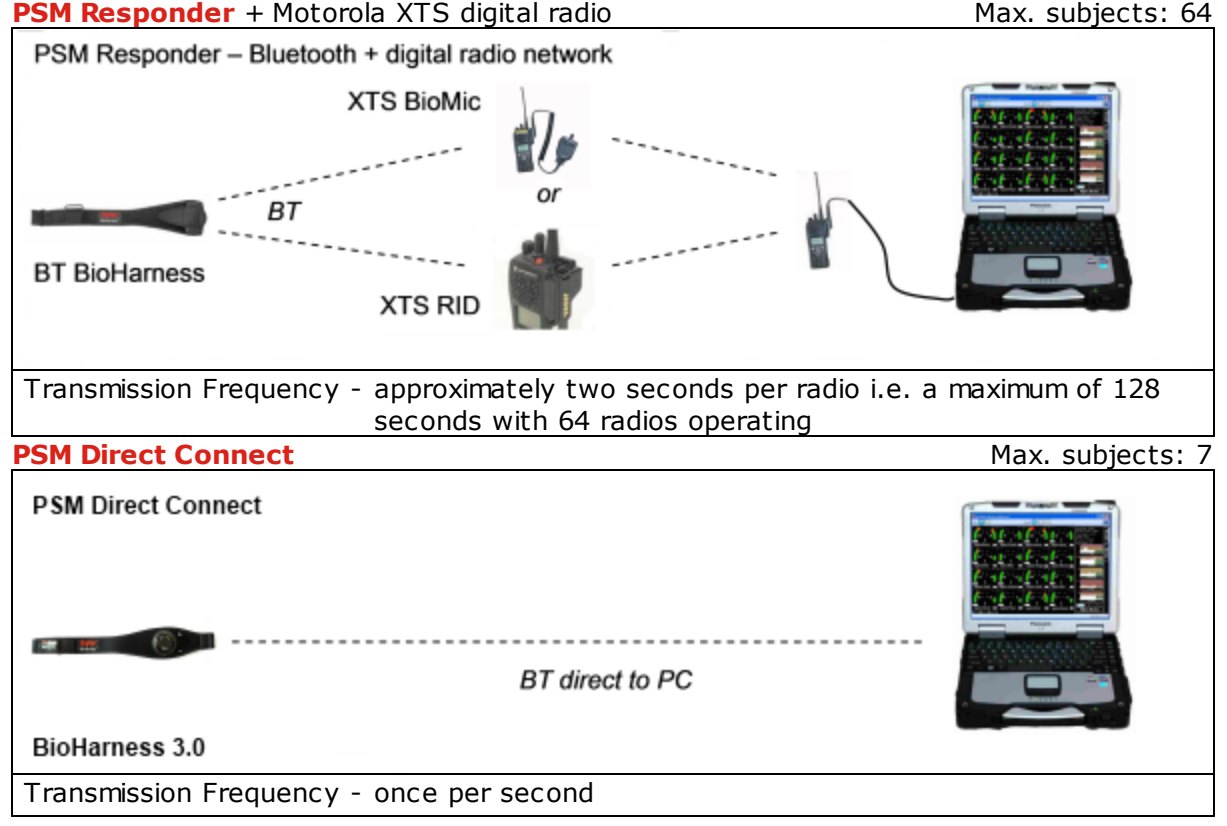

**PSM Defense** offers a variety of tactical radio network options. These are not included in this document.

# 2.1.1 Set Radio Network Type

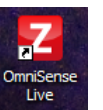

- 1. Start the Live module
- 2. Select the Preferences toolbar button
- 3. Select the *Radio Network Type* pull-down and set according to your system type:

| ⊿ | Communication Settings       |                  |
|---|------------------------------|------------------|
|   | Radio Network Type           | ЕСНО             |
|   | Polling Cycle (ms)           | XTS Conventional |
|   | ECHO Mode                    | Bluetooth Direct |
|   | Comms Counter Retries        | XTS Trunking     |
| ⊿ | General Application Settings | APX Conventional |
|   | Display units in             | APX Trunking     |
|   | Alarms audible               | ECHO             |
|   |                              |                  |

| Radio Network Type | System                                                                                                    |
|--------------------|----------------------------------------------------------------------------------------------------|
| MotorolaXTS        | PSM Responder using Motorola XPS radios                                                                                                    |
| Bluetooth          | <u>PSM Bluetooth Direct</u> - using a USB (Bluetooth, Classic, not Low Energy)dongle or native <u>Bluetooth</u> in a PC                                                                                                    |
| ECHO               | <u>PSM Training ECHO</u> - using an ECHO USB Gateway<br>Settings:<br>ECHO 20x1 - up to 20 devices with 1 sec update rate<br>ECHO 50x2.5 - up to 50 devices with 2.5 sec update rate<br>ECHO 100x5 - up to 100 devices with 5 sec update rate |
| ASTRO Trunking     | <u>PSM Responder</u> , with Motorola radios configured to operate in trunking mode                                                                                                    |
| APX Conventional   | PSM Responder using Motorola APX Radios                                                                                                    |
| APX Trunking       | PSM Responder using Motorola APX radios in trunking mode                                                                                                    |

Other options are available for a variety of military tactical radio networks.

# Part 3

# 3 System Setup

The next set of topics describe how to configure how a system before you use it.

You need to add the following to the OmniSense database before the Live module can operate:

- <u>Subject data</u> Name or ID, Birth Year, Gender and some physiological parameters
- <u>Hardware components</u> (BioHarness modules, radios if used, optional GPS units)
- <u>Assign Hardware</u> to subjects
- <u>Teams</u> Subjects must be allocated to a Team
- Deploy Teams Teams must be made active 'deployed'

## **Overview of Setup screens**

There are <u>four</u> major tasks necessary to set up the OmniSense internal database, prior to running the application in Live mode.

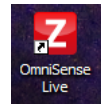

1. start the OmniSense Live module using the desktop shortcut.

2. Select the Setup Mode toolbar button to access the setup tab pages shown below.

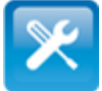

| 3. <u>Add subjects</u> and<br>their physiological<br>data to the database. | 4. Add hardware<br>components to the<br>database, and <u>assign</u><br>them to subjects. | 5. Organize the subjects into <u>Teams</u> | 6. <u>Deploy</u> necessary<br>teams for live<br>operation |
|----------------------------------------------------------------------------|------------------------------------------------------------------------------------------|--------------------------------------------|-----------------------------------------------------------|
|                                                                            |                                                                                          |                                            |                                                           |
|                                                                            |                                                                                          | Nexes Trans And Relight To Stree           |                                                           |

# 3.1 Add Subject Data

The OmniSense database needs some personal and physiological data in order to be able to configure individual <u>BioGauges</u>, and generate a Red/Orange/Green <u>physiological status</u>. Default values exist, and some other values are auto-calculated. Physiological thresholds can be updated by collecting fitness test data in the Live Module, and processing it in the Analysis module.

Fitness test protocols are described in the Analysis *Help > Fitness Testing* file topic.

1. Select the *Setup* button on the toolbar of OmniSense Live.

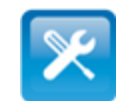

2. Select the *Subject* tab at the foot of the screen.

3. <u>Select the New subject button</u>.

New

4. Edit the fields in the new subject line generated.

| Number Of Users: 15 |          |         |         |      |       |        | Safety Alarm Thresholds |        |        |        |         |         |        |         |        |           |         |   |         |                 |
|---------------------|----------|---------|---------|------|-------|--------|-------------------------|--------|--------|--------|---------|---------|--------|---------|--------|-----------|---------|---|---------|-----------------|
| Enat                | ble Safe | y Alarm | ı Limit | s    |       |        |                         |        |        |        | 5       | V       | 4      | 5       | J.     | 7         | 1       |   |         |                 |
| First               | Last     | Age     | Sex     | Age  | Ht    | Wt     | Fitness                 | HR max | HR @   | BR @   | HR High | HR High | HR Low | BR High | BR Low | Core Temp | Idle    | Þ | IR Rest | IR Rest HR Stra |
|                     | Name     | year    | M/F     | year | ins   | lbs    | Level                   | BPM    | AT BPM | AT BPM | Red     | Orange  | Red    | Red     | Red    | Red       | Timeout |   | BPM     | врм врм         |
| John                | Smith    | 1980    | М       | 1980 | 70.87 | 176.37 | 3                       | 190    | 189    | 40     | 171     | 152     | 40     | 35      | 4      | 102.56    | 900     | Í |         |                 |

If a checkbox above a column is *unchecked*, then that parameter value will *never cause any change in ROG status*. Within the ROG algorithm, a value will be assigned which never causes the threshold to be crossed. The actual streaming value will be displayed and saved to the OmniSense database as usual.

The <u>next topic</u> describes the parameters in detail.

Further tuning of the subject ROG status algorithm can be done manually using the <u>Zephyr</u> <u>Config tool</u>, though any manual settings should not conflict with those above, as OmniSense resends the above subject configuration to the device, each time it is used in a PSM Direct Connect or Training (ECHO) system. If a device has been re-configured using the Config Tool, OmniSense will overwrite with the above safety alarm thresholds.

# 3.1.1 Subject Physiological Parameters

This table describes the information contained in the subject setup screen.

| Data       | Min  | Max       | Default | Units     | Defaults<br>Set by<br>Button | Description                        |
|------------|------|-----------|---------|-----------|------------------------------|------------------------------------|
| First Name |      | 40        | New     | Chars     |                              | Name of identifier (e.g.Call Sign) |
| Last Name  |      | 40        | Subject | Chars     |                              | Name or identifier                 |
| Age Year   | 1900 | Current   | 1980    | Year      |                              | YYYY format                        |
|            |      | year      |         |           |                              |                                    |
| Sex M/F    |      |           | Μ       | M/F       |                              |                                    |
| Height     | 0    | 300cm     | -       | Cm or     |                              | 00                                 |
|            |      | or 168"   |         | inches    |                              | Set Units in Preferences 🗮         |
| Weight     | 0    | 300Kg     | -       | Kg or lbs |                              | 00                                 |
|            |      | or 660lbs |         |           |                              | Set Units in Preferences           |
| Fitness    | 1    | 10        | 3       |           |                              | 1= Low fitness level               |
| Level      |      |           |         |           |                              | 10= Elite athlete                  |
|            |      |           |         |           |                              | At present this value is only      |
|            |      |           |         |           |                              | used in the algorithm to           |
|            |      |           |         |           |                              | calculate Estimated Core           |
|            |      |           |         |           |                              | Temperature                        |

| HR Max            | 40               | 240          | Auto<br>calculate<br>d | Beats/min        |   | Auto-calculated from DOB &<br>Gender using ACSM equation.<br>Can be edited if exact value is<br>known from a fitness test.            |
|-------------------|------------------|--------------|------------------------|------------------|---|----------------------------------------------------------------------------------------------------|
| HR@AT             | HR<br>Low<br>Red | HR Max       | 80%<br>HRmax           | Beats/min        |   | Heart Rate at Anaerobic<br>threshold. Saved from a Fitness<br>Test Analysis. Used to establish<br><u>Training Zones</u>               |
| BR@AT             | 4                | 70           | 40                     | Breaths/<br>min  |   | Breathing rate at anaerobic<br>threshold (AT). Can be<br>established and saved from data<br>recorded during a maximal<br>fitness test |
| HR High<br>Red    | 25               | 240          | 90%<br>HRmax           | Beats/min        | Y | Above this value <u>subject status</u><br>is RED                                                                                      |
| HR High<br>Orange | 25               | 240          | 80%<br>HRmax           | Beats/min        | Y | Above this value <u>subject status</u><br>is ORANGE                                                                                   |
| HR Low<br>Red     | 4                | 240          | 40                     | Beats/min        | Y | Below this value <u>subject status</u><br>is RED                                                                                      |
| BR High<br>Red    | 70               | 70           | 35                     | Breaths/<br>min  | Y | Above this value <u>subject status</u><br>is RED                                                                                      |
| BR Low<br>Red     | 4                | 4            | 4                      | Breaths/<br>min  | Y | Below this value <u>subject status</u><br>is RED                                                                                      |
| Core Temp<br>Red  | 81<br>deg F      | 126 deg<br>F | 102.56                 | deg F/<br>deg C  |   | Above this temperature <u>subject</u><br><u>status</u> is RED                                                                         |
| Idle<br>Timeout   | 0                |              | 900                    | seconds          |   | If a subject remains inactive for<br>longer than this period, his<br><u>subject status</u> will be set to RED                         |
| HR Rest           | HR<br>Low        | HR Max       | -                      | Beats/min        |   | Resting heart rate (after 1 min<br>lying down)                                                                                        |
| HR Stand          | HR<br>Low        | HR Max       | -                      | Beats/min        |   | Standing heart rate (after 1 min standing up)                                                                                         |
| HRV Rest<br>SDNN  |                  |              |                        | millisecon<br>ds |   | Resting Heart Rate Variability,<br>obtained from an orthostatic<br>hypotension test                                                   |

## **Disabling Safety Alarm Thresholds**

A number of thresholds can be disabled by un-checking the checkbox above their column. When this is done the parameter will be assigned a value internally which results in no data value for this parameter causing the relevant threshold state to be activated.

## Setting Safety Alarm Threshold Defaults

The default button sets the safety alarm threshold defaults for those columns with check boxes only, for the selected subject. Th default values themselves can be set in the User Preferences dialogue

| Z Preferences                                                                                                    | And a local division of the                                                                                                    |                                          | ×      |  |  |  |  |  |  |
|----------------------------------------------------------------------------------------------------|----------------------------------------------------------------------------------------------------|------------------------------------------|--------|--|--|--|--|--|--|
| General Settings<br>Markers<br>Session Names<br>Gauge Settings<br>Safety Thresholds<br>Training Zones<br>Speed Zones<br>Workouts | Default ROG Thresholds     Activity Idle Timeout Red (seconds)     BR High Red (BPM)     BR Low Red (BPM)     Core Temperature High Red     HR High Orange (% HRmax)     HR High Red (% HRmax)     HR Low Red (BPM) | 900<br>40<br>6<br>32<br>130<br>160<br>50 |        |  |  |  |  |  |  |
|                                                                                                    | Activity Idle Timeout Red (seconds)<br>If the subject remains inactive for longer than this period, subject status will change to Red                                                                               |                                          |        |  |  |  |  |  |  |
|                                                                                                    |                                                                                                    | Save                                     | Cancel |  |  |  |  |  |  |

# 3.2 Add Hardware Components

Zephyr's BioHarness<sup>™</sup> module is the common component for each PSM System. Other hardware components vary according to the radio network being used to send the data to the host PC platform. Then each component must be:

- Added to the OmniSense database when setting up the system this saves the necessary communication parameters for each device
- Assign to a subject before going Live, so OmniSense can match the correct data with the correct subject

This table shows the various PSM Systems and their components, all of which use the OmniSense Application:

| System                  | Max.<br>Subject | Per subject                 | Per Subject                             | Per Subject                                           | Per System                                   |
|-------------------------|-----------------|-----------------------------|-----------------------------------------|-------------------------------------------------------|----------------------------------------------|
|                         | s               |                             |                                         |                                                       |                                              |
| PSM Bluetooth<br>Direct | 7               | <u>BT BioHarness module</u> |                                         |                                                       | Bluetooth<br>Receiver*                       |
| PSM Responder           | 64              | <u>BT BioHarness module</u> | <u>Motorola</u><br>XTS Digital<br>Radio | <u>Motorola</u><br><u>XTS BioMic</u><br><u>or RID</u> | Motorola<br>XTS PC<br>Gateway<br>radio *     |
| PSM Training ECHO       | 50              | <u>BioHarness 3.0 ECHO</u>  | GPS<br>(optional)                       |                                                       | ECHO<br>Gateway &<br>optional<br>Repeaters * |

\* this system component does not need to be added to the database

Before you can add any hardware components to your system, you must <u>set the radio</u> <u>network type</u>.

# 3.2.1 **PSM Bluetooth Direct**

The <u>Radio Network Type</u> should be set in Preferences to Bluetooth.

You must <u>add</u> a Bluetooth BioHarness for each subject to the OmniSense database, to a maximum of 7 subjects.

- it can be added by connecting it directly to a PC
- it must be labeled with an identifier so that it is issued to the correct user

## 3.2.1.1 Add Bluetooth BioHarness Module

# Add by Connect to a PC 1. Connect the BioHarness in its cradle to the PC platform. Image: Connect the BioHarness in its cradle to the PC platform. Image: Connect the BioHarness in its cradle to the PC platform. Image: Connect the BioHarness in its cradle to the PC platform. Image: Connect the BioHarness in its cradle to the PC platform. Image: Connect the BioHarness in its cradle to the PC platform. Image: Connect the BioHarness in its cradle to the PC platform. Image: Connect the GioHarness in its cradle to the PC platform. Image: Connect the GioHarness in its cradle to the PC platform. Image: Connect the GioHarness in its cradle to the PC platform. Image: Connect the GioHarness in its cradle to the PC platform. Image: Connect the GioHarness in its cradle to the PC platform. Image: Connect the GioHarness in its cradle to the PC platform. Image: Connect the GioHarness in its cradle to the PC platform. Image: Connect the GioHarness in its cradle to the PC platform. Image: Connect the GioHarness in its cradle to the PC platform. Image: Connect the GioHarness in its cradle to the PC platform. Image: Connect the GioHarness in its cradle to the PC platform. Image: Connect the GioHarness in its cradle to the PC platform. Image: Connect the GioHarness in its cradle to the PC platform. Image: Connect the GioHarness in its cradle to the PC platform. I

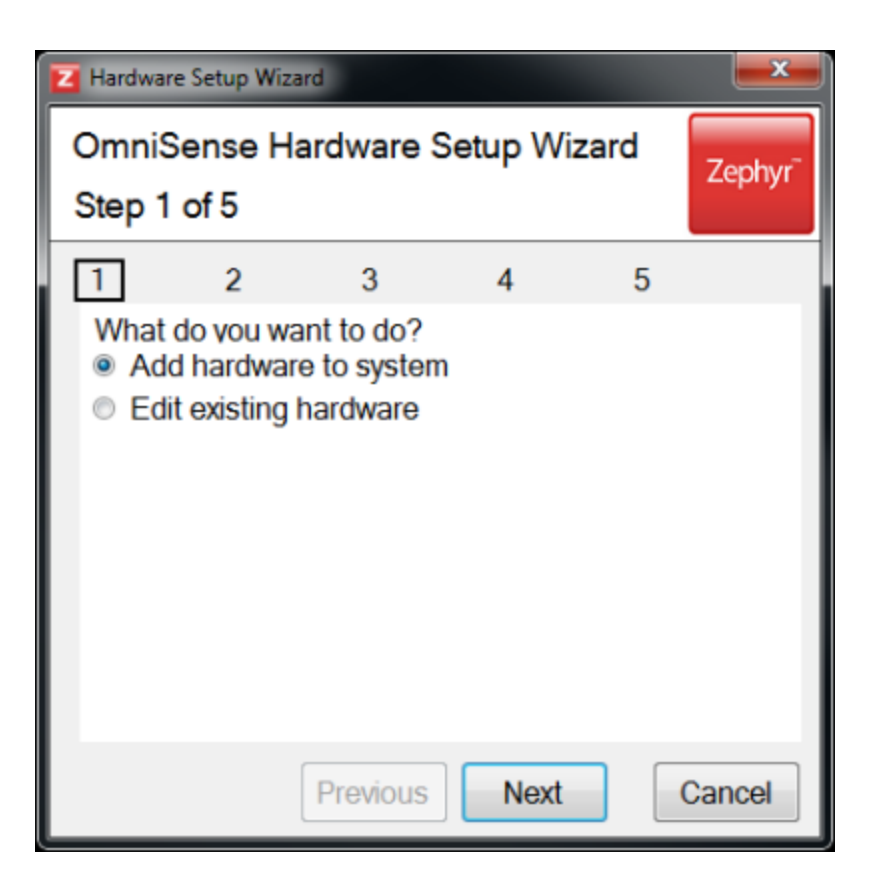

7. Select Zephyr

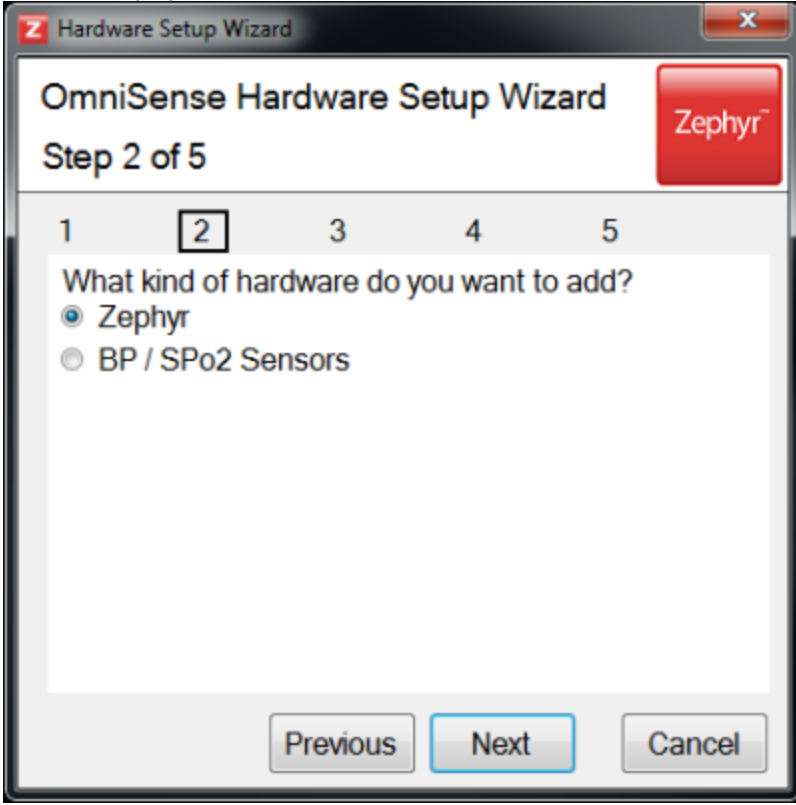

8. Select *Connection to PC* 

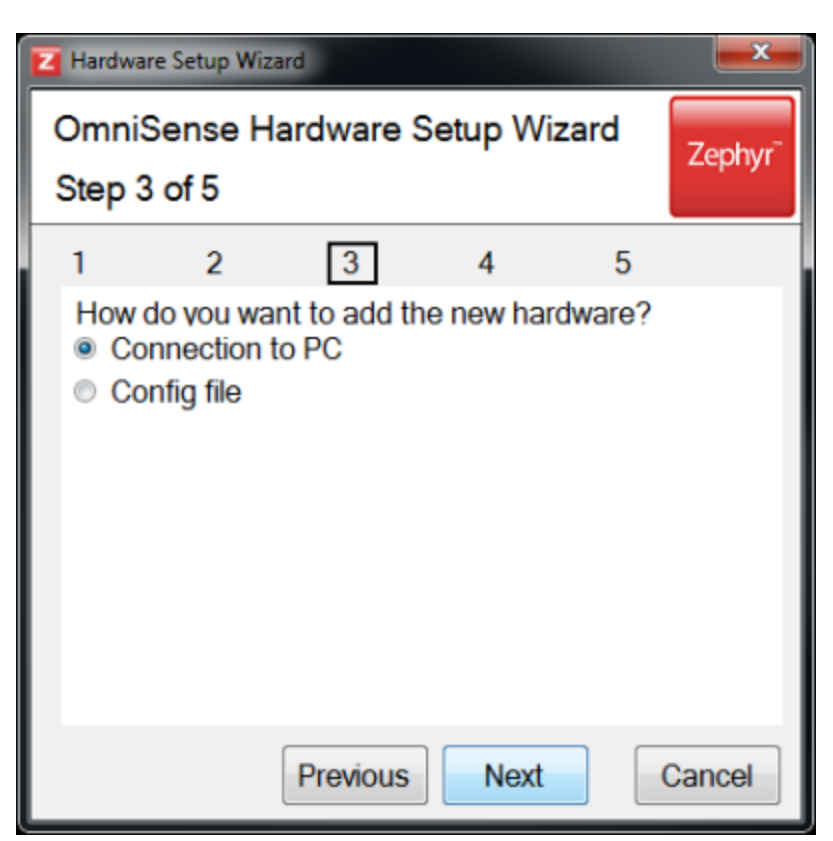

9. OmniSense should detect your device automatically, and display its serial #

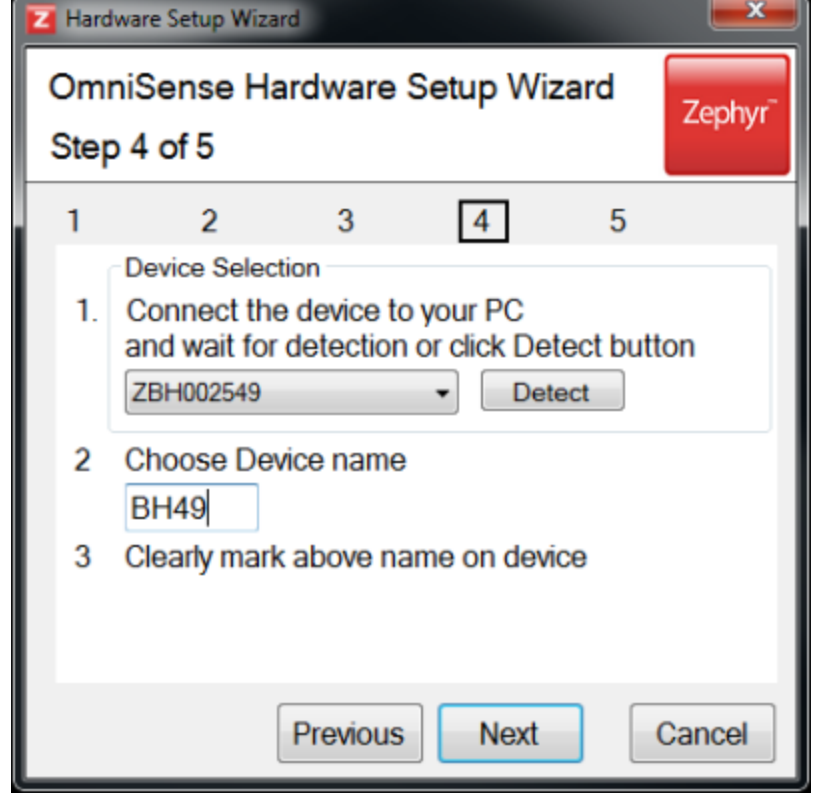

10. Choose a device name - BH49 is in the above example. You should clearly label the device with the same label,

so the correct device is issued to the subject when he is assigned BH49 in OmniSense

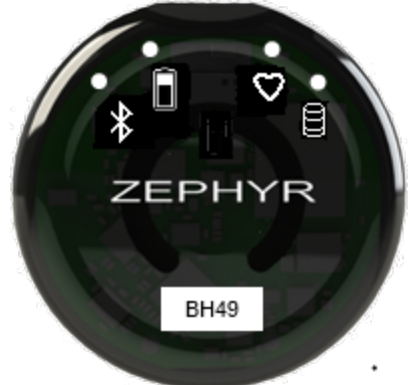

If this device is reconnected to the PC at a later date, the 'BH49' label will be redisplayed. It can be changed at any time,

but the module will need to be re-assigned to any subjects previously assigned to it using the original label.

11. The final dialogue confirms the device has been added successfully.

| 🔁 Hardwa        | re Setup Wiza             | rd                                   |                | 1        | <b></b>             |
|-----------------|---------------------------|--------------------------------------|----------------|----------|---------------------|
| Omnis<br>Step 5 | Sense Ha<br>5 of 5        | ardware \$                           | Setup Wi       | izard    | Zephyr <sup>-</sup> |
| 1               | 2                         | 3                                    | 4              | 5        |                     |
| BioHar          | rmation<br>ness S/N ZE    | 3H002549 Na                          | ame BH49 U     | lpdated. | 4                   |
| ● Ad<br>Clo     | d or Edit M<br>ise Hardwa | lore Hardw<br>are Setup <sup>v</sup> | /are<br>Wizard |          |                     |
|                 |                           | Previous                             | ОК             |          | Cancel              |

Click *OK* to add another device, or *Cancel* to exit the Wizard

# 3.2.2 PSM Responder

The <u>Radio Network Type</u> should be set in Preferences to MotorolaXTS.

You must add a Bluetooth BioHarness, a Motorola XTS Series Radio (appropriately configured - documentation is included on the system CD), plus a radio interface device (RID) for each subject to the OmniSense database, to a maximum of 64 subjects.

- <u>Add Bluetooth BioHarness</u>
- Add Motorola radio
- Add RID
- they can be added by connecting directly to a PC
- they must be labeled with an identifier so that they are issued to the correct user

## **Astro Trunking**

If the Responder system is to use Motorola radios operating in Astro Trunking mode, radios and hardware are added as for non-trunking systems. Separate documents (not in this file) are provided by Zephyr to describe trunking server setup and configuration.

#### 3.2.2.1 Add Bluetooth BioHarness Module

<u>Adding a Bluetooth BioHarness</u> module to a PSM Responder System is an identical to that for a Bluetooth Direct System.

## 3.2.2.2 Add Motorola XTS Radio

You can add a BioHarness module to the OmniSense database by two methods:

- <u>Add by connection to the PC platform</u>
- Add using a configuration file

## Add by Connection to a PC

1. Connect the Radio to the PC using the supplied Serial adaptor cable. Use a Serial-to-USB adaptor connector if your PC has no serial socket. Driver installation for the Sweerial-to-USB may be required.

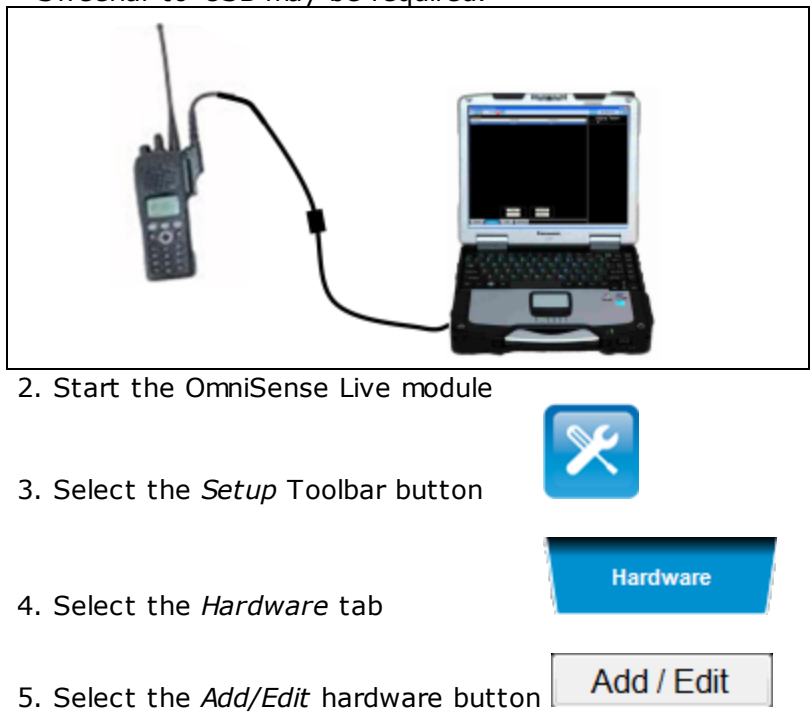

6. Follow the Wizard displayed

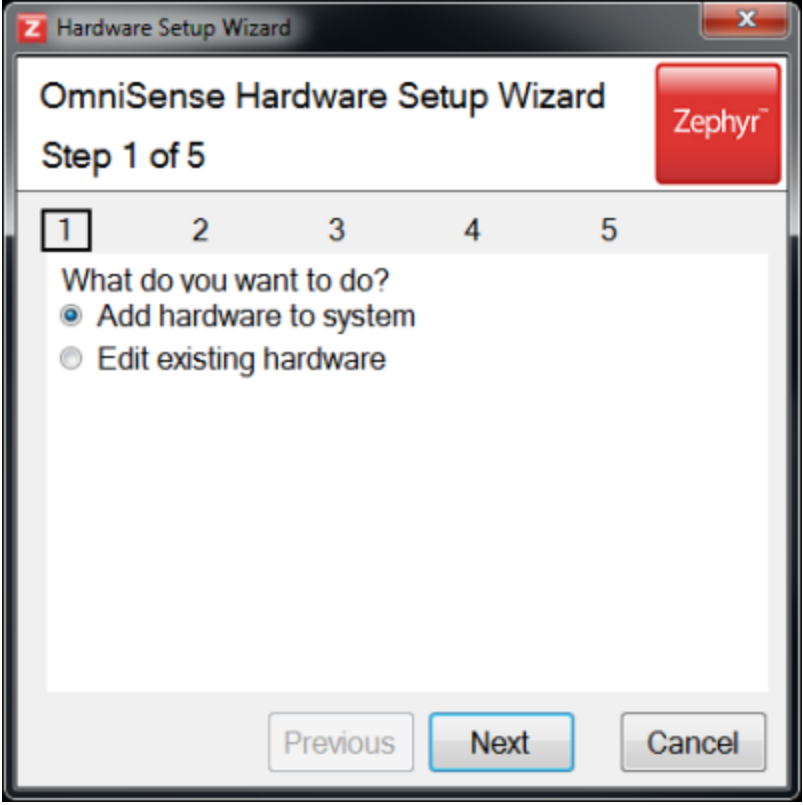

7. Select Motorola Radio

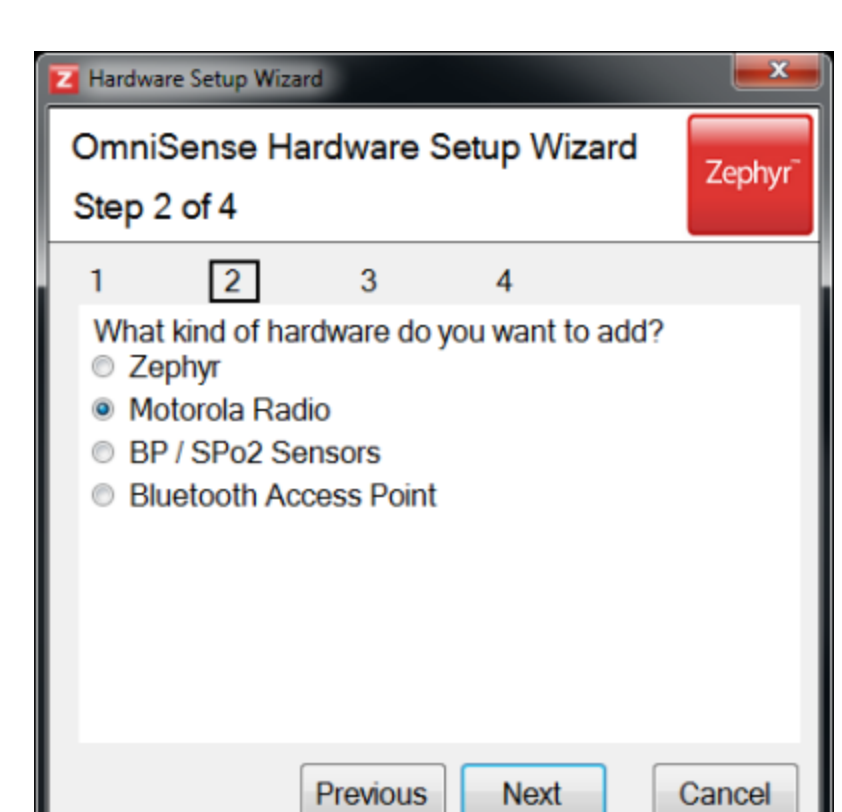

8. OmniSense should detect the radio automatically, and display a radio IP Address (172.30.2.90 in the capture below)

| Z Hardware Setup Wizard |                                                                                                    |  |  |  |  |
|-------------------------|----------------------------------------------------------------------------------------------------|--|--|--|--|
| Om<br>Ste               | niSense Hardware Setup Wizard Zephyr <sup>-</sup>                                                                          |  |  |  |  |
| 1                       | 2 3 4                                                                                                    |  |  |  |  |
| 1.                      | Device Selection<br>Connect the device to your PC<br>and wait for detection or click Detect button<br>172.30.2.90 • Detect |  |  |  |  |
|                         | RAD90                                                                                                    |  |  |  |  |
| 3                       | Clearly mark above name on device                                                                                          |  |  |  |  |
|                         | Previous Next Cancel                                                                                                    |  |  |  |  |
9. Choose a radio name - RAD90 is in the above example. You should clearly label the radio with the same label, so the correct radio is issued to the subject when he is assigned RAD90

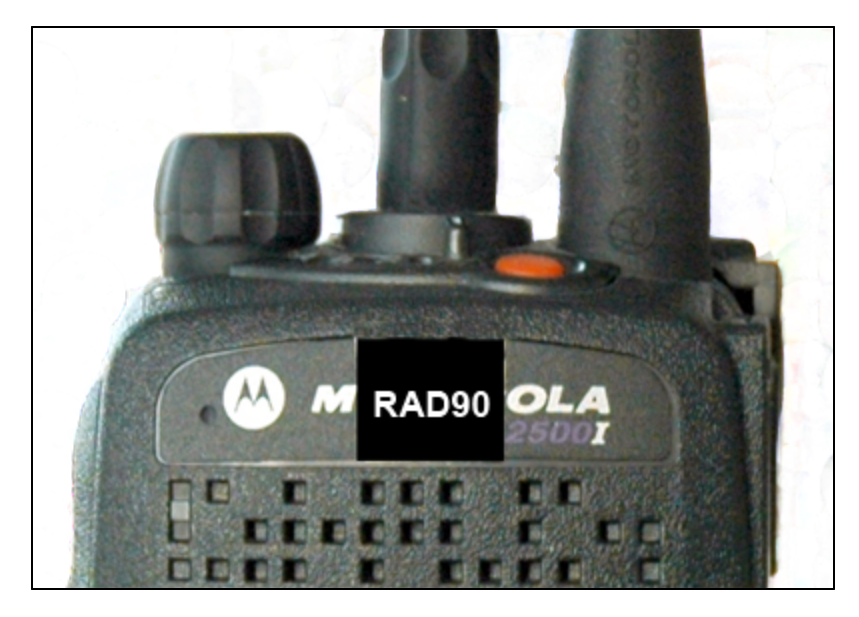

If this radio is reconnected to the PC at a later date, the 'RAD90' label will be redisplayed. It can be changed at any time, but the radio will need to be re-assigned to any subjects previously assigned to it using the original label.

10. The final dialogue confirms the device has been added successfully.

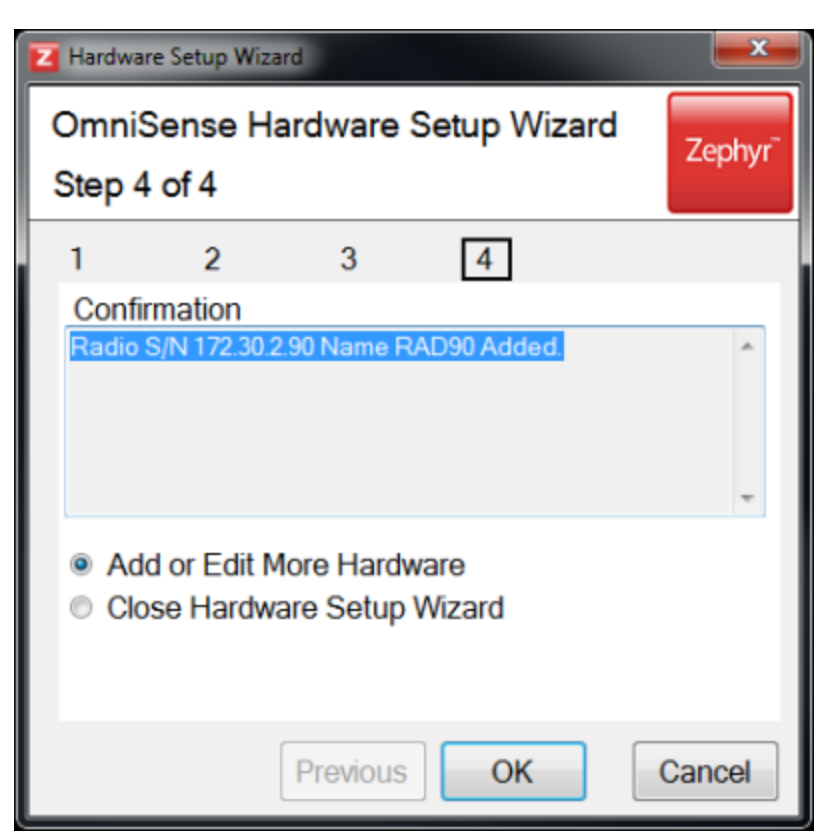

Click OK to add another device, or Cancel to exit the Wizard

### Add by Configuration File Back to top

Large systems may be supplied with a Config file on a CD, which contains the details of a number of devices. If this is the case, each device will be pre-labeled. These labels will be used by the config file, so they should not be removed. If labels need to be changed, each device will have to be connected to the PC individually and the label edited using the same *Add/Edit* wizard.

1. Insert the CD or removable storage device into the PC platform, so that it can be browsed to

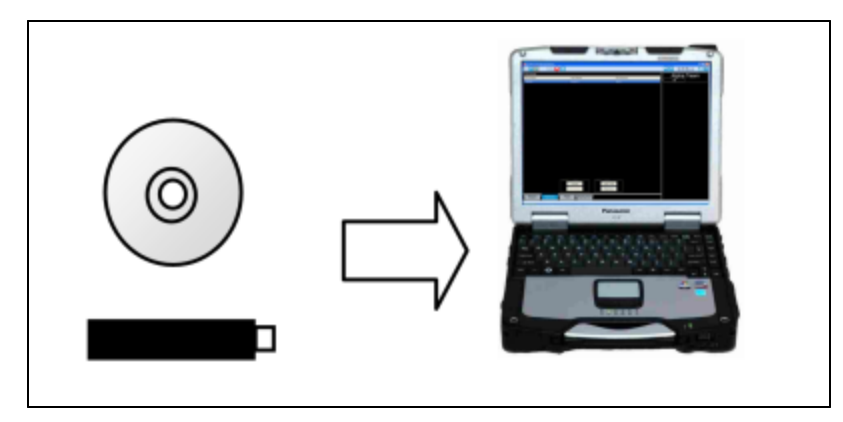

2. Select Config file

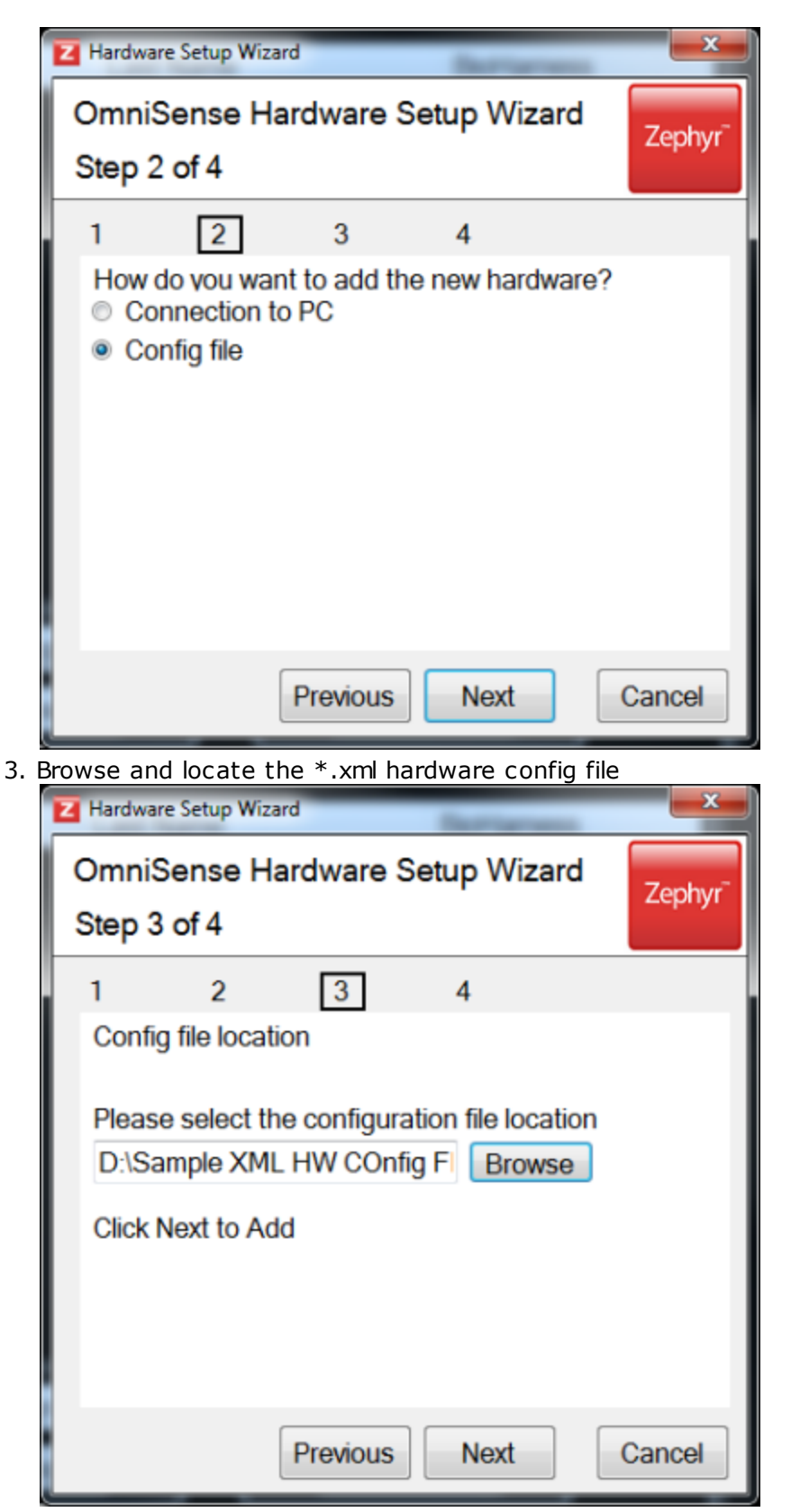

4. The final dialogue confirms the devices have been added successfully

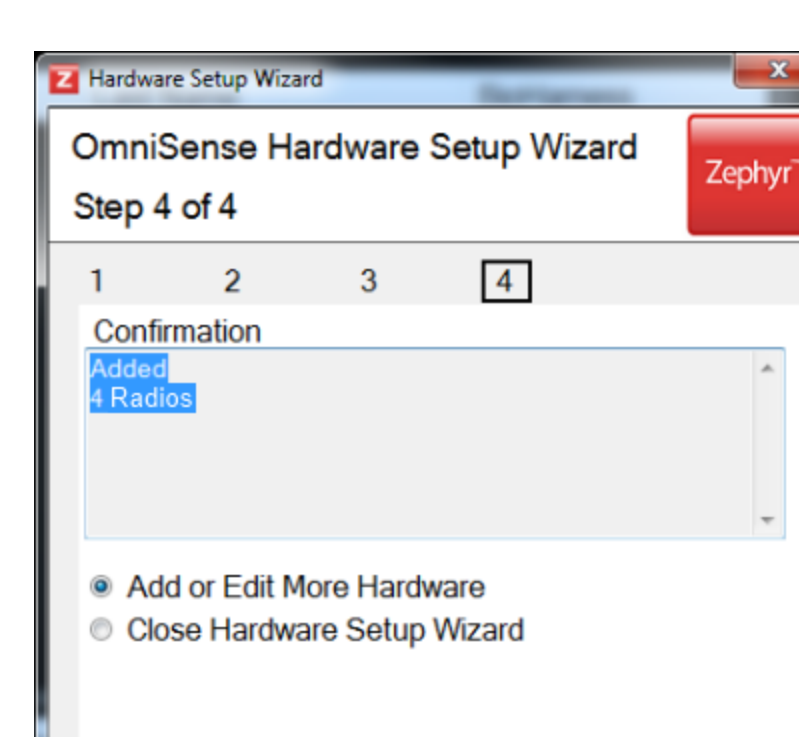

Previous

#### Back to top

#### 3.2.2.3 Add XTS BioMic or RID

You can add a BioHarness module to the OmniSense database by two methods:

OK

Cancel

- Add by connection to the PC platform
- Add using a configuration file

#### Add by Connection to a PC Back to top

1. Connect the Zephyr BioMic or RID to the PC using the supplied USB Config block.

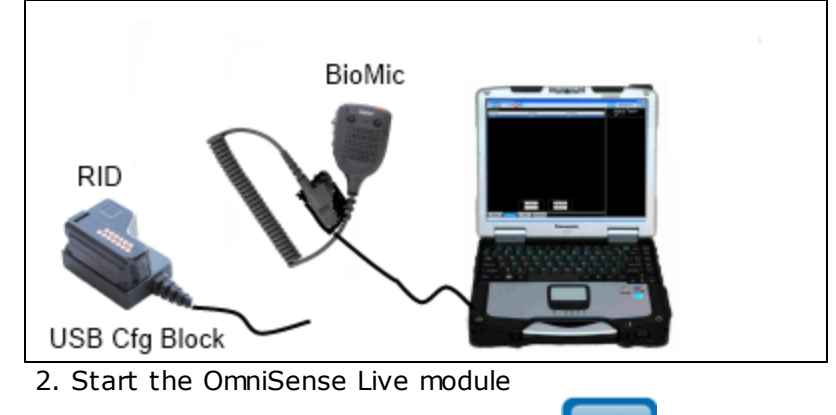

3. Select the Setup Toolbar button

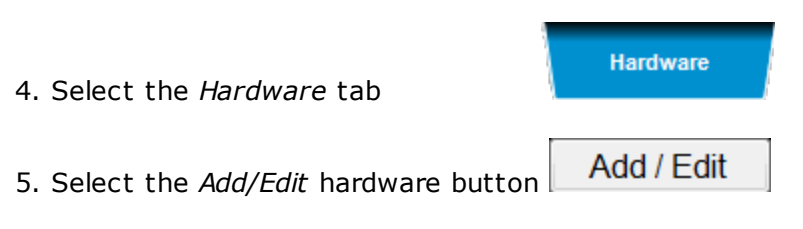

6. Follow the Wizard displayed

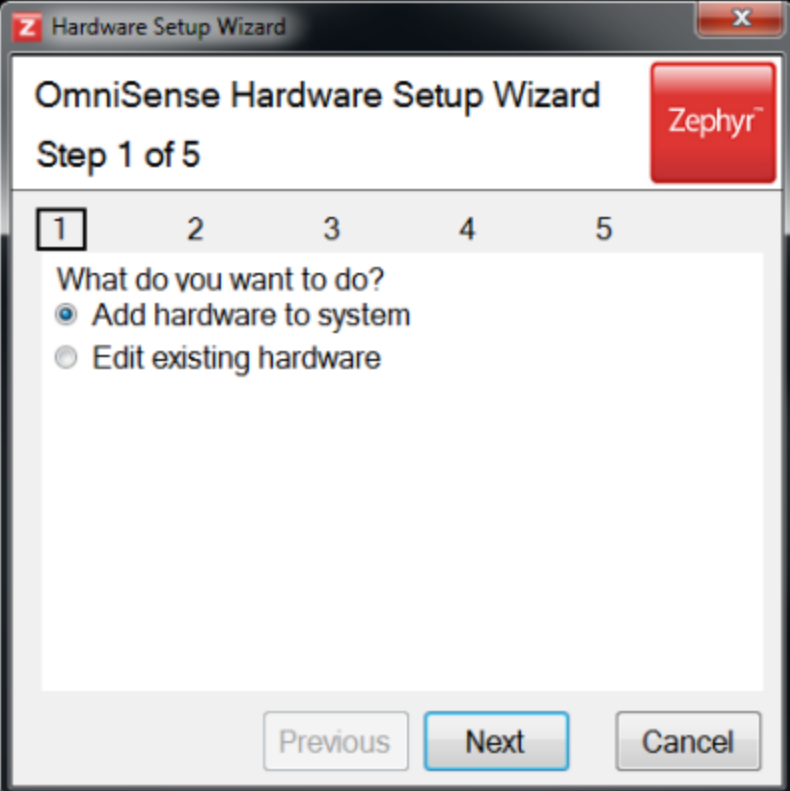

7. Select Zephyr

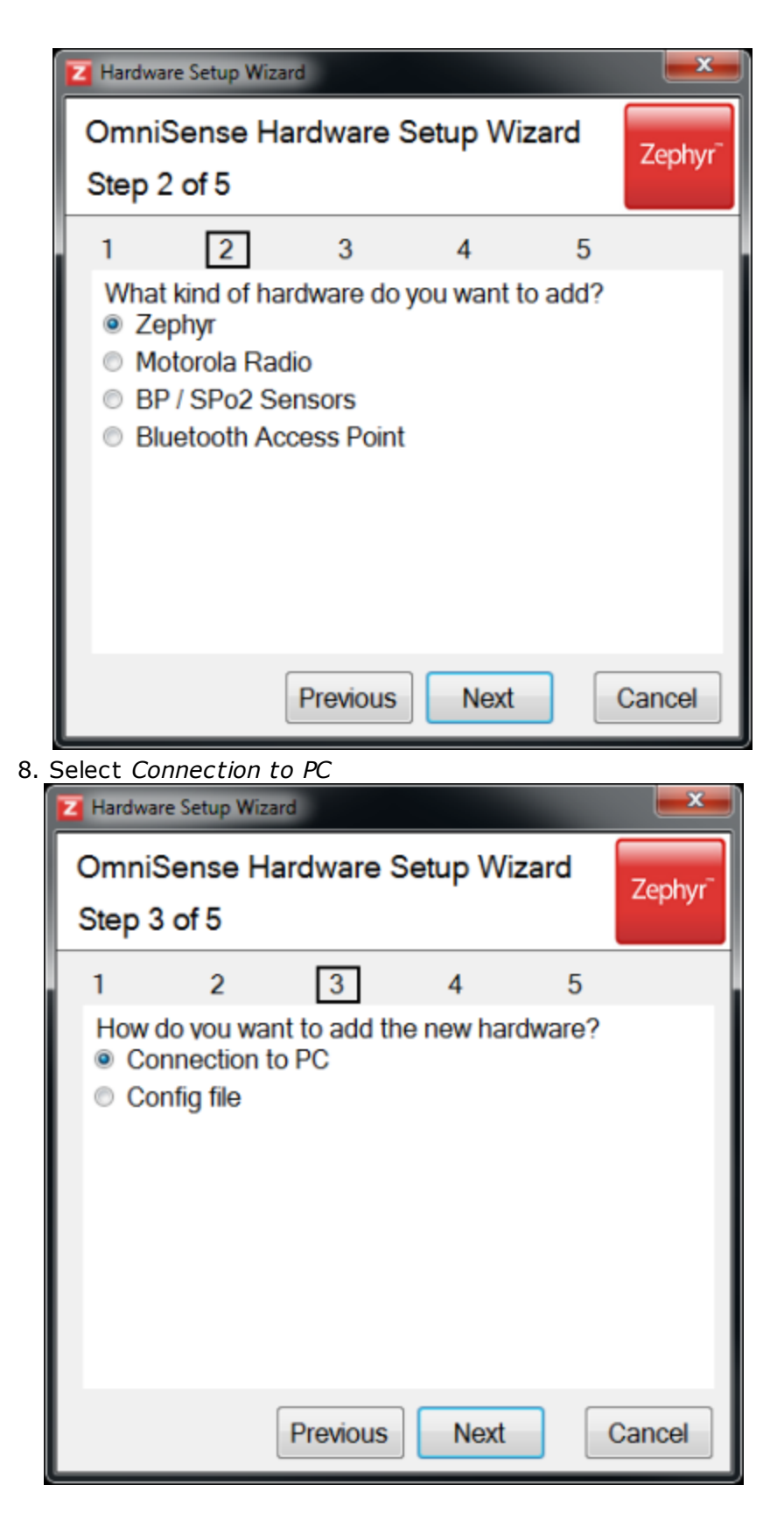

9. OmniSense will detect the device and display its serial number. Choose a label for the

device (MIC141 in the example) and label the BioMic or RID so that the correct component can be can be issued to the subject.

| 🔁 Haro    | dware Setup Wizard                                                                                                    |  |  |  |  |
|-----------|----------------------------------------------------------------------------------------------------|--|--|--|--|
| Om<br>Ste | OmniSense Hardware Setup Wizard<br>Step 4 of 5                                                                                                 |  |  |  |  |
| 1         | 2 3 4 5                                                                                                    |  |  |  |  |
| 1.        | Device Selection<br>Connect the device to your PC<br>and wait for detection or click Detect button<br>ZXM000141   Detect<br>Choose Device name |  |  |  |  |
| 3         | MIC141<br>Clearly mark above name on device                                                                                                    |  |  |  |  |
|           | Previous Next Cancel                                                                                                    |  |  |  |  |

If this BioMic is reconnected to the PC at a later date, the 'MIC141' label will be redisplayed. It can be changed at any time, but the BioMic will need to be re-assigned to any subjects previously assigned to it using the original label.

10. The final dialogue confirms the device has been added successfully.

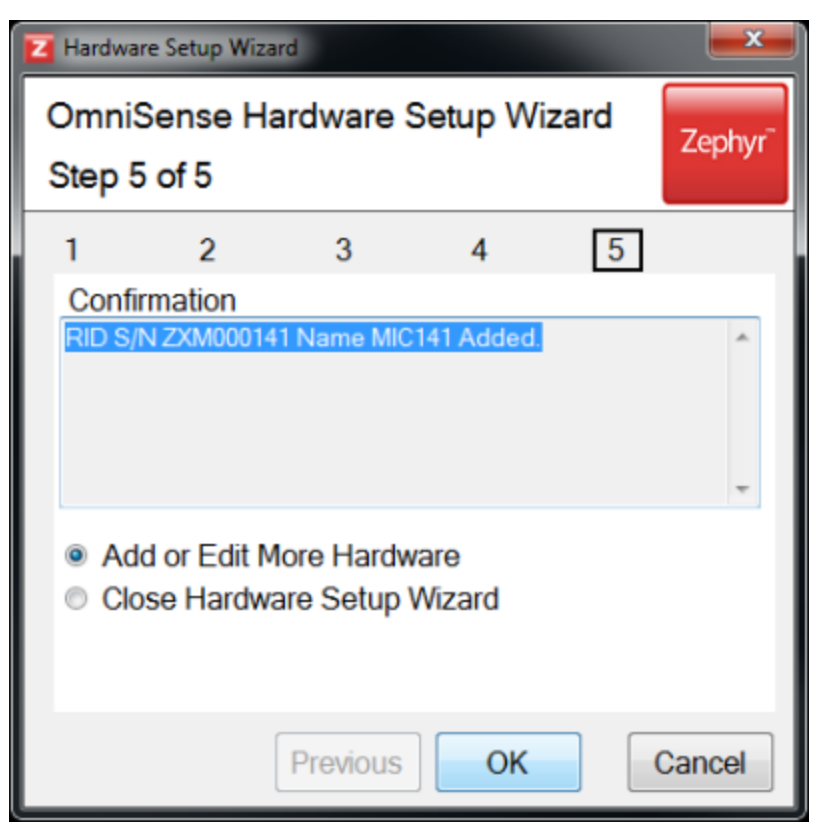

Click OK to add another device, or Cancel to exit the Wizard

### Add by Configuration File Back to top

Large systems may be supplied with a Config file on a CD, which contains the details of a number of devices. If this is the case, each device will be pre-labeled. These labels will be used by the config file, so they should not be removed. If labels need to be changed, each device will have to be connected to the PC individually and the label edited using the same *Add/Edit* wizard.

1. Insert the CD or removable storage device into the PC platform, so that it can be browsed to

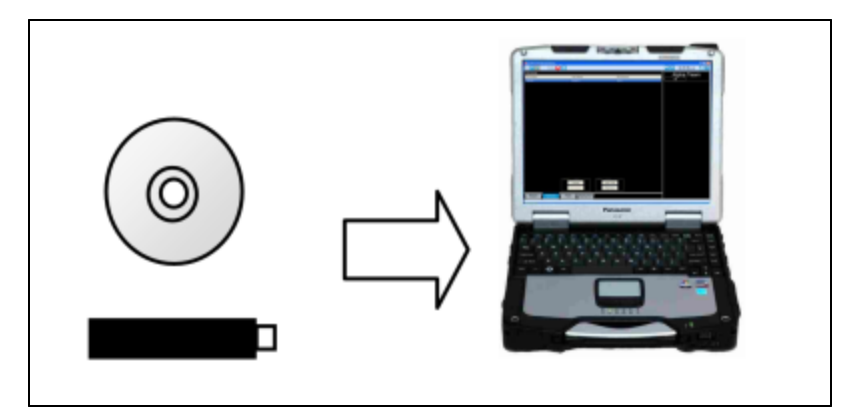

2. Select Config file

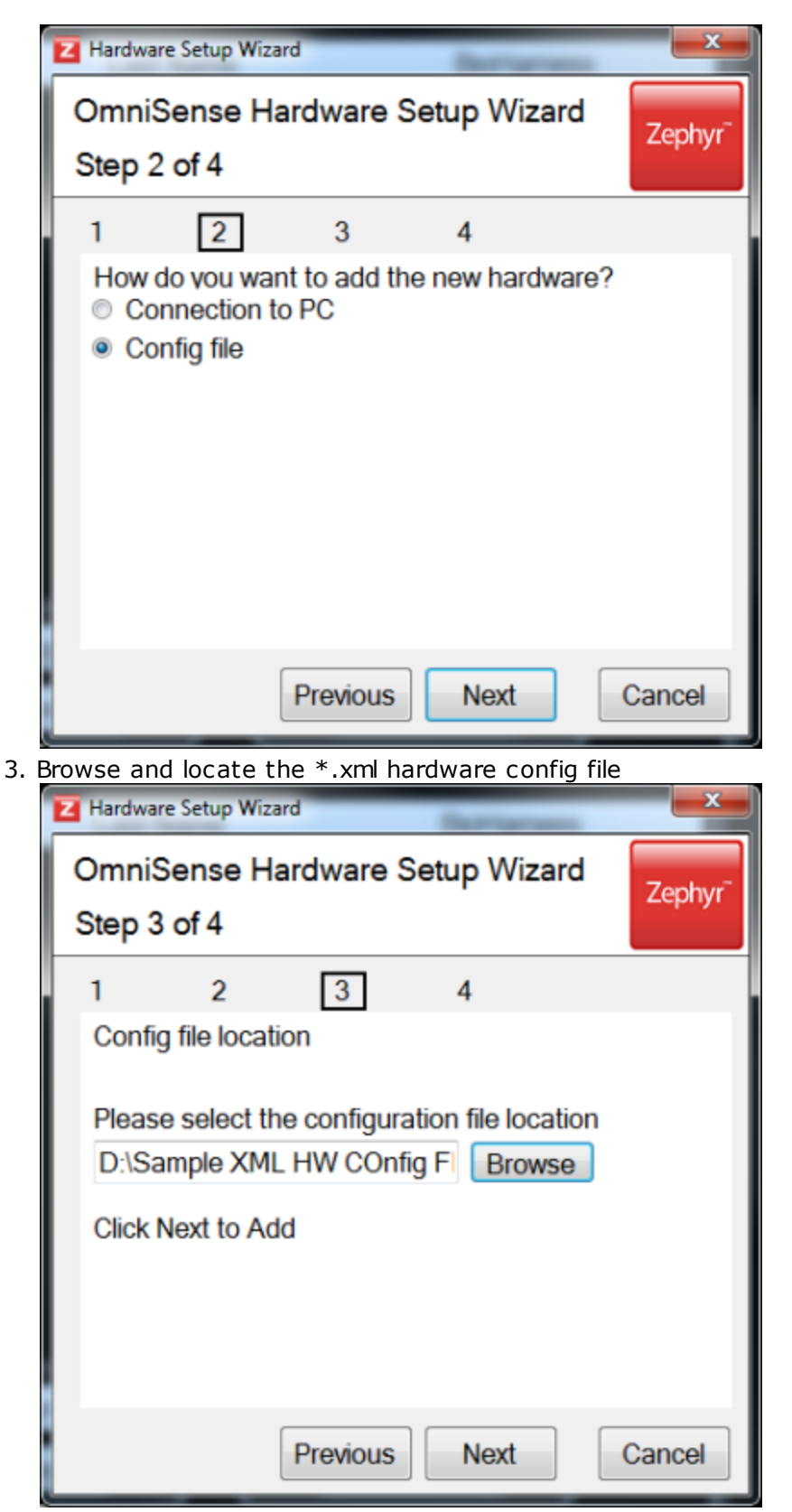

4. The final dialogue confirms the devices have been added successfully

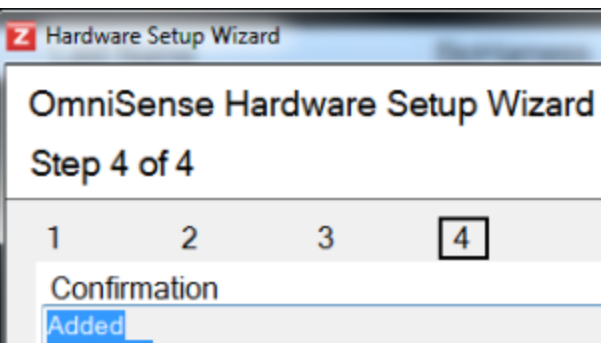

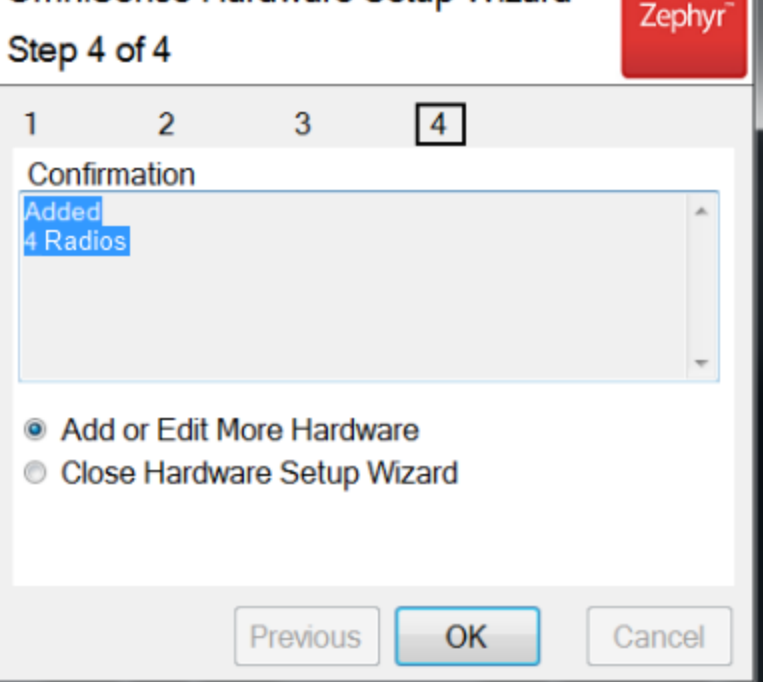

## Back to top

#### 3.2.2.4 Add Motorola APX Radio

- 1. Start the OmniSense Live module
- 2. Select the Setup Toolbar button
- 3. Select the Hardware tab
- 4. Select the Add/Edit hardware button
- 5. Follow the Wizard displayed

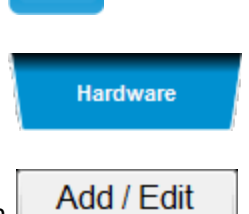

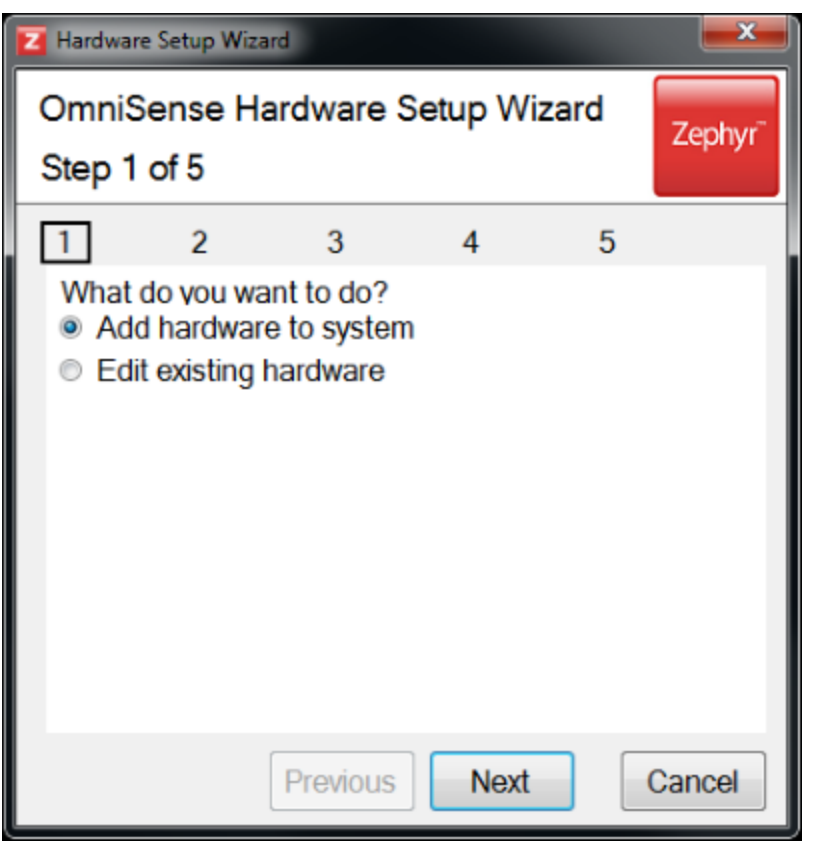

Select Add Hardware...

6. Select APX Radio

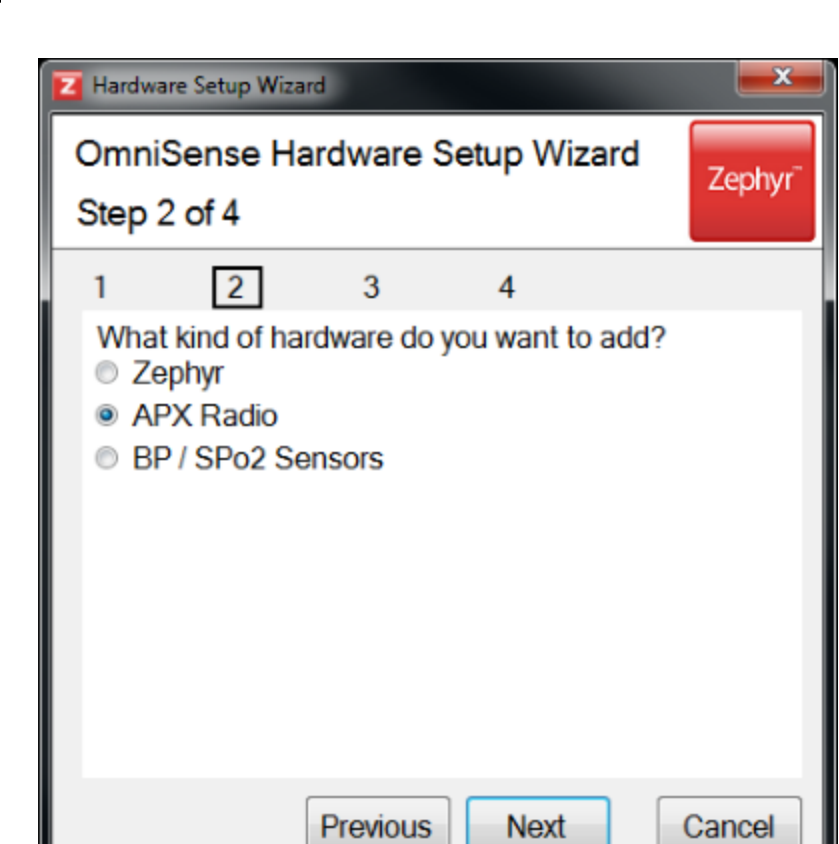

7. Manually enter the Bluetooth DUN Peer Address (192.168.100.12 in the capture below). This should be provided by a communications technician.

| Z Hardware Setup Wizard                                                         | <b>X</b> |  |  |  |  |
|---------------------------------------------------------------------------------|----------|--|--|--|--|
| OmniSense Hardware Setup Wizard<br>Step 3 of 4                                  |          |  |  |  |  |
| 1 2 3 4                                                                         |          |  |  |  |  |
| How do you want to identify the radio?                                          |          |  |  |  |  |
| <ul> <li>Please enter the static IP address</li> <li>192.168.100. 12</li> </ul> |          |  |  |  |  |
| Please enter the Radio ID                                                       |          |  |  |  |  |
| Please enter the EID for the radio                                              |          |  |  |  |  |
| Previous Next                                                                   | Cancel   |  |  |  |  |

8. Choose an EID - Equipment ID - APX2 is in the above example. You should clearly label the radio with the same EID so the correct radio is issued to the subject when he is <u>assigned</u> APX2 in OmniSense Live

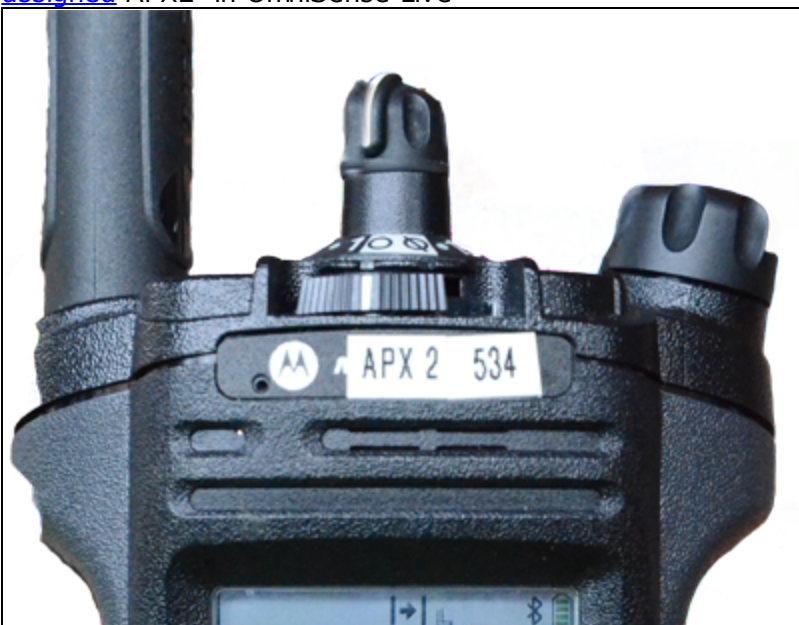

9. The final dialogue confirms the device has been added successfully.

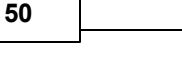

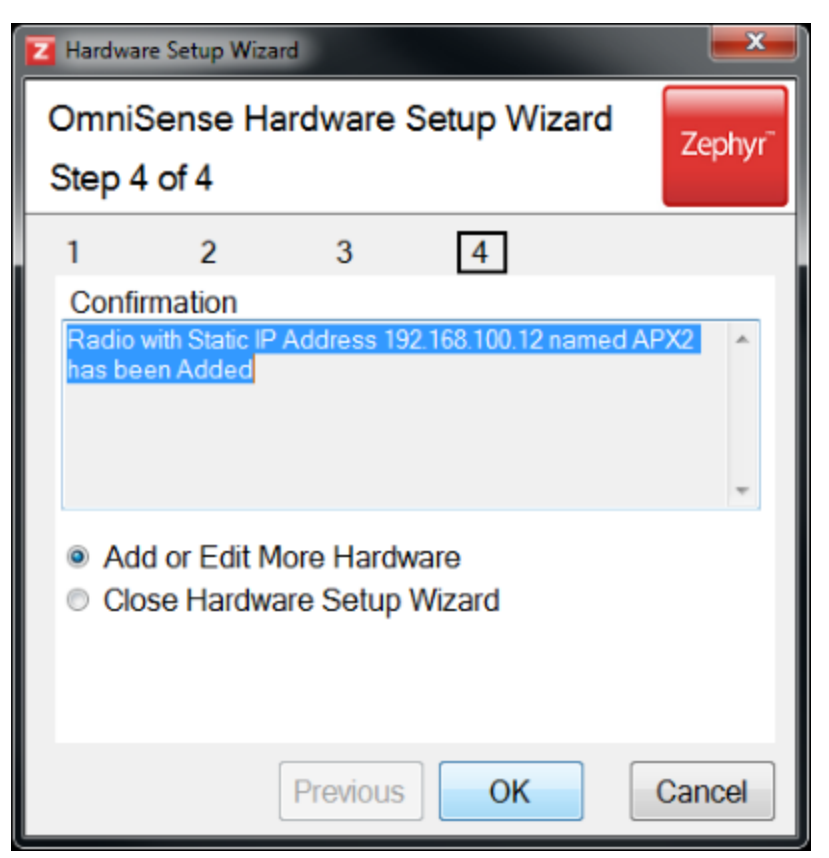

Click OK to add another device, or Cancel to exit the Wizard

3.2.2.4.1 Configure BioModule for APX use

A BioModule used in an APX system must be programmed with the appropriate firmware, which will be supplied with the OmniSense release and specified in the product release notes.

Each BioModule must also be manually Bluetooth-paired with a specific APX radio. The Bluetooth MAC address of the radio must be determined using the radio menus, and this MAC addresses manually configured into the BioModule using the Zephyr Config Tool.

During operations, enter a PIN of 0 using the APX keypad when it receives a pairing request from the BioModule.

## **APX MAC Address**

1. Turn on the radio and use the navigation button (left or right arrow) to display the BT/  $\rm IP/Info\ menu\ options$ 

- 2. Select the Info option
- 3. Select the Radio Info option
- 4. Scroll down to find the Bluetooth (MAC) Addr. The example shows D0:37:61:EA:0B:5B
- 5. Note down the MAC address as it must be manually configured into a BioModule

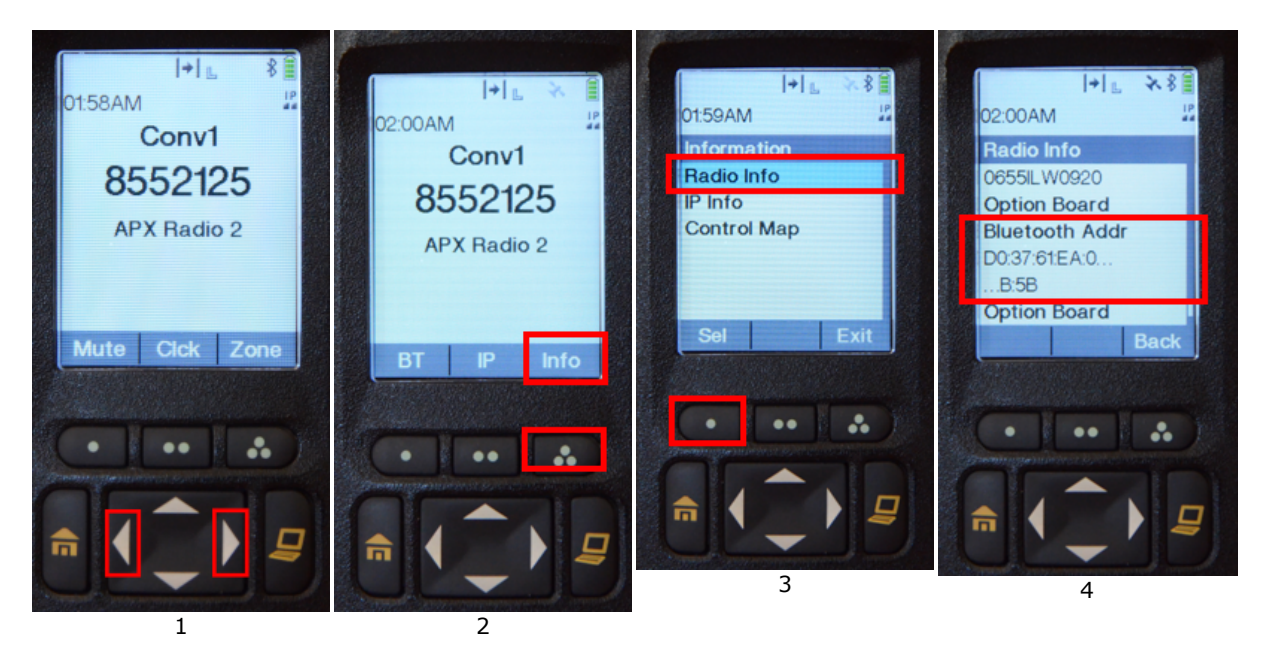

## **Configure BioModule**

- 1. Connect the Biomodule to a PC using a charge cradle or system case.
- 2. Open the Zephyr Config Tool

3. Enter the APX Bluetooth Address, and PIN 0 (zero) as shown below and click the Set BT Dev 8 button to update

| Device Selection                                                                                                    |                              | Bluetooth Polling ROG                          | Subject Info User           | Confin Time Acce   | elerometer ECHO       |
|----------------------------------------------------------------------------------------------------|------------------------------|------------------------------------------------|-----------------------------|--------------------|-----------------------|
| BHT007068 - USB                                                                                                    | ▼ Refresh Device List        | Network ID BHT007                              | 7068 Set Net I              | d E                | Buetooth detectable 📝 |
| Read Only Data                                                                                                    |                              | Link Settings                                  |                             |                    |                       |
| v1.3.1.0                                                                                                    | Boot Software Version        | Link Timeout (ms)                              | 0000 Lifesig                | n Period (ms) 3000 | Update                |
| v1.3.20.106                                                                                                    | App Software Version         | Bluetooth Devices to                           | Call                        |                    |                       |
| v3.0 01-03-2012 Zephyr                                                                                                    | RF Module Firmware Version   |                                                | MAC Address                 | PIN Code           |                       |
| BHT007068                                                                                                    | Serial Number                | BioHamess                                      | Message NAK                 |                    | Set BH                |
| 9800.0189v8c                                                                                                    | Hardware Part Number         | BT Access Point 1                              | 00:00:00:00:00:00           |                    | Set BT Dev 0          |
| 9500.0084                                                                                                    | Boot Part Number             | BT Access Point 2                              | 00:00:00:00:00:00           |                    | Set BT Dev 1          |
| 9500.0085         App Part Number           c8:3e:99:0c:ab:60         Unit MAC Address           BH BHT007068         Bluetooth Name           7/8/2014, 18:53:12         Date/Time |                              | BT Access Point 3                              | 00:00:00:00:00:00           |                    | Set BT Dev 2          |
|                                                                                                    |                              | BT Access Point 4                              | 00:00:00:00:00              |                    | Set BT Dev 3          |
|                                                                                                    |                              | BT Access Point 5                              | 00:00:00:00:00:00           |                    | Set BT Dev 4          |
|                                                                                                    |                              | BT Access Point 6                              | 00:00:00:00:00:00           |                    | Set BT Dev 5          |
|                                                                                                    |                              | BT Access Point 7                              | 00:00:00:00:00:00           |                    | Set BT Dev 6          |
| 4.2V (100%)                                                                                                    | Battery Status               | BT Access Point 8                              | 00:00:00:00:00:00           |                    | Set BT Dev 7          |
|                                                                                                    |                              | Motorola APX Radio                             | D0:37:61:EA:0B:5B           | 0                  | Set BT Dev 8          |
| Configure                                                                                                    |                              | GPS Device                                     | 00:00:00:00:00:00           |                    | Set BT Dev 9          |
| Reset to<br>Factory Defaults                                                                                                    | te Log Files Switch Unit Off | Named Bluetooth De<br>Call Frie<br>BT Device 0 | vices to Call<br>endly Name | PIN Code Class I   | D<br>Set BT Dev 0     |

## 3.2.3 **PSM Training ECHO**

The <u>Radio Network Type</u> should be set in <u>Preferences</u> to ECHO 20x1, ECHO 50x2.5 or ECHO 100x5, according to the maximum number of BioModules to be used.

You must add a BioHarness 3.0 for each subject to the OmniSense database, to a maximum of 100 subjects. Systems shipped from Zephyr will have all BioHarness modules pre-loaded into the OmniSense database.

- BioHarness modules can also be <u>added manually</u> by connecting directly to a PC
- Each BioHarness will have an individual and unique *Short Transceiver Address* which is configured using the <u>Zephyr Cfg Tool</u> prior to shipping. A dialogue will display if two of these addresses conflict, when adding a device to the system. If a conflict is displayed, the <u>short transceiver address</u> should be changed manually, and the device added into the system again.
- they should be labeled with an identifier so they are issued to the correct user

#### 3.2.3.1 Add BioHarness 3.0 ECHO

• Initial ECHO systems will be supplied with a version of OmniSense which has all hardware components already installed in the database. Adding the BioHarness modules to the database should not be needed. To confirm, go the *Setup > Hardware* page, select a subject and click the *Assign* button to display a dialogue, which should already be populated with the BioHarness modules supplied with the system.

| 2 OmniSense              | -                          |               |                      |
|--------------------------|----------------------------|---------------|----------------------|
|                          | Select Hardware Components |               |                      |
| E Sess                   | Zephyr Four                | Current se    | ection               |
| Personnel                | Lopinyi i oui              | Already alk   | ocated               |
| First Name Last Name     |                            | Available     |                      |
| Zephyr Four              | BioHarnesses               |               |                      |
| Zephyr One               | 103 245                    | 251 775 854 8 | 65 712               |
| Zephyr Three             |                            |               |                      |
| Zephyr Two               |                            |               |                      |
|                          |                            |               |                      |
|                          |                            |               |                      |
|                          |                            |               |                      |
|                          |                            |               |                      |
|                          |                            |               |                      |
|                          |                            |               |                      |
|                          |                            |               |                      |
|                          |                            |               |                      |
|                          | Selections                 |               |                      |
|                          | Assign Clear               | Cancel        |                      |
|                          |                            |               |                      |
|                          |                            |               |                      |
|                          |                            |               |                      |
| Assign to Subject        | Add to Syste               | em            |                      |
| Assign                   | Add                        | / Edit        |                      |
| De-assign                | Rer                        | nove          |                      |
|                          |                            |               |                      |
| Subject Hardware Tr      | eam Deployment             |               |                      |
| Received 0 of 3 messages |                            |               | 14:50p.m. / 00:00:50 |

• Manually adding a BioHarness ECHO module to a PSM Training system is an identical to that for a Bluetooth Direct System, which is described <u>here</u>

# **BioHarness Configuration for a PSM Training ECHO System**

Should a BioHarness need to be added manually to a PSM Training ECHO system, it may need to be <u>configured</u> (say in the case of a damaged or faulty device being replaced). Each device in any given ECHO system has a unique <u>Short Transceiver Address</u> which must not conflict with other devices being operated at the time.

If a replacement device is being supplied by Zephyr, confirm that the value for the address on any replacement is already configured correctly with Zephyr (<u>support@zephyrtech.zendesk.com</u>) or the supplying agent.

#### 3.2.3.2 Add GPS

1. Power on the GPS

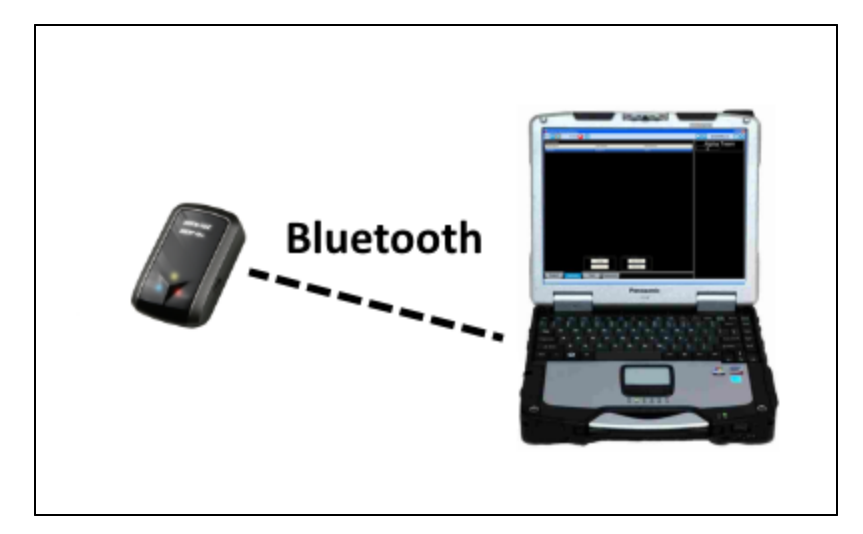

2. Start the Add Hardware Wizard

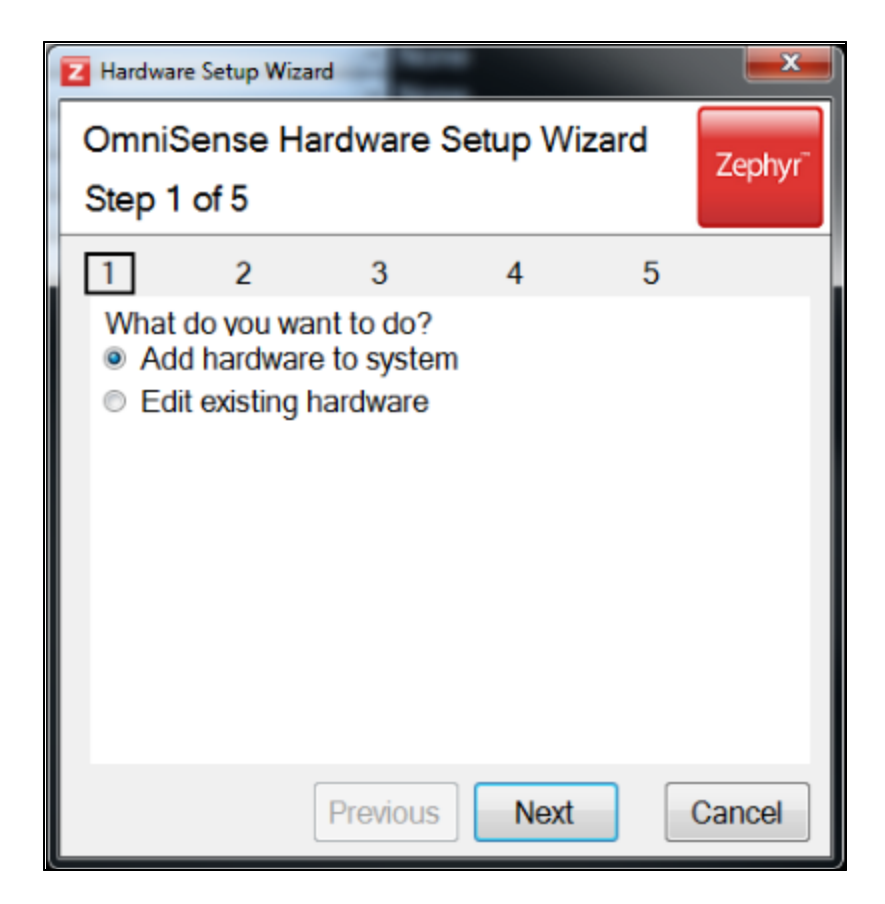

3. Select GPS Devices

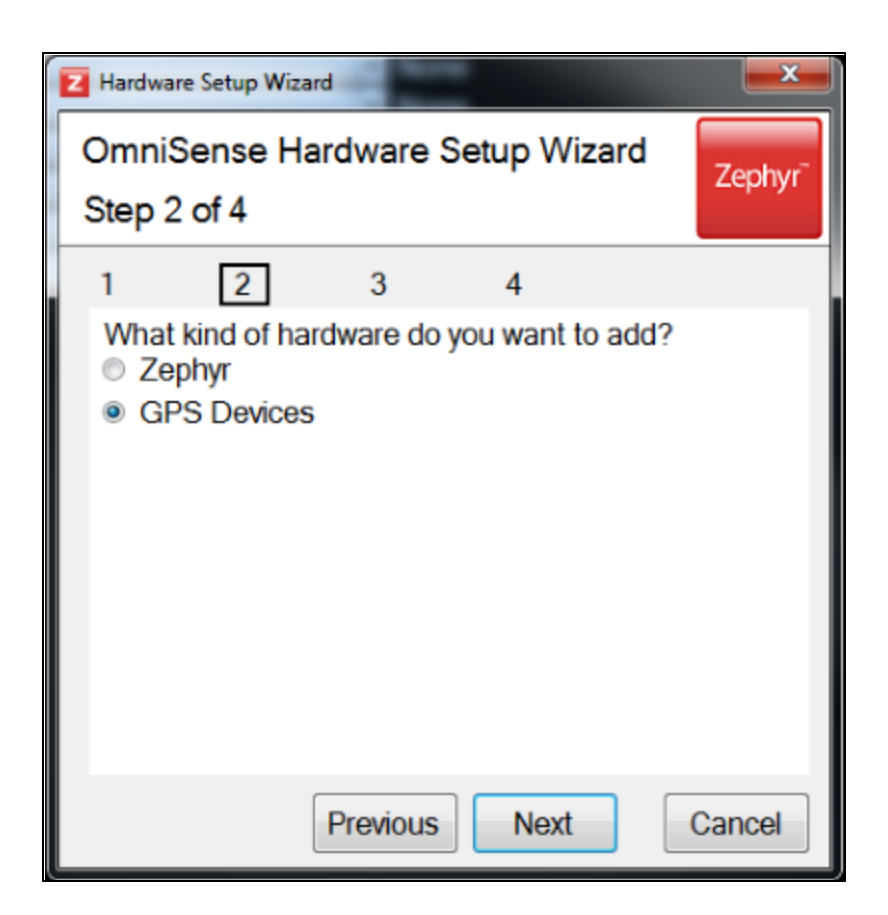

4. Wait for the GPS to be detected. Use the Detect button for retries if necessary. When choosing a device name, it should match the label on any GPS shipped pre-labelled with a barcode. Incorporate the serial number on the barcode label into the device name e.g. 'QSTARZ818XT00009'. This label will be printed on device pick lists printed out when using barcode scanner rapid deployment

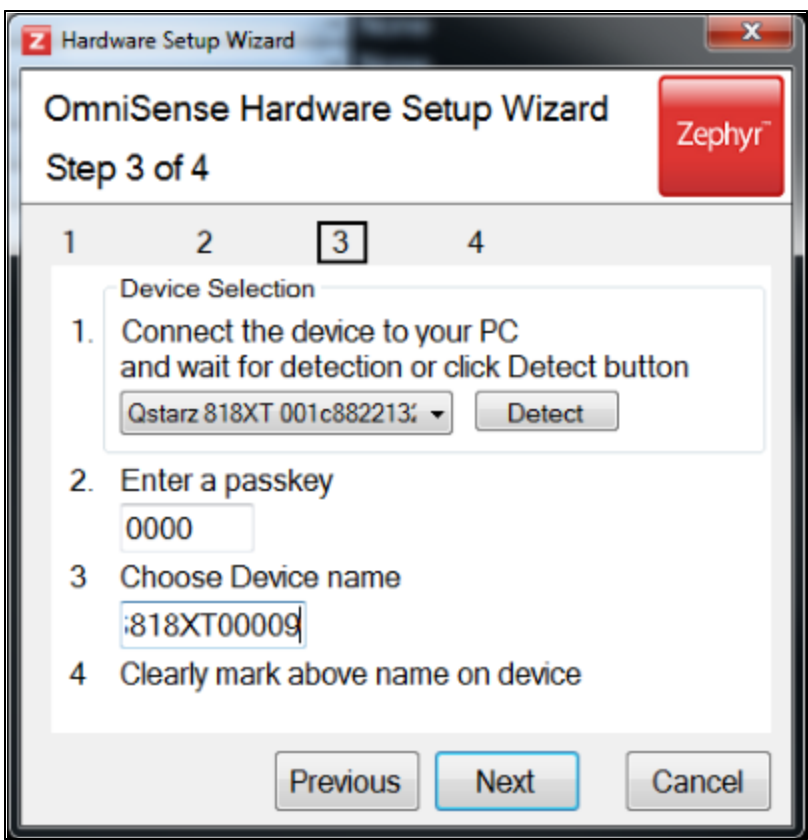

5. The device details will be entered into the OmniSense database, including the GPS Bluetooth MAC address, which will be sent to its companion BioModule over ECHO, when they are issued together using <u>barcode scanner rapid deployment</u>

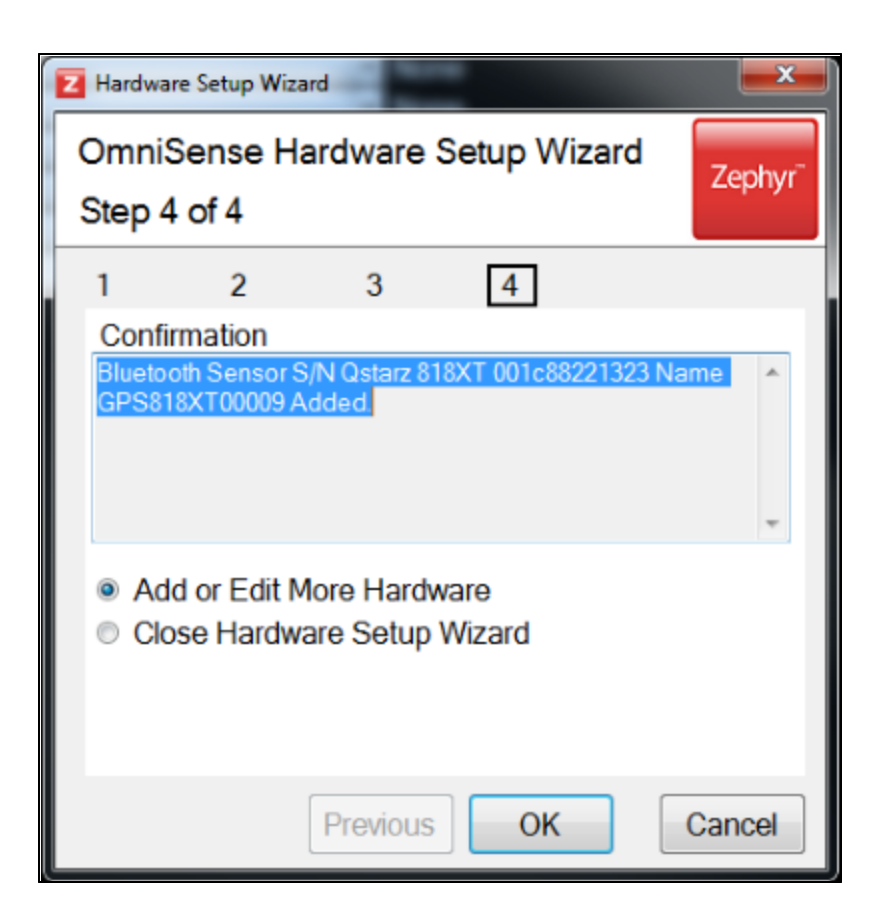

#### 3.2.3.3 Add ECHO Gateway

To add an ECHO Gateway to your system, simply connect it to your PC using the USB-mini connector provided. Windows will automatically detect your device and install the required drivers.

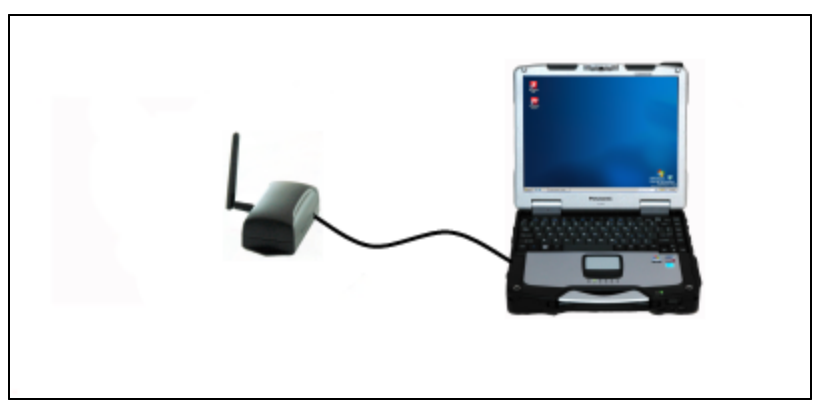

No further configuration is necessary.

If ECHO receivers are used as repeaters in the system, they need never be connected to the host PC to be added to the system.

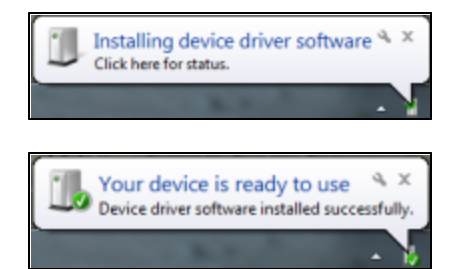

# 3.2.4 External Bluetooth Sensors

Not supported by the ECHO radio network type.

- <u>Add SpO2 sensor to OmniSense</u>
- <u>Add Blood Pressure sensor to OmniSense</u>
- Fingertip Pulse Oximeter this measures % of dissolved oxygen (SpO<sub>2</sub>) in the blood. Type: Nonin 9560BT

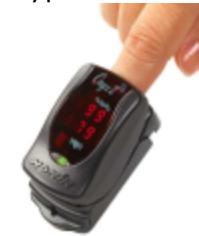

• Wrist cuff Blood Pressure sensor. Type: Zephyr OEM.

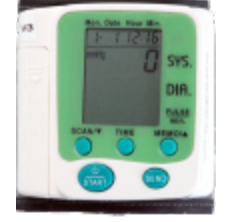

- These sensors send their readings to the subject BioHarness (not the PC), which relays the data as an additional data packet. These sensors are added to the host PC over a Bluetooth link, and not by physical connection to the PC.
- In operation, the host PC sends a request to the BioHarness for the sensor data. The BioHarness in turn sends a request to the sensor. Blood pressure or  $SpO_2$  data is sent to the BioHarness, which in turn sends it back to the host PC.

### 3.2.4.1 Add SpO2 Sensor

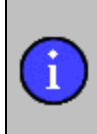

Make sure the <u>Network Type</u> is set appropriately in Preferences Note that OmniSense only supports Windows default Bluetooth drivers. If your PC uses drivers of any other type, a dialogue will display saying 'No Bluetooth Device detected'

1. If the PC does not have native Bluetooth, connect a Bluetooth USB dongle - you are

going to add this device over-the-air using Bluetooth.

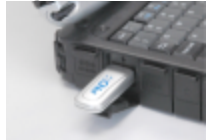

2. Activate the sensor by fitting it to a finger, or holding the jaws open so that it powers on and illuminates the display

Hardware

Add / Edit

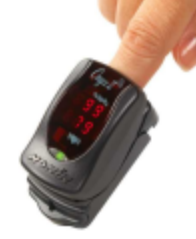

- 3. Start the OmniSense Live module
- 4. Select the *Setup* Toolbar button
- 5. Select the Hardware tab
- 6. Select the Add/Edit hardware button
- 7. Follow the hardware Wizard

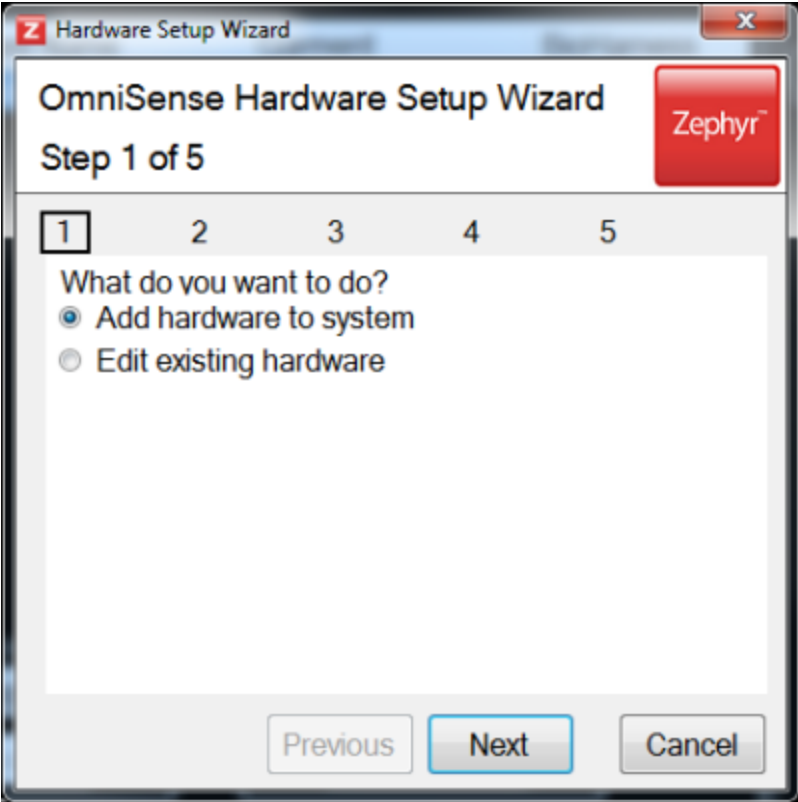

#### 8. Select BP/SPo2 Sensors

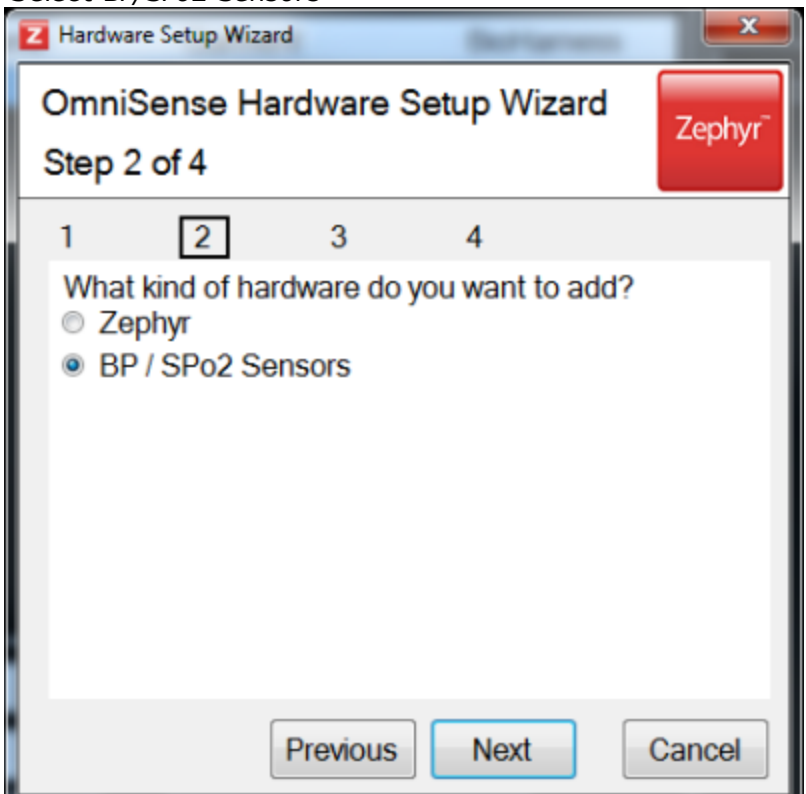

9. OmniSense will search for BT sensors which have been detected by the PC. This may take some tens of seconds - you may have to use the *Detect* button.

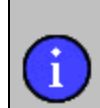

A weak battery in the sensor may have enough capacity to power the sensor on, but not to activate its Bluetooth. Insert a new battery if the device isn't detected by the PC.

| Z Hard | dware Setup Wizard                                                                                                    |
|--------|----------------------------------------------------------------------------------------------------|
| Om     | niSense Hardware Setup Wizard Zephyr                                                                                         |
| Ste    | p 3 of 4                                                                                                    |
| 1      | 2 3 4                                                                                                    |
| 1.     | Device Selection<br>Connect the device to your PC<br>and wait for detection or click Detect button<br>SPo2 (805915) • Detect |
| 2.     | Enter a passkey<br>805915                                                                                                    |
| 3      | Choose Device name<br>SPO5                                                                                                   |
| 4      | Clearly mark above name on device                                                                                            |
|        | Previous Next Cancel                                                                                                    |

OmniSense will populate the *passkey* field automatically. All Bluetooth devices have a passkey or PIN which is used when the device is 'paired' with a receiver. For the Nonin Pulse Oximeter, this passkey is the last six digits of the device serial number.

Enter a device label - 'SPO5' in the example above, and mark this on the device clearly, so that the correct device is assigned to a subject when in operational mode.

10. A dialogue will confirm the sensor has been added to the OmniSense database.

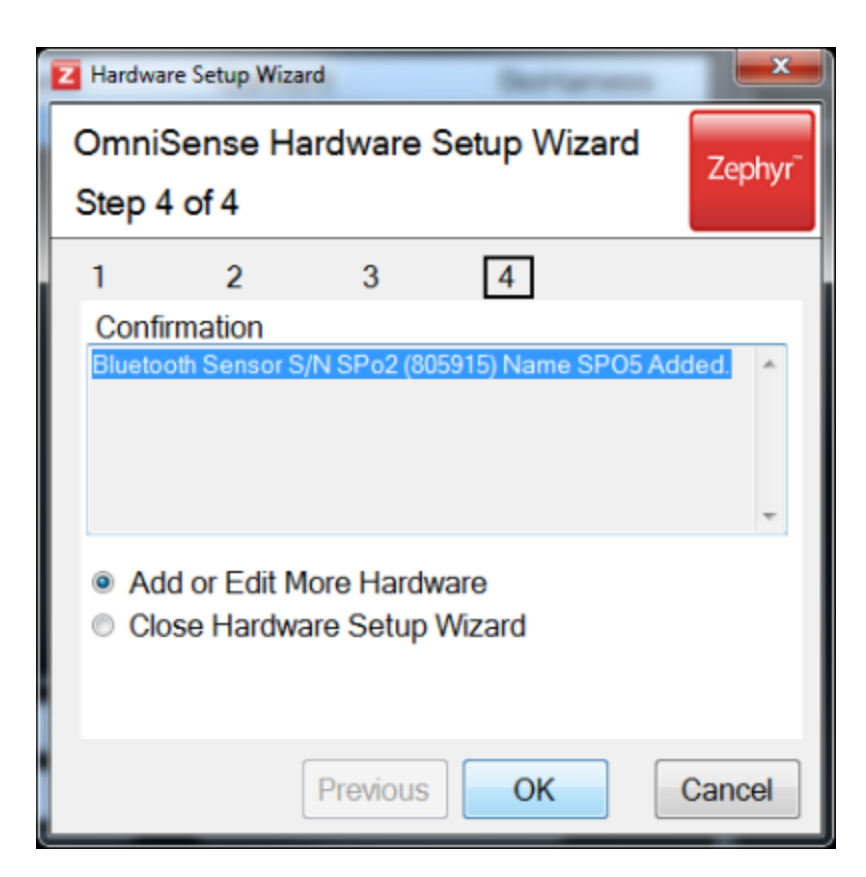

#### 3.2.4.2 Add Blood Pressure Sensor

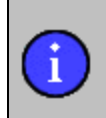

Make sure the <u>Network Type</u> is set appropriately in Preferences. Note that OmniSense only supports Windows default Bluetooth drivers. If your PC uses drivers of any other type, a dialogue will display saying 'No Bluetooth Device detected'

1. If the PC does not have native Bluetooth, connect a Bluetooth USB dongle. You are going to add this device over-the-air using Bluetooth.

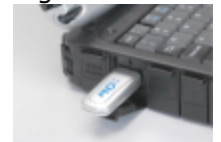

2. Power on the sensor using the power button - it need not be worn for the purpose of adding to the OmniSense database.

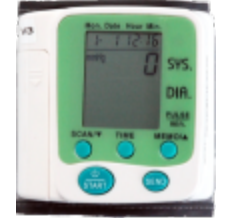

3. Start the OmniSense Live module

Hardware

Add / Edit

5. Select the *Hardware* tab

4. Select the *Setup* Toolbar button

- 6. Select the *Add/Edit* hardware button
- 7. Follow the hardware Wizard

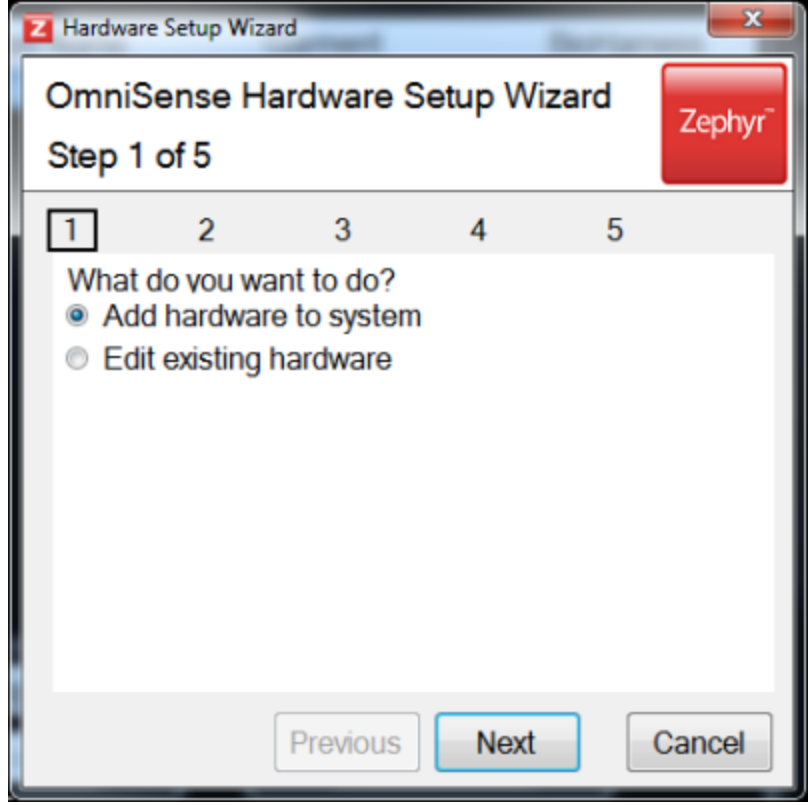

8. Select BP/SPo2 Sensors

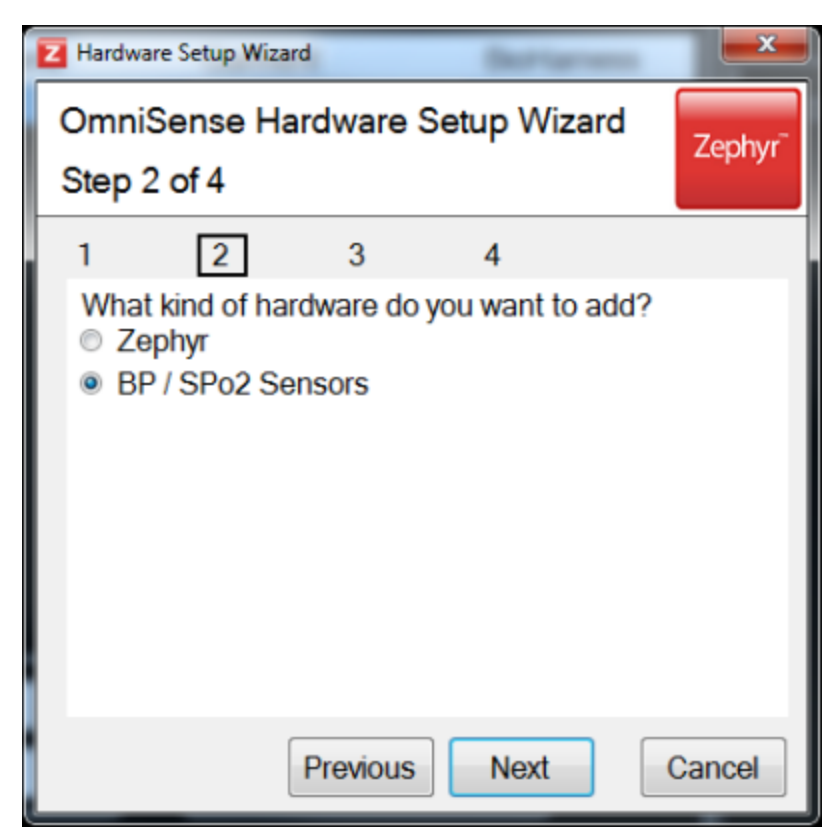

9. OmniSense will search for BT sensors which have been detected by the PC. This may take some tens of seconds - you may have to use the *Detect* button.

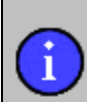

A weak battery in the sensor may have enough capacity to power the sensor on, but not to activate its Bluetooth. Insert a new battery if the device isn't detected by the PC.

| Z Ha | rdware Setup Wizard                                                                                                    |
|------|----------------------------------------------------------------------------------------------------|
| On   | nniSense Hardware Setup Wizard                                                                                          |
| Ste  | ep 3 of 4                                                                                                    |
| 1    | 2 3 4                                                                                                    |
| 1    | Device Selection<br>Connect the device to your PC<br>and wait for detection or click Detect button<br>BP (001c97ef0686) |
| 2    | Enter a passkey<br>1234                                                                                                 |
| 3    | Choose Device name<br>BP15                                                                                              |
| 4    | Clearly mark above name on device                                                                                       |
|      | Previous Next Cancel                                                                                                    |

OmniSense will populate the *passkey* field automatically. All Bluetooth devices have a passkey or PIN which is used when the device is 'paired' with a receiver. For the blood pressure cuff, this passkey is 1234.

Enter a device label - 'BP15' in the example above, and mark this on the device clearly, so that the correct device is assigned to a subject when in operational mode. 10. A dialogue will confirm the sensor has been added to the OmniSense database.

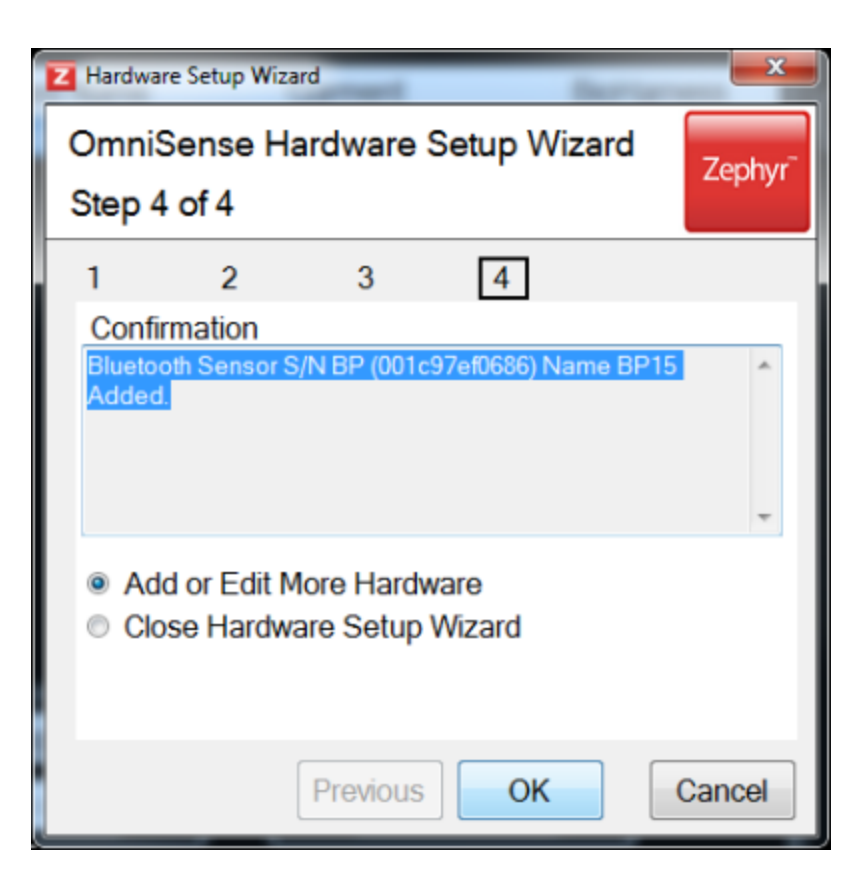

# 3.3 Edit / Remove Hardware Components

- Edit hardware components to change the identifying label on the front of the device. If a device is re-labeled, then the new label must be added to the OmniSense database.
- <u>Remove</u> a hardware component from the system if it has become faulty or needs to be replaced. This prevents possible re-assignment to a subject in error. The device can be added back into the system when the problem is rectified.

## 3.3.1 Edit Hardware Components

- To edit a hardware component, simply reconnect it to the PC by USB lead and cradle or system case as if you were adding a fresh device into the system.
- Proceed through the *Add Hardware* dialogues. When the dialogue to enter the device label is reached, it will already be populated with the existing label for the device

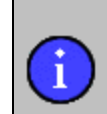

Remember to change the physical label on the device once you have edited it in OmniSense

Example: For an ISM BioHarness module

1. Connect the BioHarness in its cradle to the PC platform.

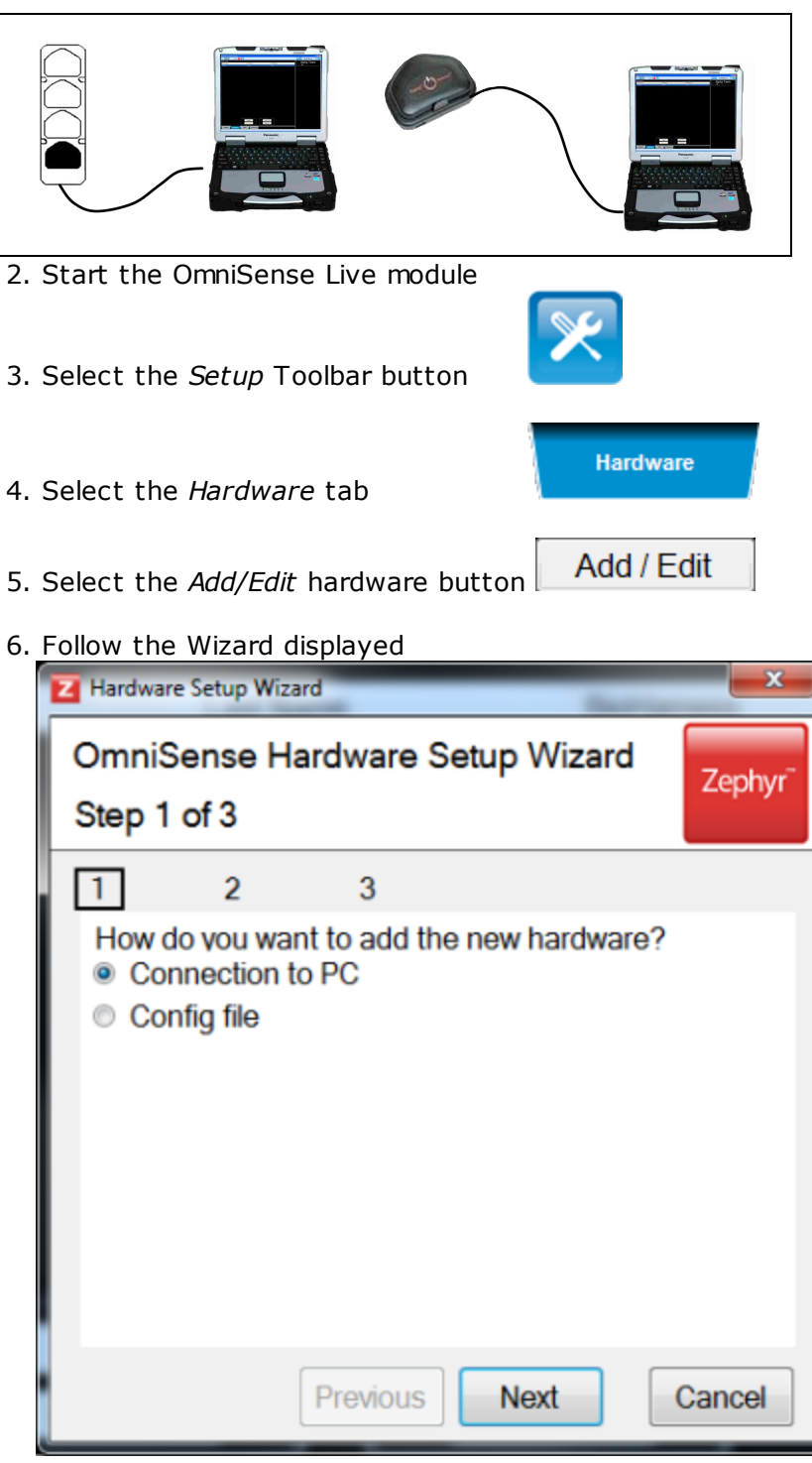

Select Connection to PC

7. The *Choose Device Name* field should already be populated - change to suit and continue.

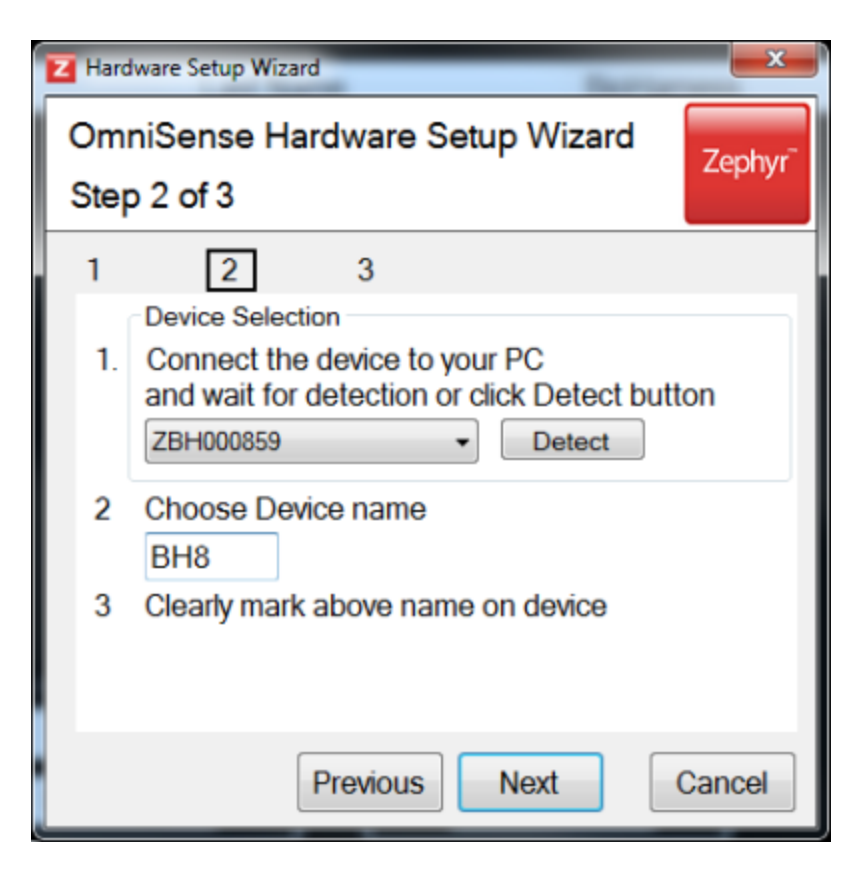

## 3.3.2 Remove Hardware

Remove hardware from the OmniSense database when you no longer want it to be available for assignment to subjects. It may be faulty, lost or damaged. The device does *not* need to be connected to the PC in order to remove it from the database:

1. Start the OmniSense Live module

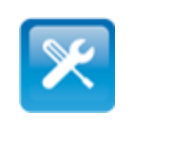

Hardware

Remove

- 2.Select the *Setup* Toolbar button
- 3. Select the Hardware tab
- 4. Select the Add/Edit hardware button
- 5. When the Remove dialogue displays

| Remove Hardware                                  |
|--------------------------------------------------|
| Selected Hardware to be removed:<br>BioHarnesses |
| BH49                                             |
| RIDs                                             |
| MIC141                                           |
| Radios                                           |
| RAD90                                            |
| Selections<br>Remove Clear Exit                  |

Select the component you wish to remove - the selected component(s) will display blue when clicked on, and click the Remove button in the dialogue. (Diagram shows dialogue for a PSM REsponder system. PSM Training will list different devices)

6. Components which have been removed can be added back into the database when they become available again, but you must follow the procedure for <u>Adding New Hardware</u>

# 3.4 Assign Hardware to Subjects

Hardware must be *assigned* to subjects within the OmniSense database. There is no way for the software to 'know' whose data is coming from which device in the system. Assigning a BioHarness module and optional GPS (and RID and radio if a PSM Responder system) to link it to a subject in the OmniSense database is a necessary setup task.

Hardware may be assigned automatically to subjects using a <u>barcode scanner</u>.

Confirm you have the correct <u>Radio Network Type</u> set - this affects which hardware components needed for each subject The hardware should already have been <u>added into the system</u>.

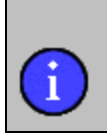

You <u>cannot</u> assign the same hardware to: • two subjects in the same team • Two subjects in different teams which are deployed at the same time A conflict dialogue will display in either situation

Subjects not assigned hardware can be deployed as part of a team. **NO HARDWARE** will be displayed on their BioGauge.

Hardware can be assigned during Live operations, or during setup, by following the steps

below:

- 1. Start the OmniSense Live module
- 2. Select the Setup Toolbar button
- 3. Select the Hardware tab
- 4. Select the subject you want to assign hardware to in the subject table

| First NameLast NameGarmentBioHarnessGPSSubject01BH3 Side32GPS818XT00009 | Personnel  |           |            |            |               |
|-------------------------------------------------------------------------|------------|-----------|------------|------------|---------------|
| Subject 01 BH3 Side • 32 GPS818XT00009                                  | First Name | Last Name | Garment    | BioHarness | GPS           |
|                                                                         | Subject    | 01        | BH3 Side 🔹 | 32         | GPS818XT00009 |

5. Click the *Assign* button

Assign

6. In the dialogue which is displayed, select the components to be assigned.

| Select Hardware Components | a (25             |  |
|----------------------------|-------------------|--|
| Subject 01                 | Current selection |  |
| , ·                        | Already allocated |  |
| <b>2</b> . 11              | Available         |  |
| BioHamesses                | 7068              |  |
| 1990 1990 02 30            | / ////            |  |
|                            |                   |  |
|                            |                   |  |
|                            |                   |  |
|                            |                   |  |
|                            |                   |  |
|                            |                   |  |
|                            |                   |  |
| GPS                        |                   |  |
| GP5818XT00009              |                   |  |
|                            |                   |  |
|                            |                   |  |
|                            |                   |  |
| Selections                 |                   |  |
| Assign Clear Cancel        |                   |  |
|                            |                   |  |

This dialogue is for a PSM Training system - <u>Radio Network Type</u> is set to <u>ECHO\_</u>##. One of <u>each</u> component (BioHarness, optional GPS) must be selected before the Assign button in the dialogue will become active. To change selection, use the Clear button.

7. If the Radio Network Type is set to *Bluetooth* or *ZephyrISM*, then there is <u>only</u> a BioHarness module to assign:

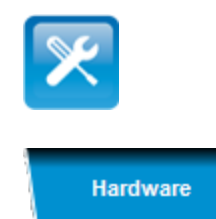

| Select Hardware Components        |                   |
|-----------------------------------|-------------------|
| Sample Subject                    | Current selection |
| 1                                 | Aready allocated  |
| BioHarnesses                      | Available         |
| BH49                              |                   |
| Selections<br>Assign Clear Cancel |                   |

8. If the Radio Network Type is set to *APX Conventional* or *APX Trunking*, then one of <u>each</u> component (BioHarness, Radio) must be selected.

| Select Hardware Components | •                 |
|----------------------------|-------------------|
| Zephyr Demo User           | Current selection |
|                            | Already allocated |
|                            | Available         |
| BioHarnesses               |                   |
| 1000 1000                  |                   |
|                            |                   |
| 1                          |                   |
|                            |                   |
|                            |                   |
|                            |                   |
| Badios                     |                   |
| APX2                       |                   |
|                            |                   |
|                            |                   |
|                            |                   |
|                            |                   |
|                            |                   |
| Selections                 |                   |
| Assign Gear Cancel         |                   |
|                            |                   |

9. Click the Assign button to assign the component(s).

10. You can also edit the subject hardware component fields directly in the *Personnel* table...

BioHarness BH49

...but the component label must be <u>exactly</u> as it is stored in the OmniSense database.

# 3.4.1 Assign External Sensors

The two external Bluetooth sensors

- Blood Pressure wrist cuff
- Pulse Oximeter (SPO<sub>2</sub>) finger sensor

are assigned to a subject <u>during Live operations</u> of OmniSense

# **3.5 Garment Type**

Zephyr offer a variety of garment options:

|                                   |                              |                    | Zephyr             |
|-----------------------------------|------------------------------|--------------------|--------------------|
| BH2 Front                         | BH2 Side, BH3 Side           | BH2 T-Shirt        | BH3 Front          |
| BioHarness 2<br>[ISM & Bluetooth] | BioHarness 2<br>BioHarness 3 | BioHarness 2       | BioHarness 3       |
| No longer<br>manufactured         | Manufactured 2010-           | Manufactured 2011- | Manufactured 2012- |

Garment type must be set up in OmniSense for each subject. If garment type is set wrongly, posture data may be invalid, as the device orientation varies.

Setting garment type in OmniSense

## 3.5.1 Setting Garment Type

- 1. Start the OmniSense Live module
- 2. Select the Setup Toolbar button

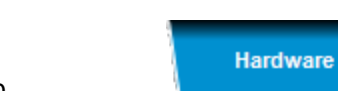

3. Select the Hardware tab

4. Use the *Garment* pull down selector to set the appropriate garment type for each subject.
| 🕂 💽 🔀 Recording 🌄 📰 | Session - |                                                               |            |
|---------------------|-----------|---------------------------------------------------------------|------------|
| Personnel           |           |                                                               |            |
| First Name          | Last Name | Garment                                                       | BioHarness |
| Zephyr              | One       | BH3 Side •                                                    | 251        |
|                     |           | BH2 Front<br>BH2 Side<br>BH2 T-Shirt<br>BH3 Side<br>BH3 Front |            |

#### 3.5.2 Configure Device for Garment

#### **BioHarness Bluetooth**

- Bluetooth BioHarness modules are pre-configured in the factory to be used with a side strap option.
- The module can be re-configured for a different garment using the <u>Zephyr Config Tool</u>

# 3.6 Manage Teams

Within the OmniSense database:

- No maximum team size\*
- No maximum number of teams
- A subject cannot be in more than one team
- A maximum of four teams can be deployed concurrently

Add or edit a team Remove a team

\* as team size increases, the size of each BioGauge on screen is reduced. Beyond a team size of 16 or 25, detail on the BioGauges may become too small to read

Team

#### 3.6.1 Add/Edit Team

- 1. Start the OmniSense Live module
- 2. Select the Setup Toolbar button
- 3. Select the Team tab
- 4. Select the *New* button in the *Teams* frame New
- 5. Enter team name in dialogue

| Z Enter team name |               |  |  |  |  |
|-------------------|---------------|--|--|--|--|
| Team name         | New Team Name |  |  |  |  |
| ОК                | Cancel        |  |  |  |  |

6. To populate the team with subjects - these must already have been <u>added</u> to the database - select a team member in the *Personnel* panel, team from the *Teams* panel, and

use the move right button

| + - X      | Recording | <b>S</b> | ession | •        | Marker 3     |
|------------|-----------|----------|--------|----------|--------------|
| Personnel  |           |          |        | Teams    |              |
| First Name | Last Name | BH       |        | New Tea  | m Name       |
| Sample     | Subject 2 |          |        | ia- Samp | le Subject 1 |
| Sample     | Subject 3 |          | ·      |          |              |
|            |           |          |        |          |              |
|            |           |          | >      |          |              |
|            |           |          |        |          |              |

7. Repeat as necessary for each subsequent team member

8. To edit a team name, select the team and use the Edit button Edit

#### 3.6.2 Remove Team

- 1. Start the OmniSense Live module
- 2. Select the Setup Toolbar button
- 3. Select the Team tab

4. Select the Team you want to remove, click the *Remove* button Remove

5. Acknowledge the confirmation dialogue. The team will be removed, and all team members returned to the *Personnel* pane.

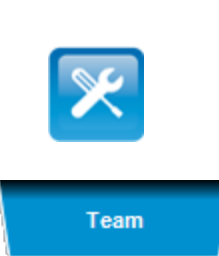

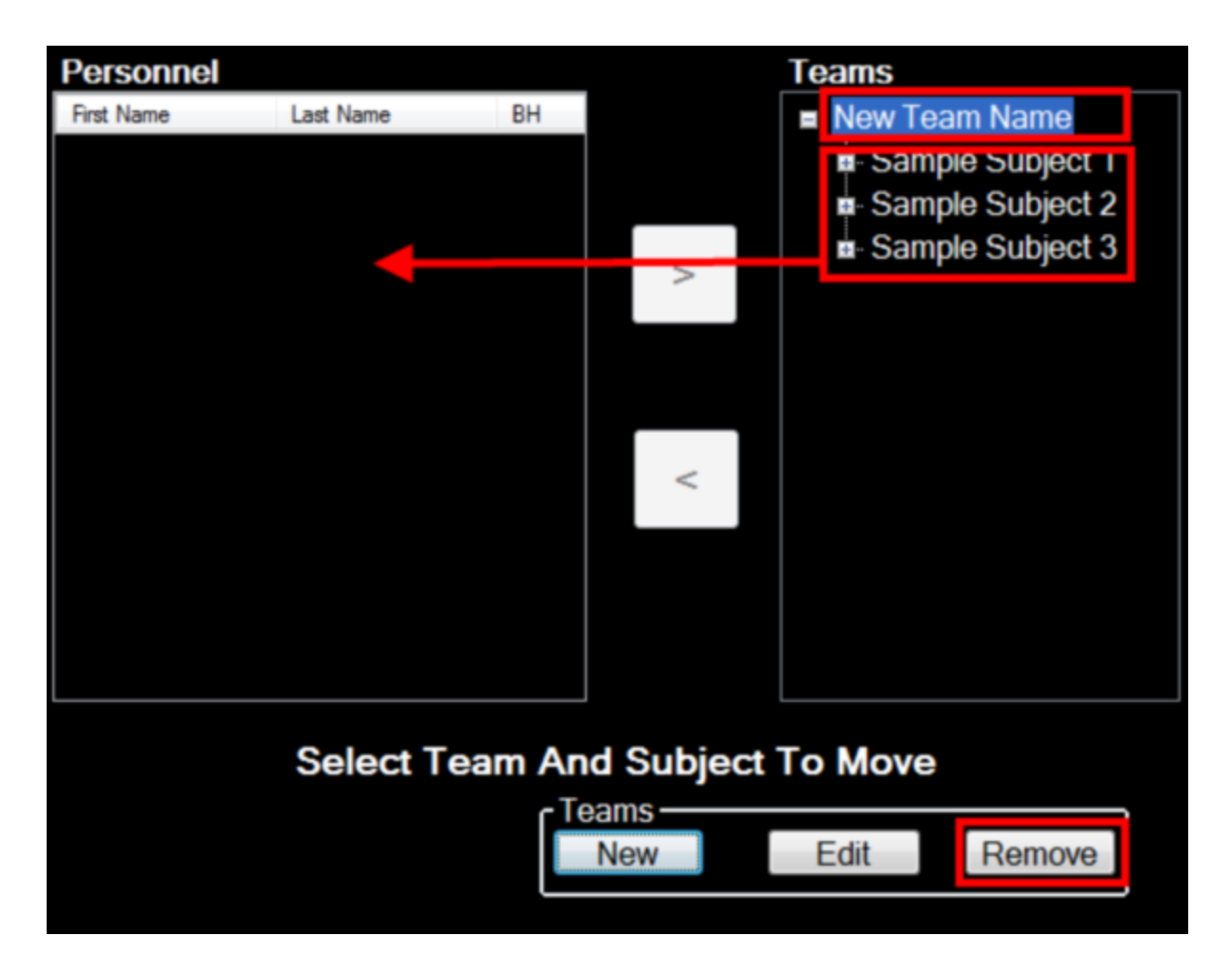

# 3.7 Deploy Teams

Deploying a team for live operations is a separate action to creating the team. This allows multiple team permutations to be stored in the database, for rapid deployment when they are needed.

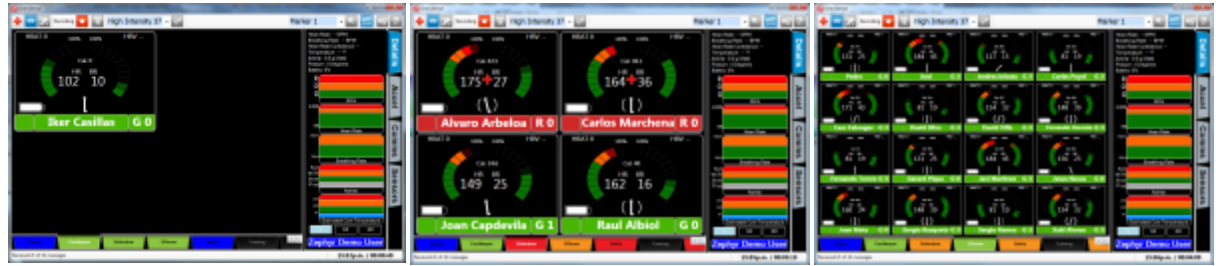

- Four team tabs are available select using the tabs below the BioGauge screens
- BioGauges will adjust in size (as above)
- Three extra tabs may display <u>Safety</u> and <u>Medic</u> and <u>Training</u> information

#### 3.7.1 Deploy a Team

- 1. Start the OmniSense Live module
- 2. Select the Setup Toolbar button
- 3. Select the *Deployment* tab

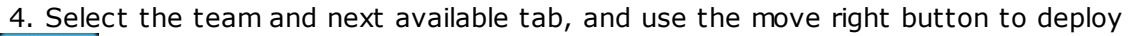

Deployment

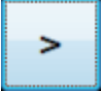

| Z OmniSense                          |         |            |          |                      |
|--------------------------------------|---------|------------|----------|----------------------|
| 🖶 💽 🔀 Recording 🌄 💽                  | Session | -          | Marker 1 |                      |
| Teams                                |         |            |          |                      |
| New Team Name                        |         |            |          |                      |
| Sample Subject 1                     |         |            |          |                      |
| Sample Subject 2<br>Sample Subject 2 |         | -          |          |                      |
| Sample Subject 5                     |         | Tab A      |          |                      |
|                                      |         |            |          |                      |
|                                      |         | Tab B      |          |                      |
|                                      |         |            |          |                      |
|                                      |         |            |          |                      |
|                                      |         | Tab C      |          |                      |
|                                      | <       |            |          |                      |
|                                      |         |            |          |                      |
|                                      |         | Tab D      |          |                      |
|                                      |         |            |          |                      |
|                                      |         |            |          |                      |
|                                      |         |            |          |                      |
|                                      |         |            |          |                      |
|                                      |         |            |          |                      |
| Subject Hardware                     | Team    | Deployment |          |                      |
|                                      |         |            |          | 16:42p.m. / 00:00:24 |

## 3.8 Barcode Rapid Deployment

The barcode system has been developed so that BioModules and GPS units can be assigned to subjects, subjects assigned to teams, and teams deployed without using the screen interface. There are some prerequisites:

- BioModules must have been added into the system by connection to the PC over USB
- GPS Modules must have been added to the system by Bluetooth connection
- Subjects must exist in the system
- A supported barcode scanner or scanners must be used these should be plug and play

76

if OmniSense 3.9 is installed

• Pick lists should be printed out for a Teams, BioModules, Subjects and GPS devices

Barcode Operation can be started in two ways:

| Subject<br>New Re                                  | emove    | Allocation Tool –<br>h HW Req |                                                                                          |
|----------------------------------------------------|----------|-------------------------------|------------------------------------------------------------------------------------------|
| Subject                                            | Hardware | Team                          | 2 -6 inches                                                                              |
| From Setup > Subject tab, use the Launch<br>button |          |                               | Start BRAT                                                                               |
|                                                    |          |                               | Scan the Start barcode from any existing<br>pick list<br>Scan from a few inches distance |

| Barcode Rapid Deployment Tea<br>Print Barcodes<br>Show Audit Log<br>Show Scanners<br>Close | m BarcodeScanners Scanner ID: 1 Team Name Person Name BioModule GPS Device Test Beep                                                                   |
|--------------------------------------------------------------------------------------------|----------------------------------------------------------------------------------------------------|
| E                                                                                          | Barcode Deployment Dialogue<br><u>Start Scanning</u><br>or choose an option:<br><u>Print Barcodes</u><br><u>Show Audit Log</u><br><u>Show Scanners</u> |

#### 3.8.1 Start Scanning

To allocate Team, BioModule and GPS to a subject, scan in the following order:

|  | 1 | 2 | 3 | 4 |
|--|---|---|---|---|
|--|---|---|---|---|

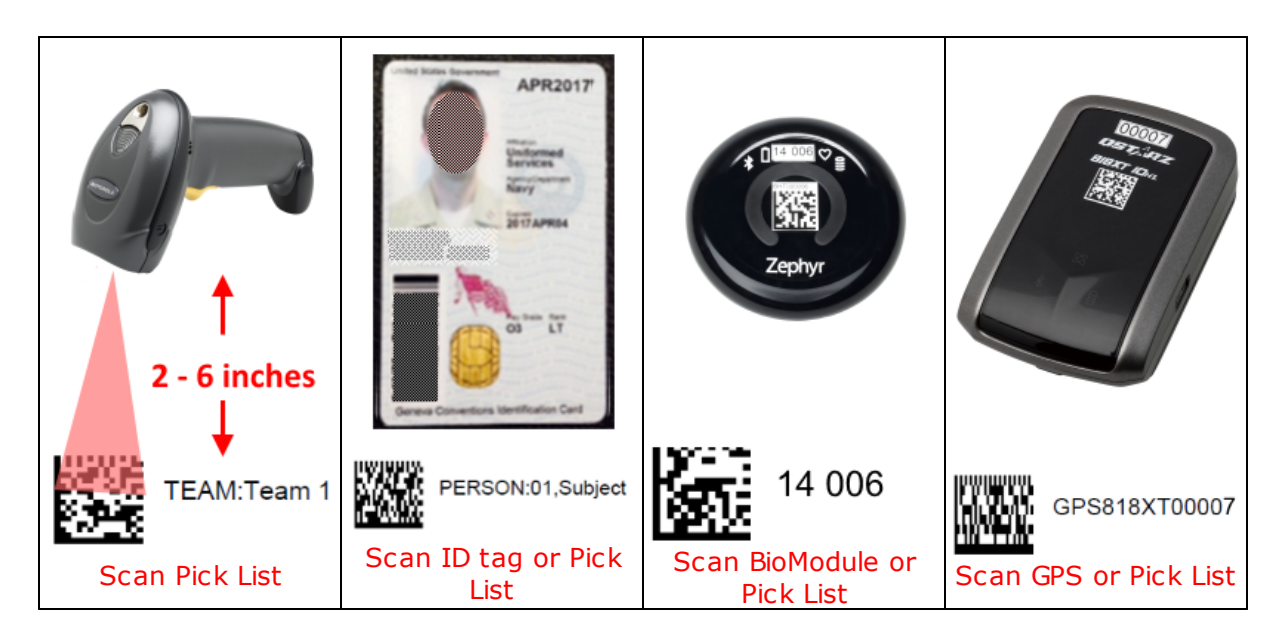

• the Barcode dialogue will automatically populate as components are scanned

| Barcode Rapid Deployment Team 🔤 |                                  |               |  |  |  |
|---------------------------------|----------------------------------|---------------|--|--|--|
| Print Barcodes                  | BarcodeScanners<br>Scanner ID: 1 |               |  |  |  |
|                                 | Team Name                        | Team 1        |  |  |  |
| Show Scanners                   | Person Name                      | 01 Subject    |  |  |  |
|                                 | BioModule                        | 14 006        |  |  |  |
| Close                           | GPS Device                       | GPS818XT00007 |  |  |  |
|                                 | Test Beep                        | ]             |  |  |  |

• scan again to correct or change - the last scan for any component is the one retained

#### 3.8.2 Print Barcodes

• Start the Barcode Rapid Allocation Tool by one of two means:

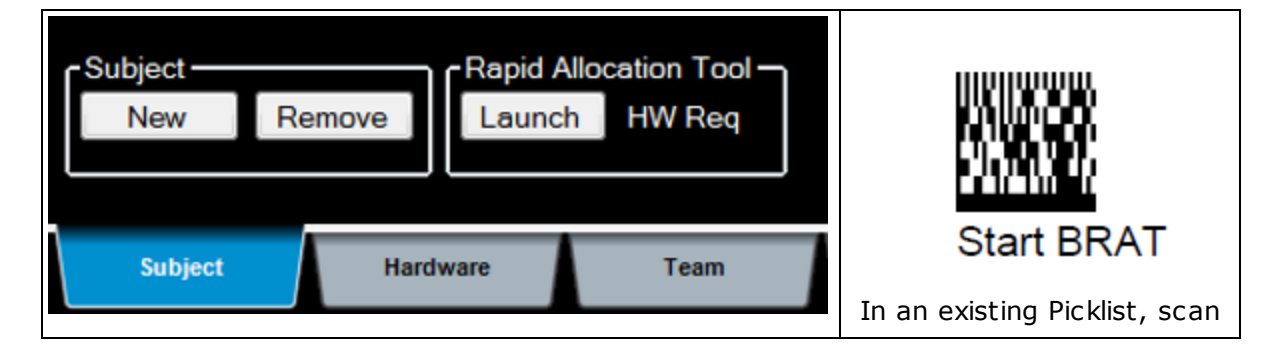

In Setup > Subject, use the Launch button

the barcode at top left

• When the Allocation Tool displays

| Barcode Rapid Deployment Team                                        | Bar Code Pick List Printouts 🛛 📧 |
|----------------------------------------------------------------------|----------------------------------|
| Print Barcodes BarcodeScanners Scanner ID: 1 Show Audt Log Team Name | Print Barcode Pick List          |
| Show Scanners Person Name                                            | Print All Teams                  |
| BioModule GPS Device                                                 | Print All Subjects               |
|                                                                      | Print All Bio-Modules            |
| lea beep                                                             | Print All GPS                    |
| Select Print Barcodes                                                | Close                            |
|                                                                      | Print the Pick Lists as required |

• The Allocation Tool will generate PDF files, which can be printed off (Adobe Reader required)

| All Teams in Database            | All Persons in Database         | All Bio-Modules in Database     | Notation All QPS Devices in Database                                                                                          |
|----------------------------------|---------------------------------|---------------------------------|----------------------------------------------------------------------------------------------------|
| TORTNER 1 1000 TORTNER 2         | TRESSEE Need                    | 10-707-00 EE 0-707-00           | 器 ~~~~~ 器 ~~~~~                                                                                                    |
| 104 free 1                       | anaciana interaciana            | E en ante                       | Mail         Contraction         Mail         Contraction           Mail         Contraction         Mail         Contraction |
|                                  | Theorem International           | arrows                          |                                                                                                    |
|                                  | Filminshager Filminshager       |                                 |                                                                                                    |
|                                  | PERiodesi August                |                                 |                                                                                                    |
| Fuertuner 1 Tages Arrieg Patient | Naga Annan - Tagga Annag Progen | Page Name 1 Tagge Arring Patron | Agenturies 1                                                                                                    |
| Teams                            | Subjects                        | BioModules                      | GPS modules                                                                                                    |

### 3.8.3 Show Audit Log

Accessed from the <u>Barcode dialogue</u>

| elect Start/                                                                                                    | End Dates                                                                                                    | Audit Log Info                                                                                                    |                                                                                           |                |
|----------------------------------------------------------------------------------------------------|----------------------------------------------------------------------------------------------------|----------------------------------------------------------------------------------------------------|-------------------------------------------------------------------------------------------|----------------|
| Start Date We                                                                                                    | ednesday, 5 November 2014 👻                                                                                                    | Start Date:                                                                                                    | 5/11/2014 12:42:00 p.m.                                                                   | Export To File |
| End Date                                                                                                    | uesday , 18 November 2014 🛛 👻                                                                                                    | End Date:                                                                                                    | 18/11/2014 6:03:00 p.m.                                                                   |                |
| Fil                                                                                                    | ter Scanner : None 🛛 👻                                                                                                    | Total Entries:                                                                                                    | 21                                                                                        | Close          |
|                                                                                                    |                                                                                                    | Total Size:                                                                                                    | 1 K                                                                                       |                |
| //12/2014 16:21<br>//13/2014 16:36<br>//13/2014 20:20<br>//13/2014 20:20<br>//13/2014 20:20<br>//13/2014 20:20<br>//13/2014 20:20<br>//13/2014 20:22<br>//13/2014 20:23<br>//13/2014 20:23<br>//13/2014 20:23<br>//13/2014 20:23<br>//13/2014 20:23<br>//13/2014 20:24<br>//14/2014 12:37<br>//14/2014 12:37<br>//14/2014 14:16<br>//17/2014 14:07<br>//17/2014 14:07<br>//17/2014 17:27<br>//18/2014 18:03 | BarcodeScanner: Audit_Form_Opene<br>BarcodeScanner: Audit_Form_Opene<br>BarcodeScanner: 1 Audit_ScannedG<br>BarcodeScanner: 1 Audit_ScannedB<br>BarcodeScanner: 1 Audit_ScannedId<br>BarcodeScanner: 1 Audit_ScannedId<br>BarcodeScanner: 1 Audit_ScannedT<br>BarcodeScanner: 1 Audit_ScannedT<br>BarcodeScanner: 1 Audit_ScannedG<br>BarcodeScanner: 1 Audit_ScannedG<br>BarcodeScanner: 1 Audit_ScannedG<br>BarcodeScanner: 1 Audit_ScannedG<br>BarcodeScanner: 1 Audit_ScannedG<br>BarcodeScanner: Audit_ScannedG<br>BarcodeScanner: Audit_Form_Opene<br>BarcodeScanner: Audit_Form_Opene<br>BarcodeScanner: Audit_Form_Opene<br>BarcodeScanner: Audit_Form_Opene<br>BarcodeScanner: Audit_Form_Opene<br>BarcodeScanner: Audit_Form_Opene<br>BarcodeScanner: Audit_Form_Opene<br>BarcodeScanner: Audit_Form_Opene<br>BarcodeScanner: Audit_Form_Opene<br>BarcodeScanner: Audit_Form_Opene | ed Form Opened<br>ed Form Opened<br>psDevice GPS818X<br>ioModule 14 009 : 9<br>ICardBarcode Demo<br>ICardBarcode 09 Sul<br>CardBarcode Team:<br>psDevice GPS818X<br>ed Form Opened<br>ed Form Opened<br>ed Form Opened<br>ed Form Opened<br>ed Form Opened<br>ed Form Opened<br>ed Form Opened<br>ed Form Opened<br>ed Form Opened<br>ed Form Opened<br>ed Form Opened | T00009<br>User Zephyr<br>bject<br>TEAM:Team 1<br>T00009<br>TEAM:Team 1<br>bject<br>T00009 |                |

- Set start and end dates to suit
- Filter messages by scanner ID
- Export to a file

#### Show Scanners 3.8.4

Accessed from the <u>Barcode dialogue</u>

| E | Z Baro | _ <b>D</b> X  |                  |                |           |
|---|--------|---------------|------------------|----------------|-----------|
| ſ |        | Scanner<br>ID | Model Number     | SerialNumber   | Test Beep |
|   | •      | 1             | DS4208-SR00007WR | 14238010500748 | Веер      |
|   |        |               |                  |                |           |
| L |        |               |                  |                |           |
|   |        |               |                  |                |           |
|   |        |               |                  |                |           |
|   |        |               |                  |                |           |
|   |        |               |                  |                |           |
|   |        |               |                  |                |           |

- Display all connected (wired or wireless) scannersBeep Test to identify

#### Supported Bar Code Scanners 3.8.5

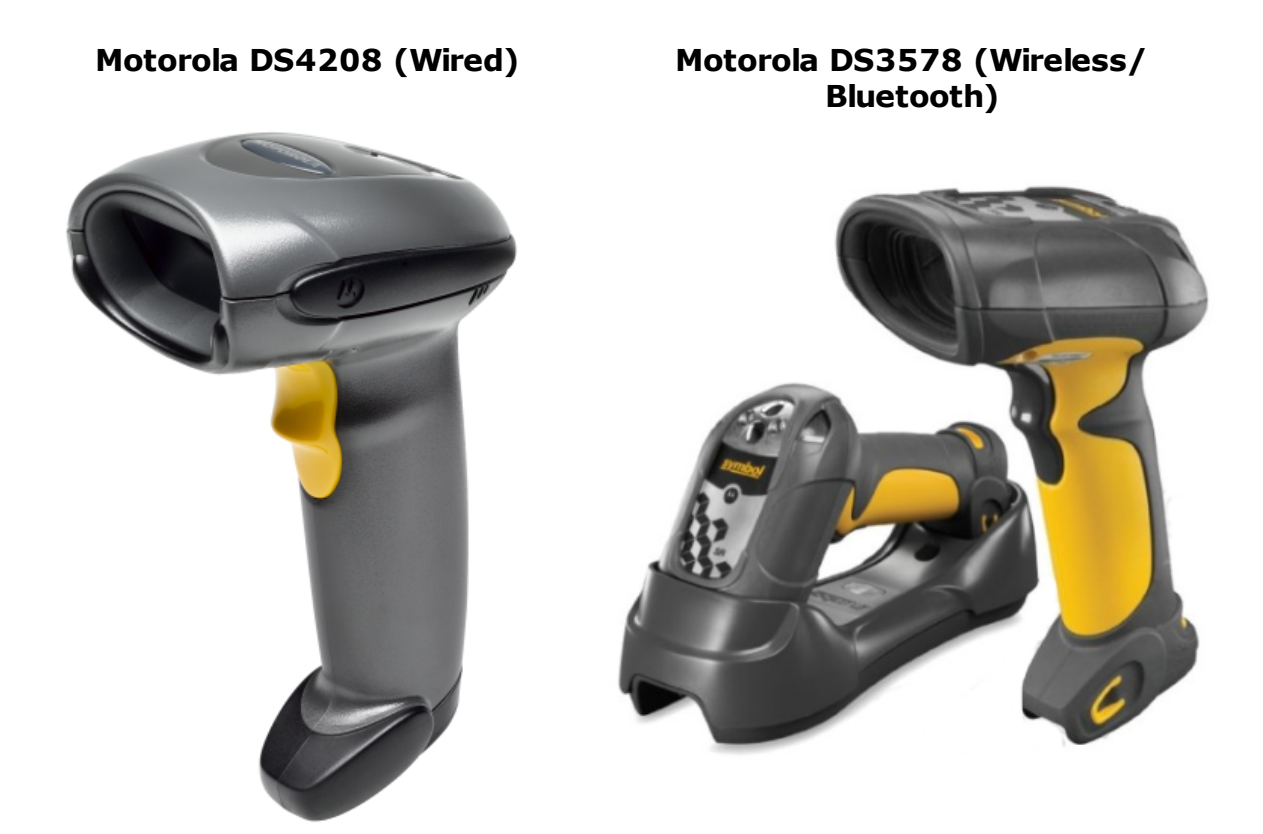

# Part 4

# 4 Live Operation

#### System Diagram

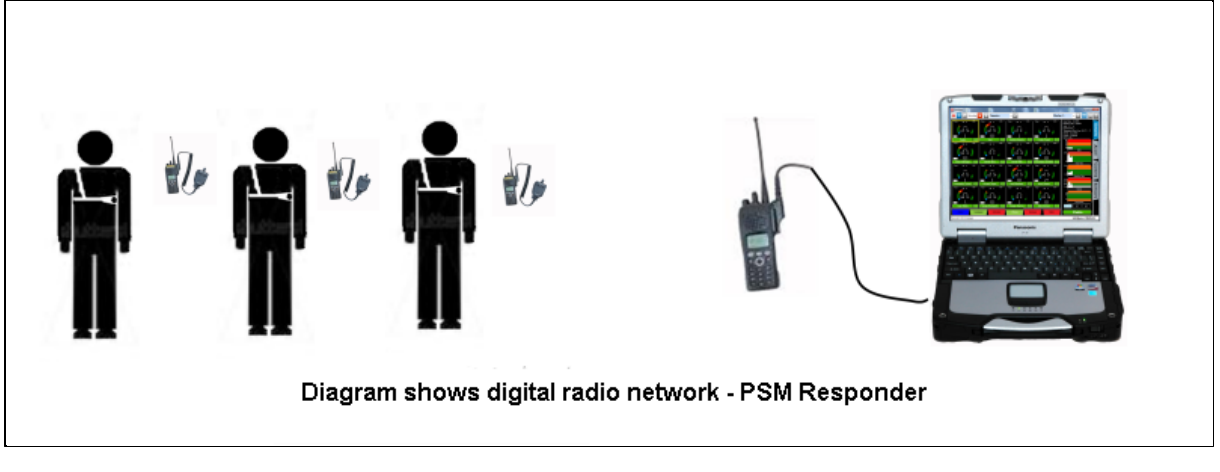

#### **Software Setup Checklist**

A number of setup tasks must be performed prior to Live operations:

- All required hardware components <u>added to the system</u>
- Subject details <u>added to the system</u>
- Hardware components <u>assigned to subjects</u>
- Subjects <u>added to a team</u>
- Team <u>deployed for Live operations</u>

#### **Live Operations Checklist**

Check the following:

- BioHarness module batteries have sufficient charge
- All subjects wearing BioHarness strap/shirt and module, powered ON
- If subjects are wearing optional GPS units, they are powered ON
- All subject radio network components (if applicable) are powered on and indicate radio communication is activated
- For a PSM Responder/APX systems, each radio will request a Bluetooth PIN (value = 0) which should be entered via the radio keypad
- Any antenna or radio network component is connected to the host PC
- OmniSense Live is running

#### **Communications Establishment / Data Stabilization**

Switching to Live mode initiates three processes in sequence

- establishment of radio communications
- over-air configuration of BioModules with subject data and matched GPS addresses, and synchronization of device clocks
- reception and display of live data

Both of these steps may incur some delay, dependent on the type of radio network used, and the number of subjects which have been deployed.

# 4.1 Live Screen

#### **Overview**

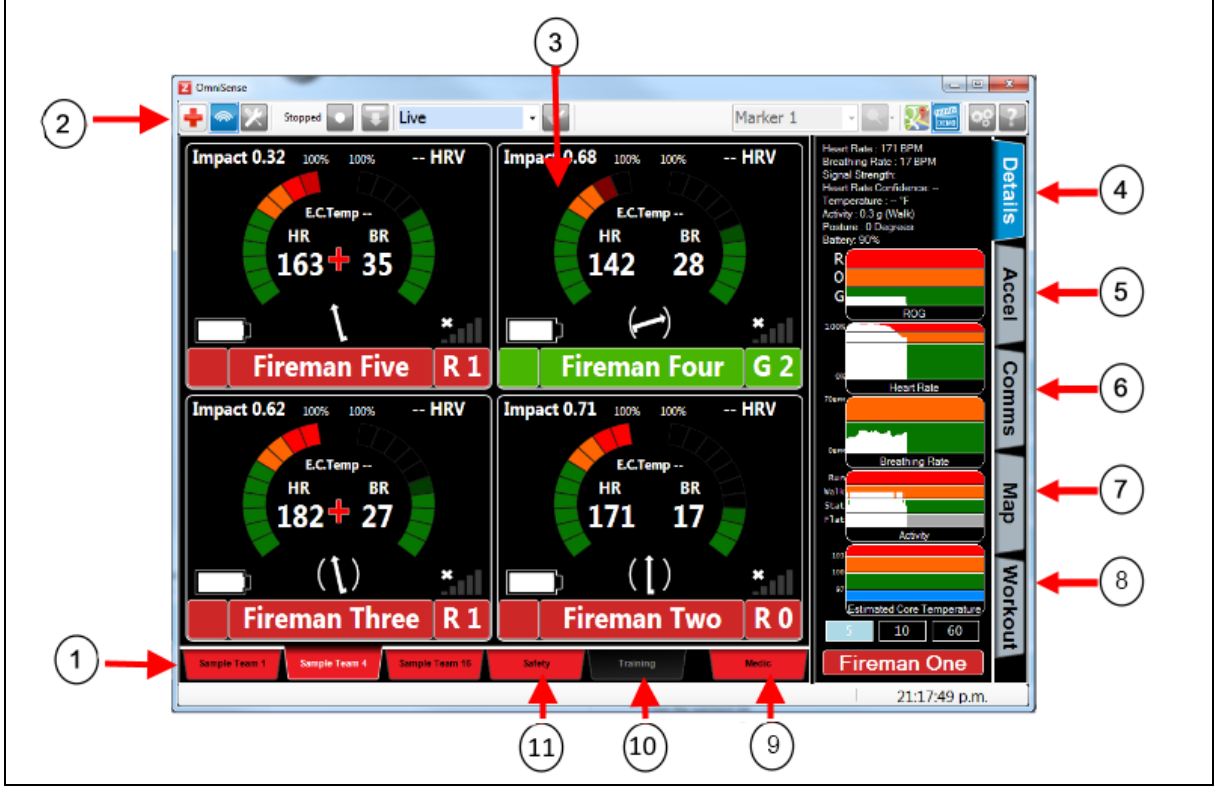

- 1. Team Tabs click to select a team
- 2. <u>Toolbar</u>
- 3. <u>BioGauge</u> live subject data
- 4. <u>Details</u> side panel vital signs including trend graphs, for the selected BioGauge
- 5. <u>Accelerometer</u> side panel three-axis accelerometer trace for the selected BioGauge
- 6. <u>Comms</u> side panel shows diagrammatic location of any communications error
- 7. <u>Map</u> side panel (ECHO systems only) for display of GPS locations <u>Sensors</u> side panel - (Bluetooth systems only) for display and assignment of external Bluetooth sensors
- 8. <u>Workout</u> side panel shows target training zone for current and next segment of workout
- 9. <u>Medic</u> Tab
- 10.<u>Training</u> tab shows <u>Training BioGauge</u> for each subject
- 11.<u>Safety</u> Tab shows a tile for each subject, with name and ROG status and duration only

# 4.2 Toolbar

**Toolbar Buttons** 

|      | Go to Live Mode                        |              | Recording (default)<br>Press to Stop                            |          | Show/Hide Notification panel                      |
|------|----------------------------------------|--------------|-----------------------------------------------------------------|----------|---------------------------------------------------|
| ×    | Go to Setup Mode                       |              | Paused recording<br>Press to restart                            | ¢¢       | Preferences                                       |
| DEMO | Start Demo Mode                        | ?            | Help - local html<br>help file                                  |          | Insert Marker into recorded data                  |
| +    | Transfer selected subject to Medic tab |              | Transfer selected<br>subject from Medic tab<br>back to Team tab | <b>~</b> | Rename Session<br>selected from pull<br>down list |
|      | Re-send device configurations          | $\mathbf{x}$ | Display Map<br>Window                                           |          |                                                   |

# 4.3 Recording Live Data

When a Live data session is started in OmniSense, data is automatically recorded into the application database. It can accessed at any point using the OmniSense Analysis Module – refer to the OmniSense Analysis Module Help for details.

If some thought is put into <u>creating</u> a specific session name before recording, then sessions an be more easily retrieved in the Analysis module. This is particularly useful when creating training reports.

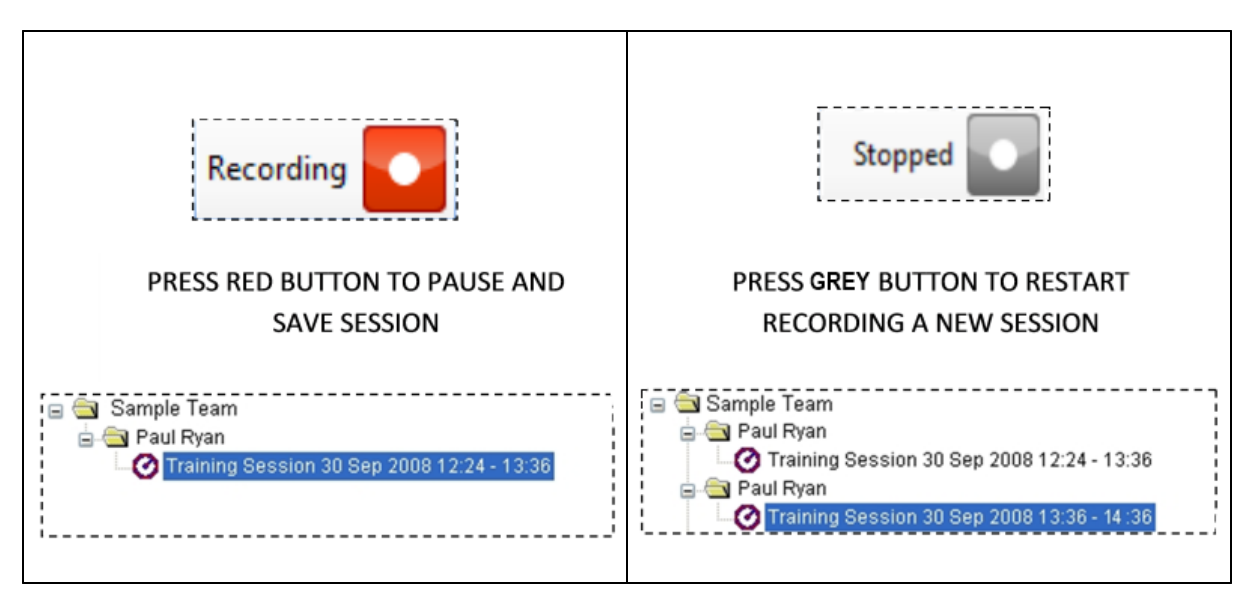

- Data will be saved for every subject deployed
- Sessions are saved automatically when Live is exited

Do not change the PC system clock time while recording – data may become corrupted or overwritten. An automatic daylight saving change during a recording session will have the same effect.

# 4.4 Trend Graphs

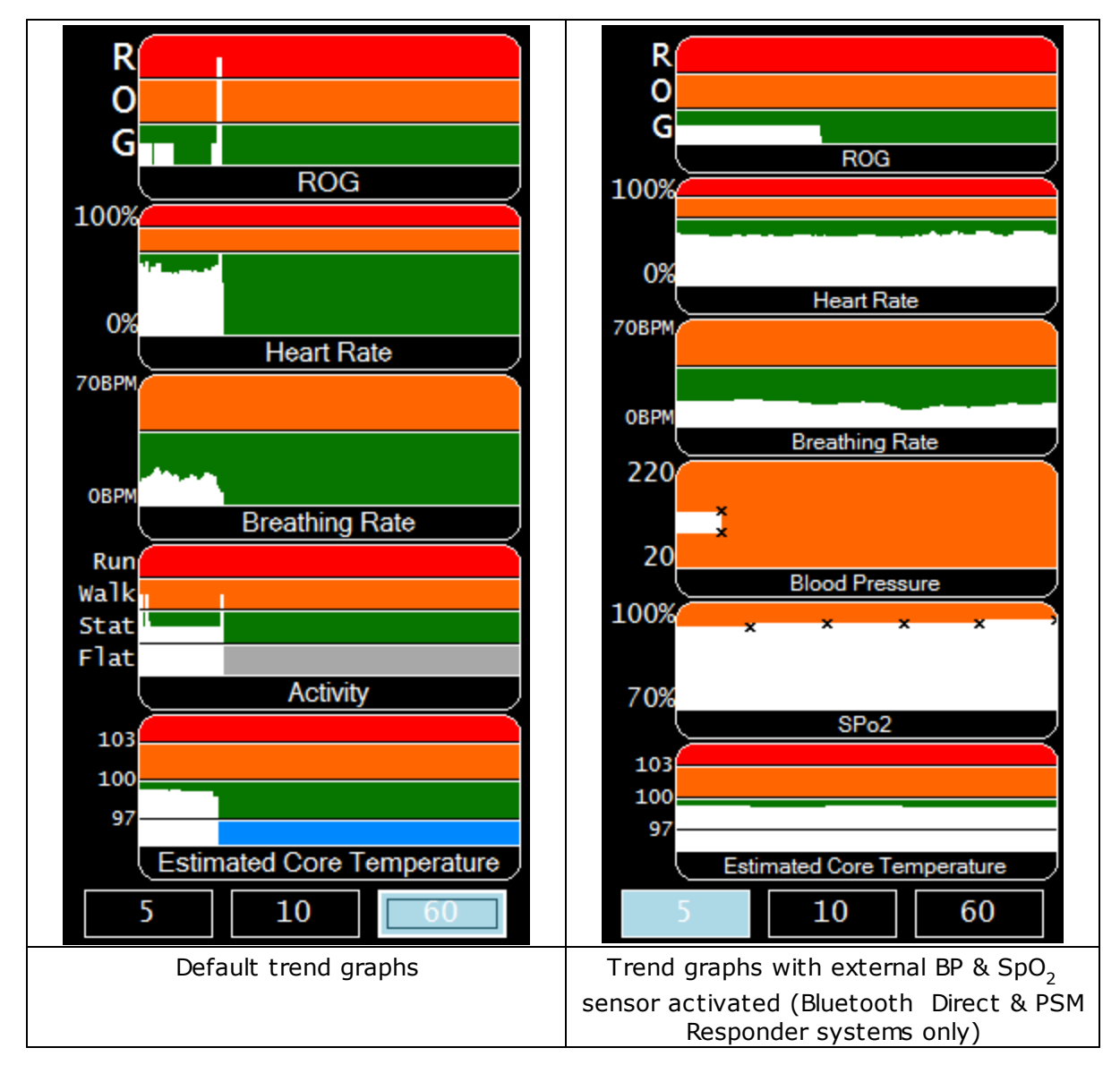

| Subject Status (ROG) |                                                |  |  |  |  |
|----------------------|------------------------------------------------|--|--|--|--|
| Red / Orange / Green | Refer <u>Subject Status</u>                    |  |  |  |  |
| Grey                 | Device error, low <u>heart rate confidence</u> |  |  |  |  |
| Blue                 | <u>Comms error</u> with BioHarness module or   |  |  |  |  |

|                                   | external sensor                           |  |  |  |  |  |
|-----------------------------------|-------------------------------------------|--|--|--|--|--|
| Heart Rate                        |                                           |  |  |  |  |  |
| Red                               | > 90% HR <sub>max</sub>                   |  |  |  |  |  |
| Orange                            | > 80% HR <sub>max</sub>                   |  |  |  |  |  |
| Green                             | < 80% HR <sub>max</sub>                   |  |  |  |  |  |
| Breathing Rate                    |                                           |  |  |  |  |  |
| Orange                            | > 42 breaths/minute                       |  |  |  |  |  |
| Green                             | < 42 breaths minute                       |  |  |  |  |  |
| Blood Pressure                    |                                           |  |  |  |  |  |
| Systolic & diastolic pressure     | mm Hg                                     |  |  |  |  |  |
|                                   | SpO <sub>2</sub>                          |  |  |  |  |  |
| Dissolved blood oxygen saturation | %                                         |  |  |  |  |  |
| Activity Level                    |                                           |  |  |  |  |  |
| Run                               | $> 0.8$ VMU (g) $\sim$ running equivalent |  |  |  |  |  |
| Walk                              | $> 0.2$ VMU (g) $\sim$ walking equivalent |  |  |  |  |  |
| Stat                              | < 0.2 VMU (g) ~ static                    |  |  |  |  |  |
| Flat                              | 0 VMU and horizontal posture              |  |  |  |  |  |
| Estimate Core Temperature         |                                           |  |  |  |  |  |
| Blue                              | < 97 °F                                   |  |  |  |  |  |
| Green                             | 97 - 100 °F                               |  |  |  |  |  |
| Orange                            | 100 - 102.5 °F                            |  |  |  |  |  |
| Red                               | > 102.5 °F                                |  |  |  |  |  |

# 4.5 Notification Area

|                          |               | Image: Second second second |
|--------------------------|---------------|----------------------------------------------------------------------------------------------------|
| 26/08/2009 12:26:17 p.m. | Michael Smith | Request Timeout                                                                                                    |
| 26/08/2009 12:26:18 p.m. | Paul Ryan     | Alert ROG Red 🚐                                                                                                    |
|                          | Paul Buan     | HR > HR High                                                                                                    |
| 26/08/2009 12:26:18 p.m. | r dairnyan    |                                                                                                    |

The notification area displays messages:

| <ul> <li>Comms<br/>Messages</li> </ul> | White<br>text  | Diagnose comms errors – see <u>Troubleshooting</u>                                 |
|----------------------------------------|----------------|------------------------------------------------------------------------------------|
| <ul> <li>Alert<br/>Messages</li> </ul> | Yellow<br>text | Displayed when ROG status changes, or subject physiological thresholds are crossed |

| Message Text<br>Example | Туре  | Description                                                                                                    |
|-------------------------|-------|----------------------------------------------------------------------------------------------------|
| Alert ROG Orange        | Alert | All ROG status changes                                                                                                    |
| HR > 65% Max            | Alert | HR crossed 65% Max, 85% Max thresholds - either direction                                                                                                    |
| BR > BR High            | Alert | BR crossed subject's individual BR threshold - either direction                                                                                                    |
| Temp > 40               | Alert | Temp crossed 25/40°C (80/105°F) thresholds - either<br>direction                                                                                                   |
| Activity Flat           | Alert | Change of activity state from:<br>Flat = Horizontal/No movement<br>Stat = VMU between 0 and 0.2g<br>Walk = VMU between 0.2 and 0.8g<br>Run = VMU greater than 0.8g |
| Request Sent            | Comms | Data request sent to Bioharness                                                                                                    |
| Response Received       | Comms | Response received from subject BioHarness                                                                                                    |

An external file containing all the notification area messages is located at:

Windows® Vista & 7: C:\ProgramData\Zephyr\OmniSense Logs

### 4.6 Details Side Panel

Details are displayed for the subject whose BioGauge is selected. Float mouse over graphs to display cursor and numeric values.

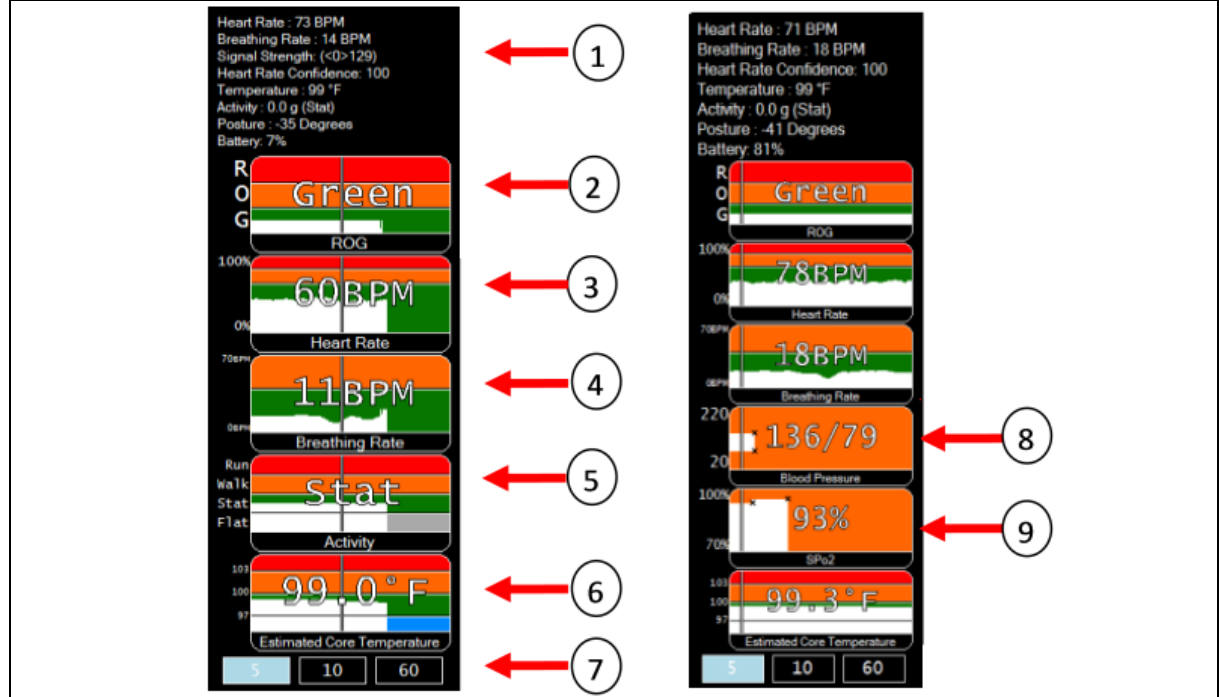

1. Subject ROG Physiological parameter details,

battery & signal strengths

- 2. Subject <u>ROG</u> Status
- 3. Heart Rate
- 4. Breathing Rate
- 5. Activity Level

- 6. Estimated Core Temperature
- 7. 5/10/60 minute graph display options

8. Blood Pressure - activity removed

9. Blood Oxygen (%SPO2) - activity removed

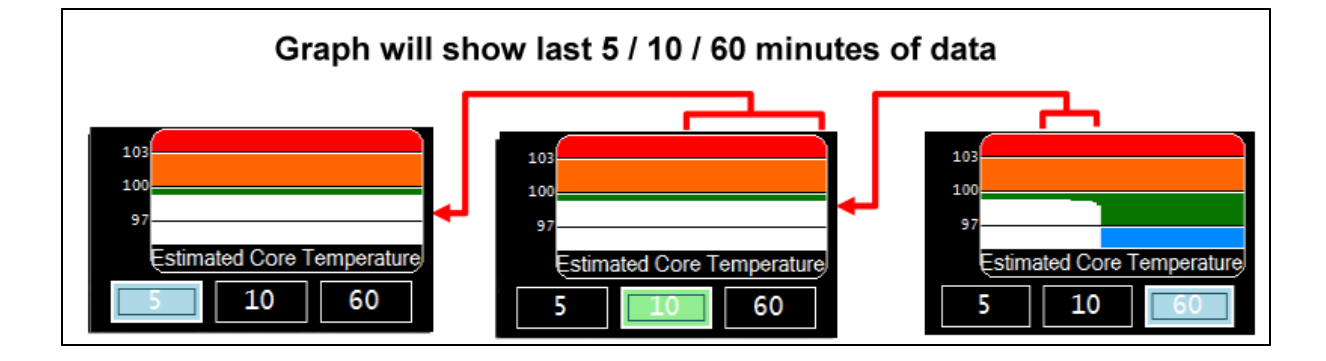

# 4.7 Accelerometer Side Panel

This side panel is active only for PSM Bluetooth Direct, and PSM Training 3.0 using a Bluetooth Access Point.

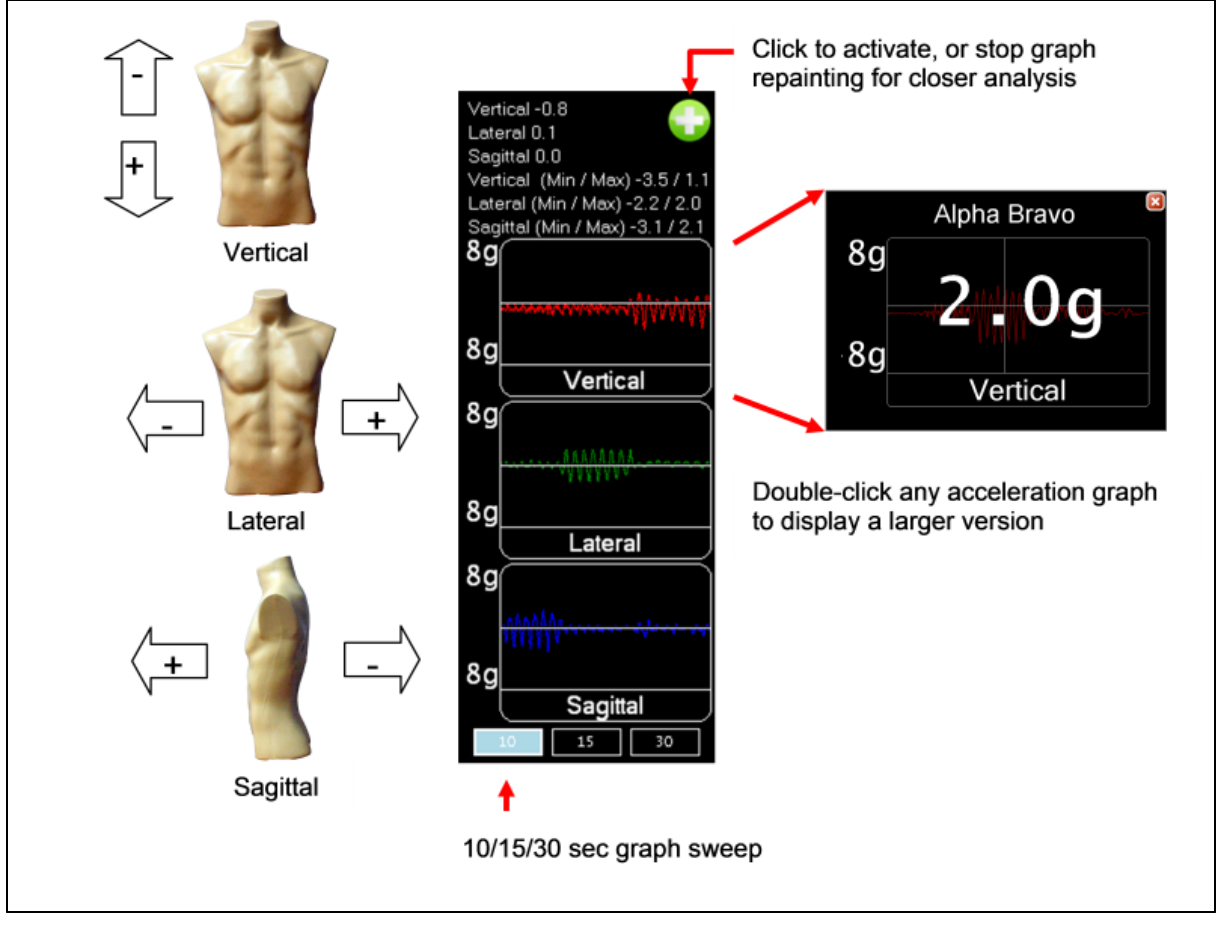

Clicking the start button at top right activates 50 Hz accelerometer data from the device associated with the selected BioGauge.

Bluetooth bandwidth will limit the number of devices that can be activated. If too many devices are selected, then some Bluetooth connections will be dropped, and reconnected without accelerometer data.

The correct <u>garment type</u> must be assigned in the Hardware setup tab, otherwise <u>accelerometer axis mapping</u> may be wrong – the device is oriented differently in front-mount and side-mount straps.

# 4.8 Comms Side Panel

This side panel show the status of communications in the system.

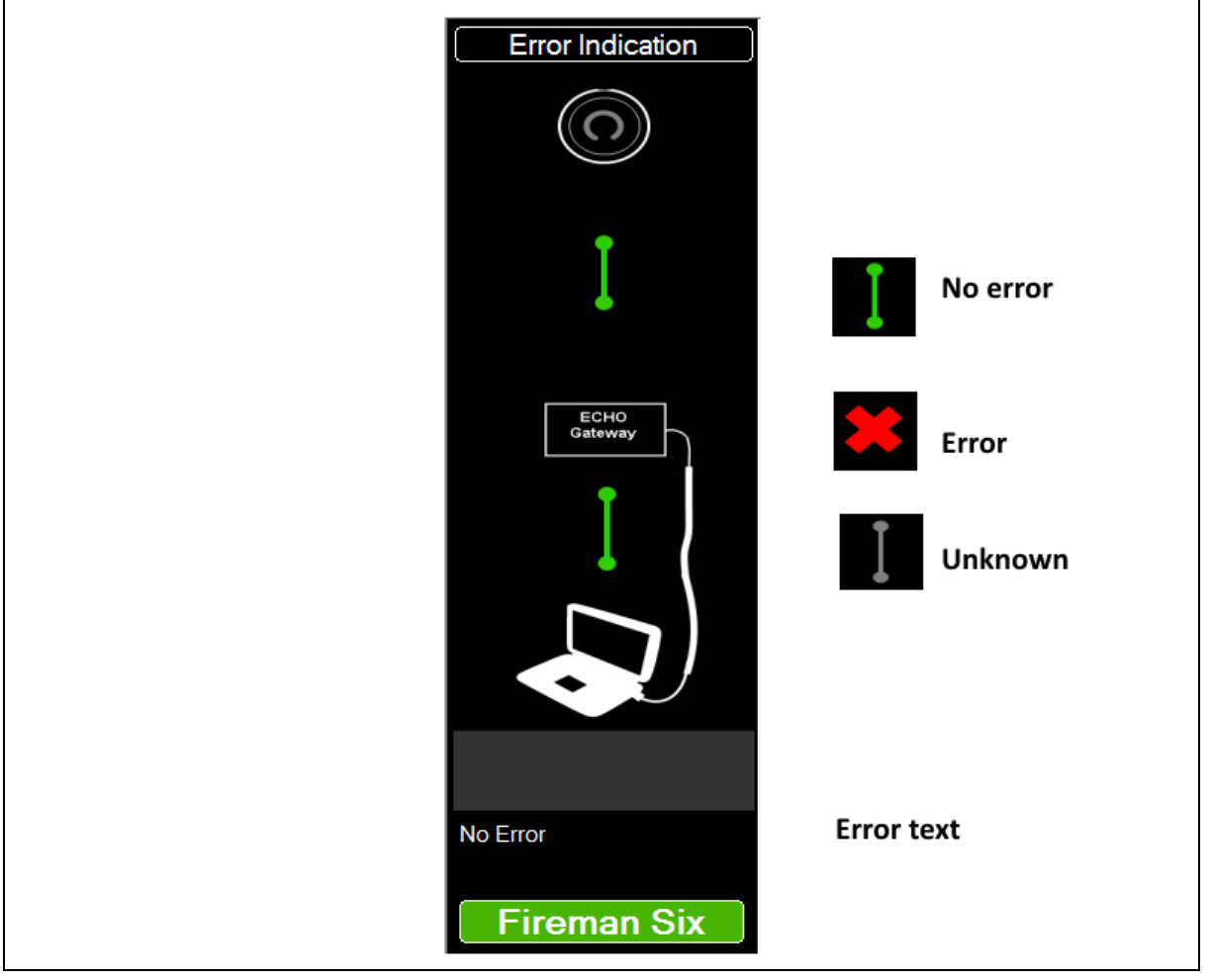

Details of all error indications are given in the <u>Troubleshooting</u> section.

# 4.9 Sensors Side Panel

Enter topic text here.

# 4.10 Map Side Panel

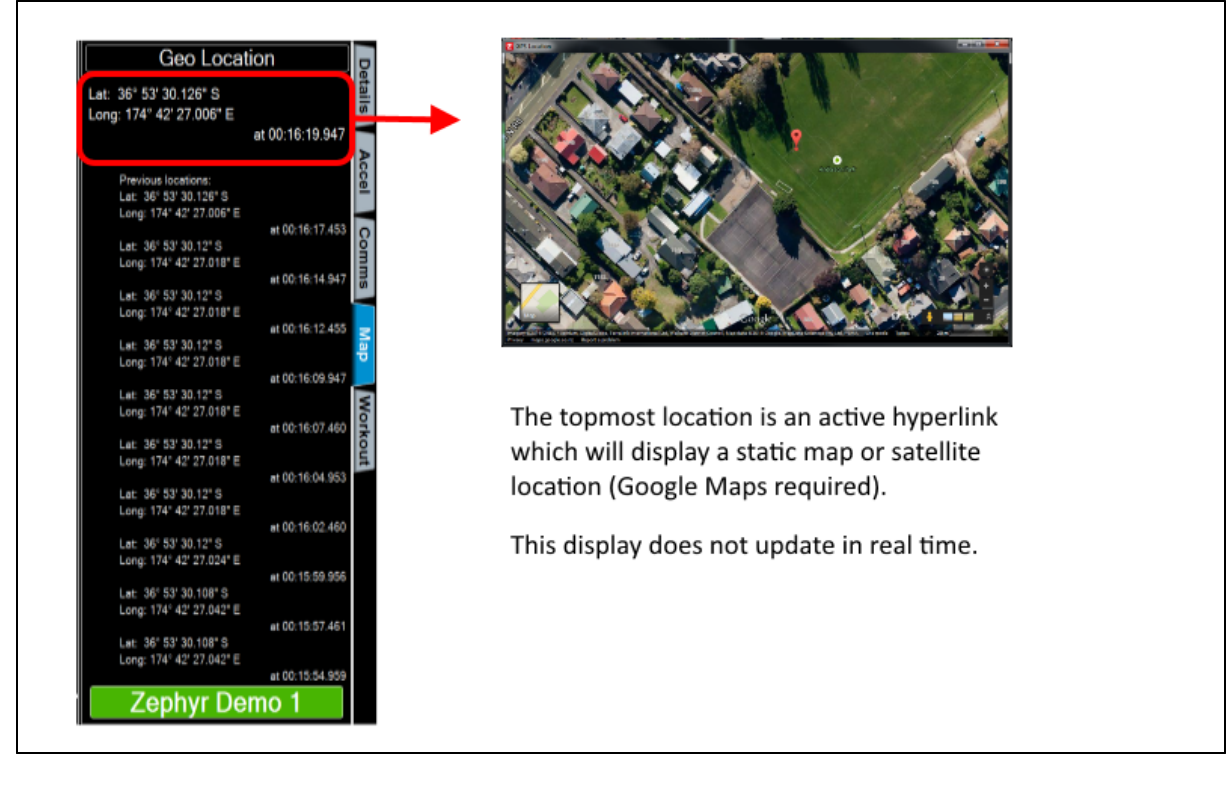

The Map panel shows GPS location coordinates.

A live <u>Map Window</u> with moving snail trails can be displayed using the Maps <u>toolbar</u> button (Google Earth Required)

## 4.11 Workout Side Panel

The workout side panel should be used in conjunction with the <u>Training tab</u>. Subjects should attempt to match their <u>training zone</u> with that of the current zone in the workout.

92

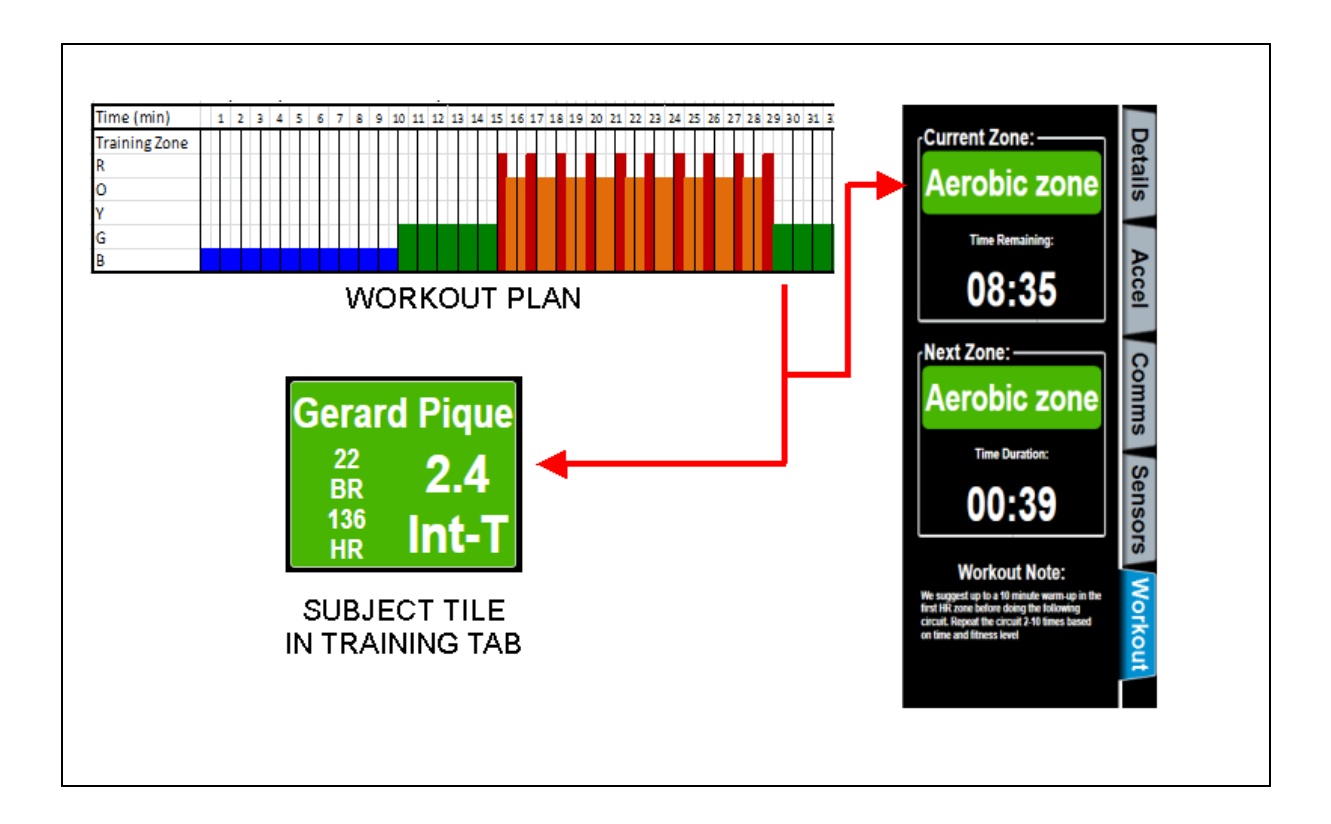

# 4.12 Medic Tab

- In addition to the Team tabs, which display Team subject BioGauges, a Medic tab is available. Subjects whose status has changed to Red for a specified duration (see <u>User</u> <u>Preferences</u> for configuring this) are automatically moved to this tab.
- Additionally, any other subject can be manually moved to this tab using the toolbar button + provided.
- This allows all those subjects who need to be monitored more closely to be visible on the same tab at the same time.
- Subjects must be manually moved back to their original Team tab using the toolbar button if their condition changes back to Orange or Green.

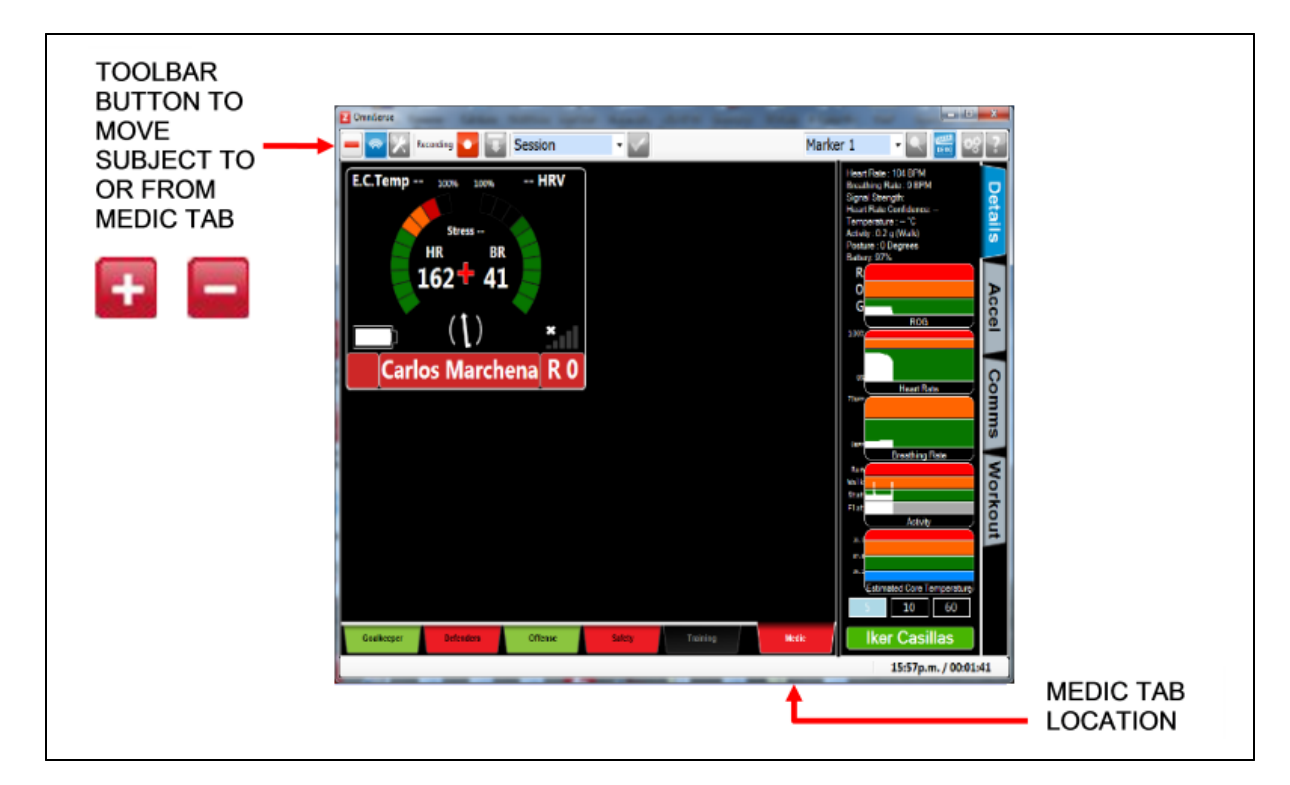

# 4.13 Safety Tab

The safety tab displays no BioGauges, only a tile showing the name and subject status of all (up to 64 subjects) deployed across all Teams in the system, including those moved to the <u>Medic</u> tab.

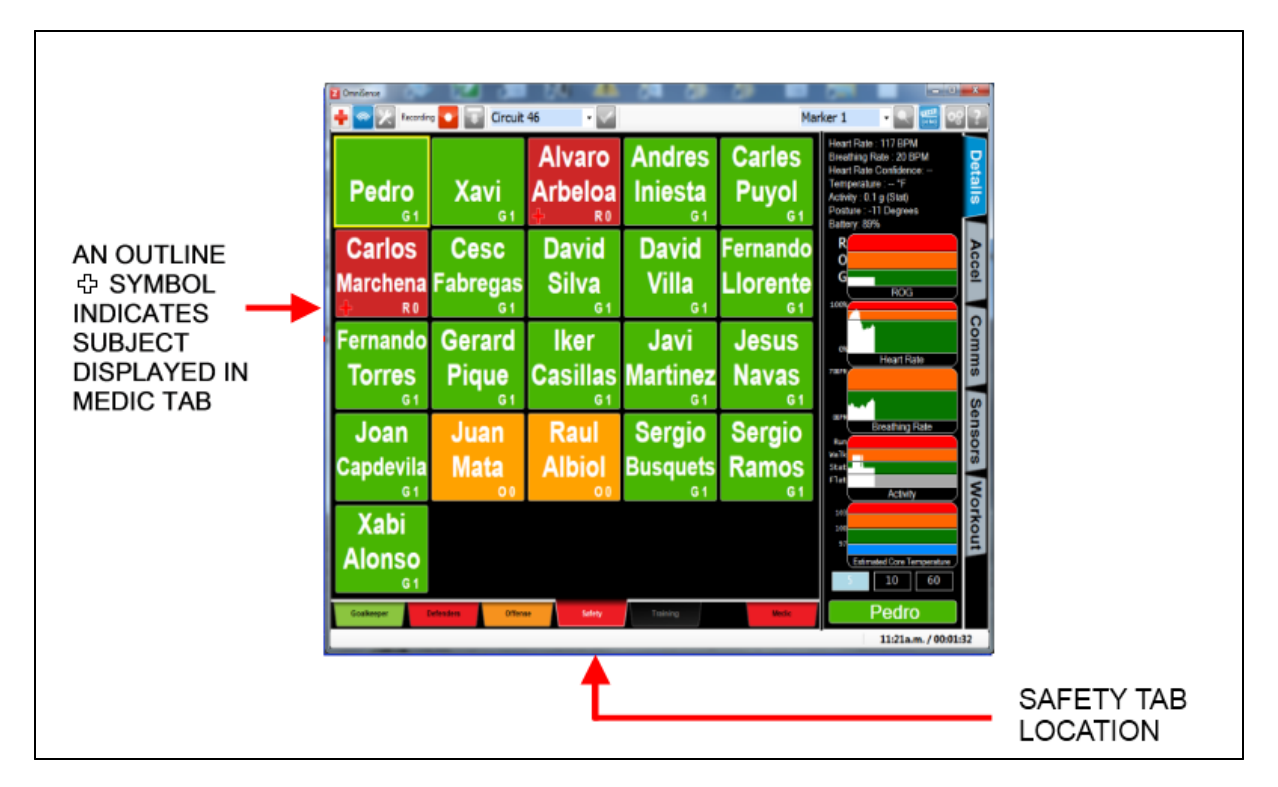

Click on the summary tile of any subject to return to the team tab on which that subject is displayed.

### 4.14 Map Window

- An Internet connection is required.
- The Map toolbar button will activate a separate Map window showing configurable snail trails for all subjects. A single subject is illustrated.
- The Map/Satellite view can be dragged by cursor to relocate.
- Use + / buttons at bottom right, or mouse wheel, to zoom in / out on Map / Satellite view.

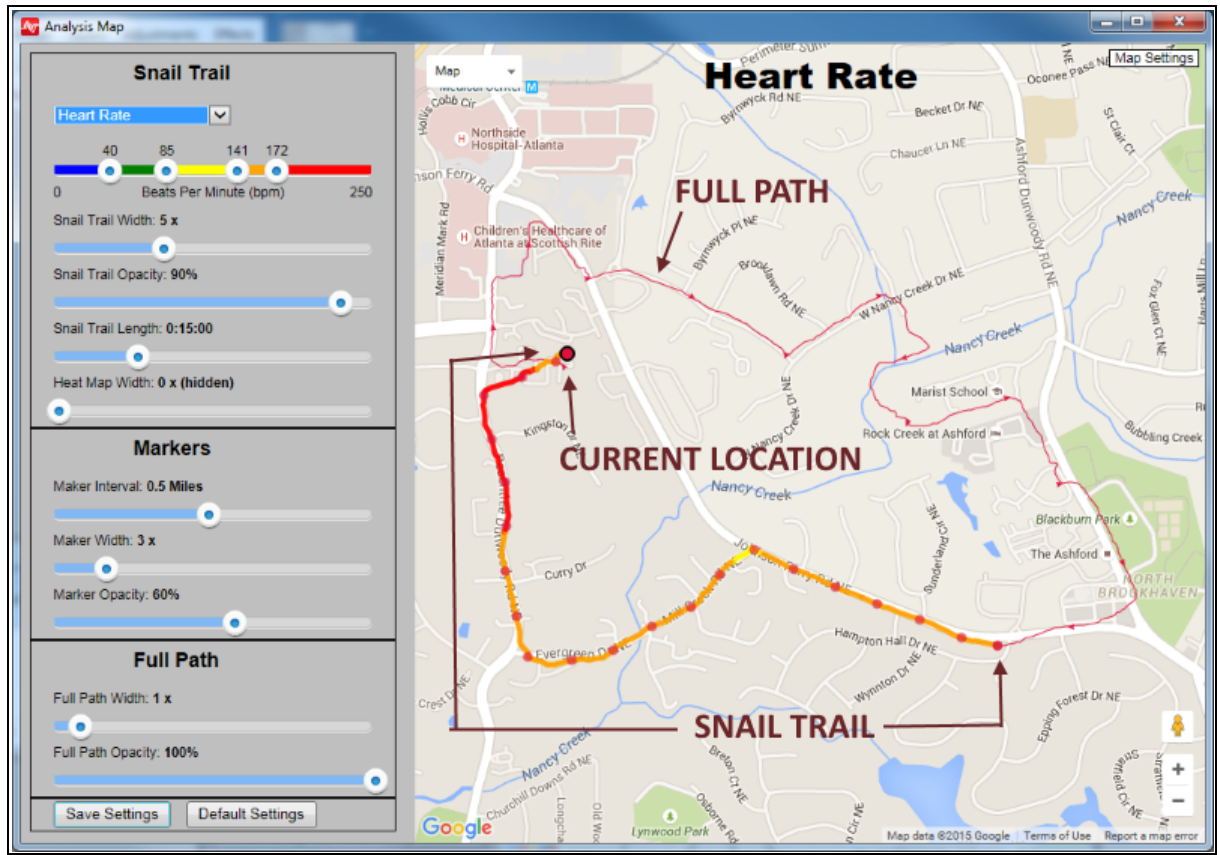

In the example above, non-default settings are used to emphasize trail features Trail Configuration:

| Parameter                  | Select from pull-down - Heart Rate (shown), %HRmax, %HR@AT,<br>Physiological or Mechanical Intensity, Speed or Altitude Zone, ROG<br>status or path only                                                       |
|----------------------------|----------------------------------------------------------------------------------------------------|
| Color Thresholds           | Slide buttons to set coloring of snail trail                                                                                                    |
| Width                      | Slide button for snail trail width. Extreme left = trail hidden                                                                                                    |
| Opacity                    | Slide button for % opacity                                                                                                    |
| Length                     | Slide button for time duration [hh:mm:ss] of snail trail, <b>preceding</b> current location                                                                                                    |
| Location Heat Map<br>Width | Slide button to set background color behind snail trail will turn from green to red as a location becomes prevalent. In a circuit run such as this, Heat Map is always green unless the runner stops and holds |

|                   | location.                                                                                 |
|-------------------|-------------------------------------------------------------------------------------------|
| Marker Interval   | Slide button to add distance markers at fixed intervals                                   |
| Marker Width      | Slide button to set marker width. Extreme left = markers hidden                           |
| Marker Opacity    | Slide button to set marker opacity                                                        |
| Full Path Width   | Slide button to set width of path preceding snail trail. Extreme left = full path hidden. |
| Full Path Opacity | Slide button to set full path opacity                                                     |
| Save Settings     | Save a preferred setting for repeated use.                                                |
| Default Settings  | Return to default settings                                                                |

#### Use the selector at map top right to select Map or Satellite view

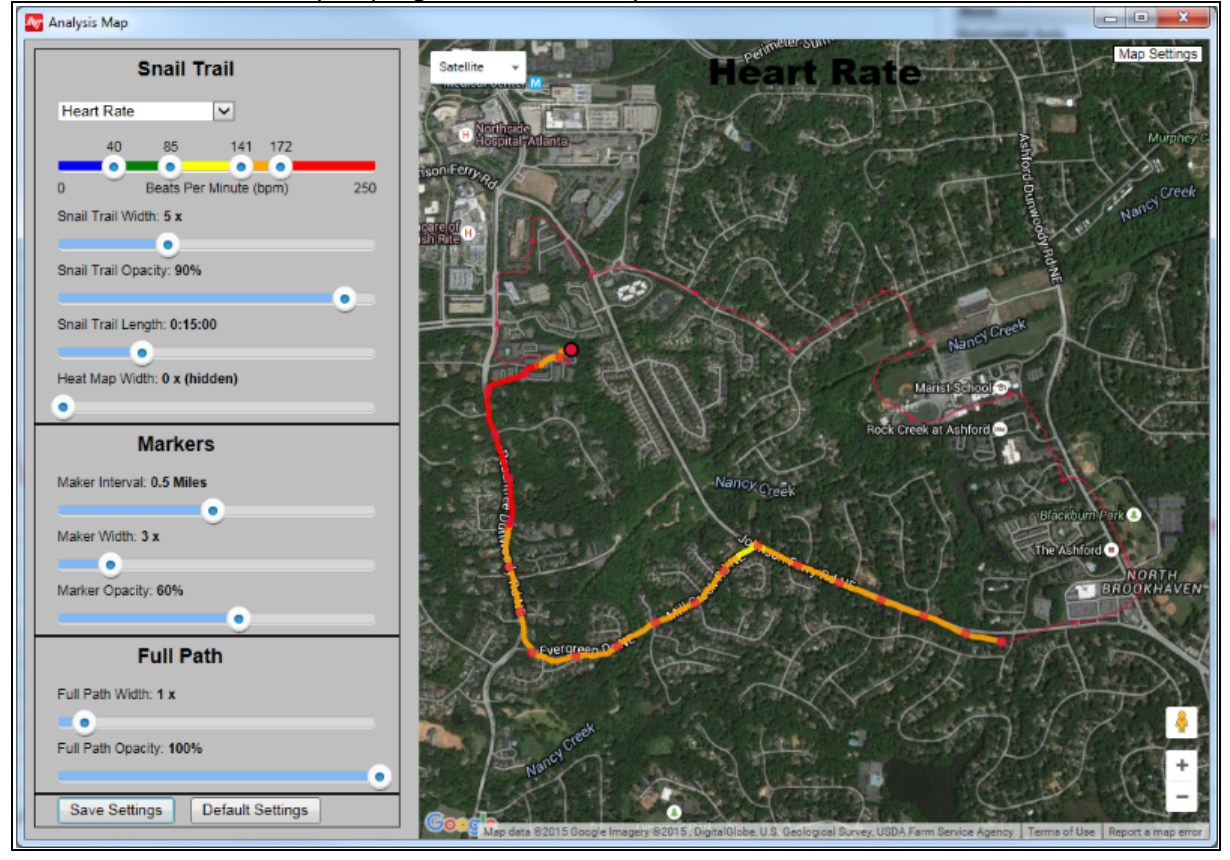

# 4.15 Training & Workout Tabs

#### Introduction

The Training tab displays a <u>Training BioGuage</u> tile for each subject, color-coded according to the intensity with which they are working out.

The <u>configurable</u> color zones depend on:

- heart rate at anaerobic threshold (usually 70 90% of maximum heart rate)
- maximum heart rate

In the <u>Workout side panel</u> as displayed below, subjects are given a Current Zone target intensity with duration timer. They should try and match their current intensity to the

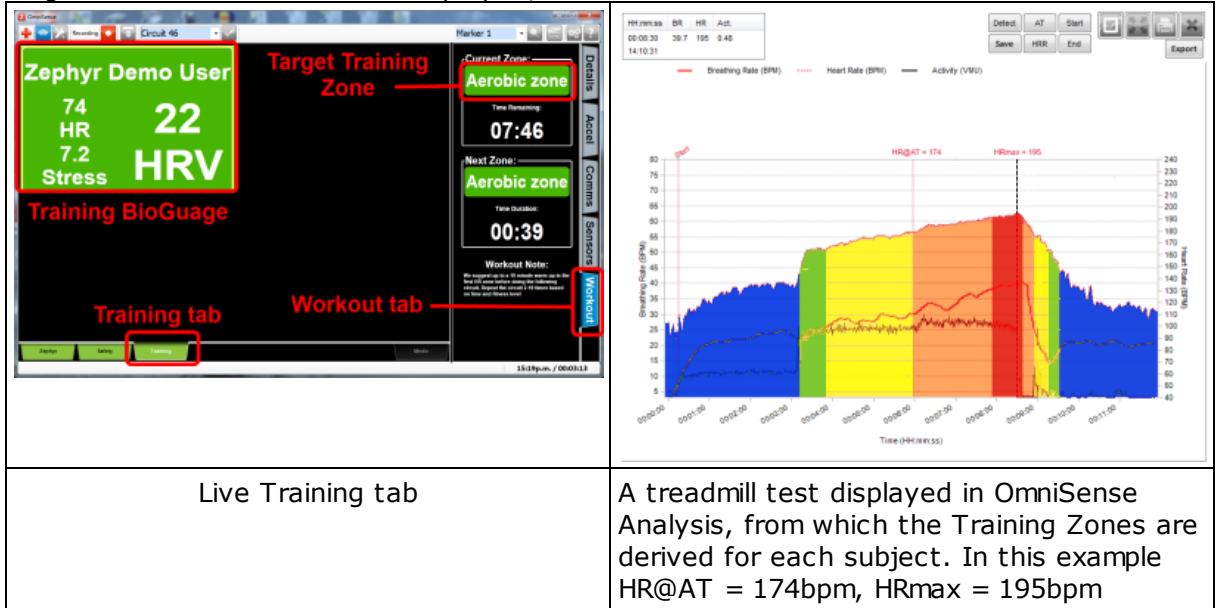

target. The Next Zone is also displayed, with a countdown timer.

#### **Training Zone Criteria**

| Training Zone<br>Color | Description    | Heart Rate Range [Default Settings] |
|------------------------|----------------|-------------------------------------|
| Blue                   | Rest/Recovery  | < 85% HR@AT                         |
| Green                  | Aerobic        | 85 - 95 % HR@AT                     |
| Yellow                 | Zone gap       | 95 - 100% HR@AT                     |
| Orange                 | Anaerobic      | 100 - 110% HR@AT                    |
| Red                    | High Intensity | 110% HR@AT - HRmax                  |

These limits are configurable in the <u>Preferences</u> dialogue

#### 4.15.1 Training Workouts

OmniSense Live now incorporates a large number of <u>training workout templates</u> based on the Paul Robbins Periodization system. These workouts prescribe varying levels of <u>training</u> <u>zone</u> for varying amounts of time. The template names refer directly to the Robbins system

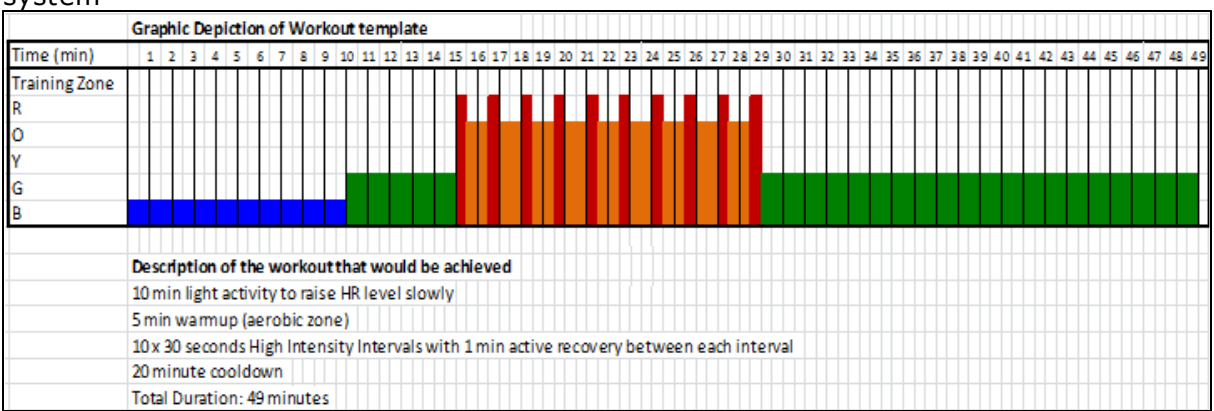

The color of the Training tab itself acts as a target color which subjects should aim to match their own tile color in the workout tab.

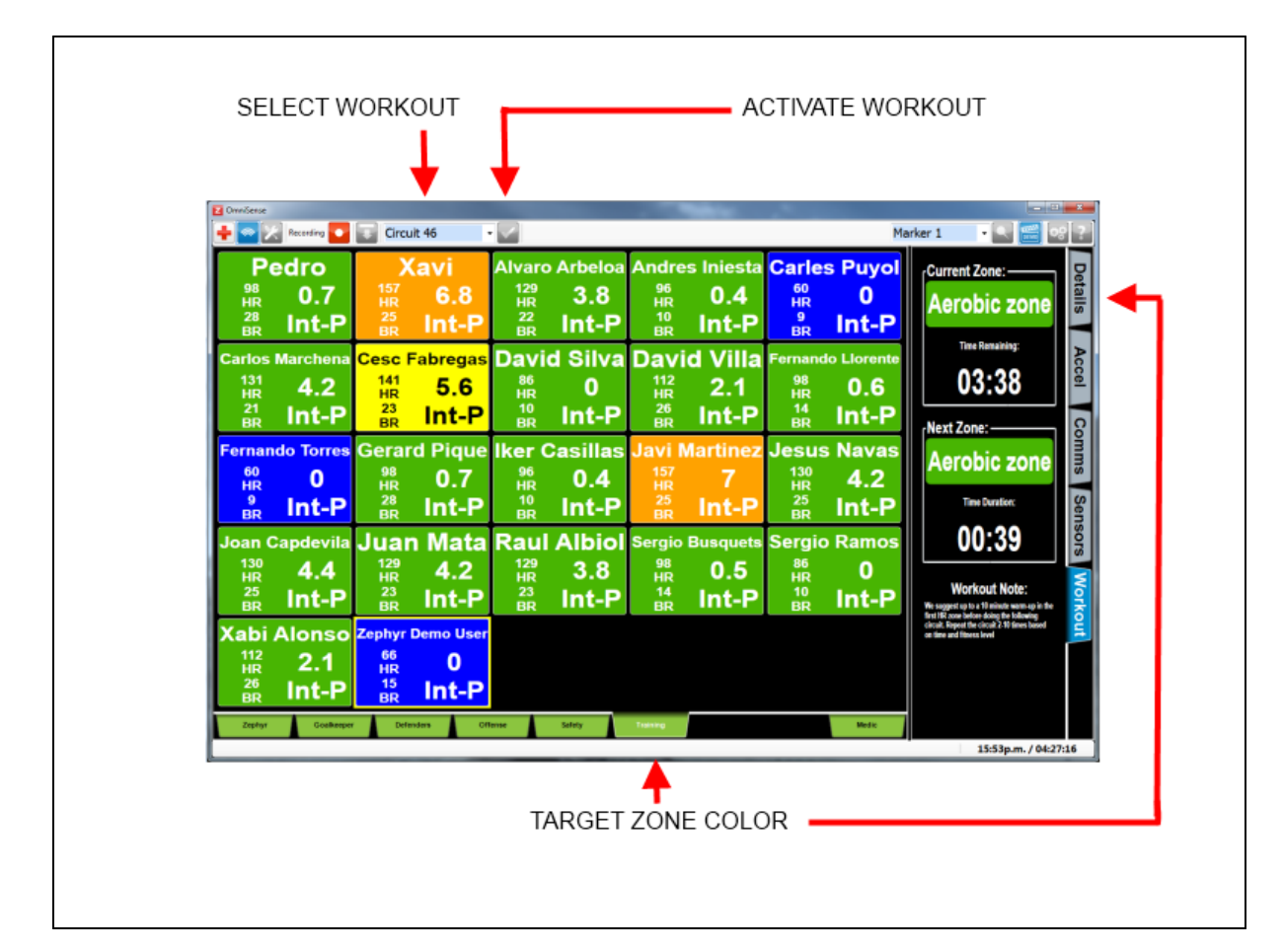

#### 4.15.2 Selecting a Workout

OmniSense installs a large number (100+) of workouts as .csv files located at **..My Documents\OmniSense\WorkoutFiles**.

To select a file and implement it in OmniSense Live:

1. Select the User Preferences in the toolbar

Select the <u>Workouts</u> button, and check those you wish to access.

2. In the live screen, use the Session Name pulldown to select the desired workout

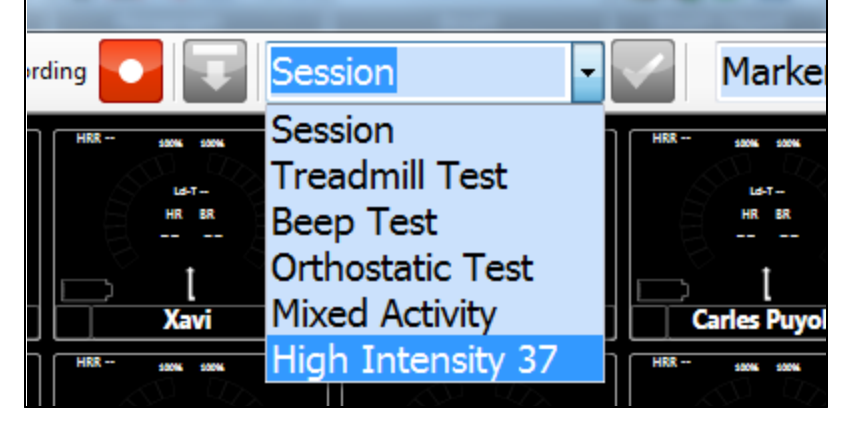

3. To activate the workout, click on the button

4. The Training Tab itself will change color according to the template specification

as will the target current zone indicator in the Workout Side Panel, if selected.

5. Subjects should attempt to tailor their efforts to make their own tile in the <u>training tab</u> match the color of the Current Zone indication itself.

#### 4.15.3 Creating a Custom Workout

Workout templates are .csv (comma separated values) files which, in Windows systems, open by default with Microsoft Excel®, or can be opened by any text editor such as Notepad.

|    | Α    | В    | С         | D          | E            | F          | G          | Н           | - I         | J          | K           | L          |
|----|------|------|-----------|------------|--------------|------------|------------|-------------|-------------|------------|-------------|------------|
| 1  | Zone | Time | Notes     |            |              |            |            |             |             |            |             |            |
| 2  | G    | 5    | After war | m-up do th | e circuit 6- | 12 times b | efore doin | g a 2 min a | ctive rest. | Repeat 2-4 | 4 times bef | fore Recov |
| 3  | R    | 0.17 |           |            |              |            |            |             |             |            |             |            |
| 4  | 0    | 0.5  |           |            |              |            |            |             |             |            |             |            |
| 5  | 0    | 0.25 |           |            |              |            |            |             |             |            |             |            |
| 6  | 0    | 0.5  |           |            |              |            |            |             |             |            |             |            |
| 7  | R    | 0.17 |           |            |              |            |            |             |             |            |             |            |
| 8  | 0    | 0.5  |           |            |              |            |            |             |             |            |             |            |
| 9  | 0    | 0.25 |           |            |              |            |            |             |             |            |             |            |
| 10 | 0    | 0.5  |           |            |              |            |            |             |             |            |             |            |
| 11 | R    | 0.17 |           |            |              |            |            |             |             |            |             |            |
| 12 | 0    | 0.5  |           |            |              |            |            |             |             |            |             |            |
| 13 | 0    | 0.25 |           |            |              |            |            |             |             |            |             |            |
| 14 | 0    | 0.5  |           |            |              |            |            |             |             |            |             |            |

To create a customer template:

1. Copy any existing workout csv file

2. In column A, starting row 2, list the intended workout intensities using the criteria set in the <u>Training Zones</u> Preferences dialogue.

e.g. Red: 110% to 100% HRmax Orange: 100% to 109% HR@AT

Green: 50% to 99% HR@HT or as set by user.

Use uppercase 'R', 'O' & 'G'

- 3. In column B, starting row 2, list the intended duration in <u>decimal minutes</u> of each component of the workout.
  - e.g. 10 seconds: 0.17
    - 15 seconds: 0.25
    - 20 seconds: 0.33
    - 30 seconds: 0.50
    - 45 seconds: 0.75
    - 60 seconds: 1.0
    - 60 seconds: 1.5 etc
- 4. In cell C2 add in a text description this will appear in the <u>workout pane</u> in the Preferences dialogue.

5. Save and rename the file to suit.

# 4.16 Assign SpO2 Sensor

External SpO2 sensors must be <u>added</u> to the system as part of the Setup process. They can only be *assigned* to a subject during Live operations.

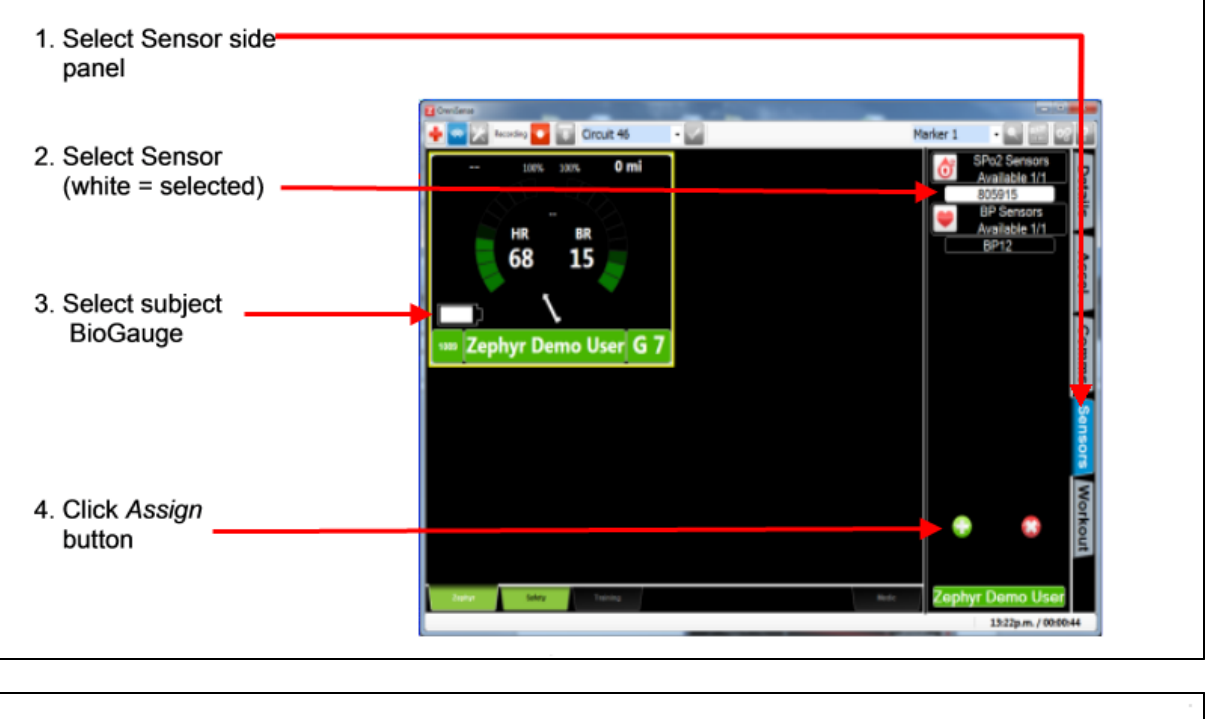

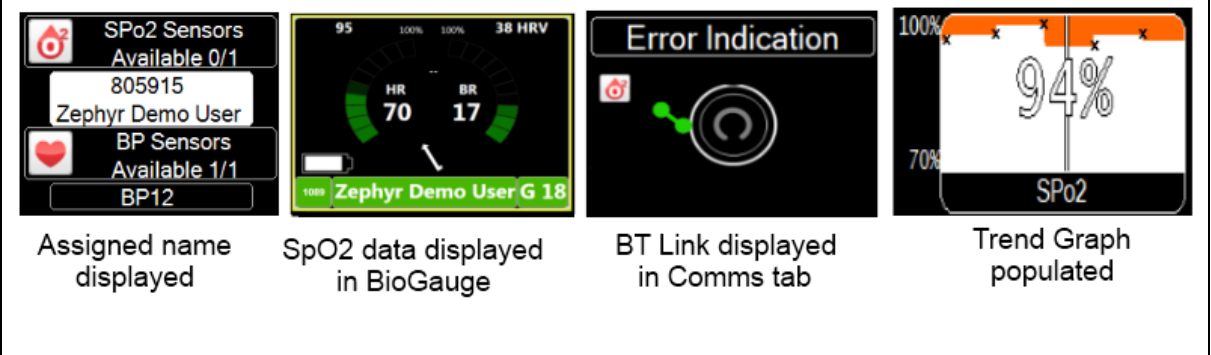

If the sensor is removed from a subject, it will power off automatically within a few seconds, and OmniSense will de-assign the sensor from the subject. The sensor must then be reassigned to the subject to continuer receiving data.

# 4.17 Assign Blood Pressure Sensor

Blood pressure is supported when using a supported sensor:

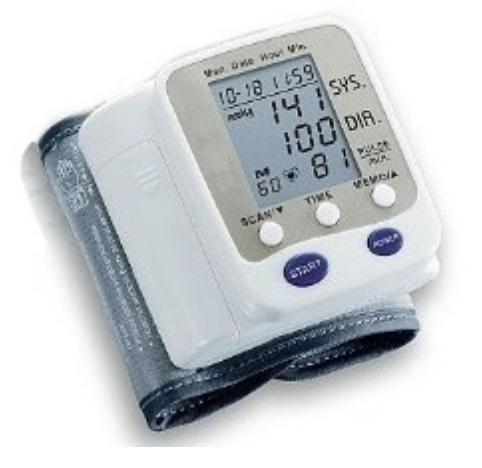

HPL-108 Bluetooth Blood pressure wrist cuff

Note that the default polling frequency for the BP sensor is every five minutes. If the sensor has powered off in this time, it must be reactivated within this time to take a fresh reading and update the data it sends.

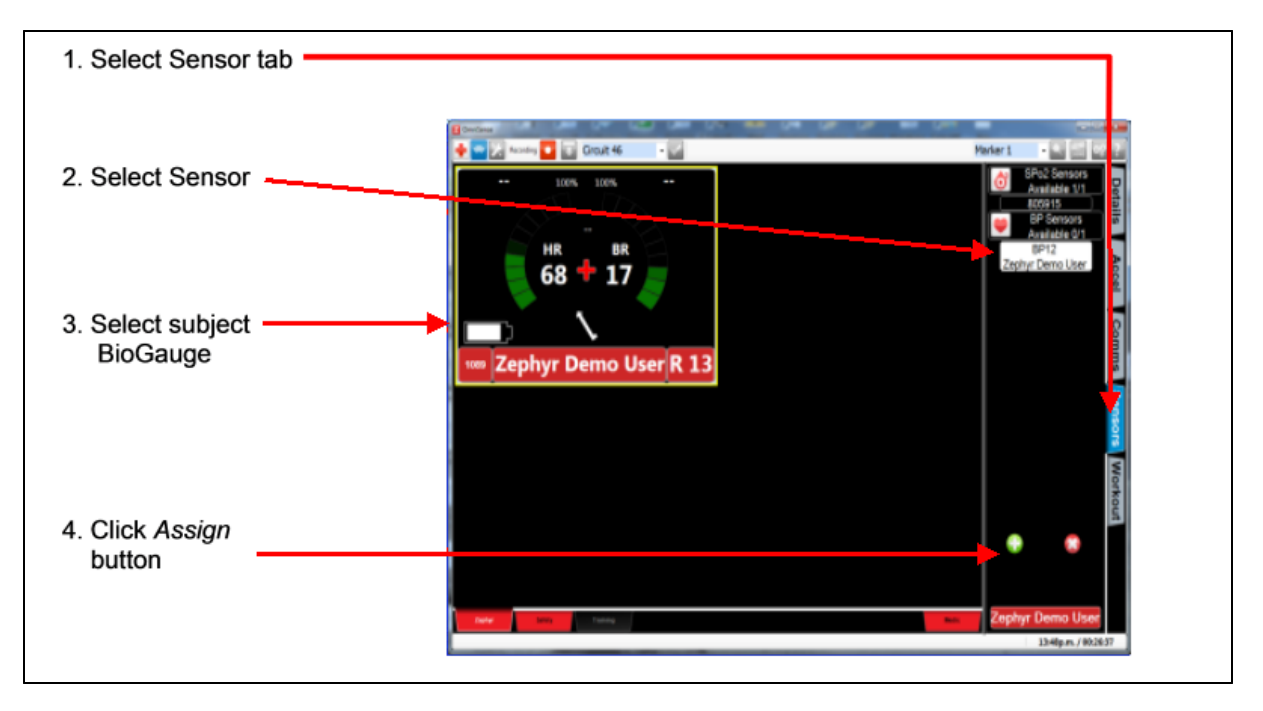

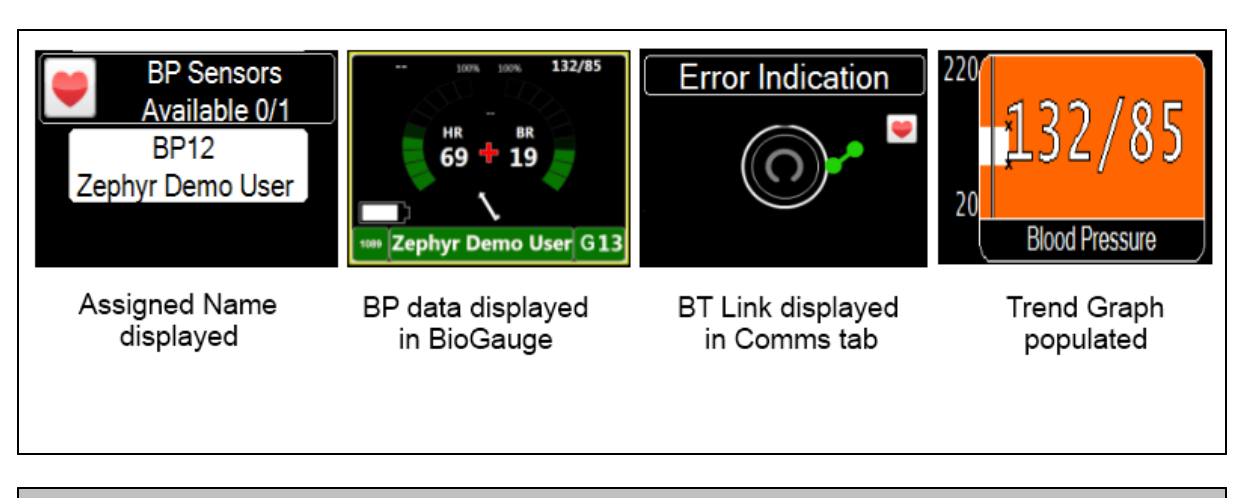

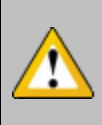

Readings which are manually initiated directly at the sensor are not sent to OmniSense – only those readings scheduled by the application (in Preferences) are displayed. If the cuff powers off between readings, it should be powered on again manually.

# 4.18 **Operation Checks**

1. Live checks can only be tested once the database has been fully set up, all components issued to subjects, an<u>d all hardware</u> powered on.

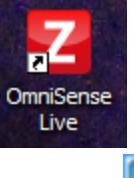

- 2. Start OmniSense Live
- 3. Select Live mode in the toolbar
- 4. Wait

...wait a few moments for Bluetooth and other connections to establish. This may depend on the number of units deployed. The Blue LED on each device will flash once a connection is established.

5. Typical data stabilization times from device power on.

| Heart Rate:       | 5 - 15 sec  |
|-------------------|-------------|
| Breathing Rate:   | 30 - 45 sec |
| Temperature:      | 1 sec       |
| Activity/Posture: | 1 sec       |

6.

| STATUS INDICATION ON START UP |                         |                    |                     |                     |                |  |  |
|-------------------------------|-------------------------|--------------------|---------------------|---------------------|----------------|--|--|
| Alpha Bravo                   | Alpha Bravo             | Alpha Bravo        | Alpha Bravo         | Alpha Bravo         | Alpha Bravo    |  |  |
| SENDING<br>REQUEST            | ESTABLISHING CONNECTION | DEVICE NOT<br>WORN | DATA<br>STABILIZING | DATA<br>STABILIZING | NORMAL<br>DATA |  |  |

7. A convenient check is for the subject to lean forward:

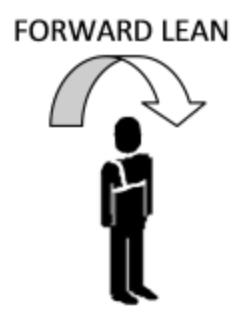

8. Observe the response in the subject's BioGauge

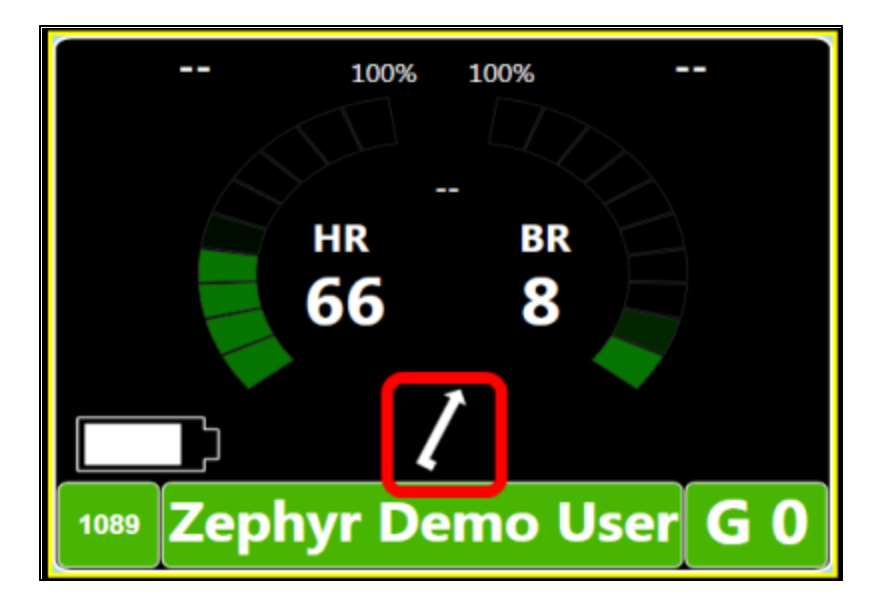

# Part 5

# 5 Subject BioGauge

A <u>configurable</u> BioGauge showing physiological data is displayed for each subject deployed. There are three options:

- <u>BioGauge for ISM Systems</u> (PSM Training ISM)
- <u>BioGauge for Bluetooth & ECHO Systems</u> (PSM BT Direct, PSM Responder, PSM Training 3.0, PSM Training ECHO)
- Training BioGuage (used in conjunction with preconfigured workouts)

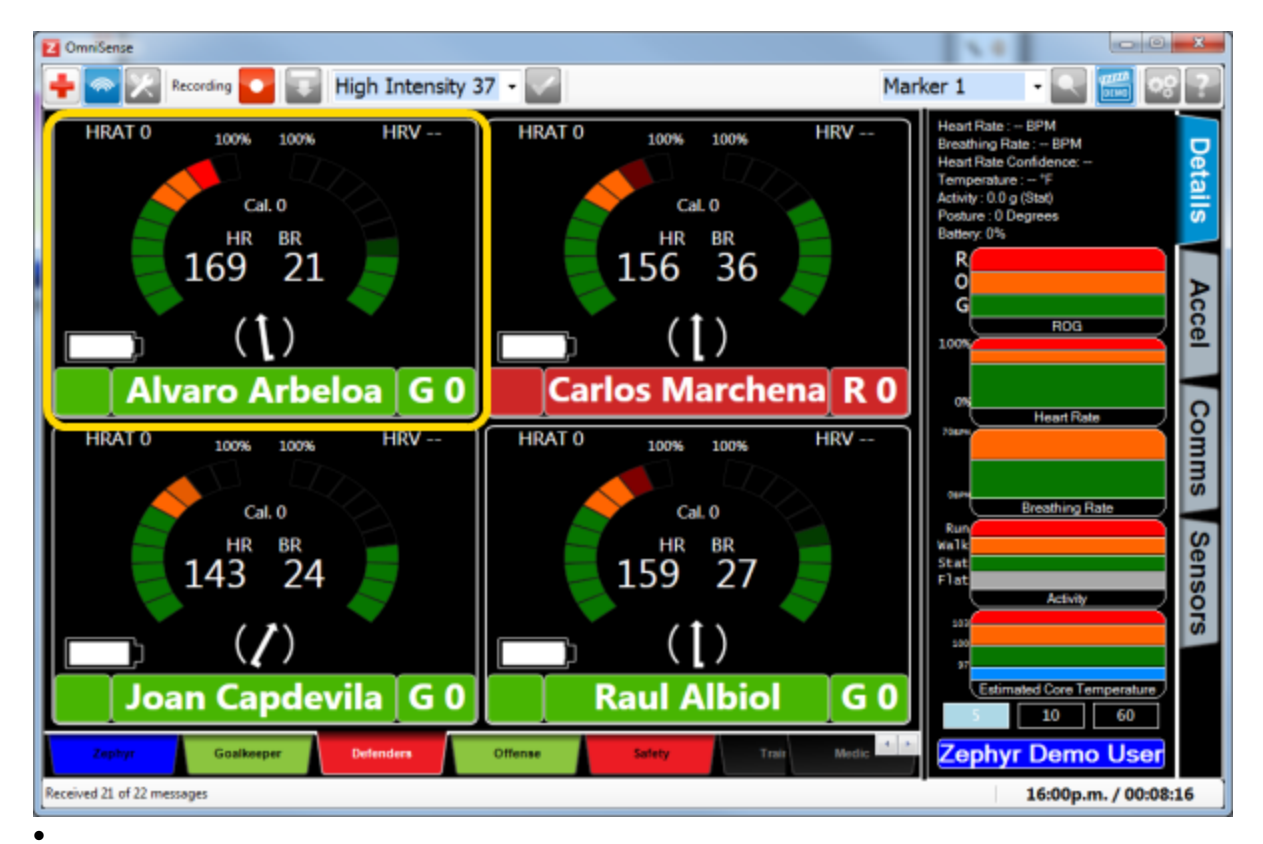

### 5.1 ISM BioGauge

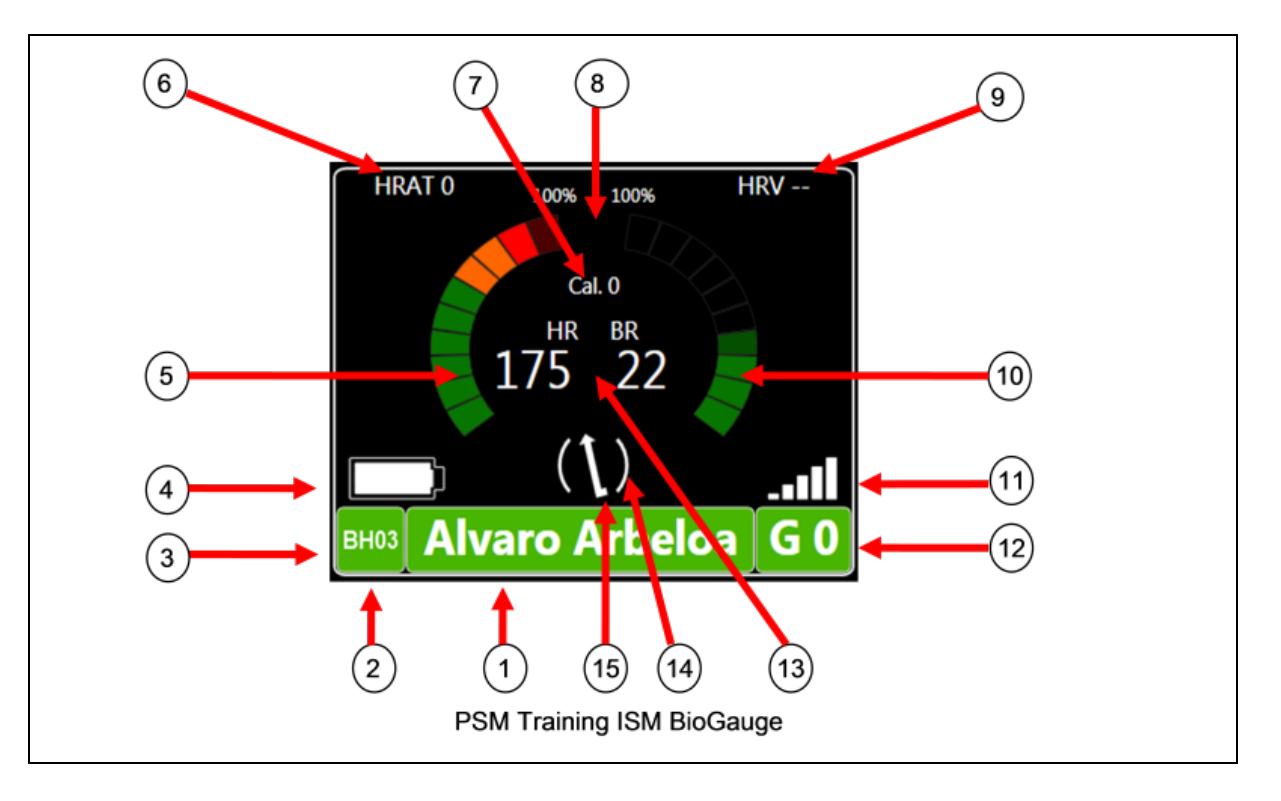

- 1. Name or identifier
- 2. BioHarness Identifier
- Physiological (Red/Orange/Green) or Comms (Blue/Grey) status indication background color
- 4. BioHarness battery level
- 5. <u>Configurable</u> sweep scale & numeric value
- 6. Configurable value
- 7. Configurable value
- 8. No data indicator, 1 min per quadrant (not visible)

- 9. Data age indication (4 x 1min quadrants) if Status = Blue (<u>Comms Error</u>)
- 10. <u>Configurable</u> sweep scale & numeric value
- 11. Signal strength indication based on ratio of lost data packets
- 12. 'R', 'O', 'G' indication of ROG status | Time in status (0 - 99 minutes)
- 13. Red cross means BioGauge also displayed on Medic Tab
- 14. Activity Level ( $\uparrow$ ) = walking equivalent (( $\uparrow$ )) = running equivalent
- 15.  $\uparrow$  = posture indication

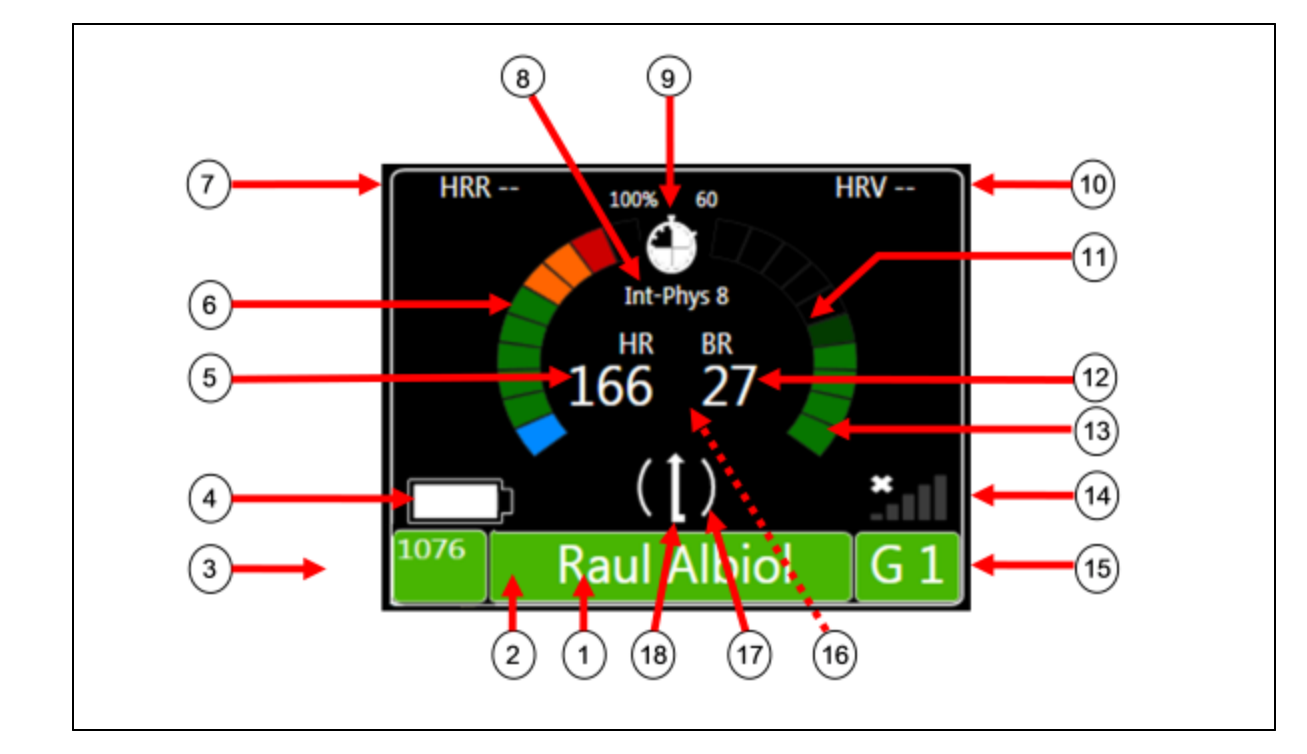

# 5.2 Bluetooth / ECHO BioGauge

- 1. Name or identifier
- Physiological (Red/Orange/Green) or Comms (Blue/Grey) status indication name background color
- 3. BioHarness Identifier
- 4. BioHarness battery level
- 5. Configurable field 1
- 6. Sweep scale reflecting configurable field 1
- 7. Configurable field 2
- 8. Configurable field 3
- 9. Data age indication (4 x 1min quadrants) if Status = Blue
- 10. Configurable field 4

- 11. HR at Anaerobic Threshold (AT) graticule
- 12. <u>Configurable</u> field 5
- 13. Sweep scale reflecting configurable field 5
- 14. Device signal strength indication (ISM and ECHO systems only)
- 15. 'R', 'O', 'G' indication of ROG status | Time in status (0 - 99 minutes)
- 16. Red cross means BioGauge also displayed on <u>Medic Tab</u> (not visible)
- 17. Activity Level ( $\uparrow$ ) = walking equivalent (( $\uparrow$ )) = running equivalent
- 18.  $\uparrow = \underline{\text{posture}}$  indication

# 5.3 Training BioGauge

A Training BioGuage is displayed in the <u>Training Tab</u>. The background color of the entire gauge changes according to the <u>Training Zone</u> configured in <u>User Preferences</u>. Training Zones reflect heart rate zones and indicate physiological workout level.

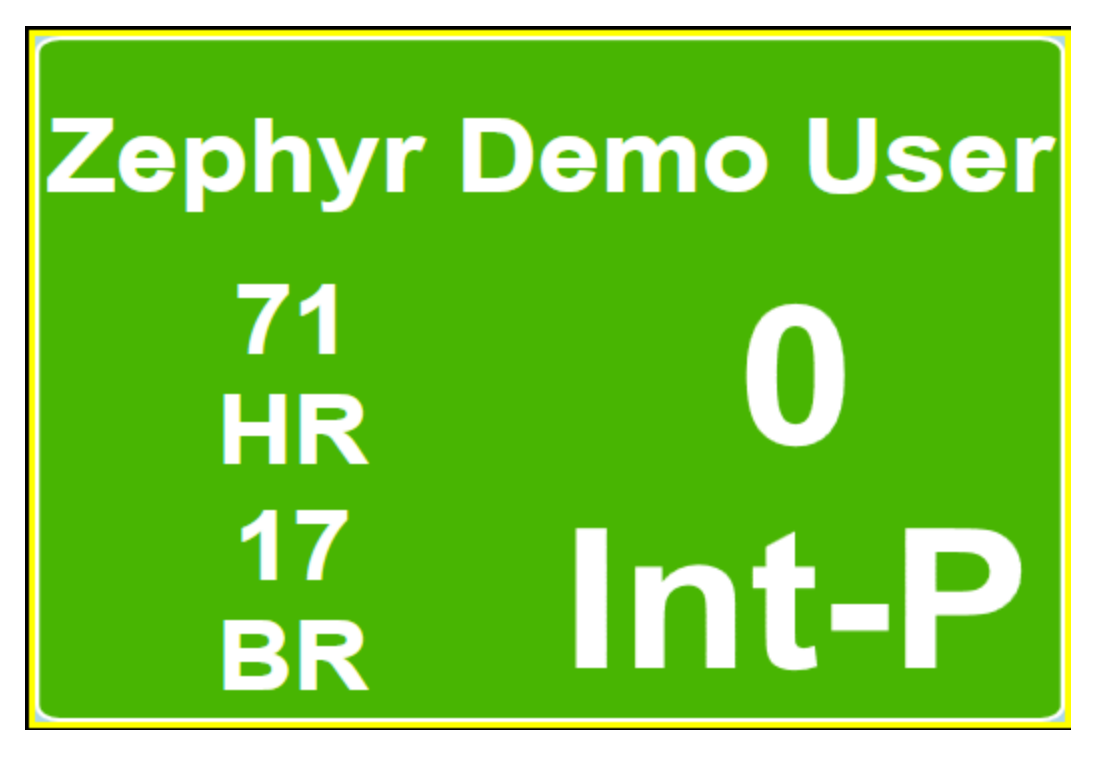

Only three <u>configurable</u> numeric fields are displayed. Its intended use is for subjects to match the background color of their gauge to a target color in the <u>workout</u> tab of Live.
# Part 6

# 6 Settings

An OmniSense Settings/Preferences button is displayed on the toolbar:

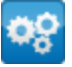

General Settings Markers Session Names Gauge Settings Safety Thresholds Intensity & Load Training Thresholds Training Zones Speed Zones Workouts

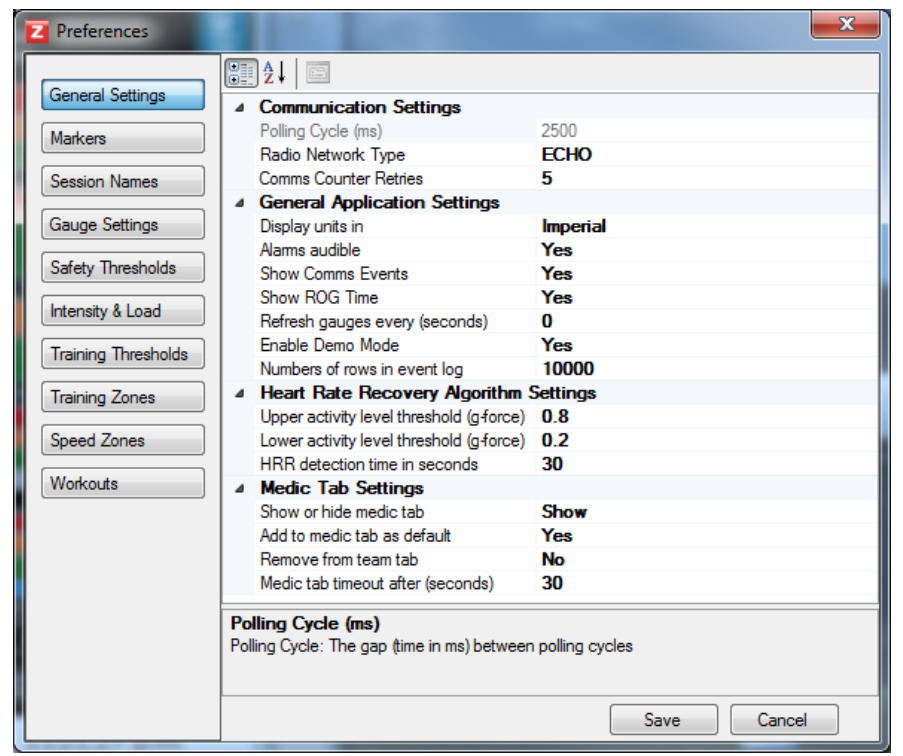

Preferences vary according to the <u>radio network type</u> used.

#### 6.1 General Settings

| Communication Settings |                                                                                    |
|------------------------|------------------------------------------------------------------------------------|
| Radio Network Type     | Varies according to <u>Radio Network Type</u>                                      |
| Comms Counter retries  | How many data packets missed before<br>Comms Error (Blue Subject Status) displayed |
| Polling Cycle (ms)     | Leave at default 2400 - ECHO network only                                          |

| Communication Settings                                 |                                                                                                    |
|--------------------------------------------------------|----------------------------------------------------------------------------------------------------|
|                                                        | Leave at default 1000 - MotorolaXTS<br>network only                                                                                                 |
| ECHO Mode                                              | 20x 1 - 20 BioModules at 1 sec refresh<br>rate                                                                                                    |
|                                                        | 50x 2.5 - 50 BioModules at 2.5 sec refresh rate                                                                                                    |
|                                                        | 100x 5 - 100 BioModules at 5 sec refresh<br>rate                                                                                                    |
| Slot Time (ms)                                         | Leave at default 40 - ECHO network only<br>Leave at default 1800 - MotorolaXTS<br>network only                                                      |
| General Application Settings                           | · · · · · · · · · · · · · · · · · · ·                                                                                                    |
| Display Units in                                       | Imperial or metric (Height, weight, temperature throughout)                                                                                         |
| Alarms Audible                                         | ROG Status change audible alerts                                                                                                    |
| Show Comms Events                                      | Comms events recorded in notification area                                                                                                    |
| Show ROG Time                                          | Time-in ROG-state displayed on subject<br>status bar in <u>BioGauge</u>                                                                             |
| Refresh gauges every (seconds)                         | How often default gauges are repainted.<br>Default of 0 means after each cycle of<br>device querying                                                |
| Enable Demo Mode                                       | Enables Demonstration Mode.                                                                                                    |
| Numbers of rows in Event Log                           | Max. no. of lines displayed in <u>notification</u><br>area                                                                                          |
| Heart Rate Recovery Algorithm Settings (               | Bluetooth Direct systems only)                                                                                                    |
| Upper Activity threshold                               | The <i>maximum</i> activity level allowed during<br>recovery phase (stationary approx) before<br>the HRR algorithm can auto-detect HRR              |
| Lower Activity Threshold                               | The <i>minimum</i> activity level needed (running approx) before HRR algorithm can auto-<br>detect HR recovery                                      |
| HRR detection time                                     | Duration during which Upper activity<br>threshold must <i>not</i> be exceeded e.g. sit or<br>lie down during recovery, for auto-detection<br>of HRR |
| Medic Tab Settings                                     |                                                                                                    |
| Show or hide Medic tab                                 | Makes medic tab accessible during Live<br>Mode                                                                                                    |
| Add Medic Tab as default                               | Determines if subjects whose status<br>changes to Red are automatically moved to<br>the Medic tab.                                                  |
| Remove from Team Tab                                   | Automatically move BioGauge to Medic tab<br>after timeout. 'No' means BioGauge will be<br>displayed in both Team and Medic tabs                     |
| Medic Tab timeout                                      | Time delay in seconds of Red status before subjects are automatically transferred to Medic tab                                                      |
| Sensor Tab Settings (Bluetooth Direct<br>Systems only) |                                                                                                    |

| 1 | 1 | 2 |  |
|---|---|---|--|

| Communication Settings                  |                                                                                                    |
|-----------------------------------------|----------------------------------------------------------------------------------------------------|
| SpO2 sensor polling frequency (seconds) | How often a request is sent to update the subject SpO2 value (not ECHO systems)                                      |
| BP Sensor polling frequency (minutes)   | How often a request is sent to update blood pressure. Should be set to adhere to medical practice (not ECHO systems) |

Additional parameters are configurable, dependent on the Radio Network Type set.

#### 6.2 Markers

Markers can be seen when viewing recorded data in the Analysis module.

- 1. Create Markers open the User Preferences dialogue
- 2. Select Markers

| Preferences      | 100% 60                    |             |
|------------------|----------------------------|-------------|
|                  | Preconfigured Marker Names |             |
| General Settings | Marker 1                   | Add New     |
| Markers          | Marker 2                   | Remove      |
| Session Names    | Marker 3                   |             |
| Jession Valles   | Marker 4                   |             |
|                  | Marker 5                   |             |
|                  | Marker 6                   |             |
|                  | Marker 7                   | •           |
|                  | Marker 8                   |             |
|                  | Marker 9                   |             |
|                  | Marker 10                  |             |
| 1                |                            |             |
|                  |                            |             |
|                  |                            |             |
|                  |                            |             |
| 1                |                            |             |
|                  |                            | Sama Creard |

10 markers already exist. Edit the names of these, and add new markers as required.

- 3. To add a marker to a recording, mouse over the Marker button . This button is only visible when data is being recorded. A pulldown will show three options:
- Individual creates a marker in the session of the individual whose BioGauge is selected
- Team creates a marker in the sessions of all members of the team whose tab is selected
- All creates markers in all sessions being recorded, in all teams
- 4. The pull down list showing the markers will display. Select the Marker desired, and clicked the Marker button. A marker will be created in the recording. You can also edit field and add a custom Marker on the fly.
- 5. A Marker will be displayed as a vertical line in data displayed in the Analysis module.

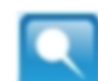

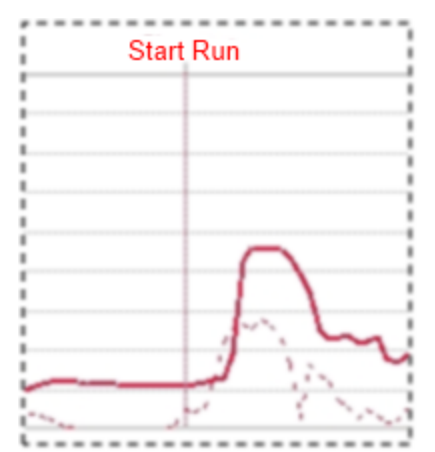

6. An additional elapsed time value is displayed beside the system time at bottom right of the window frame in the Live module

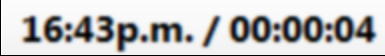

The clock is reset each time a new marker is placed.

- 7. Each time a Marker is placed, the <u>next</u> marker in the list is automatically selected.
- 8. All Markers are stored in an external file called *Markers.txt* which is located at: C:\ProgramData\Zephyr

#### 6.3 Session Names

Session names are displayed in the Analysis module. They allow for easier filtering of data sessions.

You can also edit the session name displayed on the toolbar and create a new Session Name on the fly.

| Preferences                                                                                                    |                                                                                                    |                             |
|----------------------------------------------------------------------------------------------------|----------------------------------------------------------------------------------------------------|-----------------------------|
| General Settings<br>Markers<br>Session Names<br>Gauge Settings<br>Safety Thresholds<br>Intensity & Load<br>Training Thresholds<br>Training Zones<br>Speed Zones<br>Workouts | Preconfigured Session Names           Live           Session           Treadmill Test           Beep Test           Orthostatic Test           Mixed Activity           Circuit 46           Test Custom Workout           HR Confidence Test   Selected Session: Live | Add New<br>Remove<br>Select |
|                                                                                                    | Save                                                                                                    | Cancel                      |

- 1. Create, edit and order Session Names using the Preferences dialogue
- 2. To name a session, select from the pulldown list in the Live module

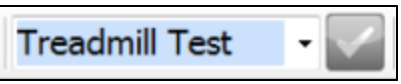

and click the tick button to activate the new session name.

3. The session names can then be used to filter sessions in the Analysis module for faster data access.

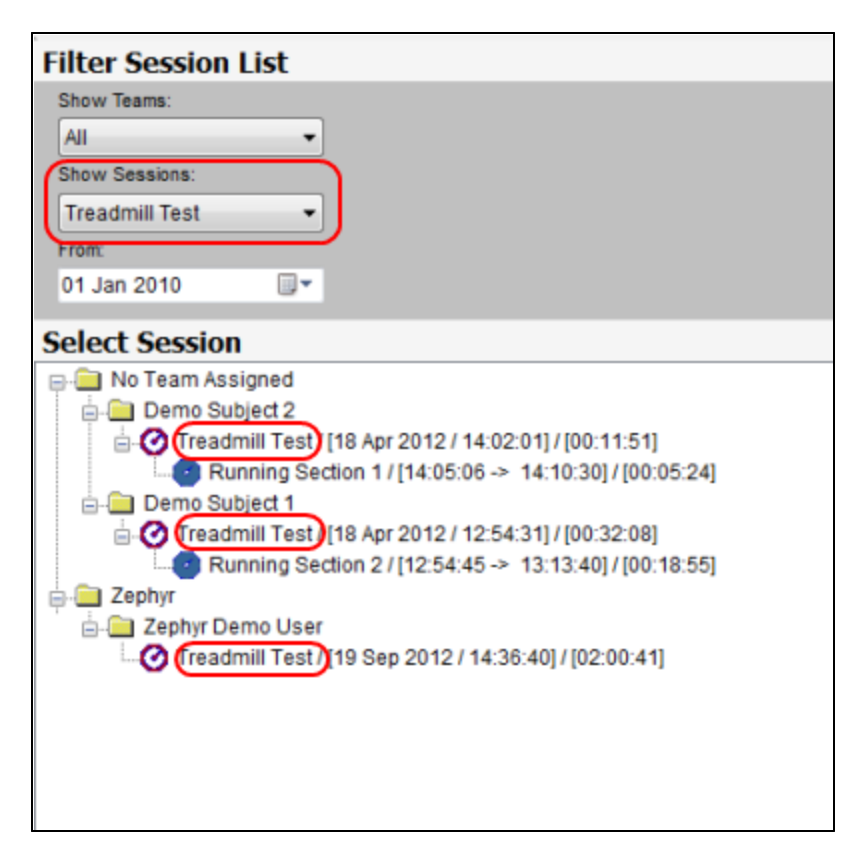

#### 6.4 Gauge Settings

A subject BioGauge can be configured from the <u>Preferences</u> button on the application <u>toolbar</u>.

Training BioGuage

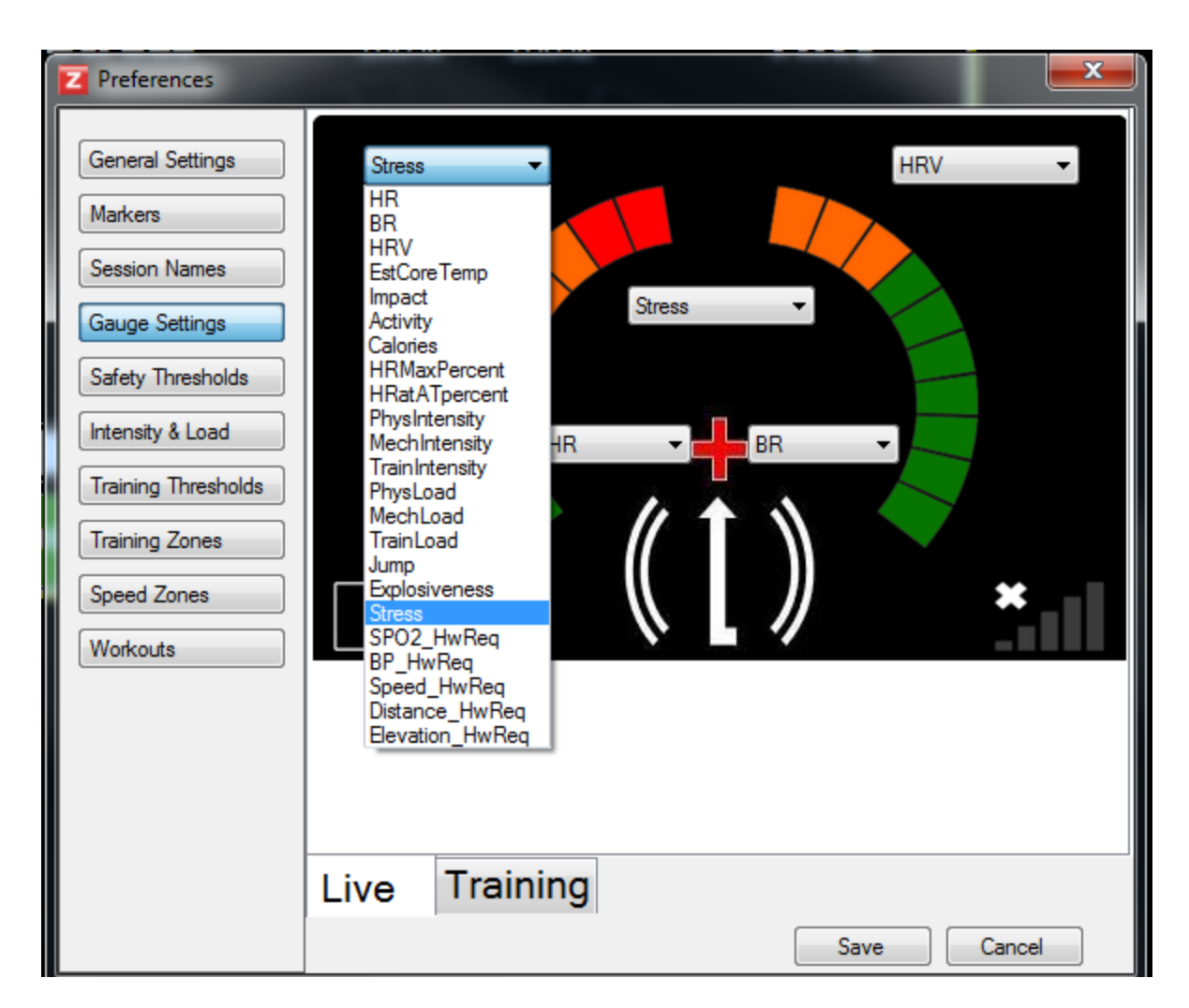

Select the *Gauge Settings* button, and use the pulldown lists to configure the values to be displayed for the three numeric fields and the two sweep scales

| BR                           | Breathing Rate                                                                                   |
|------------------------------|--------------------------------------------------------------------------------------------------|
| HR                           | Heart Rate                                                                                       |
| HRV                          | 5 minute SDNN <u>Heart Rate Variability</u> (not ISM systems)                                    |
| EstCoreTemp                  | Estimated Core Temperature (not ISM systems)                                                     |
| Impact                       | Peak Acceleration - in previous 1 second for Bluetooth systems, in previous 2.5 seconds for ECHO |
| Activity                     | Activity Level in VMU                                                                            |
| Calories                     | Calories burned - ACSM formula                                                                   |
| HR <sub>Max</sub> Percentage | % of subject's maximum heart rate                                                                |
| HRatATPercentage             | % of subject HR@AT                                                                               |
| PhysIntensity                | Physiological Intensity                                                                          |
| MechIntensity                | Mechanical Intensity                                                                             |
| TrainIntensity               | Average of Physiological & Mechanical Intensities                                                |
| PhysLoad                     | Physiological Load                                                                               |

| MechLoad                           | Mechanical Load                                                                                                    |
|------------------------------------|----------------------------------------------------------------------------------------------------|
| TrainLoad                          | Average of Physiological & Mechanical Loads                                                                                                    |
| Jump                               | Peak g value during Jump Event (not ISM systems)                                                                                                    |
| Explosiveness                      | Peak g value during a 40 yard dash event (not ISM systems)                                                                                                    |
| Stress                             | An HRV-derived metric of <u>stress</u>                                                                                                    |
| SpO2                               | Dissolved blood oxygen % when a pulse oximeter is used (not ISM systems)                                                                                                    |
| BP                                 | MAP Blood pressure when a blood pressure cuff is used (not ISM systems)                                                                                                    |
| Speed                              | Speed - BioHarness must have been configured to communicate with a <u>supported GPS device</u> . Available ONLY for PSM Responder and some PSM Defense variants                                |
| Distance                           | Distance traveled - BioHarness must have been configured to communicate with a <u>supported GPS device</u> . Available ONLY for PSM Responder and some PSM Defense variants                    |
| Elevation                          | Elevation - BioHarness must have been configured to communicate with a <u>supported GPS device</u> . Available ONLY for PSM Responder and some PSM Defense variants                            |
| Impulse Load                       | A cumulative measurement of mechanical load – the sum of the areas under the accelerometer magnitude curve for all impulses, measured in Newtons.                                              |
| Walk Step Count                    | Cumulative walking step count. Steps, bounds and jumps are<br>distinguished by analysis of the direction of impulse, magnitude of<br>the impulse, and time interval from the previous impulse. |
| Run Step Count                     | Cumulative Running Step Count                                                                                                    |
| Bound Count                        | Cumulative Bound Step Count                                                                                                    |
| Jump Count                         | Cumulative detected Jump Count (crouch/pause/jump)                                                                                                    |
| Minor Impact Count                 | Count of Minor Impacts (3g to 7g)                                                                                                    |
| Major Impact Count                 | Count of Major Impacts (greater than 7g)                                                                                                    |
| Avg Force Rate<br>Development Rate | Measure of explosive power, averaged over previous 10 steps, measure in Newtons                                                                                                    |
| Avg Step Impulse                   | A measure of the efficiency of steps, i.e. how much energy is expended during a step. Shorter (in duration) steps expend less energy. Measured in Newtons                                      |
| Avg Step Period                    | Seconds - time duration of step                                                                                                    |
| Flight Time                        | Jump flight time measured in milliseconds                                                                                                    |
| Peak Magnitude Phi                 | Degrees from vertical of force or impact during an epoch                                                                                                    |
| Peak Magnitude<br>Theta            | Degrees from horizontal of force or impact during an epoch                                                                                                    |

#### Training BioGauge

A Training BioGuage is displayed in the <u>Training Tab</u>. The background color of the entire gauge changes according to the <u>Training Zone</u> (dependent on HR) the subject is currently active in.

| Z Preferences                                                                                                    | ×                                                                                                    |
|----------------------------------------------------------------------------------------------------|----------------------------------------------------------------------------------------------------|
| General Settings<br>Markers<br>Session Names<br>Gauge Settings<br>Safety Thresholds<br>Training Zones<br>Speed Zones<br>Workouts | FlysIntensity       PhysIntensity         BR       HR         HR       HR         HR |
|                                                                                                    | Live Training                                                                                                    |

### 6.5 Safety Thresholds

In the <u>subject setup</u> screen, a number of <u>ROG algorithm</u> Safety Alarm Thresholds can be set manually, or set to default values using the Thresholds <u>Default</u> button in the lower right corner of the screen:

| Number Of Users: 15 |                |             |            |             |           |           | Safety Nam Thresholds |               |                |                |                |                   |               |                |               |                  |                 |                |                |                     |
|---------------------|----------------|-------------|------------|-------------|-----------|-----------|-----------------------|---------------|----------------|----------------|----------------|-------------------|---------------|----------------|---------------|------------------|-----------------|----------------|----------------|---------------------|
| Ena                 | able Safel     | y Alarm     | Limits     | ;           |           |           |                       |               |                |                | 1              | V                 | 4             | V              | V             | 4                | 1               |                |                |                     |
| First<br>Nam        | e Last<br>Name | Age<br>year | Sex<br>M/F | Age<br>year | Ht<br>ins | Wt<br>Ibs | Fitness<br>Level      | HR max<br>BPM | HR @<br>AT BPM | BR @<br>AT BPM | HR High<br>Red | HR High<br>Orange | HR Low<br>Red | BR High<br>Red | BR Low<br>Red | Core Temp<br>Red | Idle<br>Timeout | HR Rest<br>BPM | HR Stnd<br>BPM | HRV Rest<br>SDNN ms |
| John                | Smith          | 1980        | М          | 1980        | 70.87     | 176.37    | 3                     | 190           | 189            | 40             | 171            | 152               | 40            | 35             | 4             | 102.56           | 900             |                |                |                     |

The default values themselves can be set in the Safety Thresholds Preferences option

| Z Preferences                                                                                                    |                                                                                                    |
|----------------------------------------------------------------------------------------------------|----------------------------------------------------------------------------------------------------|
| General Settings Markers Session Names Gauge Settings Safety Thresholds Intensity & Load Training Thresholds Training Zones Speed Zones Workouts | Image: State State Sta |
|                                                                                                    | Activity Idle Timeout Red (seconds)<br>If the subject remains inactive for longer than this period, subject status will change to Red<br>Save Cancel                                                                                                    |

| Activity Idle Timeout Red            | Breathing Rate |
|--------------------------------------|----------------|
| BR High Red                          |                |
| BR Low Red                           |                |
| Core Temperature High Red            |                |
| HR High Orange (%HR <sub>max</sub> ) |                |
| HR High Red (%HR <sub>max</sub> )    |                |
| HR Low Red (BPM)                     |                |

#### 6.6 Intensity & Load

| Z Preferences       |                         | are listing                                                  | ×                                                  |
|---------------------|-------------------------|--------------------------------------------------------------|----------------------------------------------------|
| General Settings    | Intensity & Load        | Low Limit (0)                                                | High Limit (10)                                    |
| Markers             | Physiological Intensity | 50 %HR Max                                                   | 100 %HR Max                                        |
| Session Names       | Mechanical Intensity    | 0.5 Peak G/epoch                                             | 3 Peak G/epoch                                     |
| Gauge Settings      | This section allows the | user to customize the th                                     | resholds associated with                           |
| Safety Thresholds   | Load. Any intensity val | ue less than the low limit                                   | will be treated as a "null"                        |
| Intensity & Load    | used for determination  | Load or for the Average                                      | Intensity of the session.                          |
| Training Thresholds | HR or Peak G increase   | s as the baseline intensity<br>es up to the high limit for t | y is linearly interpolated as the highest expected |

#### **Physiological Intensity**

Physiological Intensity is measured on a 0 - 10 scale, comparing current heart rate against a subject's maximum heart rate. The default settings are that 0 = 50% HR<sub>max</sub>, and 10 = 100% HR<sub>max</sub>.

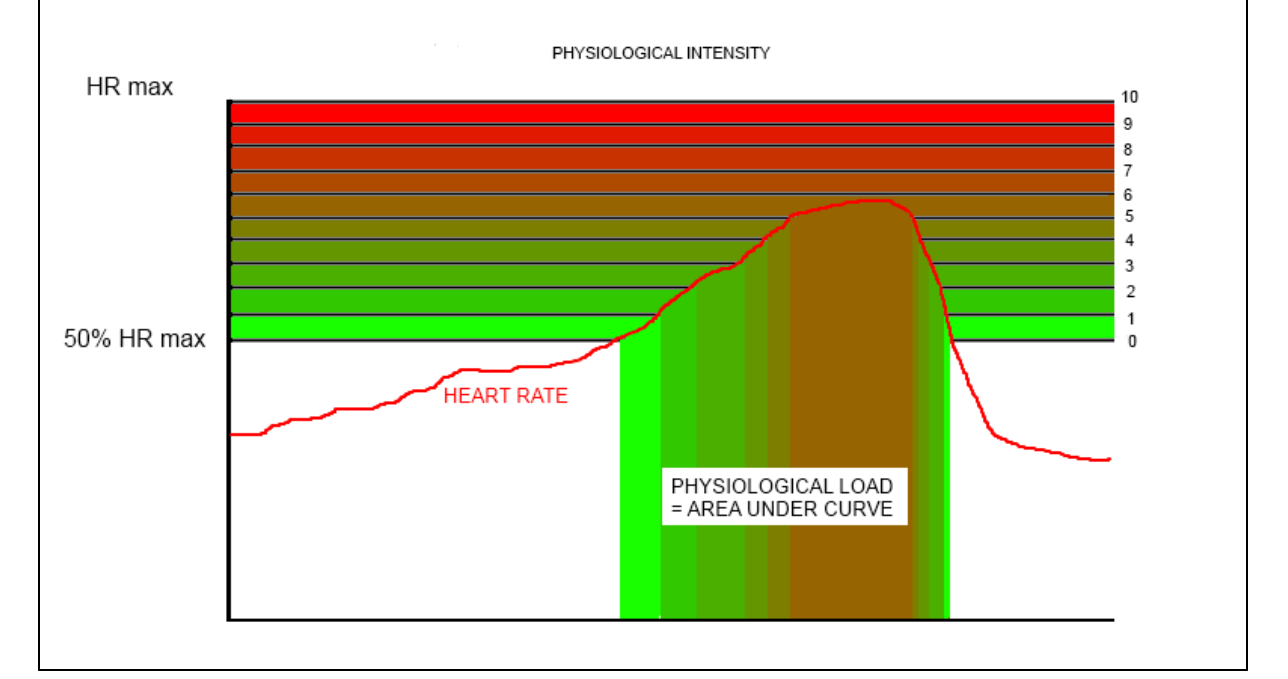

With these values the subject below achieves an intensity indication of 5.

If the <u>lower</u> limit is increased up to 75% of  $HR_{max}$ , then the subject will only achieve an intensity indication of 2 for the same HR value. Their indicated physiological load is also reduced correspondingly.

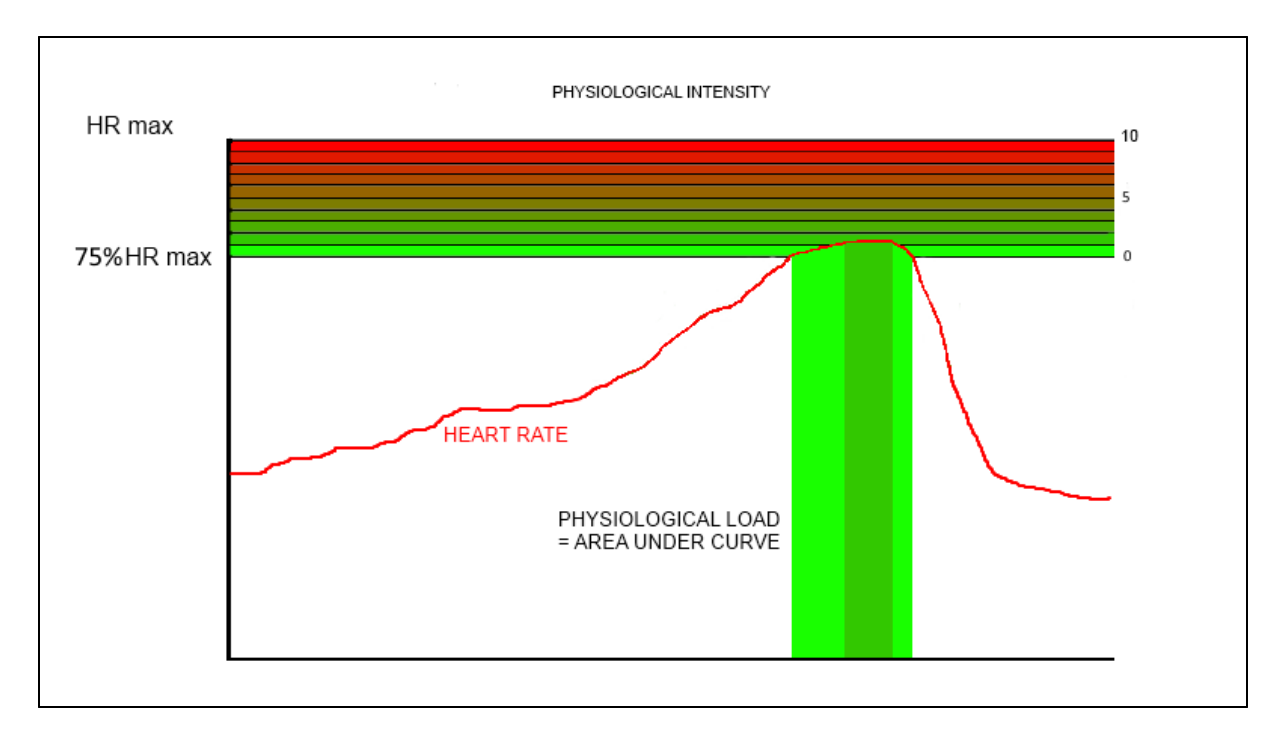

#### 6.7 Training Thresholds

Training thresholds are configurable **lower** limits for <u>Physiological Load</u>, <u>Mechanical Load</u> and <u>Training Load</u>. If any one of these thresholds is crossed, then the subject name in the <u>Training BioGuage</u> in the <u>Training tab</u> will flash.

This gives an easily-seen indication that an individual subject has achieved a predetermined level.

Thresholds are set at Team level, but can apply to individual members.

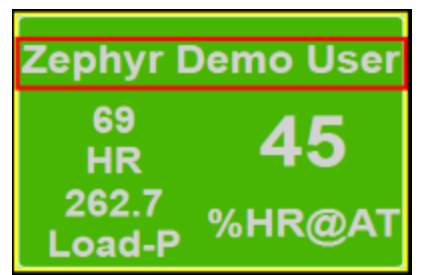

The subject name will flash in a contrasting color.

Set Training Thresholds in the *Preferences > Training Thesholds* dialogue.

| <b>2</b> Preferences |                                                    | -                                                      |                                                                      | ×                                             |
|----------------------|----------------------------------------------------|--------------------------------------------------------|----------------------------------------------------------------------|-----------------------------------------------|
| General Settings     | Training Thresho<br>Notify Based O                 | lds<br>n: () Individual                                | 🔘 Team Averag                                                        | je                                            |
| Markers              | Team                                               | Phy Load                                               | Mech Load                                                            | Training Load                                 |
| Session Names        | Zephyr                                             | 1000                                                   | 0                                                                    | 0                                             |
| Gauge Settings       | Team A                                             | 0                                                      | 0                                                                    | 0                                             |
| Safety Thresholds    |                                                    |                                                        |                                                                      |                                               |
| Intensity & Load     |                                                    |                                                        |                                                                      |                                               |
| Training Thresholds  |                                                    |                                                        |                                                                      |                                               |
| Training Zones       |                                                    |                                                        |                                                                      |                                               |
|                      |                                                    |                                                        |                                                                      |                                               |
| Speed Zones          |                                                    |                                                        |                                                                      |                                               |
| Workouts             |                                                    |                                                        |                                                                      |                                               |
|                      |                                                    |                                                        |                                                                      |                                               |
|                      | Set the team's d<br>value will begin f             | efault training limits for<br>lashing for each individ | the day's workout. The day's workout the day's workout the gauge who | he name and relevant<br>en individual and/or  |
|                      | team average ha<br>Subject tab withi<br>generated. | as reached the thresho<br>in Setup Mode. If no t       | Id. Individualized thre<br>hreshold is set, no not                   | sholds can be set in the<br>ification will be |
|                      |                                                    |                                                        | Sav                                                                  | e Cancel                                      |

In this example:

- Members of Team Zephyr's names will flash when their Physiological Load exceeds 1000
- Mechanical Load and Training Load for Team Zephyr values will have no effect
- Members of Team A (if deployed at the same time) will have no effect

#### 6.8 Training Zones

Training Zones colors are displayed as the background color of <u>Training BioGauge</u> displayed in the <u>Training tab</u>.

| Zephyr         | Demo User | Zephyr         | Demo User | Zephyr        | Demo User | Zephyr         | Demo User | Zephyr         | Demo User |
|----------------|-----------|----------------|-----------|---------------|-----------|----------------|-----------|----------------|-----------|
| 122<br>HR      | 11.9      | 122<br>HR      | 11.9      | 122<br>HR     | 11.9      |                | 11.9      | 122<br>HR      | 11.9      |
| 11.9<br>Load-P | , Load-M  | 11.9<br>Load-P | Load-M    | 11.9<br>Load- | P Load-M  | 11.9<br>Load-P | Load-M    | 11.9<br>Load-P | Load-M    |

| Z Preferences                                           |                                                                                                    | P                                                                                                    |                                                                                                    |                                                                                                    | x                                                |
|---------------------------------------------------------|----------------------------------------------------------------------------------------------------|----------------------------------------------------------------------------------------------------|----------------------------------------------------------------------------------------------------|----------------------------------------------------------------------------------------------------|--------------------------------------------------|
| General Settings                                        | Training Zone Thresholds                                                                                                    |                                                                                                    |                                                                                                    |                                                                                                    |                                                  |
| Markers                                                 | Red (High Intensity Zone):                                                                                                    | 110                                                                                                    | %HR@AT - 1                                                                                                    | 100 %HR Max                                                                                                    |                                                  |
| Session Names                                           | Orange (Anaerobic Zone):                                                                                                    | 100                                                                                                    | %HR@AT - 1                                                                                                    | 109 %HR@AT                                                                                                    |                                                  |
| Gauge Settings                                          | Yellow (Zone Gap):                                                                                                    | 95                                                                                                    | %HR@AT - S                                                                                                    | 9 %HR@AT                                                                                                    |                                                  |
| Safety Thresholds                                       | Green (Aerobic Zone):                                                                                                    | 85                                                                                                    | %HR@AT - S                                                                                                    | )4 %HR@AT                                                                                                    |                                                  |
| Intensity & Load                                        | Blue (Rest/Recovery Zone):                                                                                                    |                                                                                                    | Less Than 8                                                                                                    | 34 %HR@AT                                                                                                    |                                                  |
| Training Thresholds Training Zones Speed Zones Workouts | Customizable Training Zones<br>This enables a coach to track<br>being met throughout a work<br>overtraining and undertrainin<br>industry accepted standards f<br>zones based around an indiv<br>HR@AT for an individual can<br>performing and analyzing one<br>beep test). | drive the c<br>c in real tim<br>out and pro<br>g. The defa<br>or aerobic,<br>idual's hea<br>be calibrat<br>e of the bui | olor of the tiles<br>e that training<br>vide real time<br>ault training zo<br>anaerobic, an<br>rt rate at anae<br>ed manually o<br>It in fitness tes | s in the Traini<br>objectives ar<br>feedback of<br>nes are set to<br>d high intens<br>robic thresho<br>r automatical<br>ts (treadmill t | ing tab.<br>e<br>ity<br>Id.<br>Ily by<br>jest or |
|                                                         |                                                                                                    |                                                                                                    | @AT ⊚ %HF                                                                                                    | Max De                                                                                                    | fault                                            |
|                                                         |                                                                                                    |                                                                                                    | Save                                                                                                    | Cano                                                                                                    | zel                                              |

Set the lower limit for each zone - the upper limit for the adjacent zone will adjust automatically. The main reference for the zones is the subject's Heart Rate at Anaerobic Threshold (HR@AT):

- is stored in the OmniSense database for each subject
- defaults to 80% of HR max when a new subject is created
- is normally in the range 70 90% HR max
- can be edited when creating a new subject
- can be updated automatically from the Analysis module after analyzing a maximum ramped-effort fitness test (treadmill or beep test)

### 6.9 Speed Zones

| Z Preferences     |                                                                          |                                                       |                                                        |                     |                                    | ×                                                                    |
|-------------------|--------------------------------------------------------------------------|-------------------------------------------------------|--------------------------------------------------------|---------------------|------------------------------------|----------------------------------------------------------------------|
| General Settings  | Speed Zone                                                               |                                                       |                                                        |                     |                                    |                                                                      |
| Markers           | Speed Zone 6:                                                            | 11                                                    | Mile / Hour                                            | -                   | Greater                            |                                                                      |
| Session Names     | Speed Zone 5:                                                            | 9                                                     | Mile / Hour                                            | -                   | 10.99                              | Mile / Hour                                                          |
| Gauge Settings    | Speed Zone 4:                                                            | 7                                                     | Mile / Hour                                            | -                   | 8.99                               | Mile / Hour                                                          |
| Safety Thresholds | Speed Zone 3:                                                            | 5                                                     | Mile / Hour                                            | -                   | 6.99                               | Mile / Hour                                                          |
| Training Zones    | Speed Zone 2:                                                            | 3                                                     | Mile / Hour                                            | -                   | 4.99                               | Mile / Hour                                                          |
| Speed Zones       | Speed Zone 1:                                                            |                                                       | Less Than                                              |                     | 2.99                               | Mile / Hour                                                          |
| Workouts          | Configurable Sp<br>units are include<br>distance subjec<br>sales@zephyra | beed Zone<br>ed with the<br>ts spend ir<br>nywhere.co | s can be used<br>system for tra<br>n each zone.<br>om. | d wł<br>acki<br>For | nen comp<br>ing how m<br>more info | atible Bluetooth GPS<br>nuch time and<br>ormation contact<br>Default |
|                   |                                                                          |                                                       |                                                        |                     |                                    | Save Cancel                                                          |

Speed zones can be configured for subjects who are using a <u>supported GPS device</u> in conjunction with their BioHarness.

The speed zone data is  ${f not}$  viewed in OmniSense Live, but in Analysis:

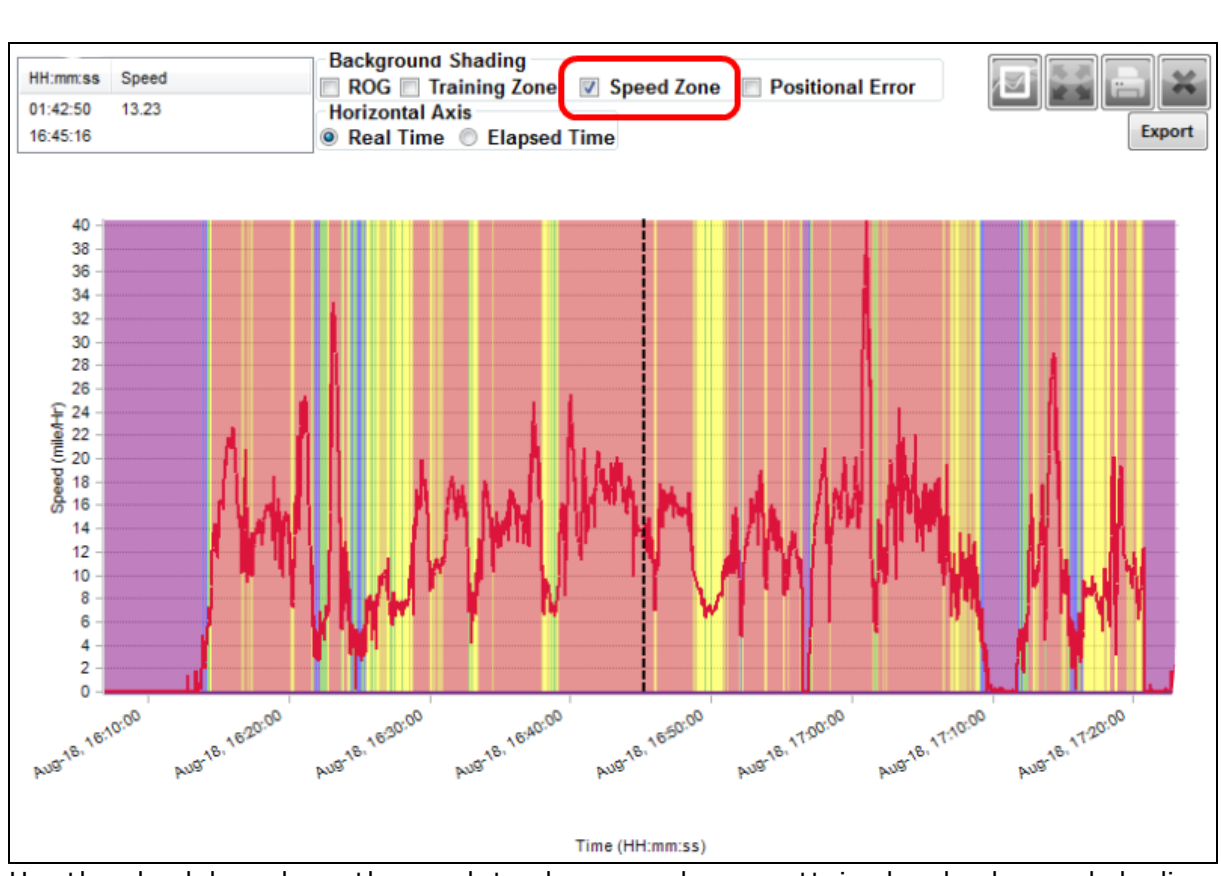

Settings

125

Use the check box above the graph to show speed zones attained as background shading. Illustrated is speed over time in miles per hour over a cycle run tracked by GPS.

| Z Preferences     | C Constraint                                                                                                    |                                       | x        |
|-------------------|----------------------------------------------------------------------------------------------------|---------------------------------------|----------|
| General Settings  | Preconfigured Workouts                                                                                                    |                                       | _        |
|                   | Circuit 46                                                                                                    |                                       | <u>^</u> |
| Markers           | Circuit 47                                                                                                    |                                       |          |
| Session Names     | Circuit 48                                                                                                    |                                       |          |
| Gauge Settings    | Circuit 49                                                                                                    |                                       |          |
|                   | Circuit 50                                                                                                    |                                       |          |
| Safety Thresholds | Circuit 56                                                                                                    |                                       |          |
| Training Zones    | Circuit 57                                                                                                    |                                       |          |
| Speed Zones       | Circuit 58                                                                                                    |                                       |          |
|                   | Circuit 61                                                                                                    |                                       |          |
| Workouts          | High Intensity 37                                                                                                    |                                       | Ŧ        |
|                   | Notes:                                                                                                    |                                       |          |
|                   | We suggest up to a 10 minute warm-up in the first HR zone I<br>following circuit. Repeat the circuit 2-10 times based on time | before doing the<br>and fitness level |          |
|                   | Total                                                                                                    | Duration: 51.3 m                      | ins      |
|                   |                                                                                                    | Save Can                              | cel      |

Preconfigured workout templates are labeled to conform with the Paul Robbins Periodization system. Workouts are csv files stored at **..My Documents\OmniSense** \WorkoutFiles.

These files define a sequence of Training Intensities for specific periods of time. In the <u>Workout Tab</u>, a target intensity level is displayed by color - subjects should attempt to match the intensity level as it changes during the workout.

The files are based on the Paul Robbins Periodization system. The file names refer to this system directly. You can also <u>create your own</u> customer workout file by copying, renaming and modifying any existing file.

The notes support text to speech.

# Part 7

# 7 Parameters

Acceleration (Sagittal, Lateral, Vertical) Activity Level Average Force Development Rate Average Step Period Average Step Impulse **Battery Level Blood Pressure Bound Count** Breathing Rate Breathing B-B Breathing Rate at Anaerobic Threshold **Calories Burned Distance Travelled** Date of Birth Elevation Estimated Core Temperature Explosiveness Fitness Level Gender Heart Rate Heart Rate @ Anaerobic Threshold Heart Rate Confidence Heart Rate Maximum (% of) Heart Rate Maximum Heart Rate Resting Heart Rate Standing Heart Rate Variability Heart Rate Variability (Resting) <u>Height</u> Impact Impact Peak Magnitude Phi & Theta Impulse Load Intensity & Load <u>Jump</u> Jump Count L<u>ocation</u> Major Impact Count Mechanical Intensity Mechanical Load Minor Impact Count Physiological Intensity Physiological Load Posture **ROG Subject Status** Run Step Count Saturated Blood Oxygen Level Signal Strength Speed **Stress** 

Training Intensity Training Load Walk Step Count Weight

# 7.1 Acceleration

| Acceleration       Lateral, Sagittal & vertical acceleration         OrmiSense Live       Accel Side Panel         OmniSense Analysis       Time & Summary graphs         Log Data       Summary, & Waveform, Enhanced Summary, & Waveform recorded as raw bits         Units       g         Range       -8g - +8g         Reporting Frequency       100 Hz         Notes       Vertical         Image       -8g - +8g         Reporting Frequency       100 Hz         Notes       Image         Reporting Frequency       100 Hz         Notes       Image         Reporting Frequency       100 Hz         Notes       Image         Reporting Frequency       100 Hz         Notes       Image         Reporting Frequency       100 Hz         Notes       Image         Reporting Frequency       Image: Reporting Frequency         Notes       Image: Reporting Frequency         Reporting Frequency       Image: Reporting Frequency         Reporting Frequency       Image: Reporting Frequency         Notes       Image: Reporting Frequency         Reporting Frequency       Image: Reporting Frequency         Reporting Frequency       Reporting Freque |                     |                                                                                                    |
|----------------------------------------------------------------------------------------------------|---------------------|----------------------------------------------------------------------------------------------------|
| OmniSense Live       Accel Side Panel         OrmiSense Analysis       Time & Summary graphs         Log Data       Summary & Waveform, Enhanced Summary & Waveform recorded as raw bits         Units       g         Range       -8g - +8g         Reporting Frequency       100 Hz         Notes       Image Vertical         Image       Lateral         Left >< right                                                                                                    | Acceleration        | Lateral, Sagittal & vertical acceleration                                                                                                    |
| OmniSense Analysis       Time & Summary graphs         Log Data       Summary & Waveform, Enhanced Summary & Waveform recorded as raw bits         Units       g         Range       -8g - +8g         Reporting Frequency       100 Hz         Notes       Vertical         Image       Lateral         Left >< right                                                                                                    | OmniSense Live      | Accel Side Panel                                                                                                    |
| Log Data Summary & Waveform, Enhanced Summary & Waveform recorded as raw bits Units g Range -8g - +8g Reporting Frequency 100 Hz Notes Vertical Lateral Left >< right Sagittal Front <> Rear - Axis orientation - automatic if BioModule is configured for the                                                                                                    | OmniSense Analysis  | Time & Summary graphs                                                                                                    |
| recorded as raw bits         Units       g         Range       -8g - +8g         Reporting Frequency       100 Hz         Notes       Vertical         Image       Image         Image       -8g - +8g         Reporting Frequency       100 Hz         Notes       Image         Image       Image         Image       Image                                                                                                    | Log Data            | Summary & Waveform, Enhanced Summary & Waveform                                                                                                    |
| Units g<br>Range -8g - +8g<br>Reporting Frequency 100 Hz<br>Notes<br>Vertical<br>Lateral<br>Left >< right<br>Sagittal<br>Front <> Rear<br>- Axis orientation - automatic if BioModule is configured for the                                                                                                    |                     | recorded as raw bits                                                                                                    |
| Range       -8g - +8g         Reporting Frequency       100 Hz         Notes       Vertical         Vertical       Lateral         Left >< right                                                                                                    | Units               | g                                                                                                    |
| Reporting Frequency       100 Hz         Notes       Vertical         Vertical       Lateral         Left >< right                                                                                                    | Range               | -8g - +8g                                                                                                    |
| Notes<br>Vertical<br>Vertical<br>Lateral<br>Left >< right<br>Sagittal<br>Front <> Rear<br>• Axis orientation - automatic if BioModule is configured for the                                                                                                    | Reporting Frequency | 100 Hz                                                                                                    |
| correct garment type                                                                                                    | Notes               | Vertical<br>Vertical<br>Lateral<br>Left >< right<br>Sagittal<br>Front <> Rear<br>• Axis orientation - automatic if BioModule is configured for the<br>correct garment type |

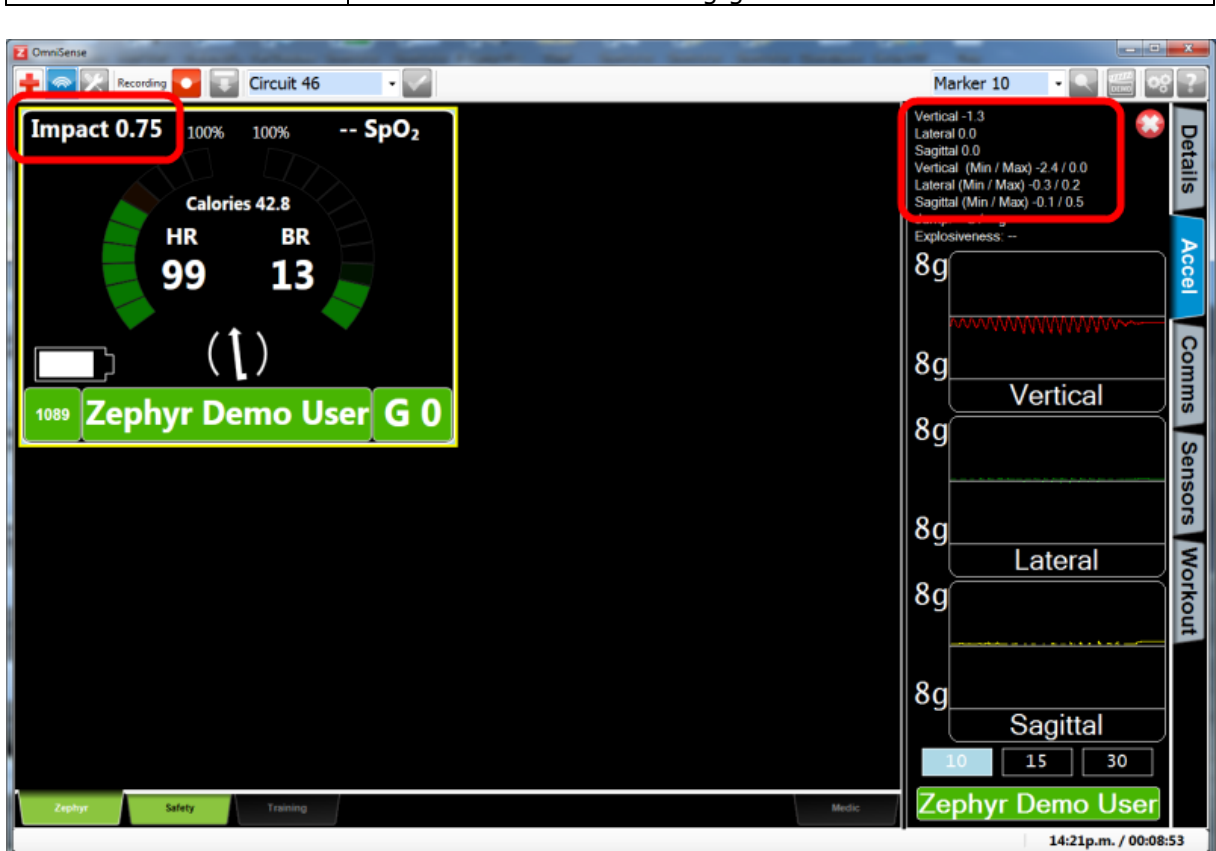

# 7.2 Activity Level

| Activity Level      | Index of activity                                                                            |                                                                         |                                                              |  |  |
|---------------------|----------------------------------------------------------------------------------------------|-------------------------------------------------------------------------|--------------------------------------------------------------|--|--|
| OmniSense Live      | Subject BioGauge                                                                             |                                                                         |                                                              |  |  |
| OmniSense Analysis  | Time & Summary gra                                                                           | aphs, all Reports                                                       |                                                              |  |  |
| Log Data            | <u>All Formats</u>                                                                           |                                                                         |                                                              |  |  |
| Units               | VMU (Velocity magn                                                                           | itude units, measured i                                                 | in g)                                                        |  |  |
| Range               | 0 - 16g                                                                                      |                                                                         |                                                              |  |  |
| Reporting frequency | 1Hz                                                                                          |                                                                         |                                                              |  |  |
| Notes               | STATIC<br>ACTIVITY<br>LEVEL<br>• Parentheses arour<br>activity level<br>• Walking equivalent | WALKING<br>EQUIVALENT<br>ACTIVITY<br>LEVEL<br>and posture arrow in Biod | RUNNING<br>EQUIVALENT<br>ACTIVITY<br>LEVEL<br>Gauge indicate |  |  |

#### • Vertical data will show 1g gravitational offset

|         | activity > 0.8 VMU                                                                                                    |
|---------|----------------------------------------------------------------------------------------------------|
| Formula | VMU = SQRT( $x^2 + y^2 + z^2$ ) where x, y & z are the averages of<br>the three axial acceleration magnitudes over the previous 1<br>second epoch, sampled at 100Hz |

# 7.3 Average Force Development Rate

| Average Force<br>Development Rate | Measure of explosive power.                                                                                                    |
|-----------------------------------|----------------------------------------------------------------------------------------------------|
| OmniSense Live                    | Subject <u>BioGauge</u>                                                                                                    |
| OmniSense Analysis                | Time & Summary graphs, Pro Impact Report                                                                                                    |
| Log Data                          | Enhanced log formats                                                                                                    |
| Units                             | Newtons per second                                                                                                    |
| Range                             | 0 - 16g                                                                                                    |
| Reporting Frequency               | 1Hz                                                                                                    |
| Notes                             | <ul> <li>The gradient of the accelerometer magnitude (the steepness of the curve) during initiation of an impulse.</li> <li>Averaged for the previous 10 steps, and zero if no steps detected for 5 seconds</li> <li>Available OmniSense 4.0 and later</li> </ul> |

# 7.4 Average Step Period

| Average Step Period | Time duration of a step                                                                                                    |
|---------------------|----------------------------------------------------------------------------------------------------|
| OmniSense Live      | Subject <u>BioGauge</u>                                                                                                    |
| OmniSense Analysis  | Time & Summary graphs, Pro Impact Report                                                                                                    |
| Log Data            | Enhanced log formats                                                                                                    |
| Units               | Seconds                                                                                                    |
| Range               | 0 - 1023                                                                                                    |
| Reporting Frequency | 1Hz                                                                                                    |
| Notes               | <ul> <li>Averaged for the previous 10 steps, and zero if no steps detected for 5 seconds</li> <li>Available OmniSense 4.0 and later</li> </ul> |

# 7.5 Average Step Impulse

| Average Step Impulse | Area under the accelerometer magnitude curve for a detected step                                                          |
|----------------------|----------------------------------------------------------------------------------------------------|
| OmniSense Live       | Subject <u>BioGauge</u>                                                                                                   |
| OmniSense Analysis   | Time & Summary graphs, Pro Impact Report                                                                                  |
| Log Data             | Enhanced log formats                                                                                                    |
| Units                | Newton Seconds                                                                                                    |
| Range                | 0 - 1023                                                                                                    |
| Reporting Frequency  | 1Hz                                                                                                    |
| Notes                | • A measure of the efficiency of steps i.e. how much energy is expended during a step. Shorter (in duration) steps expend |

| <ul><li>less energy.</li><li>Averaged for the previous 10 steps, and zero if no steps detected for 5 seconds</li></ul> |
|----------------------------------------------------------------------------------------------------|
| <ul> <li>Available OmniSense 4.0 and later</li> </ul>                                                                  |

# 7.6 Battery Level

| Battery Level       | Subject BioModule battery level                                                                                                    |
|---------------------|----------------------------------------------------------------------------------------------------|
| OmniSense Live      | Battery icon in subject BioGauge                                                                                                    |
| OmniSense Analysis  | Time graphs                                                                                                    |
| Log Data            | All log formats                                                                                                    |
| Units               | Volts                                                                                                    |
| Range               | 3.5 - 4.5                                                                                                    |
| Reporting Frequency | 1Hz                                                                                                    |
| Notes               | <ul> <li>Fully charged battery voltage ~4.2V</li> <li>Fully discharged battery voltage ~3.6V</li> <li>The BioModule processor powers off the device at ~3.6V to prevent chemical degradation to the battery</li> </ul> |

# 7.7 Blood Pressure

| Blood Pressure      | BP measured from a supported blood pressure cuff. Bluetooth Radio Network Type only                                                                                                    |
|---------------------|----------------------------------------------------------------------------------------------------|
| OmniSense Live      | Subject <u>BioGauge</u> , Sensors side tab                                                                                                    |
| OmniSense Analysis  | Time graphs                                                                                                    |
| Log Data            | Not logged in BioModule                                                                                                    |
| Units               | mmHg                                                                                                    |
| Range               | 20 - 280                                                                                                    |
| Reporting Frequency | Default 5 minutes. Set in Live <u>Preferences</u>                                                                                                    |
| Notes               | <ul> <li>Sensor must be added by Bluetooth to the system</li> <li>Pressure readings are relayed direct to the host PC by<br/>Bluetooth</li> <li>The Sensors side tab will only display when Radio Network<br/>type is set to Bluetooth (not ECHO)</li> </ul> |

# 7.8 Bound Count

| Bound Count         | Cumulative count of detected bounds                                                                                                    |
|---------------------|----------------------------------------------------------------------------------------------------|
| OmniSense Live      | Subject <u>BioGauge</u>                                                                                                    |
| OmniSense Analysis  | Time and Summary graphs, Pro Impact Report                                                                                                    |
| Log Data            | Enhanced log formats                                                                                                    |
| Units               | Count                                                                                                    |
| Range               | 0 - 1023                                                                                                    |
| Reporting Frequency | 1Hz                                                                                                    |
| Notes               | <ul> <li>distinct from a step or a jump by the time in air between adjacent steps.</li> <li>available from OmniSense 4.0 and later</li> <li>reset when the BioModule is power cycled</li> </ul> |

132

# 7.9 Breathing Rate

| Breathing Rate      | Also respiration rate                                                                                                    |
|---------------------|----------------------------------------------------------------------------------------------------|
| OmniSense Live      | Subject BioGauge                                                                                                    |
| OmniSense Analysis  | Time and Summary graphs, reports                                                                                                    |
| Log Data            | All log formats                                                                                                    |
| Units               | Breaths per minute                                                                                                    |
| Range               | 4 - 70                                                                                                    |
| Reporting Frequency | 1Hz                                                                                                    |
| Notes               | <ul> <li>breathing is detected by a pressure sensor in the strap which detects torso expansion and contraction due to breathing.</li> </ul>                                                                                                    |
|                     | <ul> <li>Several breaths cycles are necessary for initial breathing rate to stabilize (15 - 45 seconds)</li> <li>spontaneous adjustment of strap tension or location, or abrupt changes in posture, talking, coughing etc may cause changes in the range of pressure detected by the strap which produce temporary artefacts (peaks or troughs) in breathing rate indication which should be anticipated and potentially ignored when analyzing data</li> <li>BioHarness side strap rear showing location of the breathing pressure sensor</li> <li>The strap should be located with the BioHarness device located under or slightly to the rear of the left armpit</li> <li>This places the pressure sensor at the apex of rib curvature on the torso, allowing for optimal pressure variation as the subject breathes.</li> </ul> |

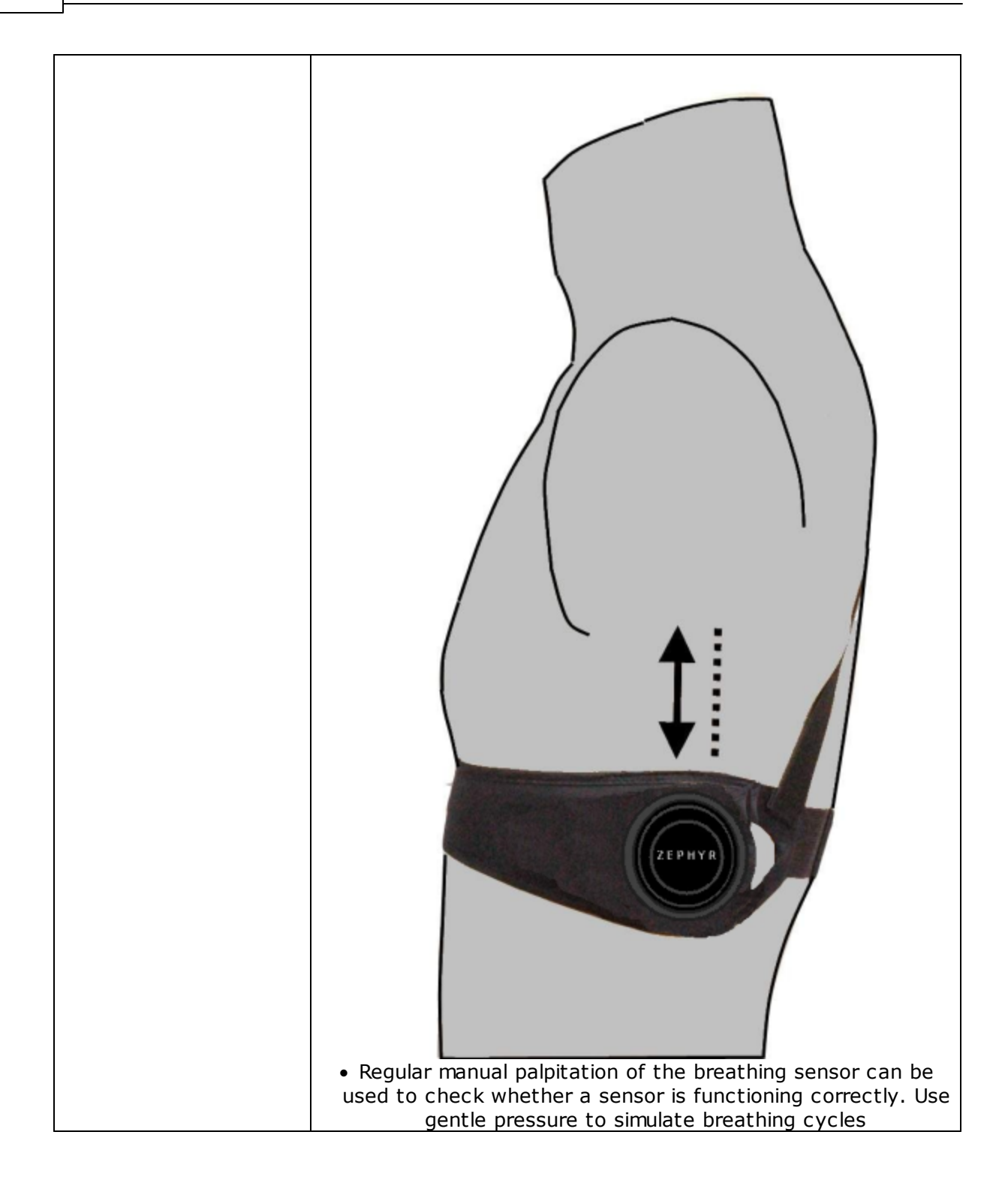

# 7.10 Breathing B-B

|  | Breathing BB | Detected breath to breath intervals |
|--|--------------|-------------------------------------|
|--|--------------|-------------------------------------|

| OmniSense Live      | No                                                                                                    |
|---------------------|----------------------------------------------------------------------------------------------------|
| OmniSense Analysis  | No                                                                                                    |
| Log Data            | Waveform and Development logs only                                                                                                    |
| Units               | Milliseconds                                                                                                    |
| Range               |                                                                                                    |
| Reporting Frequency | Per breath detection event                                                                                                    |
| Notes               | <ul> <li>unfiltered breathing detections as interpreted by the breathing algorithm</li> <li>false or missed detections, caused by movement, talking or movement of the strap will register in this data</li> </ul> |

# 7.11 Breathing Rate at Anaerobic Threshold

| Breathing Rate at<br>Anearobic Threshold<br>(AT) | This is a fixed, saved value for any given subject                                                                                                    |
|--------------------------------------------------|----------------------------------------------------------------------------------------------------|
| OmniSense Live                                   | Saved in database, listed in <u>Subject Details</u>                                                                                                    |
| OmniSense Analysis                               | Reports                                                                                                    |
| Log Data                                         | No                                                                                                    |
| Units                                            | Breaths per minute                                                                                                    |
| Range                                            |                                                                                                    |
| Reporting Frequency                              | N/A                                                                                                    |
| Notes                                            | <ul> <li>Value can be manually entered in <u>subject details</u> screen</li> <li>Value can be saved as a result of analysis of data from a <u>Fitness Test</u></li> </ul> |

### 7.12 Calories Burned

| Calories Burned     | Cumulative estimation of calories burned during a session                                                                                                    |
|---------------------|----------------------------------------------------------------------------------------------------|
| OmniSense Live      | Subject BioGauge                                                                                                    |
| OmniSense Analysis  | Summary Graphs, Reports                                                                                                    |
| Log Data            | No                                                                                                    |
| Units               | Calories                                                                                                    |
| Range               |                                                                                                    |
| Reporting Frequency | 1 Hz                                                                                                    |
| Notes               | • A heart rate based calculation<br>Calories= $\sum_{e=1}^{n} Cal e$                                                                                                    |
|                     | where $Cal_e$<br>= Gender * (-55.0969 + (0.6309 * HR) + (0.1988 * wt) +<br>(0.2017 * age))<br>+ (1 - Gender) * (-20.4022 + (0.4472 * HR) - (0.1263 * wt)<br>+ (0.074 * age)) |
|                     | HR = average HR for epoch (1 second)<br>wt = subject weight in Kg<br>age = subject age in years<br>Gender = 1 for male, 0 for female                                         |

| Distance Traveled   | GPS distance traveled since start of session                                                                                                    |
|---------------------|----------------------------------------------------------------------------------------------------|
| OmniSense Live      | Subject BioGauge                                                                                                    |
| OmniSense Analysis  | Time and Summary graphs, Reports                                                                                                    |
| Log Data            | Waveform or Development formats only                                                                                                    |
| Units               | Miles or Kilometers, configured in <u>Preferences</u>                                                                                                    |
| Range               | 0 -                                                                                                    |
| Reporting Frequency | 1 Hz                                                                                                    |
| Notes               | <ul> <li>Data gathered by a <u>supported GPS device</u>, and relayed to<br/>BioModule</li> <li>BioModule must be configured to log in standard or Enhanced<br/>Summary and Waveform or Summary and Development format<br/>using <u>Zephyr Config Tool</u></li> </ul> |

# 7.14 Date of Birth

| Subject Date of Birth | Birth year only                                                                                                    |
|-----------------------|----------------------------------------------------------------------------------------------------|
| OmniSense Live        | Subject details                                                                                                    |
| OmniSense Analysis    | No                                                                                                    |
| Log Data              | N/A                                                                                                    |
| Units                 | Year                                                                                                    |
| Range                 | 0 -                                                                                                    |
| Reporting Frequency   | N/A                                                                                                    |
| Notes                 | <ul> <li>Manually entered in subject details screen</li> <li>Default for a new subject is 1980</li> <li>Used to automatically calculate HR<sub>max</sub> for subject, until this is manually edited, or updated as a result of analysis of data from a <u>Fitness Test</u></li> <li>Used in formula to calculate <u>Calories Burned</u></li> </ul> |

# 7.15 Elevation

| Elevation           | GPS elevation                                                                                                    |
|---------------------|----------------------------------------------------------------------------------------------------|
| OmniSense Live      | Subject BioGauge                                                                                                    |
| OmniSense Analysis  | Time and Summary graphs, Reports                                                                                                    |
| Log Data            | Waveform or Development formats only                                                                                                    |
| Units               | Feet or meters, configured in <u>Preferences</u>                                                                                                    |
| Range               | 0 -                                                                                                    |
| Reporting Frequency | 1 Hz                                                                                                    |
| Notes               | <ul> <li>Data gathered by a <u>supported GPS device</u>, and relayed to<br/>BioModule</li> <li>BioModule must be configured to log in standard or Enhanced<br/>Summary and Waveform or Summary and Development format<br/>using <u>Zephyr Config Tool</u></li> </ul> |

# 7.16 Estimated Core Temperature

| Estimated Core | Subject Core Temperature (estimation) |
|----------------|---------------------------------------|
| Temperature    |                                       |

| OmniSense Live      | Subject BioGauge                                                                                                    |
|---------------------|----------------------------------------------------------------------------------------------------|
| OmniSense Analysis  | Time and Summary graphs, Reports                                                                                                    |
| Log Data            | Summary or Enhanced Summary formats                                                                                                    |
| Units               | Degrees Fahrenheit or Celsius, configured in Preferences                                                                                                    |
| Range               | 33 - 41 Degrees C                                                                                                    |
| Reporting Frequency | 1 Hz                                                                                                    |
| Notes               | <ul> <li>A heart rate based calculation</li> <li>Search for 'Estimation of Human Internal Temperature from<br/>Wearable Physiological Sensors' by Buller, Tharion, Hoyt &amp;<br/>Jenkins to see a paper describing this work.</li> </ul> |

# 7.17 Explosiveness

| Explosiveness       | Peak g detected during a dash event                                             |
|---------------------|---------------------------------------------------------------------------------|
| OmniSense Live      | Subject BioGauge (displayed as 'Dash')                                          |
| OmniSense Analysis  | Time and Summary graphs, Reports                                                |
| Log Data            | N/A                                                                             |
| Units               | g                                                                               |
| Range               | ~ 6 - 11g                                                                       |
| Reporting Frequency | Per dash event                                                                  |
| Notes               | <ul> <li>Calculated automatically if a <u>Dash Event</u> is detected</li> </ul> |

# 7.18 Fitness Level

| Fitness Level       | Metric of Fitness                                                                                                    |
|---------------------|----------------------------------------------------------------------------------------------------|
| OmniSense Live      | Subject details (Default value of 3)                                                                                                    |
| OmniSense Analysis  |                                                                                                    |
| Log Data            | N/A                                                                                                    |
| Units               | None                                                                                                    |
| Range               | 0 - 10                                                                                                    |
| Reporting Frequency | N/A                                                                                                    |
| Notes               | <ul> <li>Zero is equivalent to an unfit subject; 10 is equivalent to an elite athlete</li> <li>Can be edited manually in <u>subject details</u></li> </ul> |

# 7.19 Gender

| Gender              | Subject Gender                                          |
|---------------------|---------------------------------------------------------|
| OmniSense Live      | Subject details                                         |
| OmniSense Analysis  | N/A                                                     |
| Log Data            | N/A                                                     |
| Units               | Male (M), Female (F)                                    |
| Range               |                                                         |
| Reporting Frequency | N/A                                                     |
| Notes               | Used in the formula to calculate <u>Calories Burned</u> |

### 7.20 Heart Rate

| Heart Date          | Heart Pate                                                            |
|---------------------|-----------------------------------------------------------------------|
|                     | Cubicat RicCourse, Dataile panel                                      |
|                     | <u>Subject BioGauge, Details panei</u>                                |
|                     | Time and Summary graphs, reports                                      |
| Log Data            | All formats                                                           |
| Units               | Beats per minute                                                      |
| Range               | 0 - 240                                                               |
| Reporting Frequency | 1Hz                                                                   |
| Notes               | Heart Rate is determined from analysis of 250Hz ECG data              |
|                     | Impact 0.04 100% 100% 0.8 Activity<br>Calories 7.2<br>HR BR<br>190 60 |
|                     | Demo User GO                                                          |
|                     |                                                                       |

# 7.21 Heart Rate @ Anaerobic Threshold (AT) %

| Heart Rate @ AT %   | Heart Rate as percentage point of HR at anaerobic threshold                 |
|---------------------|-----------------------------------------------------------------------------|
| OmniSense Live      | <u>Subject BioGauge, Subject details</u>                                    |
| OmniSense Analysis  | Time & Summary graphs, Reports                                              |
| Log Data            | N/A                                                                         |
| Units               | Beats per minute                                                            |
| Range               |                                                                             |
| Reporting Frequency | 1Hz                                                                         |
| Notes               | <ul> <li>HR @ AT is a fixed saved value for each subject, in the</li> </ul> |

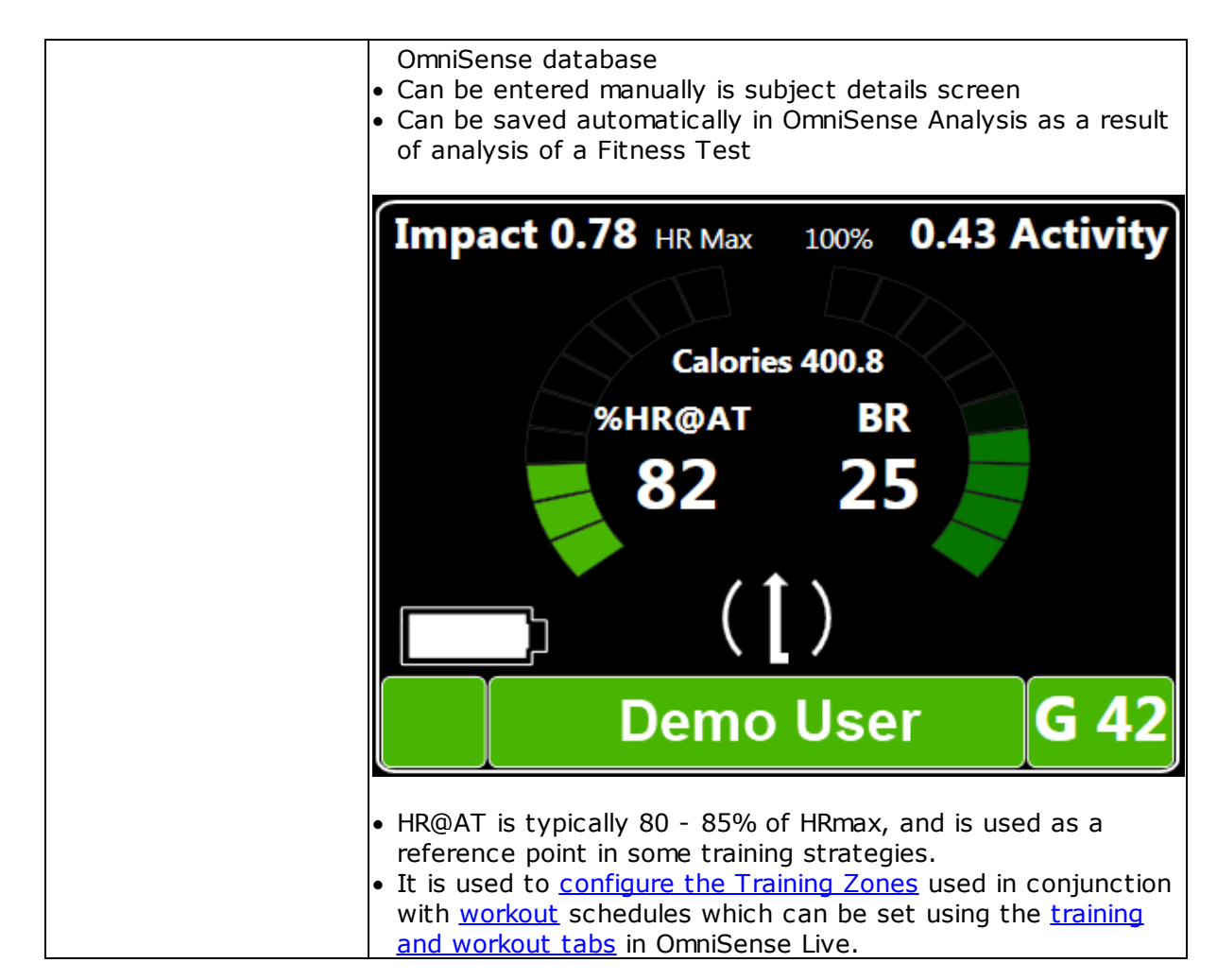

# 7.22 Heart Rate Confidence

| Heart Rate Confidence | A measure of the quality of the ECG signal                                                                                                    |
|-----------------------|----------------------------------------------------------------------------------------------------|
| OmniSense Live        | Details panel                                                                                                    |
| OmniSense Analysis    | Time & Summary graphs                                                                                                    |
| Log Data              | N/A                                                                                                    |
| Units                 | %                                                                                                    |
| Range                 | 0 - 100                                                                                                    |
| Reporting Frequency   | 1Hz                                                                                                    |
| Notes                 | <ul> <li>It is calculated by an algorithm which takes into account:</li> <li>a wear detection flag (0 or 1 value) enabled by BioHarness firmware - if the garment is removed from the subject, then the impedance detected across the contacts in the device raises above a threshold, and the value is set to 0 and the subject <u>ROG status</u> turns to gray.</li> <li>ECG signal strength</li> <li>ECG noise level</li> </ul> |

140

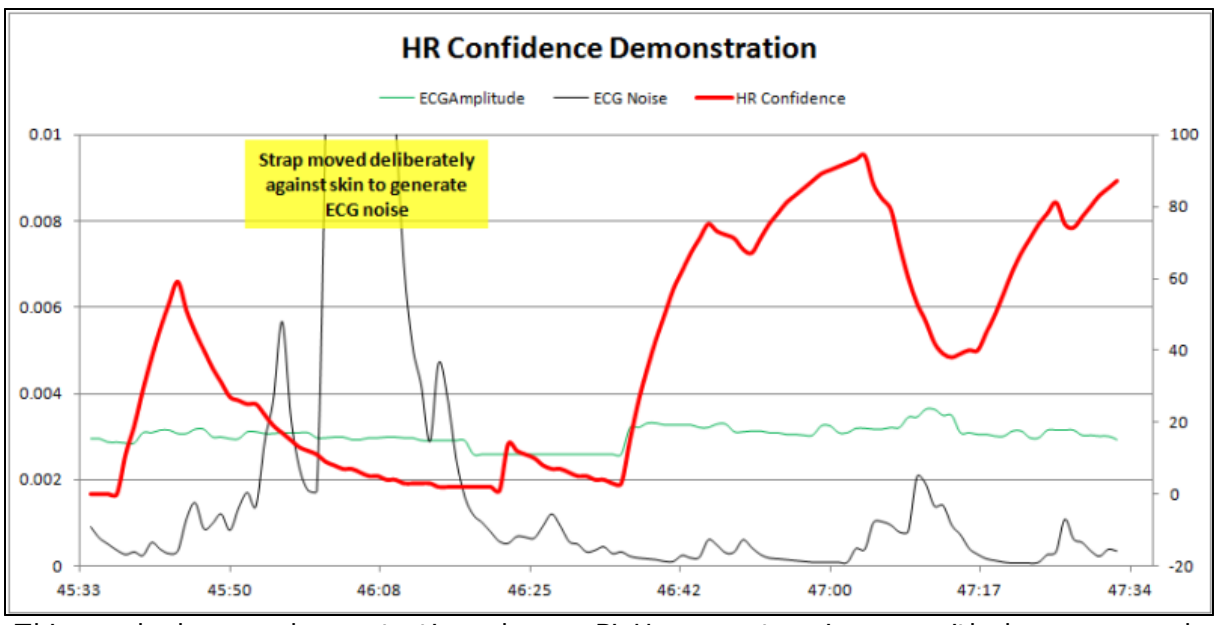

This graph shows a demonstration where a BioHarness strap is worn with dry sensor pads, and the strap moved against the surface of the skin, generating a peak of ECG noise. At this point:

- ECG amplitude is steady
- ECG noise is high
- HR confidence drops to below 50%
- Subject status on the BioGauge is indicated gray

#### 7.23 Heart Rate Maximum (% of)

| Heart Rate Maximum  | Heart Rate displayed as a % of subject's maximum heart rate                                               |
|---------------------|----------------------------------------------------------------------------------------------------|
| OmniSense Live      | <u>Subject BioGauge, Details panel</u>                                                                    |
| OmniSense Analysis  | Time and Summary graphs, reports                                                                          |
| Log Data            | N/A                                                                                                    |
| Units               | %                                                                                                    |
| Range               | 0 - 100+                                                                                                  |
| Reporting Frequency | 1Hz                                                                                                    |
| Notes               | <ul> <li>Numeric value displayed on subject BioGauge is now a percentage, not beats per minute</li> </ul> |

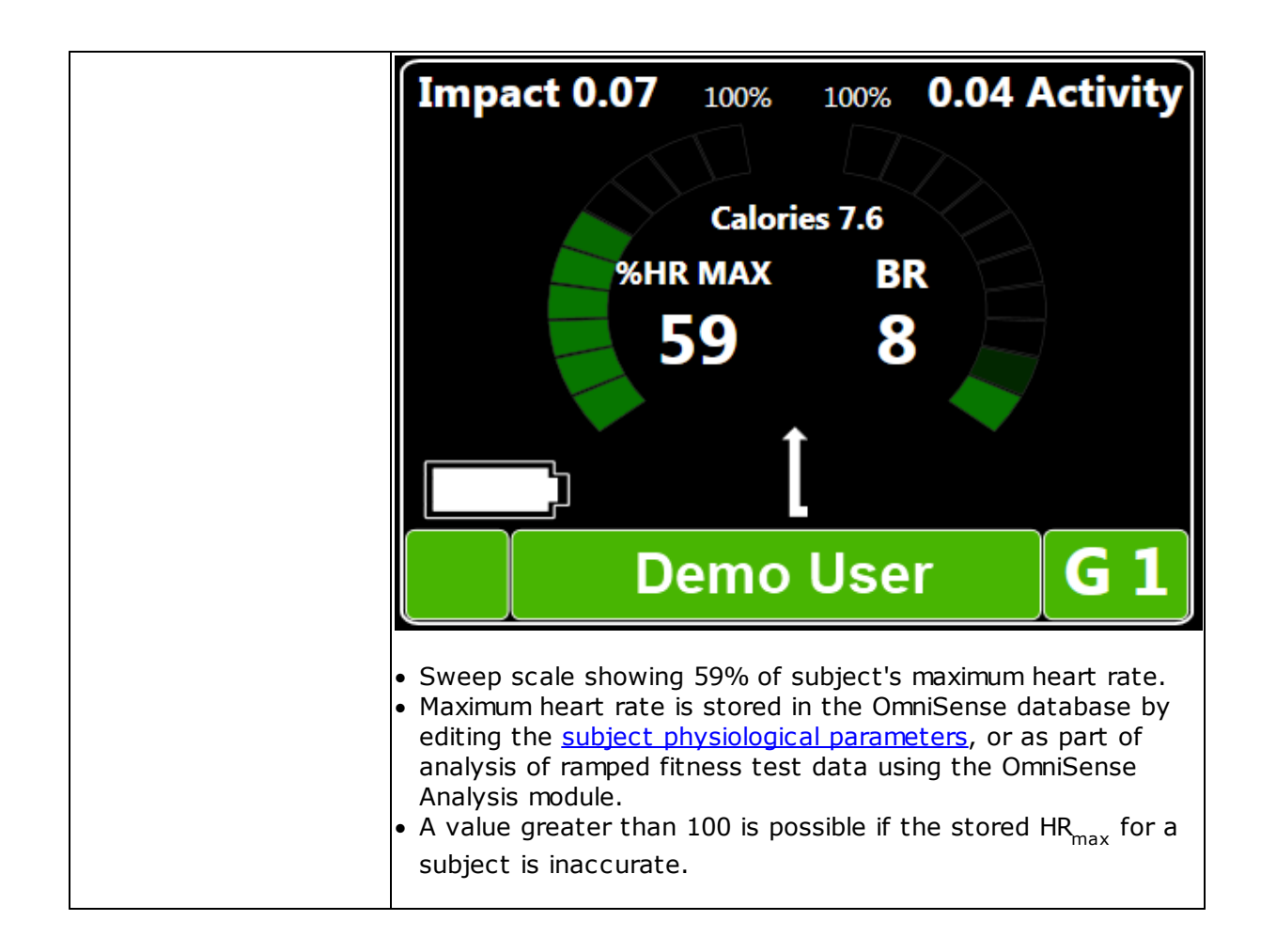

#### 7.24 Heart Rate Maximum

| Heart Rate Maximum  | Subject's heart rate maximum, saved in OmniSense database                                                                                                    |
|---------------------|----------------------------------------------------------------------------------------------------|
| OmniSense Live      | Subject details                                                                                                    |
| OmniSense Analysis  | Reports                                                                                                    |
| Log Data            | N/A                                                                                                    |
| Units               | Beats per minute                                                                                                    |
| Range               | 0 - 240                                                                                                    |
| Reporting Frequency | N/A                                                                                                    |
| Notes               | <ul> <li>A fixed value saved in the OmniSense database.</li> <li>when a new subject is added it is auto-calculated but can be immediately edited</li> <li>it is updated automatically when <u>fitness test</u> analysis data is saved in OmniSense Analysis</li> <li>It governs the maximum value of the sweep scale in the subject BioGauge heart rate display</li> <li>It is used to calculate HR as a <u>percentage of maximum heart rate</u>, when displayed in the subject BioGauge.</li> </ul> |

# 7.25 Heart Rate Resting

| Heart Rate Resting  | Subject's resting heart rate, saved in OmniSense database                                                                                                    |
|---------------------|----------------------------------------------------------------------------------------------------|
| OmniSense Live      | <u>Subject details</u>                                                                                                    |
| OmniSense Analysis  | Readiness Report                                                                                                    |
| Log Data            | N/A                                                                                                    |
| Units               | Beats per minute                                                                                                    |
| Range               | 0 - 240                                                                                                    |
| Reporting Frequency | N/A                                                                                                    |
| Notes               | <ul> <li>A fixed value saved in the OmniSense database.</li> <li>when a new subject is added it can be entered manually</li> <li>It will be calculated automatically in OmniSense Analysis from analysis of data from an <u>Orthostatic Hypotension Test</u></li> </ul> |

#### 7.26 Heart Rate Standing

| Heart Rate Standing | Subject's standing heart rate, saved in OmniSense database                                                                                                    |
|---------------------|----------------------------------------------------------------------------------------------------|
| OmniSense Live      | <u>Subject details</u>                                                                                                    |
| OmniSense Analysis  | Readiness Report                                                                                                    |
| Log Data            | N/A                                                                                                    |
| Units               | Beats per minute                                                                                                    |
| Range               | 0 - 240                                                                                                    |
| Reporting Frequency | N/A                                                                                                    |
| Notes               | <ul> <li>A fixed value saved in the OmniSense database.</li> <li>when a new subject is added it can be entered manually</li> <li>It will be calculated automatically in OmniSense Analysis from analysis of data from an <u>Orthostatic Hypotension Test</u></li> </ul> |

#### 7.27 Heart Rate Variability

| Heart Rate Variability | A measure of the dynamic complexity of the ECG                                                                                                    |
|------------------------|----------------------------------------------------------------------------------------------------|
| OmniSense Live         | Subject BioGauge                                                                                                    |
| OmniSense Analysis     | Reports                                                                                                    |
| Log Data               | Summary & Enhanced formats                                                                                                    |
| Units                  | Milliseconds                                                                                                    |
| Range                  |                                                                                                    |
| Reporting Frequency    | 1Hz after first 300 beats (~5 minutes)                                                                                                    |
| Notes                  | <ul> <li>A rolling 300 beat SDNN value (standard deviation of normal-<br/>normal intervals)</li> <li>No data is displayed for ~ 5 minutes</li> </ul> |

Heart Rate Variability (HRV) is an SSDN (standard deviation of RR intervals) value calculated over a rolling 300 heart beat interval, and thus no value is displayed until approximately five minutes after device power-on. The displayed value is a standard deviation in milliseconds.

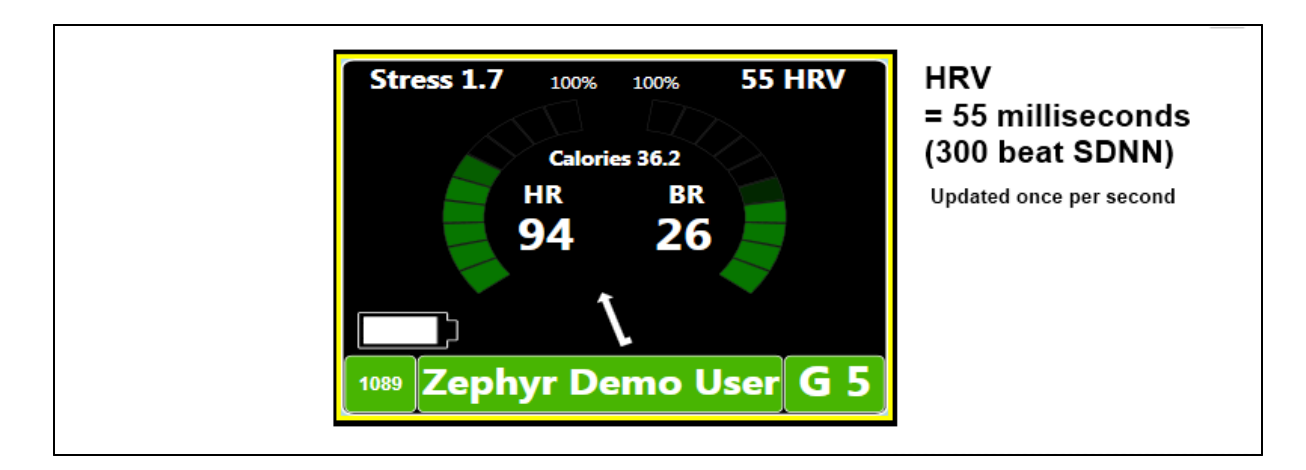

SDNN is the most representative parameter of HRV. Sometimes the term 'HRV' in medical papers indicates 'SDNN' among many papers of HRV analysis. Thus low SDNN is low HRV, which primarily indicates a reduction in dynamic complexity.

| A healthy individual has | a more irregular | (higher) and | complex HRV | signal. |
|--------------------------|------------------|--------------|-------------|---------|
|--------------------------|------------------|--------------|-------------|---------|

| Age<br>(Decad<br>e) | Mean<br>SDNN | Notes                                                                                                    |
|---------------------|--------------|----------------------------------------------------------------------------------------------------|
| 10s                 | 55           | > 50: High normal, Autonomic Nervous System's regulating function and<br>stress coping ability good      |
| 20s                 | 47           | 35-50: Low-mid normal. The ANS's regulating function and stress coping ability good                      |
| 30s                 | 41           | 20-35: Low. There's risk of developing stress induced disease. ANS function is weakened.                 |
| 40s                 | 37           | < 20: Very low. There is a high risk of having chronic stress induced disease related to ANS dysfunction |
| 50s                 | 32           | > 40: High normal<br>20-30: Low-mid normal                                                               |
| 60s                 | 27           | 15-20: Low<br>< 15: Very low                                                                             |

The clinical meaning of a decrease in SDNN is as follows:

- weakened autonomic nervous system's ability to keep homeostasis against the body's internal (e.g. core temperature) or external environmental changes
- lowered coping ability to various emotional or physical stressors
- general weakness of health

Diseases associated with lowered HRV

- Diabetic autonomic Myocardial infarction • Guillan-Barre syndrome neuropathy • Brain injury • Depression
  - Anxiety disorder (Panic disorder)

• Angina pectoralis

• Ventricular arrhythmia

Epilepsy

- Sudden cardiac death
- Multiple sclerosisFibromyalgia

• Obesity

- Autonomic dysrhythmias
- Stress induced diseases

- Coronary artery diseaseCongestive heart failure
- Congestive field fait
   Dispetse mollitue
- Diabetes mellitus
- Chronic Fatigue syndrome

# 7.28 Heart Rate Variability (Resting)

| Heart Rate Variability<br>Resting | Resting <u>HRV</u>                                                                                               |
|-----------------------------------|----------------------------------------------------------------------------------------------------|
| OmniSense Live                    | Subject details                                                                                                  |
| OmniSense Analysis                | Readiness Report                                                                                                 |
| Log Data                          | N/A                                                                                                    |
| Units                             | Milliseconds                                                                                                    |
| Range                             |                                                                                                    |
| Reporting Frequency               | N/A                                                                                                    |
| Notes                             | <ul> <li>Saved from analysis of an <u>Orthostatic Hypotension Test</u> data<br/>in OmniSense Analysis</li> </ul> |

#### 7.29 Height

| Height              | Subject Height                                                          |
|---------------------|-------------------------------------------------------------------------|
| OmniSense Live      | Subject details                                                         |
| OmniSense Analysis  | N/A                                                                     |
| Log Data            | N/A                                                                     |
| Units               | Meters or inches                                                        |
| Range               |                                                                         |
| Reporting Frequency | N/A                                                                     |
| Notes               | • Entered manually in <u>Subject details</u> . Used in BMI calculations |

# 7.30 Impact

| Impact              | Peak Acceleration in previous reporting period                                                                                                    |
|---------------------|----------------------------------------------------------------------------------------------------|
| OmniSense Live      | <u>Subject BioGauge</u>                                                                                                    |
| OmniSense Analysis  | Time & Summary graphs                                                                                                    |
| Log Data            | All formats                                                                                                    |
| Units               | g                                                                                                    |
| Range               | 0 - 16                                                                                                    |
| Reporting Frequency | 1 - 5 sec, dependent on ECHO setting                                                                                                    |
| Notes               | • Peak Acceleration Magnitude in the previous reporting epoch, using SQRT( $x^2 + y^2 + z^2$ ) where x,y & z are the axial acceleration values sampled at 100Hz |

# 7.31 Impact Peak Magnitude Phi & Theta

| Impact Peak Magnitude | Direction of angle of peak impact in the previous epoch |
|-----------------------|---------------------------------------------------------|
| Phi & Theta           |                                                         |
| OmniSense Live      | Subject BioGauge                                                                                                    |
|---------------------|----------------------------------------------------------------------------------------------------|
| OmniSense Analysis  | Time & Summary graphs                                                                                                |
| Log Data            | Enhanced Formats                                                                                                    |
| Units               | Degrees from vertical (phi), degrees from forward heading (theta)(see diagrams below)                                |
| Range               | -180 - +180                                                                                                    |
| Reporting Frequency | 1 - 5 sec, dependent on ECHO setting                                                                                 |
| Notes               | <ul> <li>direction of impact angle is determined by analysis of the<br/>three axial accelerometer streams</li> </ul> |

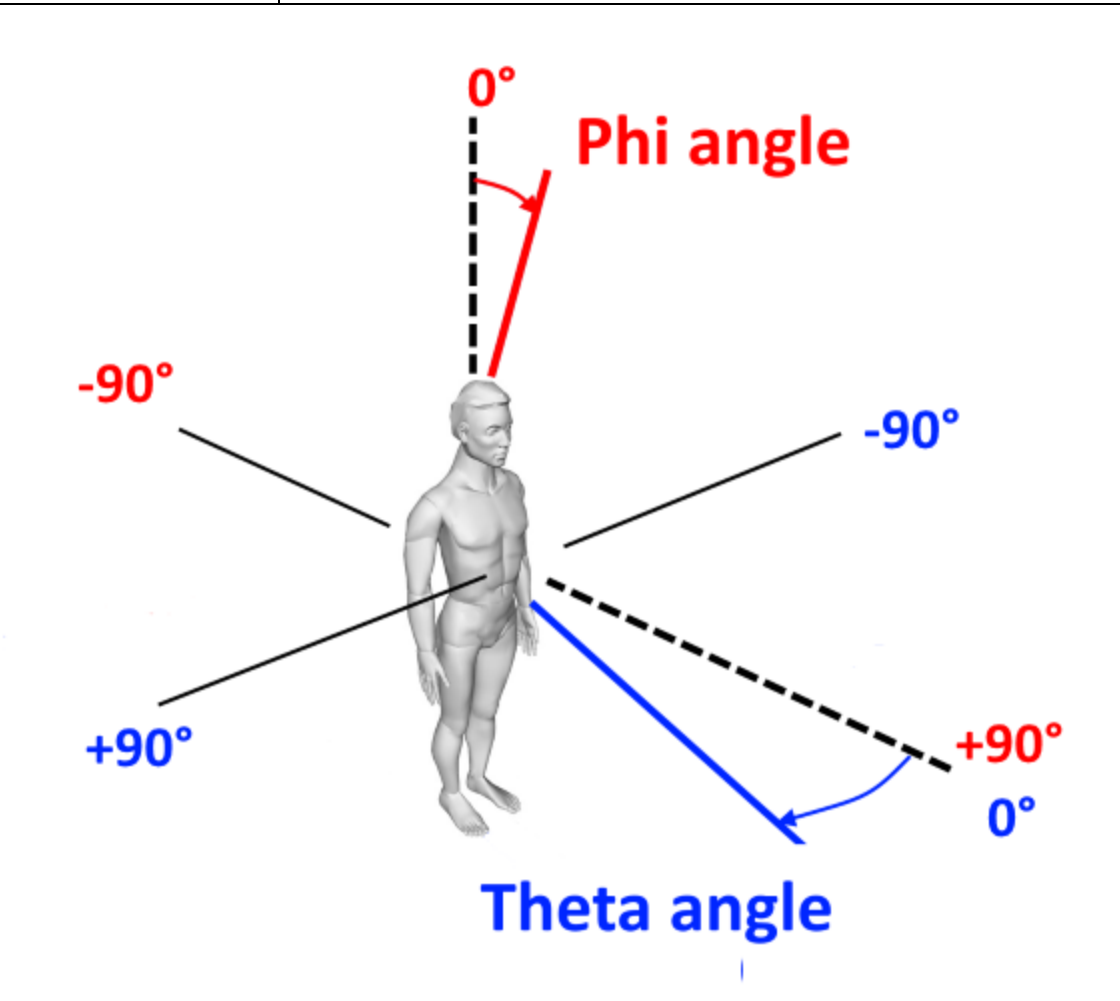

## 7.32 Impulse Load

| Impulse Load        | Accumulation of all impulses |
|---------------------|------------------------------|
| OmniSense Live      | <u>Subject BioGauge</u>      |
| OmniSense Analysis  | Time & Summary graphs        |
| Log Data            | Enhanced Formats             |
| Units               | Newtons                      |
| Range               | 0 -                          |
| Reporting Frequency | 1 Hz                         |

| Notes | <ul> <li>the sum of the areas under the accelerometer magnitude<br/>curve for all impulses</li> </ul> |
|-------|----------------------------------------------------------------------------------------------------|
|       | <ul> <li>reset when the BioModule is power cycled</li> </ul>                                          |

#### 7.33 Intensity and Load

In creating an exercise program it is important to ensure that mechanical load is gradually increased through the season as athletes become conditioned.

A high level repetitious mechanical load with unconditioned athletes can lead to stress fractures, shin splints, joint pain, or other "over use" injuries in short time. However, it is important to get enough mechanical load in your training plan to ensure good musculoskeletal development. The key is in the adaptation.

These parameters are provided to enable the coach to more effectively monitor these early warning signs and create adaptive training plans that optimize performance.

The balance of mechanical to physiological indicators measured for multiple individuals performing the same activity can give an indication of efficiency and even "heart".

A high mechanical combined with a low physiological score relative to the others would indicate an individual is more efficient. Conversely, a high physiological and comparable mechanical output relative to others would indicate that an individual may be less efficient but have more mental stamina to compensate.

These concepts should only be considered under controlled activity circumstances and when individual subject profiles have all been calibrated using the baseline ramped effort fitness testing method.

Physiological Intensity & Load - a measure of a subject's cardiovascular workout

Mechanical Intensity & Load - a measure of a subject's musculoskeletal workout

Training Intensity & Load - the arithmetic average of the above

#### 7.34 Jump

| Jump                | Peak g during a jump event                                                                                                    |
|---------------------|----------------------------------------------------------------------------------------------------|
| OmniSense Live      | <u>Subject BioGauge</u>                                                                                                    |
| OmniSense Analysis  | Time & Summary graphs                                                                                                    |
| Log Data            | N/A                                                                                                    |
| Units               | g                                                                                                    |
| Range               | 0 - 16                                                                                                    |
| Reporting Frequency | Per event                                                                                                    |
| Notes               | <ul> <li>the peak (upward) g detected during a jump event</li> <li>jump criteria must be satisfied (crouch, pause, upward acceleration and time in the air)</li> </ul> |

### 7.35 Jump Count

| Jump Count          | Count of detected jump events                                                                                                    |
|---------------------|----------------------------------------------------------------------------------------------------|
| OmniSense Live      | <u>Subject BioGauge</u>                                                                                                    |
| OmniSense Analysis  | Time & Summary graphs                                                                                                    |
| Log Data            | Enhanced Formats                                                                                                    |
| Units               | Count                                                                                                    |
| Range               | 0 -                                                                                                    |
| Reporting Frequency | 1 Hz                                                                                                    |
| Notes               | <ul> <li>distinguished from a bound or a step by the time in the air</li> <li>available from OmniSense 4.0 and later</li> <li>reset when the BioModule is power cycled</li> </ul> |

#### 7.36 Location

| Location            | Geographic location (supported GPS required) |
|---------------------|----------------------------------------------|
| OmniSense Live      | Map Side Panel, Map Window (shown below)     |
| OmniSense Analysis  | Map Panel/Window                             |
| Log Data            | Summary and Enhanced formats                 |
| Units               | Latitude & Longitude                         |
| Range               |                                              |
| Reporting Frequency | 1 Hz                                         |
| Notes               | • a supported GPS is required                |

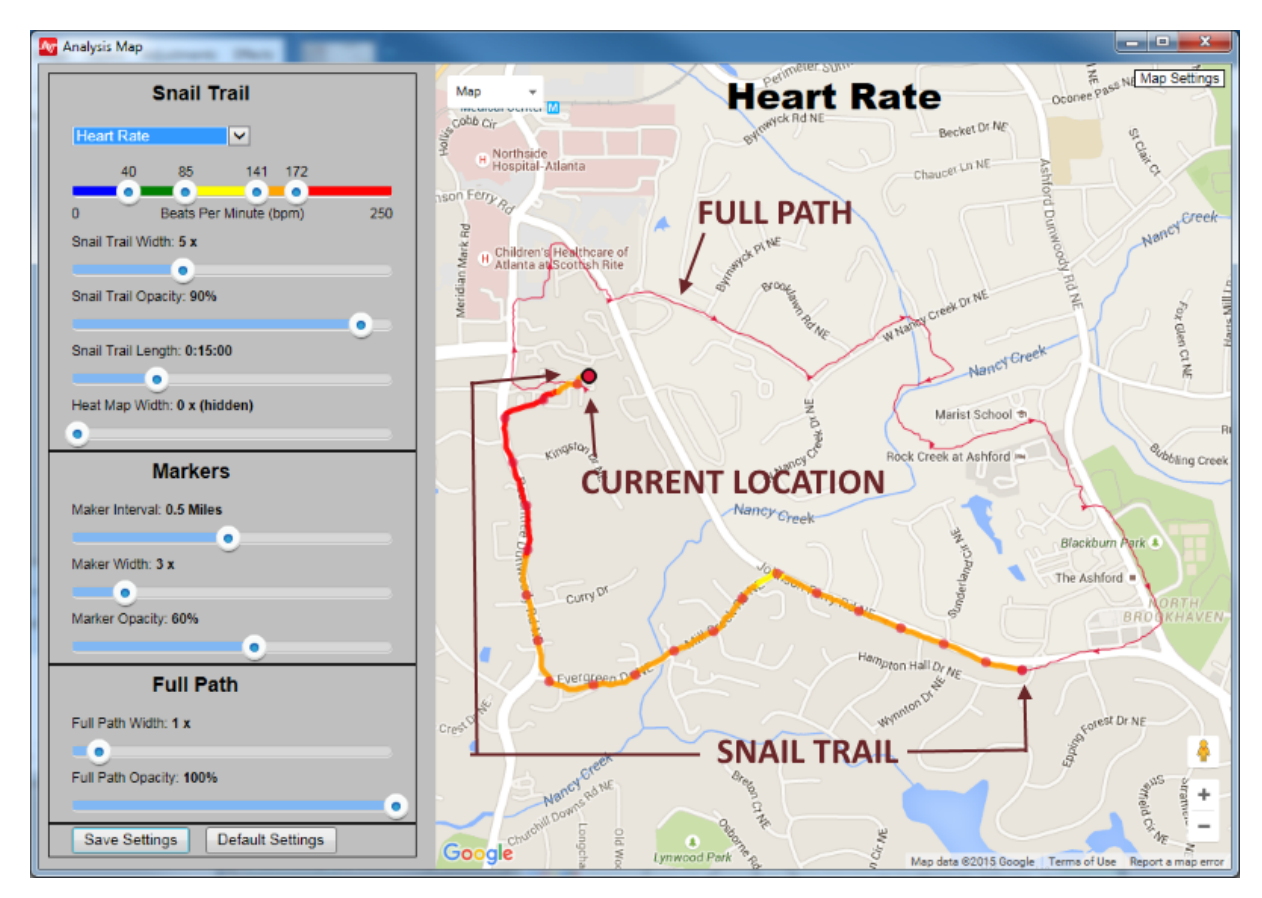

# 7.37 Major Impact Count

| Major Impact Count  | Count of Major Impacts                                                                                                    |
|---------------------|----------------------------------------------------------------------------------------------------|
| OmniSense Live      | <u>Subject BioGauge</u>                                                                                                    |
| OmniSense Analysis  | Time and Summary Graphs, Impact reports                                                                                                    |
| Log Data            | Enhanced formats                                                                                                    |
| Units               | Cumulative Count                                                                                                    |
| Range               | 0 -                                                                                                    |
| Reporting Frequency | 1 Hz                                                                                                    |
| Notes               | <ul> <li>Major impact has peak accelerometer magnitude during the event greater than 7g</li> <li>detected angle of impact distinguishes impact from a step</li> </ul> |

## 7.38 Mechanical Intensity

| Mechanical Intensity | Index of kinetic output                                                                                                    |
|----------------------|----------------------------------------------------------------------------------------------------|
| OmniSense Live       | <u>Subject BioGauge</u>                                                                                                    |
| OmniSense Analysis   | Time and Summary Graphs                                                                                                    |
| Log Data             | N/A                                                                                                    |
| Units                | None                                                                                                    |
| Range                | 0 - 10                                                                                                    |
| Reporting Frequency  | 1 Hz                                                                                                    |
| Notes                | <ul> <li>Calculated within OmniSense</li> <li>Peak Accelerometer Magnitude during epoch determines level of Intensity on 0 - 10 scale</li> <li>Upper and lower peak g limits for the range are configurable in Live <u>Preferences</u></li> <li>An Intensity level of 10 is equivalent to a sprinting level of impact and movement</li> <li>A subject whose peak acceleration values are less than 0.5g is considered to be resting. Mechanical Intensity = null. A null value will not bias any average intensity calculation if resting periods are included in a session. Walking will soon increase it above the 0.5g level.</li> <li>Average mechanical intensity (per minute) = Mechanical load/ session duration in minutes</li> </ul> |

| Intensity<br>Level | Description                                                                           |
|--------------------|---------------------------------------------------------------------------------------|
| Null (no<br>value) | Peak acceleration magnitude less than 0.5g (subject effectively resting)              |
|                    | Value scaled linearly between 0.5 (= 0) and 3.0g (= 10) e.g. $1.75g =$ Intensity of 5 |
| 10                 | Peak acceleration magnitude of 3.0g or greater                                        |

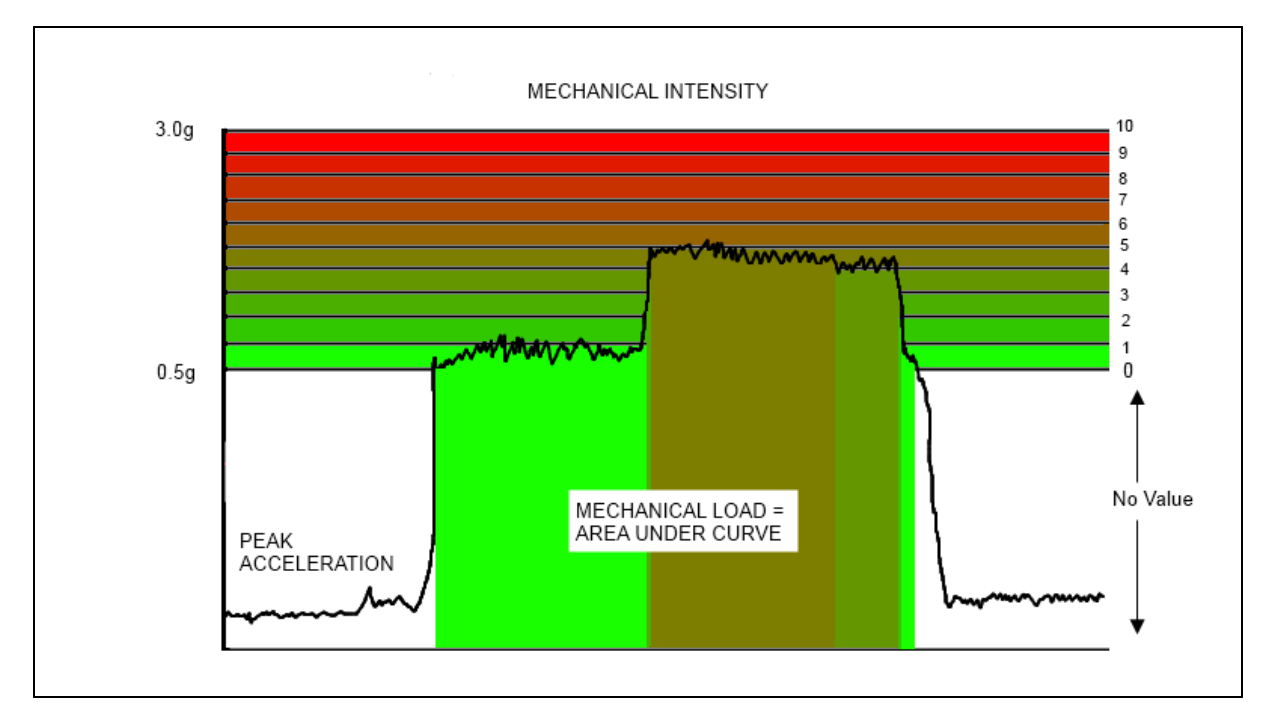

## 7.39 Mechanical Load

| Mechanical Load     | Cumulative index of kinetic output, based on Mechanical Intensity                                                                                                    |
|---------------------|----------------------------------------------------------------------------------------------------|
| OmniSense Live      | Subject BioGauge                                                                                                    |
| OmniSense Analysis  | Time and Summary Graphs                                                                                                    |
| Log Data            | N/A                                                                                                    |
| Units               | None                                                                                                    |
| Range               | 0 - 10                                                                                                    |
| Reporting Frequency | 1 Hz                                                                                                    |
| Notes               | <ul> <li>Mechanical Intensity values are accumulated</li> <li>Mechanical load is a measure of total kinematic output and will give a good indication of an individual's overall level of effort compared to their historic data, or to a group, for a given training session.</li> </ul> |

3.0g

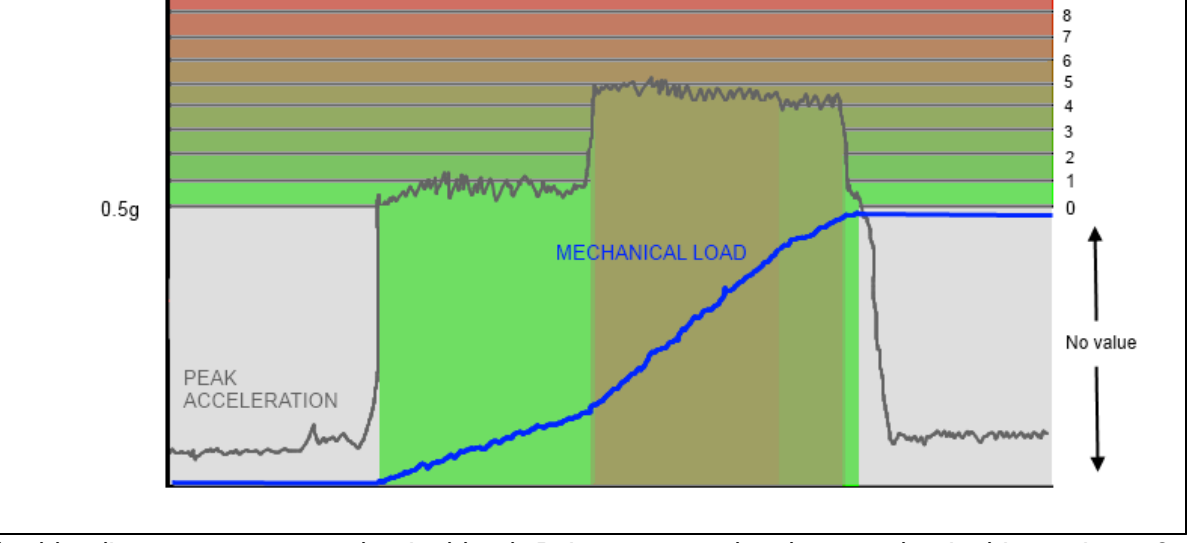

The blue line represents mechanical load. It increases only when mechanical intensity > 0 (peak g > 0.5g or <u>configured</u> value)

### 7.40 Minor Impact Count

| Major Impact Count  | Count of Minor Impacts                                                                                                    |
|---------------------|----------------------------------------------------------------------------------------------------|
| OmniSense Live      | <u>Subject BioGauge</u>                                                                                                    |
| OmniSense Analysis  | Time and Summary Graphs, Impact reports                                                                                                    |
| Log Data            | Enhanced formats                                                                                                    |
| Units               | Cumulative Count                                                                                                    |
| Range               | 0 -                                                                                                    |
| Reporting Frequency | 1 Hz                                                                                                    |
| Notes               | <ul> <li>Minor impact has peak accelerometer magnitude during the event between 3g and 7g</li> <li>detected angle of impact distinguishes impact from a step</li> </ul> |

## 7.41 Physiological Intensity

| Mechanical Intensity | Index of cardiac output                                                                                                    |
|----------------------|----------------------------------------------------------------------------------------------------|
| OmniSense Live       | <u>Subject BioGauge</u>                                                                                                    |
| OmniSense Analysis   | Time and Summary Graphs                                                                                                    |
| Log Data             | N/A                                                                                                    |
| Units                | None                                                                                                    |
| Range                | 0 - 10                                                                                                    |
| Reporting Frequency  | 1 Hz                                                                                                    |
| Notes                | <ul> <li>Calculated within OmniSense</li> <li>Heart rate as a % of subject's stored HRmax determines<br/>Intensity on a 0 - 10 scale</li> <li>Upper and lower %HR<sub>max</sub> limits for the range are configurable<br/>in Live <u>Preferences</u></li> </ul> |

10 9

| <ul> <li>An Intensity level of 10 is equivalent to 100% HR<sub>max</sub></li> </ul>                                                                                                    |
|----------------------------------------------------------------------------------------------------|
| • A subject whose %HR <sub>max</sub> value is less than 50% is considered                                                                                                    |
| to be resting. Physiological Intensity = null. A null value will<br>not bias any average intensity calculation if resting periods<br>are included in a session. Walking will soon increase it above<br>the 50% level. |
| <ul> <li>Maximum Heart Rate can be measured using a ramped<br/>maximal <u>fitness test</u></li> </ul>                                                                                                    |
| <ul> <li>Average physiological intensity (per minute) = Physiological<br/>load/session duration in minutes</li> </ul>                                                                                                 |

| Intensity<br>Level | Description                                                                           |
|--------------------|---------------------------------------------------------------------------------------|
| Null (no<br>value) | Less than 50% of subject's maximum heart rate.                                        |
|                    | Value scaled linearly between 50% (= 0) and 100% (= 10) e.g. 75% ${\sf HR}_{\sf max}$ |
|                    | = Intensity of 5                                                                      |
| 10                 | 100% of maximum heart rate or greater                                                 |

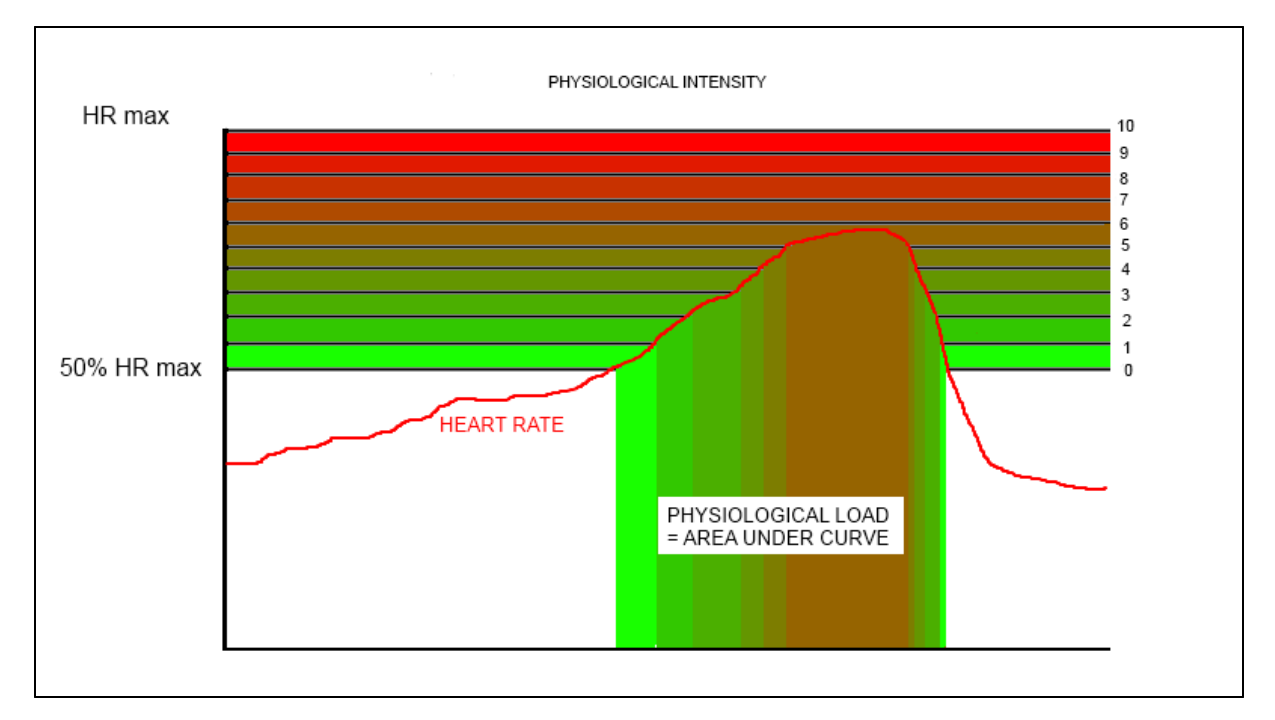

# 7.42 Physiological Load

| Mechanical Load    | Cumulative index of cardiac output, based on Physiological<br>Intensity |
|--------------------|-------------------------------------------------------------------------|
| OmniSense Live     | Subject BioGauge                                                        |
| OmniSense Analysis | Time and Summary Graphs                                                 |
| Log Data           | N/A                                                                     |
| Units              | None                                                                    |
| Range              | 0 - 10                                                                  |

| Reporting Frequency | 1 Hz                                                                                                    |
|---------------------|----------------------------------------------------------------------------------------------------|
| Notes               | <ul> <li>Physiological Intensity values are accumulated</li> <li>Physiological load is a measure of total cardiovascular output<br/>and will give a good indication of an individual's overall level of<br/>effort compared to their historic data, or to a group, for a<br/>given training session.</li> </ul> |

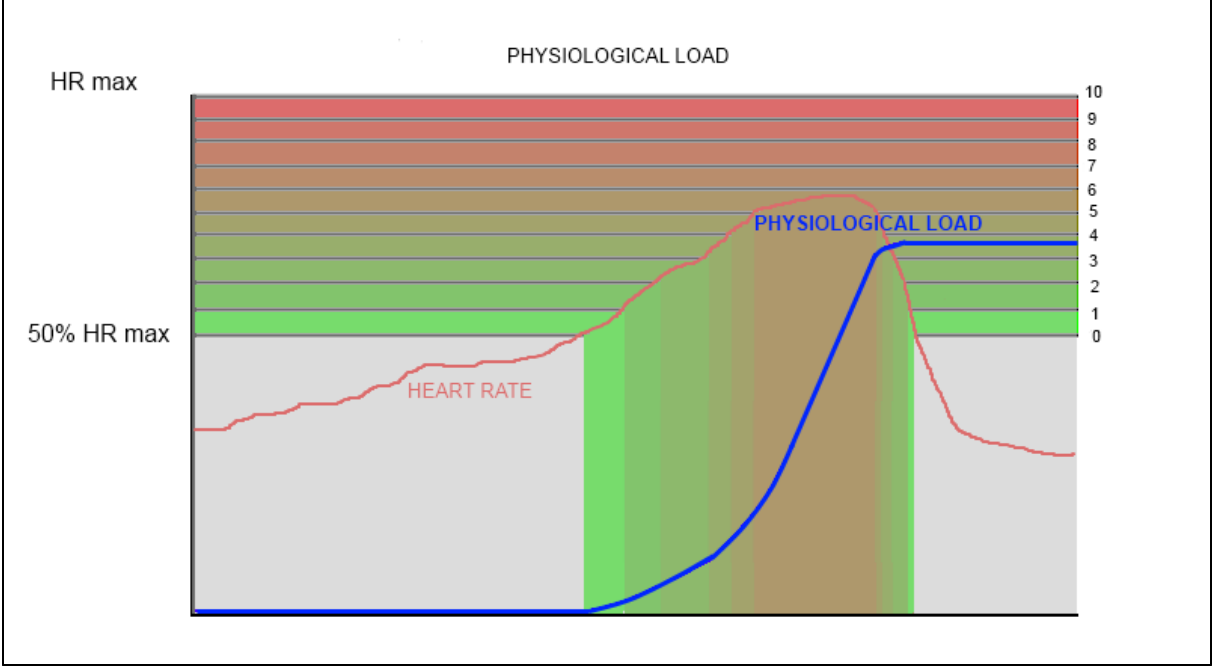

The blue line represents physiological load. It increases only when physiological intensity > 0 (HR > 50%HR<sub>max</sub> or <u>configured</u> value)

### 7.43 Posture

| Posture             | Orientation of subject                                                                                                    |
|---------------------|----------------------------------------------------------------------------------------------------|
| OmniSense Live      | Subject BioGauge                                                                                                    |
| OmniSense Analysis  | Time and Summary Graphs                                                                                                    |
| Log Data            | All formats                                                                                                    |
| Units               | Degrees from vertical                                                                                                    |
| Range               | -180 - +180                                                                                                    |
| Reporting Frequency | 1 Hz                                                                                                    |
| Notes               | <ul> <li>Subject vertical (sitting or standing) = 0 degrees</li> <li>Subject inverted = ±180 degrees</li> <li>Lateral (side to side) changes in posture are not detected - only lean forward/lean back. If posture indication is wrong, confirm that the garment type in subject setup is set correctly.</li> </ul> |

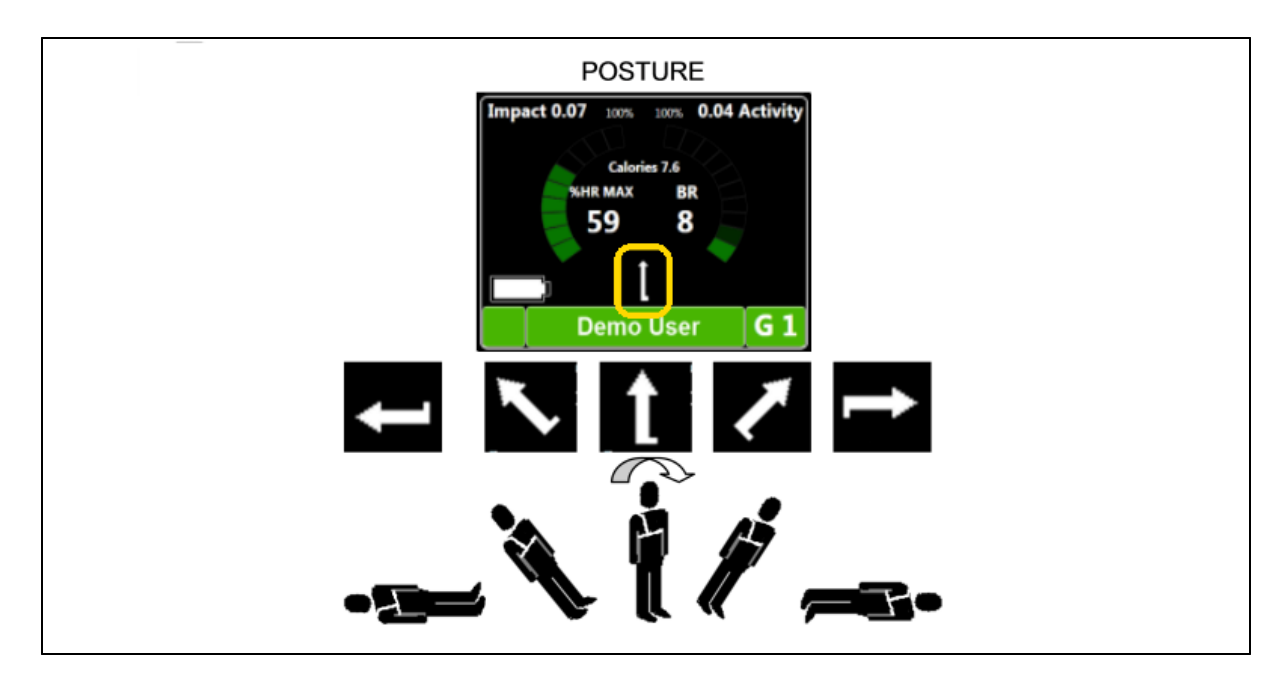

Posture will indicate from supine (subject lying on back) through prone (subject lying face down) to inverted if appropriate.

#### 7.44 ROG Subject Status

| ROG Subject Status  | Color indication of subject physiological status in BioGauge                                                                                                    |
|---------------------|----------------------------------------------------------------------------------------------------|
| OmniSense Live      | <u>Subject BioGauge</u>                                                                                                    |
| OmniSense Analysis  | Time Graph                                                                                                    |
| Log Data            | Summary & Enhanced formats                                                                                                    |
| Units               | Red/Orange/Green                                                                                                    |
| Range               | N/A                                                                                                    |
| Reporting Frequency | 1 Hz                                                                                                    |
| Notes               | <ul> <li>The ROG algorithm combines activity level, heart rate and<br/>breathing rate, and raises subject status to Orange and then<br/>to Red if thresholds, such as those indicated below are<br/>crossed. The time in a particular state is also taken into<br/>account.</li> </ul> |

Alpha Charlie Alpha Charlie Alpha Charlie

Green = values inside expected limits for activity level

Orange = values have crossed inner threshold, subject should be monitored accordingly Red = values have crossed outer thresholds, subject should be monitored more closely Grey = low <u>heart rate confidence</u>, or device not worn

Blue = <u>communications error</u>

The user can <u>configure</u> some heart rate and breathing rate thresholds (defaults shown):

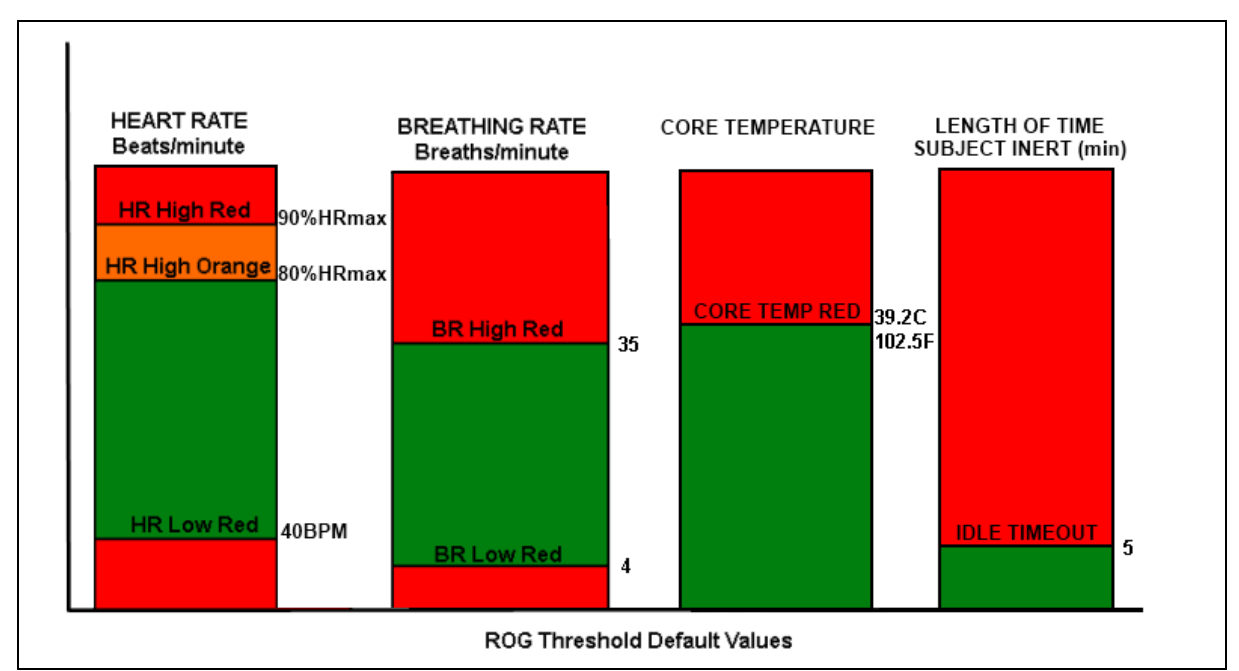

• If either HR or BR move into the zones shown, the status will change accordingly.

• If an operator updates any subject thresholds in the <u>subject setup</u> screen, the new thresholds will be programmed into the subject's BioHarness live, <u>over the air</u>.

| Run Step Count      | Count of detected run steps                                                                                                    |
|---------------------|----------------------------------------------------------------------------------------------------|
| OmniSense Live      | <u>Subject BioGauge</u>                                                                                                    |
| OmniSense Analysis  | Time & Summary graphs                                                                                                    |
| Log Data            | Enhanced Formats                                                                                                    |
| Units               | Count                                                                                                    |
| Range               | 0 -                                                                                                    |
| Reporting Frequency | 1 Hz                                                                                                    |
| Notes               | <ul> <li>distinguished from a bound or a walking step by activity level</li> <li>available from OmniSense 4.0 and later</li> <li>reset when the BioModule is power cycled</li> </ul> |

#### 7.45 Run Step Count

#### 7.46 Saturated Blood Oxygen Level

| Saturated Blood Oxygen<br>Level | Percentage saturated blood oxygen (external sensor needed)                                                                        |
|---------------------------------|----------------------------------------------------------------------------------------------------|
| OmniSense Live                  | Sensors side panel, <u>details panel</u>                                                                                          |
| OmniSense Analysis              | Time & Summary graphs                                                                                                    |
| Log Data                        | None                                                                                                    |
| Units                           | %                                                                                                    |
| Range                           | 90 - 100                                                                                                    |
| Reporting Frequency             | Set in <u>Preferences</u>                                                                                                    |
| Notes                           | <ul> <li>Supported by Bluetooth Radio Network type only</li> <li>SpO<sub>2</sub> sensor must be <u>added to system</u></li> </ul> |

| • The PC sends a request to the BioModule, which requests data from the SpO <sub>2</sub> sensor. The BioModule receives the data and sends it back to the PC. No data is logged in the BioModule |
|----------------------------------------------------------------------------------------------------|
| Diomodule.                                                                                                    |

## 7.47 Signal Strength

| Signal Strength     | Received signal strength from BioModule     |
|---------------------|---------------------------------------------|
| OmniSense Live      | Subject BioGauge (bar indication)           |
| OmniSense Analysis  | Time graphs                                 |
| Log Data            | Summary & Enhanced formats (Bluetooth RSSI) |
| Units               | Bar indication on BioGauge                  |
| Range               | 1-5                                         |
| Reporting Frequency | 1 Hz                                        |
| Notes               |                                             |

## 7.48 Speed

| Distance Traveled   | GPS speed                                                                                                    |
|---------------------|----------------------------------------------------------------------------------------------------|
| OmniSense Live      | <u>Subject BioGauge</u>                                                                                                    |
| OmniSense Analysis  | Time and Summary graphs, Reports                                                                                                    |
| Log Data            | Waveform or Development formats only                                                                                                    |
| Units               | Miles per hour or Kilometers per hour, configured in <u>Preferences</u>                                                                                                    |
| Range               | 0 -                                                                                                    |
| Reporting Frequency | 1 Hz                                                                                                    |
| Notes               | <ul> <li>Data gathered by a <u>supported GPS device</u>, and relayed to<br/>BioModule</li> <li>BioModule must be configured to log in standard or Enhanced<br/>Summary and Waveform or Summary and Development format<br/>using <u>Zephyr Config Tool</u></li> </ul> |

#### 7.49 Stress

| Stress              | Stress metric                                               |
|---------------------|-------------------------------------------------------------|
| OmniSense Live      | Subject BioGauge                                            |
| OmniSense Analysis  | No                                                          |
| Log Data            | None                                                        |
| Units               | None                                                        |
| Range               | 0 - 10                                                      |
| Reporting Frequency | 1 Hz                                                        |
| Notes               | • Stress is a metric based on <u>Heart Rate Variability</u> |

| Stress Level | HRV Value | Description |
|--------------|-----------|-------------|
| 0            | > 65      | Stress free |
| 2.5          | > 50      | Low         |
| 5            | > 35      | Moderate    |
| 7.5          | < 20      | High        |

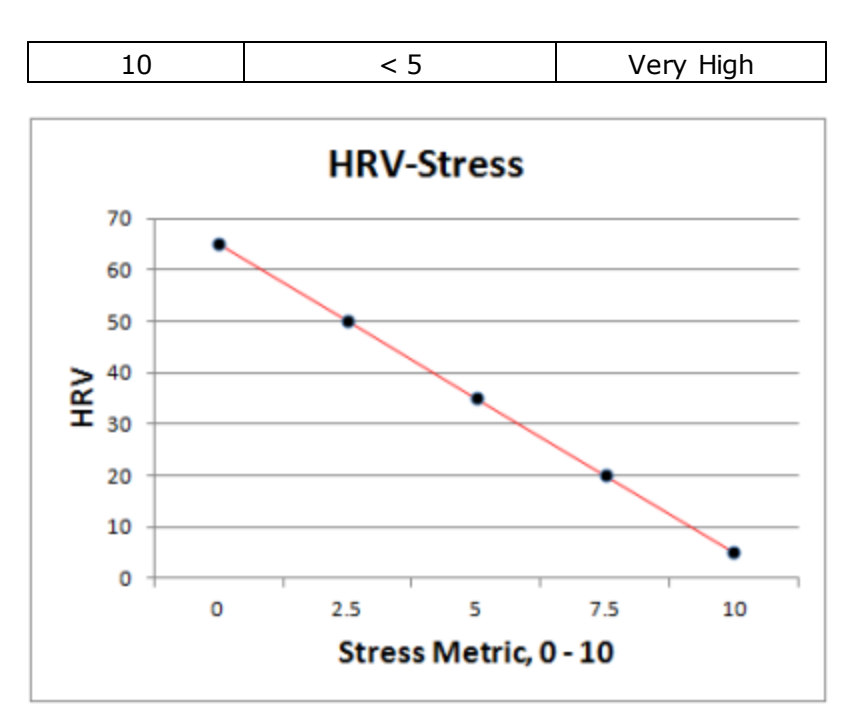

## 7.50 Training Intensity

| Training Intensity  | Index of total (cardiac + mechanical) output                                                                     |
|---------------------|----------------------------------------------------------------------------------------------------|
| OmniSense Live      | <u>Subject BioGauge</u>                                                                                          |
| OmniSense Analysis  | Time and Summary Graphs                                                                                          |
| Log Data            | N/A                                                                                                    |
| Units               | None                                                                                                    |
| Range               | 0 - 10                                                                                                    |
| Reporting Frequency | 1 Hz                                                                                                    |
| Notes               | <ul> <li>The arithmetic average of <u>Mechanical Intensity</u> and<br/><u>Physiological Intensity</u></li> </ul> |

The relationship is shown by this export of the 3 intensity metrics for one of the soccer practice sessions from the Analysis module:

156

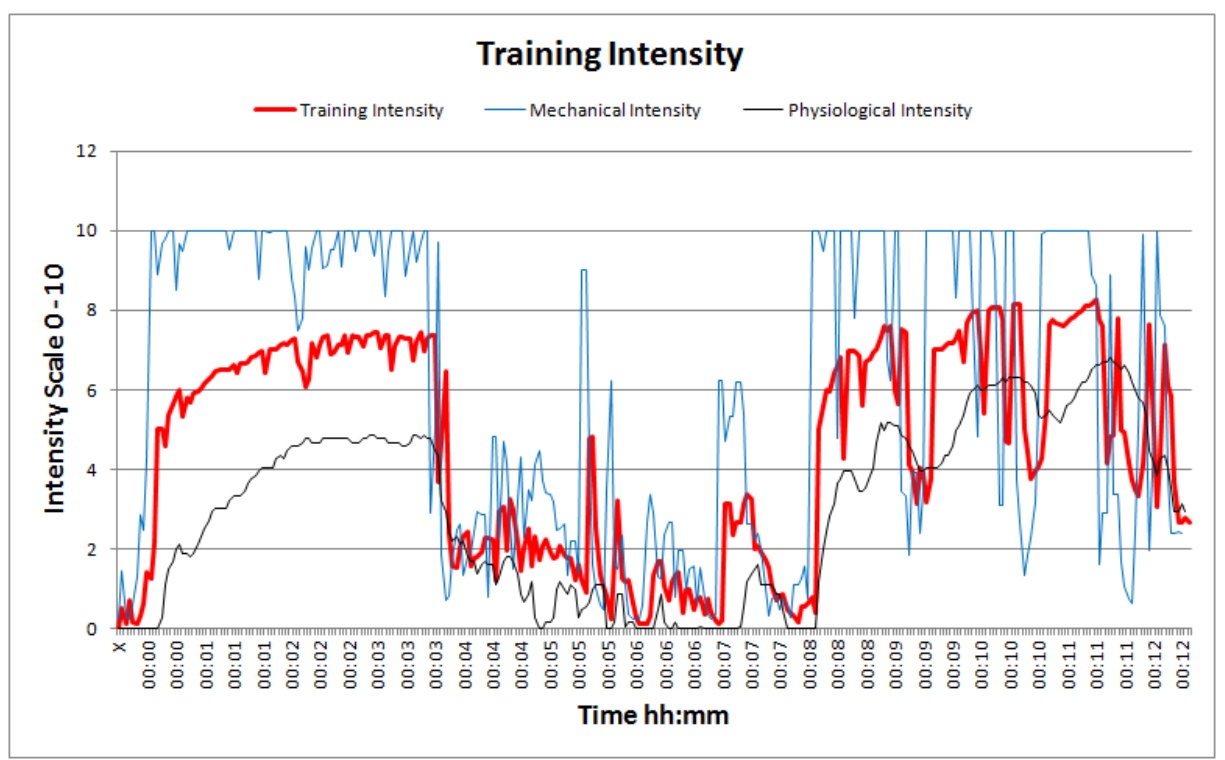

Note that any blue Mechanical Intensity peaks of greater than 3.0g register as the maximum 10 on the Intensity scale - hence the apparent 'clipping'. The maximum Physiological Intensity is 100% HR max. If this is exceeded then  $HR_{max}$  should be adjusted accordingly for that subject.

### 7.51 Training Load

| Training Load       |                                                            |
|---------------------|------------------------------------------------------------|
| OmniSense Live      | <u>Subject BioGauge</u>                                    |
| OmniSense Analysis  | Time and Summary Graphs                                    |
| Log Data            | N/A                                                        |
| Units               | None                                                       |
| Range               | 0 - 10                                                     |
| Reporting Frequency | 1 Hz                                                       |
| Notes               | Arithmetic average of Mechanical Load & Physiological Load |

Likewise, Training Load is the average of physiological and mechanical loads. For the same session as above:

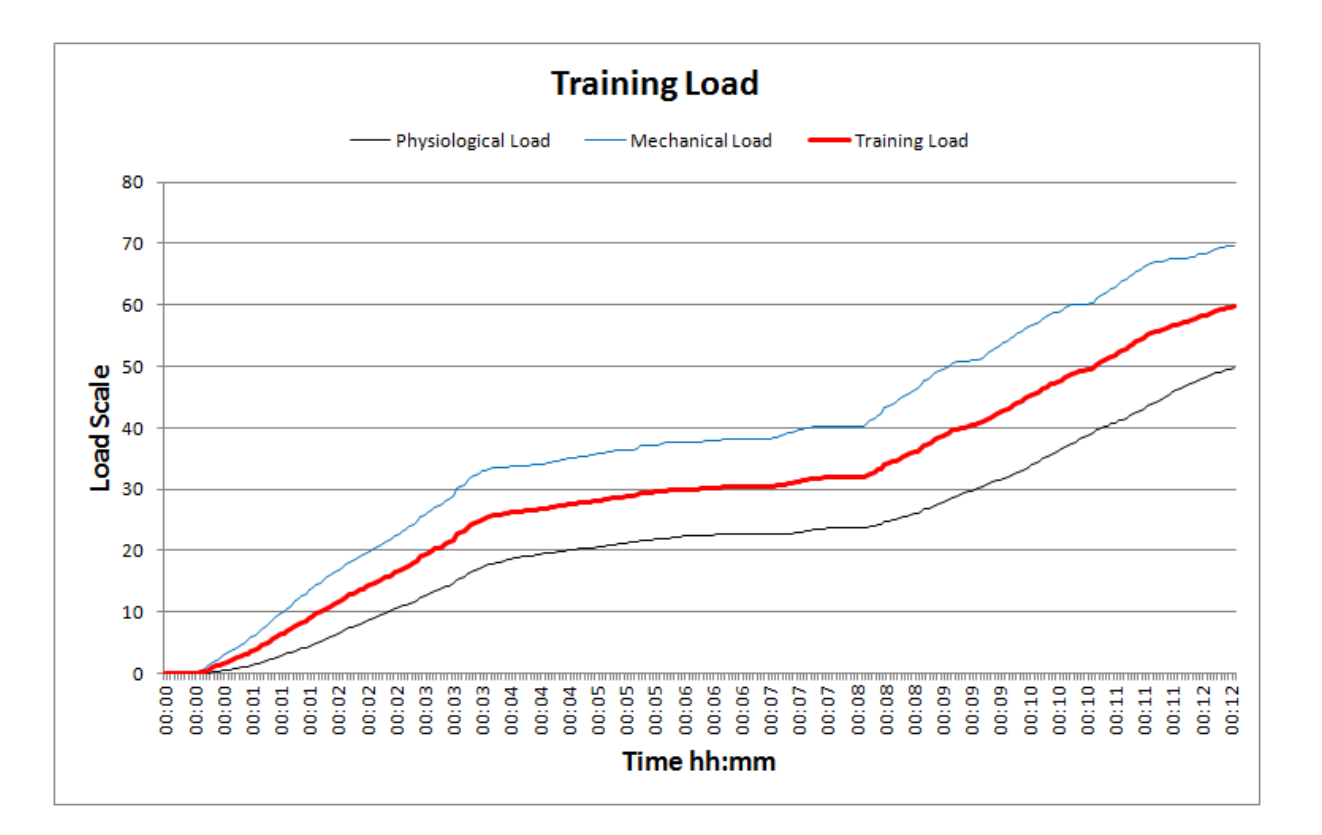

Care should be taken when interpreting Training Intensity & Load, if the activity involved involves much physiological effort but no mechanical effort which would be detected by the BioHarness, such as weight lifting, or erg workouts. Training Intensity and Load may not reflect the true level of workout involved, since mechanical intensity will be determined as low

#### 7.52 Walk Step Count

| Walk Step Count     | Count of detected walking steps                                                                                                    |
|---------------------|----------------------------------------------------------------------------------------------------|
| OmniSense Live      | <u>Subject BioGauge</u>                                                                                                    |
| OmniSense Analysis  | Time & Summary graphs                                                                                                    |
| Log Data            | Enhanced Formats                                                                                                    |
| Units               | Count                                                                                                    |
| Range               | 0 -                                                                                                    |
| Reporting Frequency | 1 Hz                                                                                                    |
| Notes               | <ul> <li>distinguished from a bound or a jump by activity level, time in the air</li> <li>available from OmniSense 4.0 and later</li> <li>reset when the BioModule is power cycled</li> </ul> |

#### 7.53 Weight

| Weight             | Subject Weight         |
|--------------------|------------------------|
| OmniSense Live     | <u>Subject details</u> |
| OmniSense Analysis | N/A                    |

| Log Data            | N/A                                                                     |
|---------------------|-------------------------------------------------------------------------|
| Units               | Kilograms or pounds                                                     |
| Range               |                                                                         |
| Reporting Frequency | N/A                                                                     |
| Notes               | • Entered manually in <u>Subject details</u> . Used in BMI calculations |

# Part 8

## 8 Logging

BioModules are configured to log data by default. Logging can be turned <u>on or off</u>, and the <u>logging format set</u>, by using the Zephyr Config Tool.

There are a number of logging formats. Use the links below to see the parameters contained in each format.

| Format                           | Description                                                                                                   |
|----------------------------------|----------------------------------------------------------------------------------------------------|
| General                          | Legacy format originated for BioModule 1.0 and 2.0. Still supported in 3.0                                    |
| General and ECG                  | 250Hz ECG waveform logged in addition to all<br>General log parameters                                        |
| General and Accelerometer        | 100Hz Accelerometer magnitude data logged in addition to general log parameters                               |
| Summary                          | General + Additional 1 Hz parameters                                                                          |
| Summary and Waveform             | Summary + 250Hz ECG, 100 Hz<br>Accelerometer, 25 Hz Breathing waveforms.<br>Separate RR and BB external files |
| Summary and Development          | ECG increased to 1000Hz, Accelerometry reduced to 50Hz                                                        |
| Enhanced Summary                 | Additional Impact parameters, from<br>OmniSense 4.0 onwards                                                   |
| Enhanced Summary and Waveform    | As above for Summary                                                                                          |
| Enhanced Summary and Development | As above For Summary                                                                                          |

- When log data is imported into OmniSense analysis, not all parameters are added to the OmniSense database for view in the Analysis graphs.
- In addition, data can be saved as external csv files by the Zephyr Downloader in OmniSense Analysis.
- Some data (principally waveforms)can *only* be saved as external .csv files and viewed using external 3rd party applications.

The total logging capacity of a BioModule varies according to the log format:

| Format                           | Total Logging Capacity<br>(Hours) | Approximate Download Time<br>per hour of data (Single<br>BioModule) |
|----------------------------------|-----------------------------------|---------------------------------------------------------------------|
| General                          | 500                               |                                                                     |
| General and ECG                  | 140                               |                                                                     |
| General and Accelerometer        | 280                               |                                                                     |
| Summary                          | 450                               | 10 sec                                                              |
| Summary and Waveform             | 60                                | 30 sec                                                              |
| Summary and Development          | 30                                | 1 min 30 sec                                                        |
| Enhanced Summary                 | 450                               | 12 sec                                                              |
| Enhanced Summary and<br>Waveform | 60                                | 45 sec                                                              |
| Enhanced Summary and             | 30                                | 2 min                                                               |

| Development |  |
|-------------|--|

#### 8.1 General

| Format  | Reporting<br>Frequency | Parameter                                                                                                    | External csv Filename              | Imported<br>Into<br>OmniSen<br>se |
|---------|------------------------|----------------------------------------------------------------------------------------------------|------------------------------------|-----------------------------------|
| General | 1 Hz                   | Heart Rate<br>Breathing Rate<br>Skin Temperature<br>Posture<br>Activity<br>Acceleration<br>Battery<br>BR Amplitude<br>ECG Amplitude<br>ECG Noise<br>X Acc Min<br>X Acc Peak<br>Y Acc Min<br>Y Acc Peak<br>Z Acc Min<br>Z Acc Peak | yyyy_mm_dd-hh_mm_ss_General        | Yes                               |
|         | 18 Hz                  | Breathing Waveform<br>Heart R-R                                                                                                    | yyyy_mm_dd-hh_mm_ss_BR_RR          | No                                |
|         | Per Event              | Event Code<br>Event Type<br>Source<br>Event ID<br>Event Specific Data                                                                                                    | yyyy_mm_dd-<br>hh_mm_ss_Event_Data | No                                |

### 8.2 General and ECG

| Format             | Reporting<br>Frequency | Parameter                                                                                                    | External csv Filename       | Imported<br>Into<br>OmniSen<br>se |
|--------------------|------------------------|----------------------------------------------------------------------------------------------------|-----------------------------|-----------------------------------|
| General<br>and ECG | 1 Hz                   | Heart Rate<br>Breathing Rate<br>Skin Temperature<br>Posture<br>Activity<br>Acceleration<br>Battery<br>BR Amplitude<br>ECG Amplitude<br>ECG Noise<br>X Acc Min<br>X Acc Peak<br>Y Acc Min<br>Y Acc Peak | yyyy_mm_dd-hh_mm_ss_General | Yes                               |

|           | Z Acc Min<br>Z Acc Peak                                               |                                    |    |
|-----------|-----------------------------------------------------------------------|------------------------------------|----|
| 18 Hz     | Breathing Waveform<br>Heart R-R                                       | yyyy_mm_dd-hh_mm_ss_BR_RR          | No |
| Per Event | Event Code<br>Event Type<br>Source<br>Event ID<br>Event Specific Data | yyyy_mm_dd-<br>hh_mm_ss_Event_Data | No |
| 250 Hz    | ECG waveform                                                          | yyyy_mm_dd-hh_mm_ss_ECG            | No |

#### 8.3 General and Accelerometer

| Format                              | Reporting<br>Frequency | Parameter                                                                                                    | External csv Filename              | Imported<br>Into<br>OmniSen<br>se |
|-------------------------------------|------------------------|----------------------------------------------------------------------------------------------------|------------------------------------|-----------------------------------|
| General<br>and<br>Accelero<br>meter | 1 Hz                   | Heart Rate<br>Breathing Rate<br>Skin Temperature<br>Posture<br>Activity<br>Acceleration<br>Battery<br>BR Amplitude<br>ECG Amplitude<br>ECG Noise<br>X Acc Min<br>X Acc Peak<br>Y Acc Min<br>Y Acc Peak<br>Z Acc Min<br>Z Acc Peak | yyyy_mm_dd-hh_mm_ss_General        | Yes                               |
|                                     | 18 Hz                  | Breathing Waveform<br>Heart R-R                                                                                                    | yyyy_mm_dd-hh_mm_ss_BR_RR          | No                                |
|                                     | Per Event              | Event Code<br>Event Type<br>Source<br>Event ID<br>Event Specific Data                                                                                                    | yyyy_mm_dd-<br>hh_mm_ss_Event_Data | No                                |
|                                     | 100 Hz                 | Acc Magnitude                                                                                                    | yyyy_mm_dd-<br>hh mm ss Accelmag   | No                                |

## 8.4 Summary

| Format  | Reporting<br>Frequenc<br>y | Parameter                                                   | External csv Filename           | Imported Into<br>OmniSense |
|---------|----------------------------|-------------------------------------------------------------|---------------------------------|----------------------------|
| Summary | 1 Hz                       | Heart Rate<br>Breathing Rate<br>Skin Temperature<br>Posture | yyyy_mm_dd-<br>hh_mm_ss_Summary | Yes                        |

|                       | Activity<br>Peak Acceleration<br>Battery Voltage<br>Battery %<br>BR Amplitude<br>BR Noise<br>BR Confidence<br>ECG Amplitude<br>ECG Noise<br>HR Confidence<br>HRV<br>System<br>Confidence<br>GSR Status<br>ROG Time<br>ROG<br>Vert Acc Min<br>Vert Ac peak<br>Lateral Acc Min<br>Lateral Acc Min<br>Lateral Acc Peak<br>Sagittal Acc Peak<br>Sagittal Acc Peak<br>Device<br>Temperature<br>Status Info<br>Link Quality<br>RSSI<br>Tx Power<br>Core Temperature |                                         |    |
|-----------------------|----------------------------------------------------------------------------------------------------|-----------------------------------------|----|
| Per Event             | Heart R-R                                                                                                    | yyyy mm dd-hh mm ss RR                  | No |
| <br>Per <u>Even</u> t | Breathing B-B                                                                                                    | yyyy_mm_dd-hh_mm_ss_BB                  | No |
| Per<br>Download       | Subject<br>Information<br>Device Information<br>Session<br>Information                                                                                                    | yyyy_mm_dd-<br>hh_mm_ss_SessionInfo.txt | No |
| Per event             | Event Code<br>Event Type<br>Source<br>Event ID<br>Event Specific<br>Data                                                                                                    | yyyy_mm_dd-<br>hh_mm_ss_Event_Data      | No |

# 8.5 Summary and Waveform

| Format                  | Reporting<br>Frequenc<br>y | Parameter                                        | External csv Filename           | Imported Into<br>OmniSense |
|-------------------------|----------------------------|--------------------------------------------------|---------------------------------|----------------------------|
| Summary and<br>Waveform | 1 Hz                       | Heart Rate<br>Breathing Rate<br>Skin Temperature | yyyy_mm_dd-<br>hh_mm_ss_Summary | Yes                        |

| <br>-           |                                                                                                    |                                         |                      |
|-----------------|----------------------------------------------------------------------------------------------------|-----------------------------------------|----------------------|
|                 | Posture<br>Activity<br>Peak Acceleration<br>Battery Voltage<br>Battery %<br>BR Amplitude<br>BR Noise<br>BR Confidence<br>ECG Amplitude<br>ECG Noise<br>HR Confidence<br>HRV<br>System<br>Confidence<br>GSR Status<br>ROG Time<br>ROG<br>Vert Acc Min<br>Vert Ac peak<br>Lateral Acc Min<br>Lateral Acc Peak<br>Sagittal Acc Peak<br>Sagittal Acc Peak<br>Sagittal Acc Peak<br>Device<br>Temperature<br>Status Info<br>Link Quality<br>RSSI<br>Tx Power<br>Core Temperature<br>Aux ADC1/2/3 |                                         |                      |
| Per Event       | Heart R-R                                                                                                    | yyyy_mm_dd-hh_mm_ss_RR                  | No                   |
| Per Event       | Breathing B-B                                                                                                    | yyyy_mm_dd-hh_mm_ss_BB                  | No                   |
| Per<br>Download | Subject<br>Information<br>Device Information<br>Session<br>Information                                                                                                    | yyyy_mm_dd-<br>hh_mm_ss_SessionInfo.txt | No                   |
| Per event       | Event Code<br>Event Type<br>Source<br>Event ID<br>Event Specific<br>Data                                                                                                    | yyyy_mm_dd-<br>hh_mm_ss_Event_Data      | No                   |
| 100 Hz          | Vertical Accn<br>Lateral Accn<br>Sagittal Accn                                                                                                    | yyyy_mm_dd-<br>hh_mm_ss_Accel           | No                   |
| 25 Hz           | Breathing<br>Waveform                                                                                                    | yyyy_mm_dd-<br>hh_mm_ss_Breathing       | No                   |
| 250 Hz          | ECG Waveform                                                                                                    | yyyy_mm_dd-hh_mm_ss_ECG                 | No                   |
| 1 Hz            | Location (Lat/<br>Long)                                                                                                    | yyyy_mm_dd-hh_mm_ss_GPS                 | Yes<br>(displayed on |

| 166 |  |
|-----|--|
|-----|--|

| Altitude<br>GPS fix Quality<br>Speed Over<br>Ground<br>Track Angle<br>HDOP | * <u>supported GPS device</u><br>required | Google Maps<br>in OmniSense<br>4.0) |
|----------------------------------------------------------------------------|-------------------------------------------|-------------------------------------|
|----------------------------------------------------------------------------|-------------------------------------------|-------------------------------------|

## 8.6 Summary and Development

| Format                     | Reporting<br>Frequenc<br>V | Parameter                                                                                                    | External csv Filename                   | Imported Into<br>OmniSense |
|----------------------------|----------------------------|----------------------------------------------------------------------------------------------------|-----------------------------------------|----------------------------|
| Summary and<br>Development | 1 Hz                       | Heart Rate<br>Breathing Rate<br>Skin Temperature<br>Posture<br>Activity<br>Peak Acceleration<br>Battery Voltage<br>Battery %<br>BR Amplitude<br>BR Noise<br>BR Confidence<br>ECG Amplitude<br>ECG Noise<br>HR Confidence<br>HRV<br>System<br>Confidence<br>GSR Status<br>ROG Time<br>ROG<br>Vert Acc Min<br>Vert Ac peak<br>Lateral Acc Min<br>Lateral Acc Peak<br>Sagittal Acc Peak<br>Sagittal Acc Peak<br>Device<br>Temperature<br>Status Info<br>Link Quality<br>RSSI<br>Tx Power<br>Core Temperature<br>Aux ADC1/2/3 | yyyy_mm_dd-<br>hh_mm_ss_Summary         | Yes                        |
|                            | Per Event                  | Heart R-R                                                                                                    | yyyy_mm_dd-hh_mm_ss_RR                  | No                         |
|                            | Per Event                  | Breathing B-B                                                                                                    | yyyy_mm_dd-hh_mm_ss_BB_                 | No                         |
|                            | Per<br>Download            | Subject<br>Information<br>Device Information<br>Session                                                                                                    | yyyy_mm_dd-<br>hh_mm_ss_SessionInfo.txt | No                         |

|           | Information                                                              |                                    |    |
|-----------|--------------------------------------------------------------------------|------------------------------------|----|
| Per event | Event Code<br>Event Type<br>Source<br>Event ID<br>Event Specific<br>Data | yyyy_mm_dd-<br>hh_mm_ss_Event_Data | No |
| 50 Hz     | Vertical Accn<br>Lateral Accn<br>Sagittal Accn                           | yyyy_mm_dd-<br>hh_mm_ss_Accel      | No |
| 25 Hz     | Breathing<br>Waveform                                                    | yyyy_mm_dd-<br>hh_mm_ss_Breathing  | No |
| 1000 Hz   | ECG Waveform                                                             | yyyy_mm_dd-hh_mm_ss_ECG            | No |

## 8.7 Enhanced Summary

| Format  | Reporting<br>Frequenc<br>y | Parameter                                                                                                    | External csv Filename                       | Imported Into<br>OmniSense |
|---------|----------------------------|----------------------------------------------------------------------------------------------------|---------------------------------------------|----------------------------|
| Summary | 1 Hz                       | Heart Rate<br>Breathing Rate<br>Posture<br>Activity<br>Peak Acceleration<br>Battery %<br>BR Amplitude<br>BR Noise<br>ECG Amplitude<br>ECG Noise<br>HR Confidence<br>HRV<br>ROG<br>Device<br>Temperature<br>Status Info<br>Link Quality<br>RSSI<br>Tx Power<br>Core Temperature<br>Aux ADC1/2/3<br>Impulse Load<br>Walk Steps<br>Run Steps<br>Bounds<br>Jumps<br>Minor Impacts<br>Average Rate<br>Force<br>Development<br>Average Step<br>Impulse | yyyy_mm_dd-<br>hh_mm_ss_SummaryEnhance<br>d | Yes                        |

|                 | Average Step<br>Period<br>Jump Flight Time<br>Peak g Phi Angle<br>Peak g Theta<br>Angle |                                         |    |
|-----------------|-----------------------------------------------------------------------------------------|-----------------------------------------|----|
| Per Event       | Heart R-R                                                                               | yyyy_mm_dd-hh_mm_ss_RR                  | No |
| Per Event       | Breathing B-B                                                                           | yyyy_mm_dd-hh_mm_ss_BB                  | No |
| Per<br>Download | Subject<br>Information<br>Device Information<br>Session<br>Information                  | yyyy_mm_dd-<br>hh_mm_ss_SessionInfo.txt | No |
| Per event       | Event Code<br>Event Type<br>Source<br>Event ID<br>Event Specific<br>Data                | yyyy_mm_dd-<br>hh_mm_ss_Event_Data      | No |

## 8.8 Enhanced Summary and Waveform

| Format  | Reporting<br>Frequenc<br>Y | Parameter                                                                                                    | External csv Filename                       | Imported Into<br>OmniSense |
|---------|----------------------------|----------------------------------------------------------------------------------------------------|---------------------------------------------|----------------------------|
| Summary | 1 Hz                       | Heart Rate<br>Breathing Rate<br>Posture<br>Activity<br>Peak Acceleration<br>Battery %<br>BR Amplitude<br>BR Noise<br>ECG Amplitude<br>ECG Noise<br>HR Confidence<br>HRV<br>ROG<br>Device<br>Temperature<br>Status Info<br>Link Quality<br>RSSI<br>Tx Power<br>Core Temperature<br>Aux ADC1/2/3<br>Impulse Load<br>Walk Steps<br>Run Steps<br>Bounds<br>Jumps<br>Minor Impacts | yyyy_mm_dd-<br>hh_mm_ss_SummaryEnhance<br>d | Yes                        |

|  |                 | Major Impacts<br>Average Rate<br>Force<br>Development<br>Average Step<br>Impulse<br>Average Step<br>Period<br>Jump Flight Time<br>Peak g Phi Angle<br>Peak g Theta<br>Angle |                                                                      |                                                             |
|--|-----------------|----------------------------------------------------------------------------------------------------|----------------------------------------------------------------------|-------------------------------------------------------------|
|  | Per Event       | Heart R-R                                                                                                    | yyyy_mm_dd-hh_mm_ss_RR                                               | No                                                          |
|  | Per Event       | Breathing B-B                                                                                                    | yyyy_mm_dd-hh_mm_ss_BB                                               | No                                                          |
|  | Per<br>Download | Subject<br>Information<br>Device Information<br>Session<br>Information                                                                                                    | yyyy_mm_dd-<br>hh_mm_ss_SessionInfo.txt                              | No                                                          |
|  | Per event       | Event Code<br>Event Type<br>Source<br>Event ID<br>Event Specific<br>Data                                                                                                    | yyyy_mm_dd-<br>hh_mm_ss_Event_Data                                   | No                                                          |
|  | 100 Hz          | Vertical Accn<br>Lateral Accn<br>Sagittal Accn                                                                                                    | yyyy_mm_dd-<br>hh_mm_ss_Accel                                        | No                                                          |
|  | 25 Hz           | Breathing<br>Waveform                                                                                                    | yyyy_mm_dd-<br>hh_mm_ss_Breathing                                    | No                                                          |
|  | 250 Hz          | ECG Waveform                                                                                                    | yyyy_mm_dd-hh_mm_ss_ECG                                              | No                                                          |
|  | 1 Hz            | Location (Lat/<br>Long)<br>Altitude<br>GPS fix Quality<br>Speed Over<br>Ground<br>Track Angle<br>HDOP                                                                       | yyyy_mm_dd-hh_mm_ss_GPS<br>* <u>supported GPS device</u><br>required | Yes<br>(displayed on<br>Google Maps<br>in OmniSense<br>4.0) |

# 8.9 Enhanced Summary and Development

| Format  | Reporting<br>Frequenc<br>y | Parameter                                                                                             | External csv Filename                       | Imported Into<br>OmniSense |
|---------|----------------------------|----------------------------------------------------------------------------------------------------|---------------------------------------------|----------------------------|
| Summary | 1 Hz                       | Heart Rate<br>Breathing Rate<br>Posture<br>Activity<br>Peak Acceleration<br>Battery %<br>BR Amplitude | yyyy_mm_dd-<br>hh_mm_ss_SummaryEnhance<br>d | Yes                        |

|                 | BR Noise<br>ECG Amplitude<br>ECG Noise<br>HR Confidence<br>HRV<br>ROG<br>Device<br>Temperature<br>Status Info<br>Link Quality<br>RSSI<br>Tx Power<br>Core Temperature<br>Aux ADC1/2/3<br>Impulse Load<br>Walk Steps<br>Run Steps<br>Bounds<br>Jumps<br>Minor Impacts<br>Average Rate<br>Force -<br>Development<br>Average Step<br>Impulse<br>Average Step<br>Period<br>Jump Flight Time<br>Peak g Theta |                                         |    |
|-----------------|----------------------------------------------------------------------------------------------------|-----------------------------------------|----|
| Per Event       | Heart R-R                                                                                                    | yyyy mm dd-hh mm ss RR                  | No |
| Per Event       | Breathing B-B                                                                                                    | vvvv mm dd-hh mm ss BB                  | No |
| Per<br>Download | Subject<br>Information<br>Device Information<br>Session<br>Information                                                                                                    | yyyy_mm_dd-<br>hh_mm_ss_SessionInfo.txt | No |
| Per event       | Event Code<br>Event Type<br>Source<br>Event ID<br>Event Specific<br>Data                                                                                                    | yyyy_mm_dd-<br>hh_mm_ss_Event_Data      | No |
| 50 Hz           | Vertical Accn<br>Lateral Accn<br>Sagittal Accn                                                                                                    | yyyy_mm_dd-<br>hh_mm_ss_Accel           | No |
| 25 Hz           | Breathing<br>Waveform                                                                                                    | yyyy_mm_dd-<br>hh_mm_ss_Breathing       | No |
| 1000 Hz         | ECG Waveform                                                                                                    | vvvv mm dd-hh mm ss ECG                 | No |

# Part 9

## 9 General Information

Over-the-Air BioHarness Configuration

#### 9.1 Over-The-Air BioHarness Configuration

For selected Radio Network Types, subject safety thresholds are sent over-air to the device. These are updated in the device if they are updated in OmniSense Live in the <u>Subject Setup</u> screen. Supported <u>Radio Network Types</u> include:

- Bluetooth
- ECHO
- MotorolaXTS
- Defense networks (except MBITR)

#### The values which are updated are:

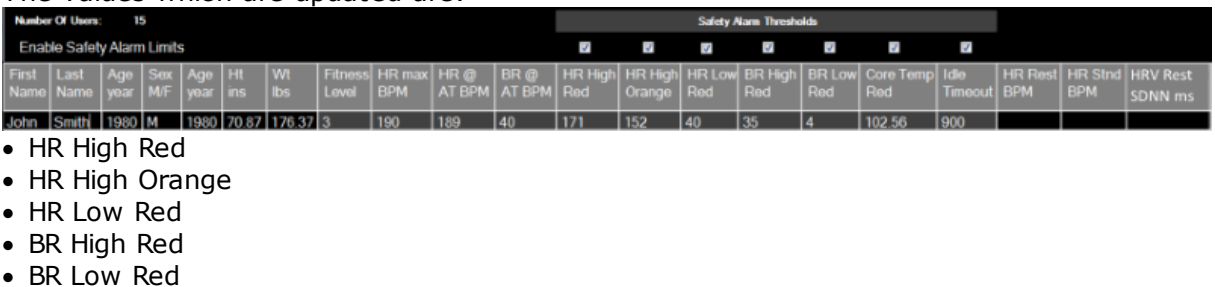

- Core Temperature Red
- Idle Timeout

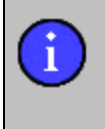

If subject safety thresholds are changed manually using the <u>Zephyr Config</u> <u>Tool</u>, these changes will be overwritten the next time the device is connected to OmniSense, if the thresholds saved in the OmniSense database differ from those set manually in the device.

# **Part** 10

### 10 Readiness

Readiness is a Zephyr metric measured on a scale of 1 to 10.

It is calculated using two sets of data:

From an Orthostatic Test

- Resting Heart Rate
- Standing Heart Rate
- Resting Heart Rate Variability

From Subject Survey scores, self-rated on a scale of 1 to 10

- Recent Training Load
- Recent Training Intensity
- Sleep Quality
- Overall Stress
- Current Stress
- Eating Habits
- Hydration State
- Injury Level

A Zephyr algorithm uses configurable weightings for each score to calculate a subject's Readiness Score, which is saved and dated in the OmniSense database.

The orthostatic test and survey can be carried out at home by using a Zephyr Readiness Android or iPhone application.

The application will email results to a coach or trainer who can use OmniSense Analysis to update the subject's Readiness history.

#### **10.1 Readiness Phone Application**

To use the Zephyr Readiness App, you will need:

- an email address to send to a coach or trainer who can update the subject's readiness details using OmniSense Analysis
- a Smart phone (Android or iPhone) with the readiness App, downloaded from Google Play Store or the Apple Store.

174

# Part 11

### 11 Baseline Fitness Testing

OmniSense can be used to gather fitness testing data using a number of fitness test protocols. Data is gathered by recording from the Live module, or logged within the BioHarness module. For full descriptions of how to conduct tests and analyze data automatically, refer to the *OmniSense Analysis Help*.

In the Analysis module, protocols are described for:

- Treadmill Test
- Beep Test
- Orthostatic Hypotension Test
- <u>Jump Test</u>
- Dash Test

#### 11.1 Treadmill Test

To conduct an AT test using the PSM Training, use a treadmill:

The test should follow an incremental exercise test such as the ACSM ramp protocol, or a modified Conconi test, a treadmill version of which is described as follows:

- 1.10 minute warm-up, including stretches..
- 2. Set the treadmill gradient at 5%.
- 3. Set the start speed at 6kph (3.7mph).
- 4. Every 3 minutes, increase the treadmill speed by 2kph (1.25mph)
- 5. To gain maximum benefit from the test, provide verbal encouragement to the athlete during the test.
- 6. The test finishes when the athlete can no longer continue.

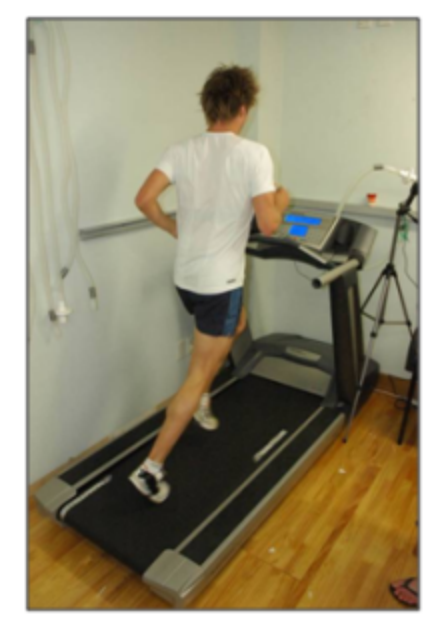

The subject should reduce to walking or remain stationary for 30 seconds after the test to allow a Heart Rate Recovery measurement to be derived.

If this test is carried out using a PSM Responder system, better data will be captured by using the devices in logging mode, due to the latency of data transmitted over the radio network.

Download logged data directly into OmniSense Analysis.

Note: it is important that the above speed and timing criteria are observed, as the automatic  $VO_2max$  calculation is determined by the speed at which the

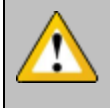

subject stops running – specifically the duration they have been running for.

If different speed, gradient and timing criteria are used, the VO<sub>2</sub>max calculation will be less accurate.

#### 11.2 Beep Test

1. Place marks or cones 20 meters apart

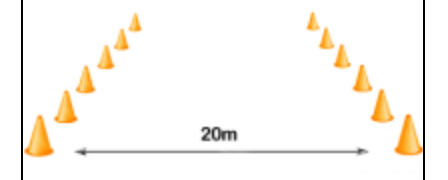

2. Subjects should warm up and stretch for 10 minutes.

3. When ready, with all equipment operational, and OmniSense recording, start the audio recording to initiate the test. A sample of this recording can be found at: <a href="https://app.box.com/s/qnpds7wby5dq2g4yh2b5ay674uadpymq">https://app.box.com/s/qnpds7wby5dq2g4yh2b5ay674uadpymq</a>

The recording generates audio cues which are equivalent to the following running speeds between the markers:

| Cycle     | No. of      | Running     |
|-----------|-------------|-------------|
| Iteration | shuttles at | Speed (kph) |
|           | this level  |             |
| 1         | 7           | 8.0         |
| 2         | 8           | 9.0         |
| 3         | 8           | 9.5         |
| 4         | 9           | 10.0        |
| 5         | 9           | 10.5        |
| 6         | 10          | 11.0        |
| 7         | 10          | 11.5        |
| 8         | 11          | 12.0        |
| 9         | 11          | 12.5        |
| 10        | 11          | 13.0        |
|           |             |             |

| Cycle     | No. of      | Running |
|-----------|-------------|---------|
| Iteration | shuttles at | Speed   |
|           | this level  |         |
| 11        | 12          | 13.5    |
| 12        | 12          | 14.0    |
| 13        | 13          | 14.5    |
| 14        | 13          | 15.0    |
| 15        | 13          | 15.5    |
| 16        | 14          | 16.0    |
| 17        | 14          | 16.5    |
| 18        | 15          | 17.0    |
| 19        | 15          | 17.5    |
| 20        | 16          | 18.0    |
| 21        | 16          | 18.5    |

Note: Beep Test protocols vary internationally, with markers being placed 20 yards or 20 meters apart. 20-meter spaced markers represent a 9.3% increase in distance over 20-yard spaced markers. Thus subjects using metric-spaced markers use 9.3% more effort for a given level in the test.

*Likewise there are minor differences in the speed criteria for some audio recordings available, as different researchers have fine-tuned the test.* 

If different distance and timing increment criteria are used, the VO2max value will be less accurate.

i

#### 11.3 40 Yard Dash Test

This test will populate a peak acceleration value Dg [Dash g-force] 'in the subject's BioGauge in the Live module, as well as record this value into the OmniSense database for access in the Analysis module.

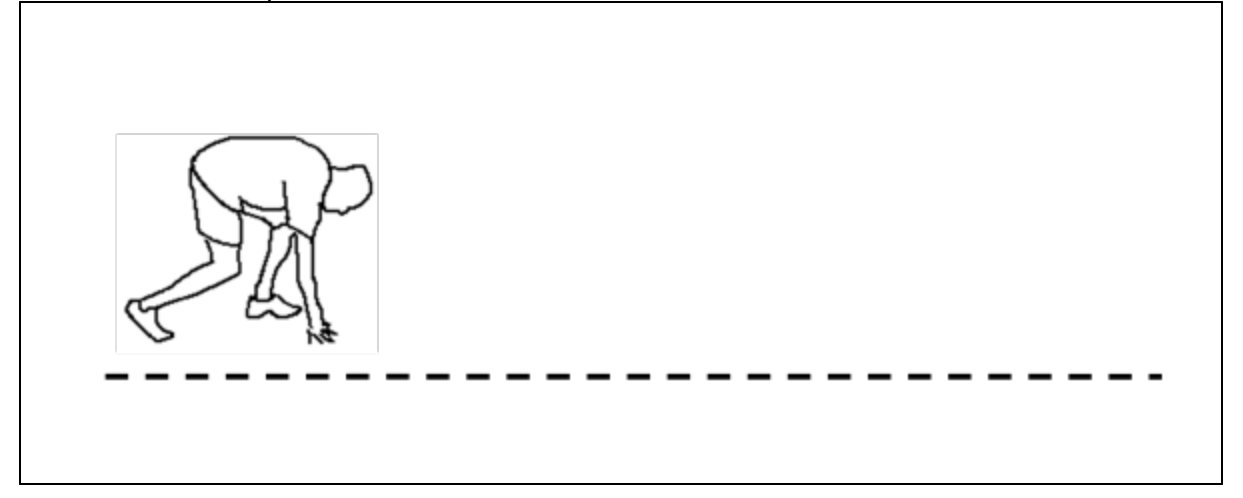

- 1. The subject must assume the half-crouch as shown above or full sprint crouch, and maintain for a <u>minimum of one second</u>. The posture value indicated when in the crouch position is required for the detection algorithm to initiate.
- 2. Start when directed and maintain sprint as required.
- 3. Note that other explosive activities or events which mimic the crouch posture , pause and explosive start may generate peak acceleration values which will populate or update the subject BioGauge Dg value, as well as record 'Dash' events in the database. Such activities should be avoided, or note made of exactly when a deliberate Dash event is attempted. Use the Marker facility in OmniSense Live if preferred.

#### 11.4 Jump Test

This test will populate a peak acceleration value Jg [Jump g-force] 'in the subject's BioGauge in the Live module, as well as record this value and also Jump Height and Jump Time In The Air into the OmniSense database for access in the Analysis module.

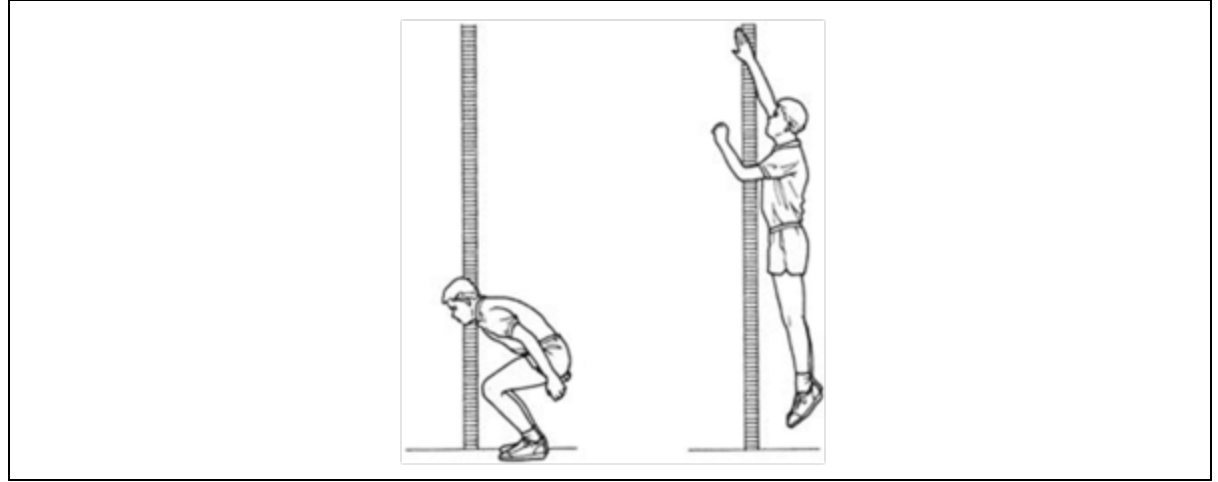

- 1. The subject should crouch, pause, and spring as high as they can. Note that the jump detection and calculation algorithm has been optimized for vertical jumping. It will also be triggered during a Broad Jump event, but the data for Jump Height and Time in the Air will be less valid.
- 2. The Jump Test is similar to the Dash Test in detection. Note that other explosive events which mimic the explosive start and vertical acceleration may generate peak vertical acceleration values which populate or update the subject BioGauge, and are also recorded into the OmniSense database. It is recommended that you use Markers when recording the data, to distinguish planned jump events from false detections.

#### 11.5 Orthostatic Hypotension Test

This is a simple test to measure resting and standing heart rate, and resting HRV. These parameters are used in OmniSense Analysis to establish a Readiness estimate for training athletes, when combined with other factors.

For repetition, create a Session Name in OmniSense Live labeled 'Orthostatic Test' or similar, and label the session accordingly. The test can also be carried out using a BioModule in logging mode, and the data imported into Analysis.

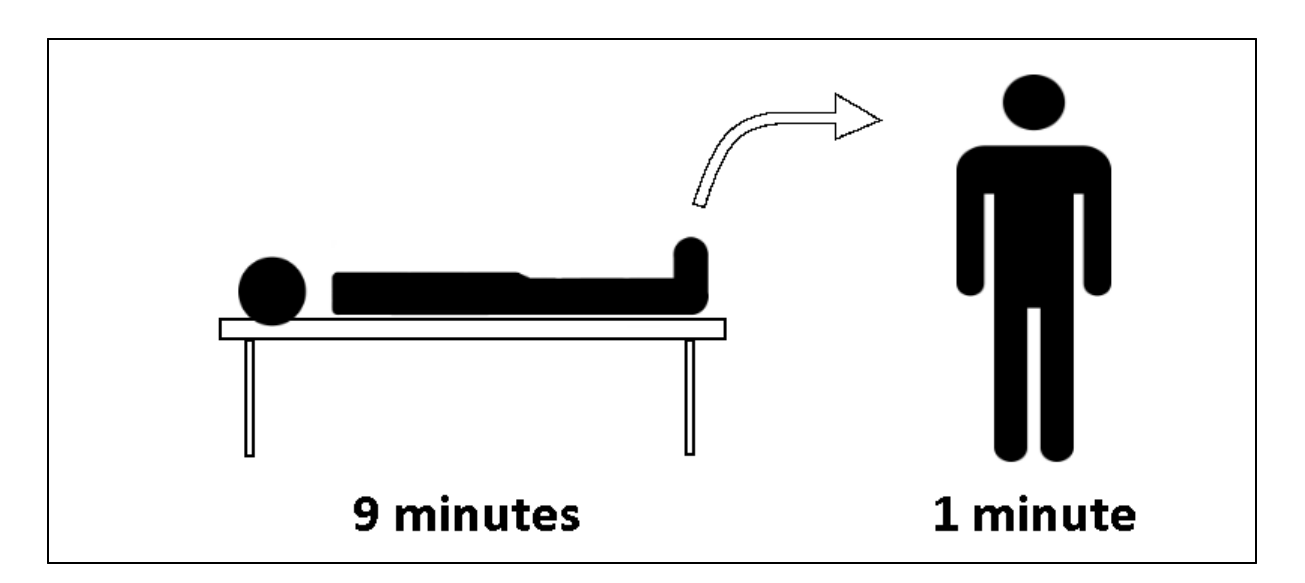

- 1. Pick a quiet location with a comfortable temperature.
- Lie down on a comfortable surface such as a bed or couch, and remain still and quiet for 9 minutes.
   This will establish your resting heart rate and heart rate variability.
- 3. Stand up and hold a comfortable standing position for 1 minute. *This will establish your standing heart rate.*

#### 11.6 Heart Rate Recovery

Heart Rate Recovery Events are generated and transmitted by the BioHarness as Events if the following criteria are met.

This calculation is supported for Bluetooth systems only; not for ECHO BioHarness modules.

- Heart Rate 80% of subject's HRmax must be maintained for  $\sim$  5 seconds prior to the recovery phase if this HR level is not reached, no HRR will be calculated.
- Activity level <u>above</u> the *Upper activity level threshold (g-force)* value set in the <u>User</u> <u>Preferences</u> dialogue must be maintained for the same period.

| Θ | Heart Rate Recovery Algorithm Settings   |     |  |  |
|---|------------------------------------------|-----|--|--|
|   | Upper activity level threshold (g-force) | 0.8 |  |  |
|   | Lower activity level threshold (g-force) | 0.2 |  |  |
|   | HRR detection time in seconds            | 30  |  |  |

• Activity must then fall <u>below</u> the *Lower activity level threshold (g-force)* for the time interval specified at HRR detection time in seconds.

Note that transient spikes in activity during this period are smoothed out, but if the subject moves too much while the HRR recovery period is elapsing, then the activity detector may be reset, and no HRR value calculated or displayed.

HRR values can be displayed in the Analysis module of OmniSense

In previous versions of OmniSense, HRR was displayed in the subject BioGauge. This feature has been dropped.
# Part 12

# 12 GPS Support

The BioHarness module supports communications with <u>supported Bluetooth GPS devices</u>. The BioHarness logs location, speed and distance data internally at 1 Hz. The BioHarness must be manually <u>configured</u> with the MAC address of its associated GPS device using the Zephyr Cfg Tool, or automatically when <u>rapid deployment</u> by barcode scanner is used. It must also be configured to Log the <u>Summary Log Format</u>

This data can be downloaded into the OmniSense database using the Zephyr Download tool accessed from the Analysis module toolbar.

The tool can also generate external .kml files.

From OmniSense 3.9 onwards, GPS devices can be added to the system using the <u>Add</u> <u>Hardware Wizard</u>, for eventual <u>rapid deployment</u> using a barcode scanner.

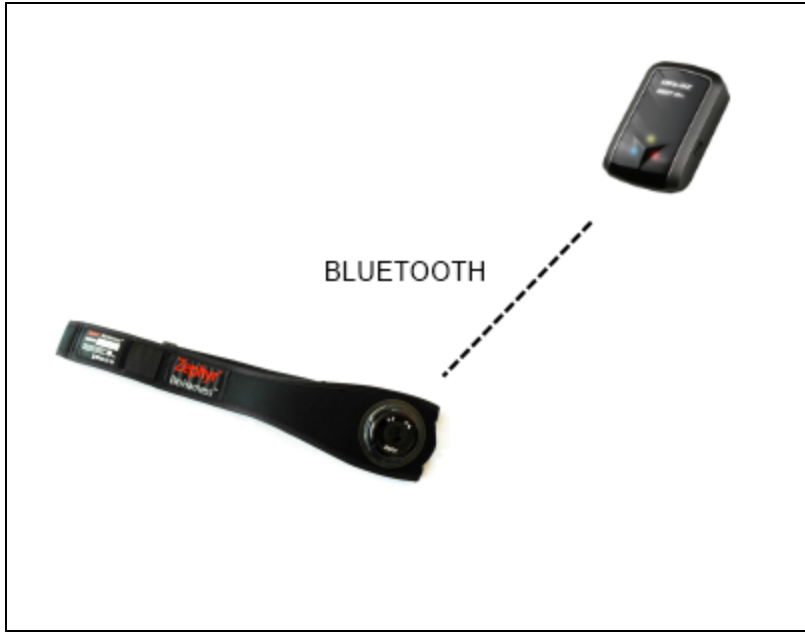

Live Operation - GPS communicates to BioHarness, which logs location data internally.

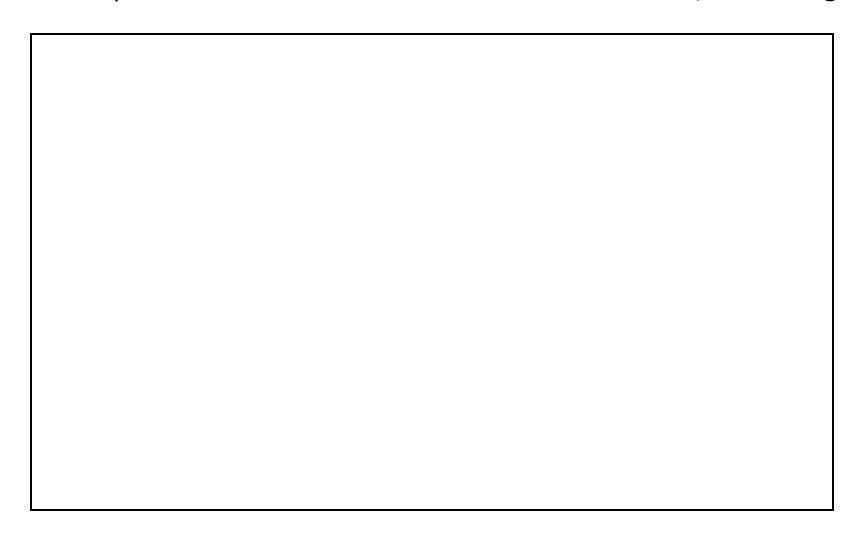

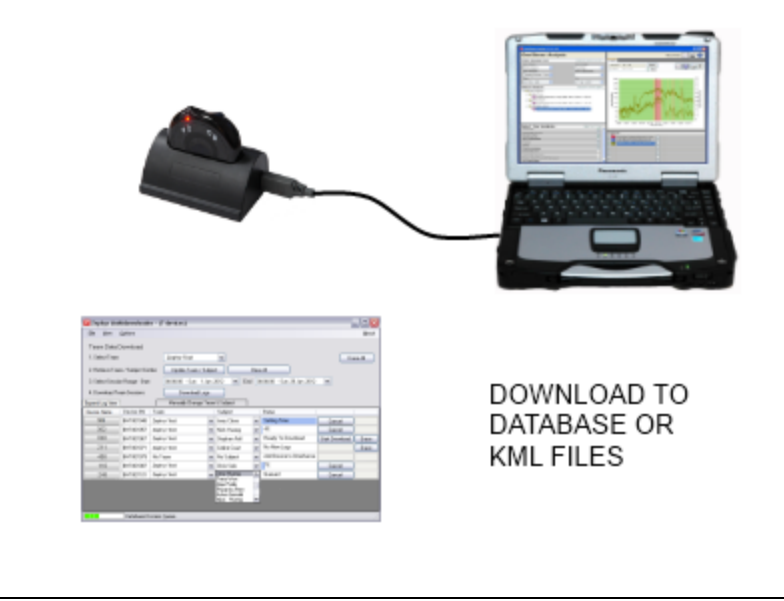

Download logged data via Analysis module

## **12.1 Supported GPS Devices**

These are the currently supported GPS devices:

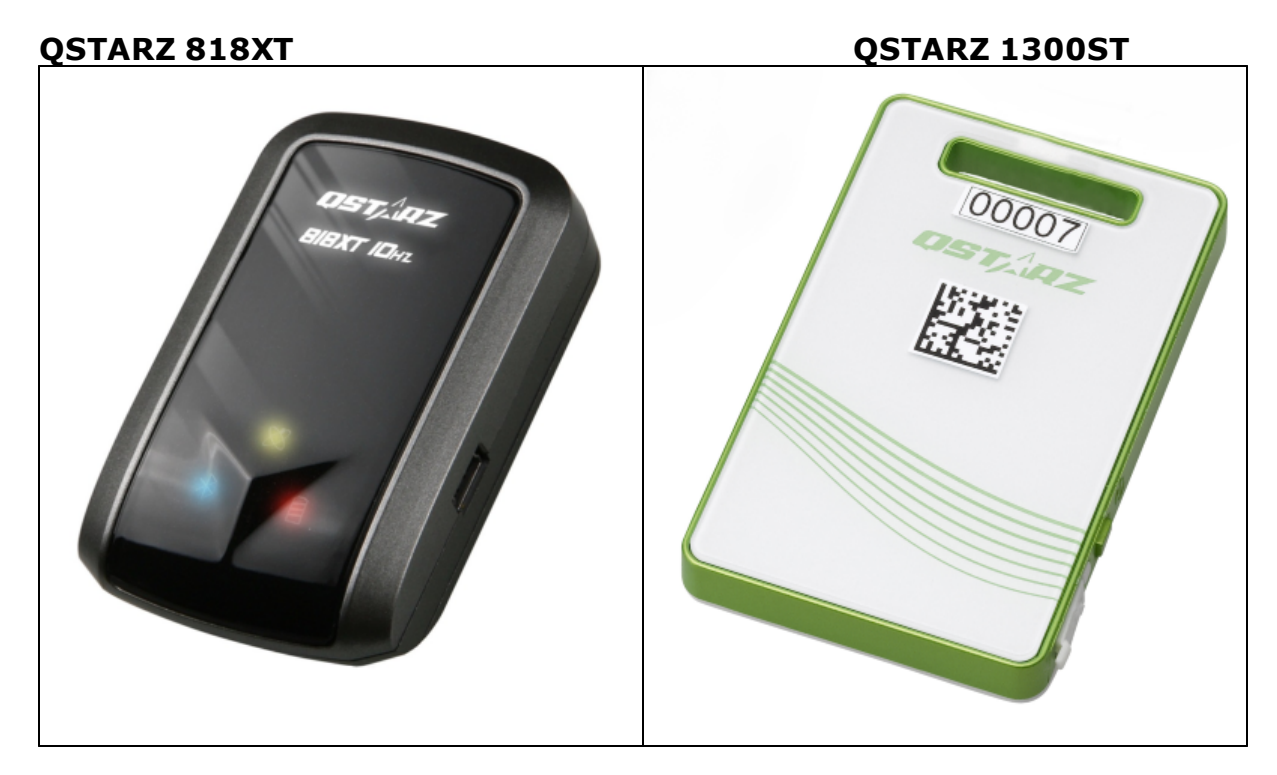

## 12.2 BioGauge GPS Data

The subject BioGauge can be <u>configured</u> to display GPS data

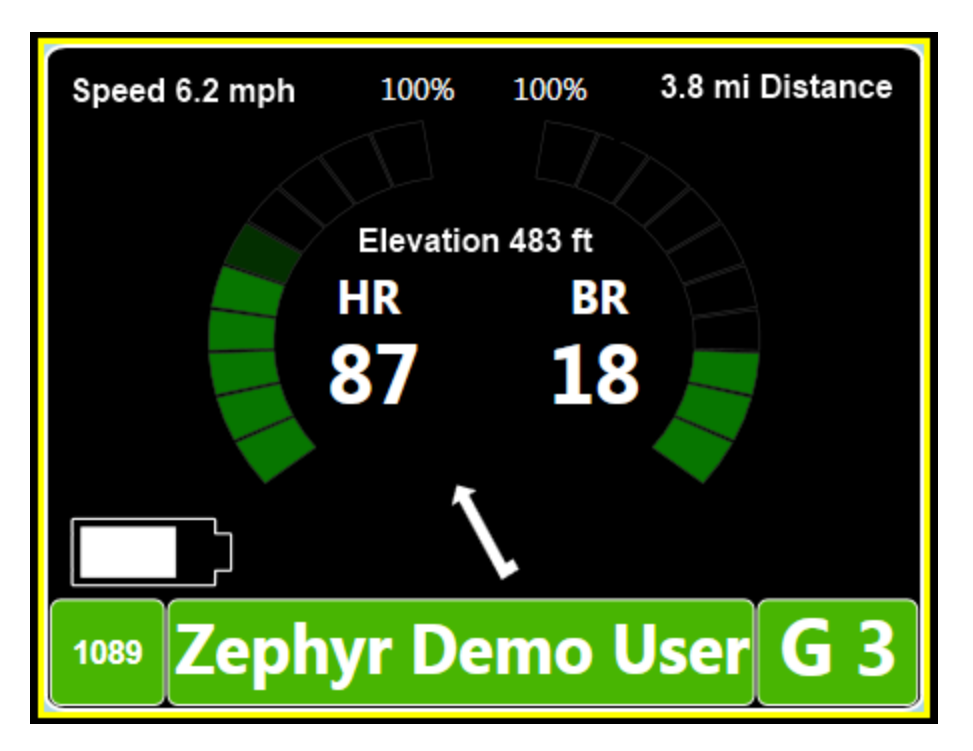

Note that GPS data is only displayed on the BioGauge for

- PSM Responder systems using Motorola XTS digital radios
- Some PSM Defense radio network variants
- PSM Training ECHO.

## 12.3 Map Window

The Toolbar map button will display an external popup window showing the location of all BioModules, with a configurable snail trail display for each.

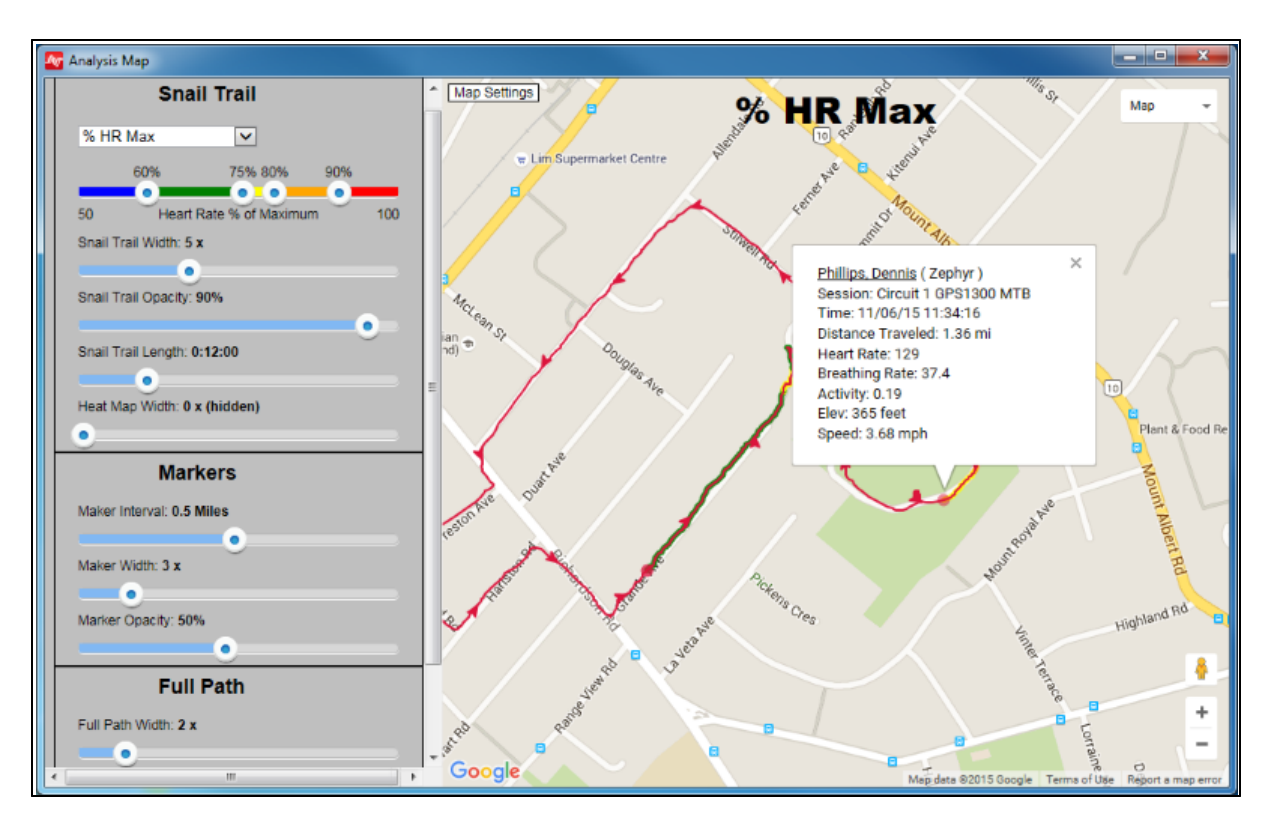

| 2                                     | The toolbar button toggles map display between an embedded panel, an external window, and hidden |                                       |  |  |
|---------------------------------------|--------------------------------------------------------------------------------------------------|---------------------------------------|--|--|
| Heart Rate                            | A map will display and scale automatically if the session contains valid<br>GPS data             |                                       |  |  |
|                                       |                                                                                                  | Satellite  Map Satellite              |  |  |
|                                       | Use the pulldown on the map satellite view                                                       | Labels to switch between map and      |  |  |
| Map Settings                          | Use the Map Settings button to show or hide the Snail Trail Panel                                |                                       |  |  |
| Em                                    | Left-click and drag the map w<br>needed                                                          | ith the mouse cursor to reposition as |  |  |
| +                                     | Use the + / - button to zoom                                                                     | the map as needed                     |  |  |
|                                       | Current location                                                                                 |                                       |  |  |
| $\rightarrow \rightarrow \rightarrow$ | Full path - the full session pat                                                                 | h and direction travelled             |  |  |

#### 12.3.1 Snail Trail

- The snail trail shows the immediate data history of a subject on the map or satellite view
- One of eight parameters can be color-indicated on the trail behind the current (vertical graph cursor) location on the map
- Click on any distance marker of the trail itself for a spot display of data

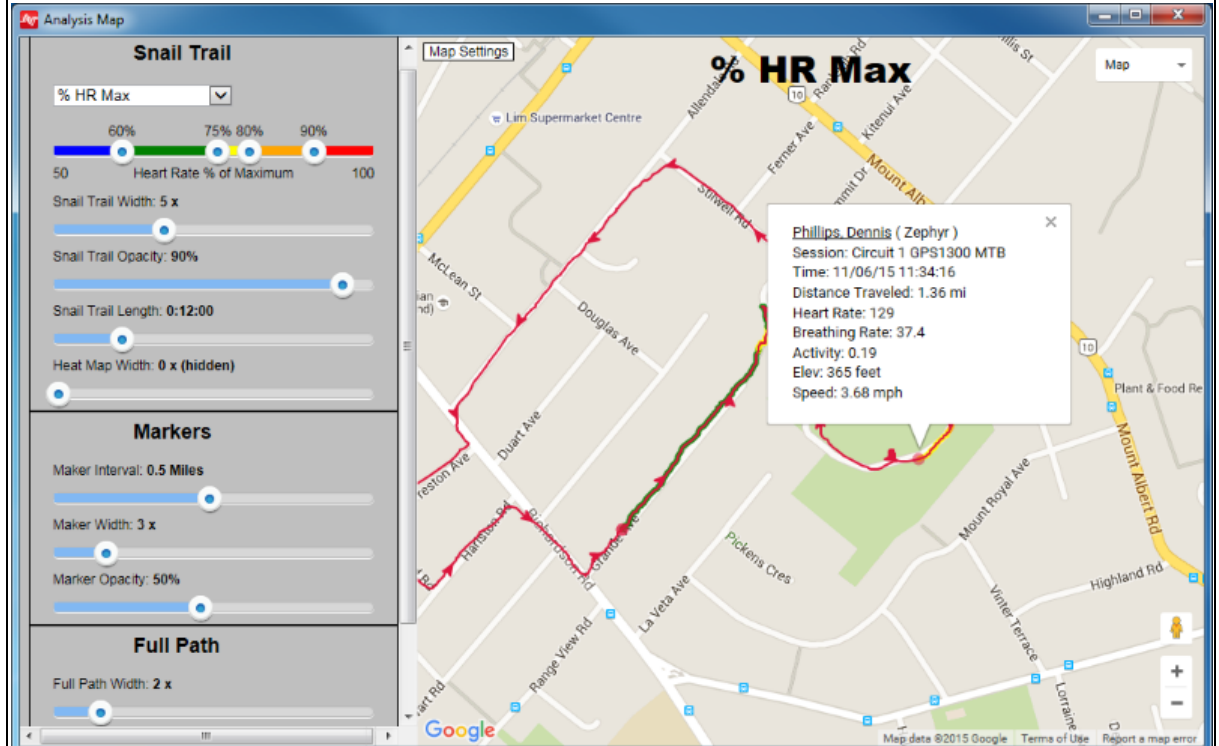

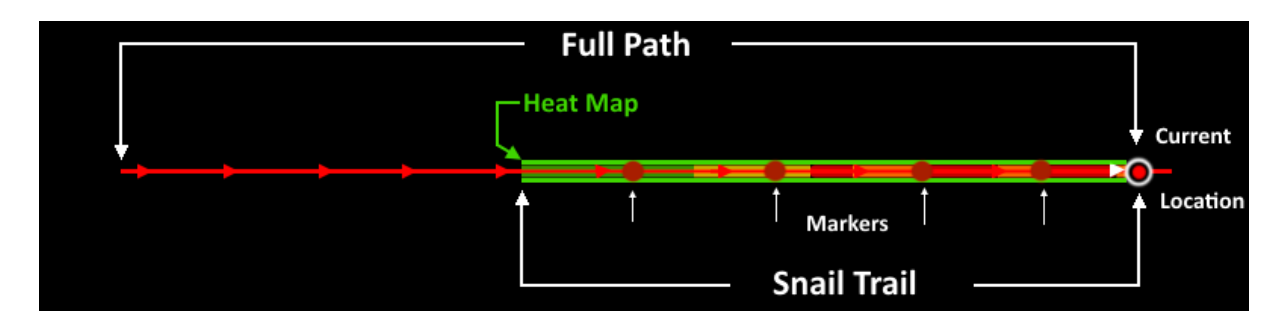

Snail against a black background for clarity

- Distance markers show on snail trail only
- Snail trail coloring changes according to thresholds set on Settings panel
- Snail trail length is set in settings, and show most recent selected data values for subject
- The heat map is an additional background to the snail trail. It changes from green (shown) to red as a subject reutrns to or stays in the same location. E.g. if the subject is stationary, their heat map will change to red if their location remains constant, or returns repeatedly to the same spot.

| X                                                                                                    | The toolbar button will display a Google Map/Satellite view in an<br>external window with snail trails for all live subjects (internet<br>connection necessary)                             |
|----------------------------------------------------------------------------------------------------|----------------------------------------------------------------------------------------------------|
| Map Settings                                                                                                    | Use the Map Settings button to show or hide the snail trail settings panel.                                                                                                    |
| Heart Rate<br>% HR Max<br>% HR@AT<br>Physiological Intensity<br>Mechanical Intensity<br>Speed Zones<br>Altitude Zones<br>ROG Safety<br>Path Only | Parameter available for display on the snail trail.                                                                                                    |
| 40 69 100 130<br>0 Beats Per Minute (bpm) 250                                                                                                    | Adjust thresholds for the chosen parameter to color snail trail according to parameter values.                                                                                              |
| Snail Trail Width: 4 x<br>Snail Trail Opacity: 70%                                                                                               | Snail trail width & opacity - adjust to suit required visibility of snail trail. Width at leftmost = snail trail hidden.                                                                    |
| Snail Trail Length: 0:20:40                                                                                                    | Set snail trail duration - the time history of data prior to the current location.                                                                                                    |
| Heat Map Width: 6 x                                                                                                    | The 'heat map' indicates persistence in a location. It is an additional background color surrounding the snail trail which changes from green to red as a location becomes more persistent. |
| Maker Intervat: 0.5 Miles<br>Maker Woth: 5 x<br>Marker Opacity: 60%                                                                              | Display distance markers - configure distance separation, width and opacity to suit.                                                                                                    |
| Full Path Width: 2 x<br>Full Path Opacity: 100%                                                                                                  | Full path width & opacity - adjust to suit required visibility. Width at leftmost = full path hidden.                                                                                       |
| Save Settings                                                                                                    | Save the current map settings. They will be used each time a map is displayed.                                                                                                    |
| Default Settings                                                                                                    | Revert to default map settings.                                                                                                    |

## 12.4 GPS Accuracy

GPS accuracy is subject to a number of factors:

- Position of the GPS receiver on the subject, if the subject's body blocks part of the sky view
- Number of satellites acquired by the receiver (this depends on location and time it will vary at different times)
- How high above the horizon the acquired satellites are
- The presence of any blocking factors, such as tree cover, tall buildings etc
- Likelihood of signal reflection to the receiver, from building or other surfaces
- Atmospheric interference

The QStarz 818XT & 1300ST support Differential GPS (DGPS), an auxiliary transmitting system which uses signals from earth-based transmitters at known locations, to validate and correct satellite GPS data. DGPS offers greatly improved location data over conventional GPS.

BioHarness 3 modules send a message to turn on DGPS in the QStarz automatically when a

Bluetooth connection is established between the BioModule and the GPS.

# **13** Pebble Watch Support

Zephyr can now supply a Pebble watch with a Zephyr Application preloaded. Latest (\_3G) versions of the BioModule, which support Bluetooth® Low Energy, can communicate directly with the watch to display vitals signs and training zones.

The application has three fields on screen, which can be customized from:

- Heart Rate
- Respiration Rate
- Training Zones
- Estimated Core Temperature
- Posture
- Activity Level
- Heart Rate Variability (after 300 beats)
- Stress (1 10)

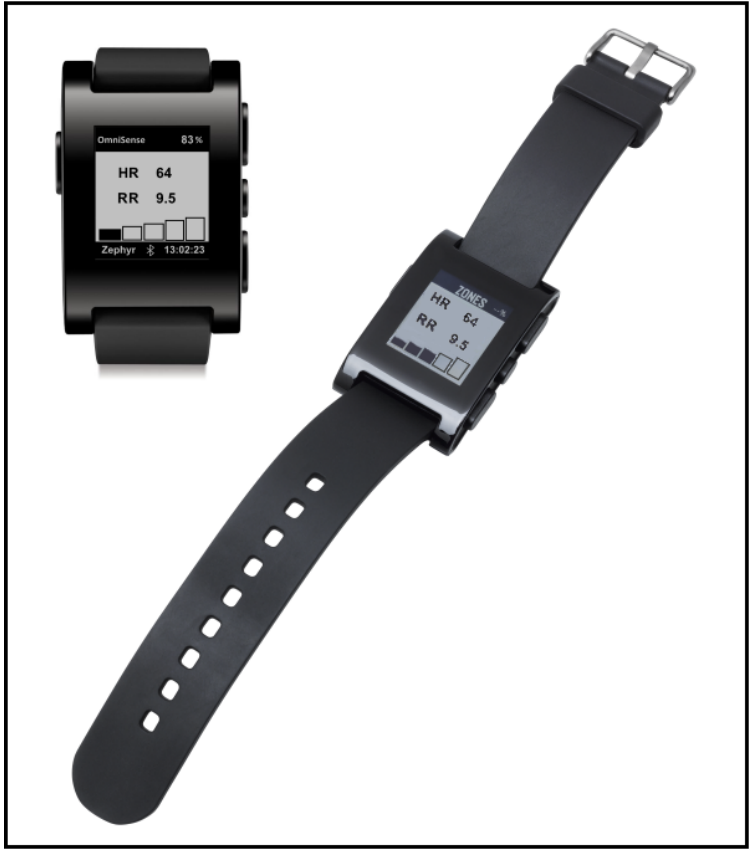

Contact <a href="mailto:sales@zephyranywhere.com">sales@zephyranywhere.com</a> for more information

Note: The Pebble is shipped with customized Zephyr firmware containing the application. Care must be taken not to connect the Pebble with any mobile device which has the capacity to trigger an automatic Pebble proprietary firmware update. This will over-write the Zephyr firmware, and require the Pebble to be returned to Zephyr for reprogramming.

# Part 14

## 14 Software Utilities

When OmniSense is installed, a number of software utilities are also installed. You can use these to:

- Configure a Zephyr Bluetooth or ECHO BioHarness
- Download Logs from a Bluetooth BioHarness, and generate external files
- Download Logs from multiple Bluetooth BioHarness modules, and generate external files
- <u>Upgrade device firmware</u>

## 14.1 Zephyr Config Tool

The BioHarness BT versions are fully configurable using the Zephyr Cfg Tool. It is located at **C:\Program Files (x86)\Zephyr\OmniSense\Tools**. It is installed automatically when OmniSense is installed.

The Config Tool can be used in a number of modes:

- Read and save a single connected device configuration as a template (XML file)
- Configure a connected device manually, or using a saved template file
- Clone a connected device and reprogram additional connected devices

Start the Config Tool Read Devices Configuration Templates Polling Settings Subject Info - General Subject Info - Heart Rate Limits Subject Info - Breathing Limits Subject Info - Activity Thresholds Subject Info - Posture Thresholds User Config Settings Time Settings Accelerometer Settings (Garment Type) ECHO Settings

## Start the Config Tool

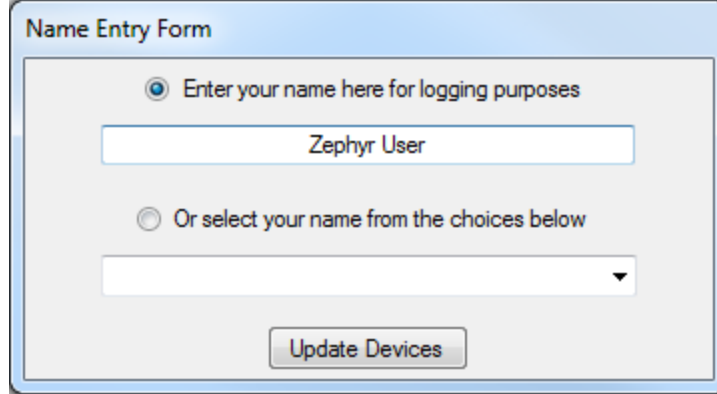

- Connect all BioModules to be reconfigured to the PC using the system case or charging/ configuration cradles. To take advantage of the multi-device capability, all devices should be of the same version, and the same configuration changes will be made to all devices
- Start the utility and enter a user name. This is not a security check it merely records

- a name against and device reconfigurations made, in a log file located at C:\ProgramData\Zephyr\ZephyrDeviceUpdateLog.csv
- This will let system owners track configuration changes historically
- If a user has previously signed in, they can select their name from the pulldown list
- Click Update Devices to open the utility

#### **Read Devices**

- When the Config Tool opens, all detected devices will be listed. Select the *Update Device List* button to update the list if any devices are added or removed while the tool is open.
- Use the *Select All* and *Select None* buttons, or individual check boxes, according to the task intended
- The *Read Only Data* panel (circled below in red) will only be populated if a <u>single</u> device is selected, otherwise it will show appropriate values for <u>all</u> devices according to which tab is selected on the right.

| Z Zephyr Config Tool v1.0.24.0  |                                                |                                                                                      |                                                                                                    |                                                                         |                   |                        |                |                                        |                   |  |
|---------------------------------|------------------------------------------------|--------------------------------------------------------------------------------------|----------------------------------------------------------------------------------------------------|-------------------------------------------------------------------------|-------------------|------------------------|----------------|----------------------------------------|-------------------|--|
| Update Device List              | Read Only Data                                 |                                                                                      | Bluetooth Polling Subje                                                                                         | ect Info User Config Ti                                                 | me Acceleromet    | er ECHO                |                |                                        |                   |  |
| Select All Select None          | v1.3.1.0<br>v1.4.5.0<br>v3.0.01-03-2012 Zeobyr | Boot Software Version<br>App Software Version<br>BF Module Firmware Version          | Network ID BHT007092 Set Net Id<br>Bluetooth User Configuration<br>Decoverable @ Connectable @ Ubta List Ubdate |                                                                         |                   |                        |                |                                        |                   |  |
|                                 | внтоо7092                                      | BHT007092 Serial Number                                                              |                                                                                                    | Link Settings<br>Link Timeout (ms) 10000 Lifesign Period (ms) 3000 Upda |                   |                        |                |                                        |                   |  |
|                                 | 9800.0189v8c                                   | Hardware Part Number<br>Boot Part Number                                             | Bluetooth Devices to C                                                                                          | MAC Address                                                             | PIN Code          |                        |                |                                        |                   |  |
|                                 | 9500.0085v6d                                   | App Part Number<br>Unit MAC Address<br>Bluetooth Name<br>Date/Time<br>Battery Status | BioHamess<br>BT Access Point 1                                                                                  | Message NAK<br>00:00:00:00:00:00                                        |                   | Set BH<br>Set BT Dev 0 |                |                                        |                   |  |
|                                 | c8:3e:99:0c:bb:71                              |                                                                                      | Unit MAC Address<br>Bluetooth Name                                                                              | BT Access Point 2                                                       | 00:00:00:00:00:00 |                        | Set BT Dev 1   |                                        |                   |  |
|                                 | BH BHT007092                                   |                                                                                      |                                                                                                    | Bluetooth Name                                                          | Bluetooth Name    | Bluetooth Name         | Bluetooth Name | BT Access Point 3<br>BT Access Point 4 | 00:00:00:00:00:00 |  |
|                                 | 4.112V (85%)                                   |                                                                                      | BT Access Point 5                                                                                               | 00:00:00:00:00:00                                                       |                   | Set BT Dev 4           |                |                                        |                   |  |
|                                 |                                                |                                                                                      | BT Access Point 7                                                                                               | 00:00:00:00:00:00:00                                                    |                   | Set BT Dev 6           |                |                                        |                   |  |
| Template for Configuring Values |                                                |                                                                                      | BT Access Point 8<br>Apple iOS Device                                                                           | 00:00:00:00:00:00                                                       |                   | Set BT Dev 7           |                |                                        |                   |  |
| Load from a Template            |                                                |                                                                                      | GPS Device                                                                                                    | 00:00:00:00:00:00                                                       | [                 | Set BT Dev 9           |                |                                        |                   |  |
| Save Template Load Template     | Delete                                         | e Log Files Reset to<br>Factory Defaults                                             | Named Bluetooth Devi<br>Call Frier                                                                              | ices to Call<br>dly Name PIN                                            | N Code Class IE   | Set BT Dev 0           |                |                                        |                   |  |

#### **Configuration Templates**

An entire device configuration can be saved as an .XML file, for rapid reconfiguration of devices.

- Single device selected save the current configuration or load a saved configuration
- Multiple devices selected save an individual configuration

| Device Selection             | Use to select device from a list                                                                                                    |
|------------------------------|----------------------------------------------------------------------------------------------------|
| Read Only Data               | All device parameters. Firmware version is ' <i>App Software Version</i> '. The battery status reads charging voltage, not the actual battery level. |
| Load from a Template         | Check if loading from a saved .XML template file                                                                                                    |
| Delete Log Files             | Permanently delete all logs from the device. Old logs are overwritten automatically - use for device sanitizing.                                     |
| Reset to Factory<br>Defaults | Reset all settings.                                                                                                    |

| Save Template                      | Save the current template as an external .XML file                                                                                                    |
|------------------------------------|----------------------------------------------------------------------------------------------------|
| Load Template                      | Load settings from a saved external .XML file                                                                                                    |
| Network ID                         | The name of the device when scanned for by other Bluetooth devices. Default is serial number. Use Set Net Id button if updating.                                                                                                    |
| Bluetooth Discoverable             | Default is checked - the BioModule can be discovered by scanning for BT devices                                                                                                    |
| Connectable                        | Default is checked - the BioModule will be available for connection to other BT devices                                                                                                    |
| LE Connectable                     | Valid only for BH3-BLE (Bluetooth Low Energy) - the BioModule will be available for connection to Pebble watch                                                                                                    |
| White List                         | Not required for OmniSense                                                                                                    |
| Link Timeout                       | Bluetooth Link setting - default is 30000                                                                                                    |
| Lifesign Period                    | Bluetooth Link setting - default is 3000                                                                                                    |
| Bluetooth Devices to Call          | These fields are populated automatically for some legacy PSM systems which used a Bluetooth Access Point system case.                                                                                                    |
| GPS Device                         | MAC of <u>supported GPS device</u> . This field was previously used<br>for manual configuration of a GPS to the BioModule, but is not<br>used for devices using OmniSense 3.9 or later, as the<br>configuration is activated over-the-air when using PSM ECHO.<br>Any value in this field will be overwritten with zeros by PSM<br>ECHO if no GPS is assigned alongside the BioModule. |
| Named Bluetooth Devices<br>to Call | As above                                                                                                    |

## **Polling Settings**

| Z Zephyr Config Tool v1.0.24.0  |                        |                            |                     | _                  |                   |                |
|---------------------------------|------------------------|----------------------------|---------------------|--------------------|-------------------|----------------|
| Update Device List              | Read Only Data         |                            | Bluetooth Poling Su | ubject Info User C | Config Time Acce  | lerometer ECHO |
| Select All Select None          | v1.3.1.0               | Boot Software Version      | Gateway @ S         | oubject            | S-RID Addresses t | o call         |
| BHT007092 - USB                 | v1.4.5.0               | App Software Version       | Radio Polling Comm  | 5                  | Message NAK       | Set SRID 0     |
| BHT007085 - USB                 | v3.0 01-03-2012 Zephyr | RF Module Firmware Version | Message NAK         | Slave Addr         | Message NAK       | Set SRID 1     |
|                                 | BHT007092              | Serial Number              | Message NAK         | Slot Time          | Message NAK       | Set SRID 2     |
|                                 | 9800.0189v8c           | Hardware Part Number       | Gateway Address     |                    | Message NAK       | Set SRID 3     |
|                                 | 9500.0084              | Boot Part Number           | Message NAK         | Set GW             | Message NAK       | Set SRID 4     |
|                                 | 9500.0085v6d           | App Part Number            |                     |                    | Message NAK       | Set SRID 5     |
|                                 | c8:3e:99:0cbb:71       | Unit MAC Address           |                     |                    | Message NAK       | Set SRID 6     |
|                                 | BH BHT007092           | Bluetooth Name             |                     |                    | Message NAK       | Set SRID 7     |
|                                 | 21/1/2015, 20:37:18    | Date/Time                  |                     |                    | Message NAK       | Set SRID 8     |
|                                 | 4.163V (93%)           | Battery Status             |                     |                    | Message NAK       | Set SRID 9     |
|                                 |                        |                            |                     |                    | Message NAK       | Set SRID 10    |
|                                 |                        |                            |                     |                    | Message NAK       | Set SRID 11    |
| Template for Configuring Values |                        |                            |                     |                    | Message NAK       | Set SRID 12    |
| Load from a Template            |                        |                            |                     |                    | Message NAK       | Set SRID 13    |
|                                 |                        | Provide                    |                     |                    | Message NAK       | Set SRID 14    |
| Save Template Load Template     | Delete                 | Factory Defaults           |                     |                    | Message NAK       | Set SRID 15    |

This page will only be needed for manual configuration of a Z-Modem in a legacy PSM Responder system.

|            | Should be in range 0 - 63. Must be unique for each Z-modem      |
|------------|-----------------------------------------------------------------|
| Slave Addr | within a system. Normally factory-configured - may need to be   |
|            | reset manually if a faulty device is being replaced in a system |

| Slot Time | Factory set at 1000ms. Do not change. |
|-----------|---------------------------------------|
|           | ,                                     |

#### Subject Info - General

A large number of parameters are available for configuring v2 of the ROG algorithm. This is done at a top level using the <u>subject physiological parameters</u> in the setup screens. Further modification can be done to these parameters using the Subject Info tab, but users should be aware that for Direct Connect and ECHO systems, OmniSense resends it stored configurations to each device on initial connection. Thus settings configured manually using the Config Tool *may* be overwritten when the device is next used in a PSM system.

| Z Zephyr Config Tool v1.0.24.0                                                     | and and the state of the state of the state |                                                                                                    |                                                                                                    |                                                                                                    |                                                                     |               |                                                                                                    | x |
|------------------------------------------------------------------------------------|----------------------------------------------------------------------------------------------------|----------------------------------------------------------------------------------------------------|----------------------------------------------------------------------------------------------------|----------------------------------------------------------------------------------------------------|---------------------------------------------------------------------|---------------|----------------------------------------------------------------------------------------------------|---|
| Update Device List<br>Select All Select None<br>BHT007092 - USB<br>BHT007085 - USB | Read Only Data<br>v1.3.1.0<br>v1.4.5.0<br>v3.0.01-03-2012 Zephyr<br>BHT007092<br>9800.0084<br>9500.0085v6d<br>c8.3e:99:0c.bb.71<br>BH BHT007092<br>21/1/2015, 20:50.39<br>4.163V (93%)                                                                                                    | Boot Software Version<br>App Software Version<br>RF Module Firmware Version<br>Serial Number<br>Hardware Part Number<br>Boot Part Number<br>Unit MAC Address<br>Bluetooth Name<br>Date/Time<br>Battery Status | Bluetooth Poling S<br>General Heart Rate<br>Patient ID<br>Gender<br>Weight<br>Age<br>Fitness Level<br>Height<br>Core Temperature<br>Core Temperature<br>Core Temperature | ubject Info Us<br>a Limita Breath<br>Male<br>84<br>32<br>3<br>176<br>a High Red Limit<br>a Baseline<br>b Change Thresh | er Config<br>ing Limits<br>kg<br>years<br>0-10<br>cm<br>3<br>hold 0 | 19.2<br>13.33 | Accelerometer ECHO<br>ty Thresholds Posture Thresholds<br>tr<br>tr<br>tr<br>tr<br>tr<br>tr<br>tr<br>tr<br>tr<br>tr |   |
| Template for Configuring Values Load from a Template Save Template Load Template   | Delet                                                                                                    | e Log Files Reset to<br>Factory Defaults                                                                                                    |                                                                                                    |                                                                                                    |                                                                     |               | Update Subject Info Settings                                                                                       |   |

| Patient ID                    | Not used in OmniSense systems                                                                                  |  |  |  |
|-------------------------------|----------------------------------------------------------------------------------------------------|--|--|--|
| Gender                        | Used for some algorithms e.g. Calories burned                                                                  |  |  |  |
| Weight                        | Used for some algorithms e.g. BMI                                                                              |  |  |  |
| Age                           | Set in OmniSense Live > Setup > Subject tab - this will be overwritten by OmniSense if changed in the Cfg Tool |  |  |  |
| Fitness Level                 | As above. Level 10 = elite athlete                                                                             |  |  |  |
| Height                        | Used for BMI calculation                                                                                       |  |  |  |
| Core Temp High Red Limit      | Not used in OmniSense systems                                                                                  |  |  |  |
| Core Temp Baseline            | Not used in OmniSense systems                                                                                  |  |  |  |
| Core Temp Change<br>Threshold | Not used in OmniSense systems                                                                                  |  |  |  |

## Subject Info - Heart Rate Limits

194

| Z Zephyr Config Tool v1.0.24.0                                                                 |                                                                           |    |                              |                                                                                                    |                                            | X                                       |
|------------------------------------------------------------------------------------------------|---------------------------------------------------------------------------|----|------------------------------|----------------------------------------------------------------------------------------------------|--------------------------------------------|-----------------------------------------|
| Update Device List                                                                             | 2 Devices Selected                                                        | *  | Bluetooth                    | Poling Subject Info User Config                                                                                       | Time Acceleromete                          | F ECHO                                  |
| Select All         Select None           Image: BHT007092 - USB         Image: BHT007095 - USB | Heart Rate Limits:<br>Breathing Limits:<br>Activity Thresholds:           |    | General<br>(A)<br>(B)<br>(C) | Heart Rate Limits   Broathing Limits<br>HR High Ide Red Limit<br>HR High Ide Orange Limit<br>HR High Active Red Limit | Activity Thresholds 1<br>165<br>146<br>165 | Posture Thresholds<br>bpm<br>bpm<br>bpm |
|                                                                                                | Posture Thresholds:                                                       |    | (D)                          | HR High Active Orange Limit                                                                                           | 146                                        | bom                                     |
|                                                                                                |                                                                           |    | (F)                          | HR Low Idle Orange Limit                                                                                              | 40                                         | bpm                                     |
|                                                                                                |                                                                           |    | <b>(</b> G)                  | HR Low Active Red Limit                                                                                               | 40                                         | bpm                                     |
|                                                                                                |                                                                           |    | (H)                          | HR Low Active Orange Limit                                                                                            | 40                                         | bpm                                     |
|                                                                                                |                                                                           |    | ()                           | Heart Rate Max                                                                                                    | 183                                        | bpm                                     |
|                                                                                                |                                                                           |    | ω                            | Resting Heart Rate Threshold                                                                                          | 72                                         | bpm                                     |
|                                                                                                |                                                                           |    | (K)                          | Anaerobic Heart Rate Threshold                                                                                        | 137                                        | bpm                                     |
|                                                                                                |                                                                           |    | (L)                          | Training Zone Model                                                                                                   | Anaerobic -                                |                                         |
| Template for Configuring Values                                                                |                                                                           | -  |                              |                                                                                                    |                                            |                                         |
| <ul> <li>Use a</li> <li>Connected Device</li> <li>Connected Template</li> </ul>                | Set Selected Devices to BHT007092 - US                                    | в  |                              |                                                                                                    |                                            |                                         |
| BHT007092 - USB  Save Template Load Template                                                   | ✓ Include     ✓ Subject Info     ✓ Delete Log Files     ✓ Factory Default | ts |                              |                                                                                                    | Update Su                                  | ibject Info Settings                    |

The limits correspond to the diagram below - green status becomes red or orange when thresholds are crossed

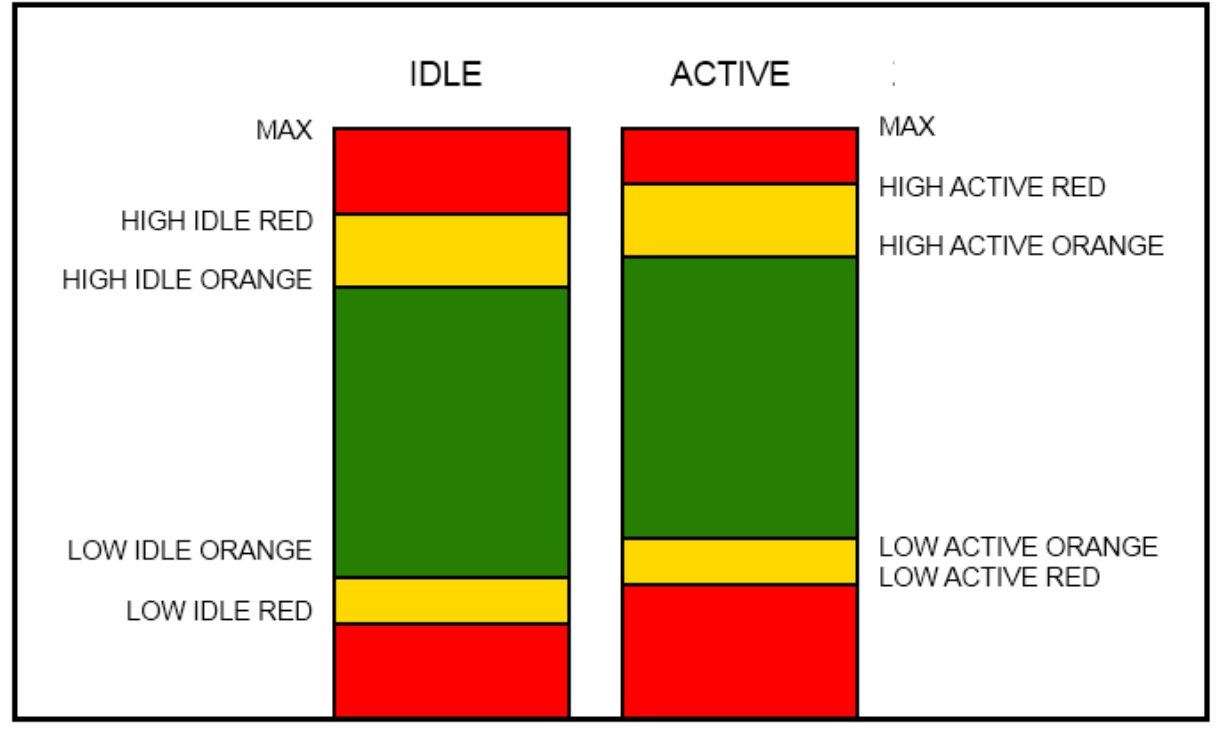

Whether a subject is in an idle or active state is determined by the *High Idle Activity* threshold in the Activity Thresholds tab.

| Resting Heart Rate<br>Threshold   | Not used in OmniSense systems |
|-----------------------------------|-------------------------------|
| Anaerobic Heart Rate<br>Threshold | Not used in OmniSense systems |
| Training Zone Model               | Anaerobic or HRmax            |

| Zephyr Config Tool v1.0.24.0                                                                                                    |                                                                                                    | -                                                                     | (franch)                                                                          | -                                                                                                    | _                                                                                             | 10.0                                    | file in                                                     | -                                                                                 |                                                                                            |              |
|----------------------------------------------------------------------------------------------------|----------------------------------------------------------------------------------------------------|-----------------------------------------------------------------------|-----------------------------------------------------------------------------------|----------------------------------------------------------------------------------------------------|-----------------------------------------------------------------------------------------------|-----------------------------------------|-------------------------------------------------------------|-----------------------------------------------------------------------------------|--------------------------------------------------------------------------------------------|--------------|
| Zephyr Config Tool v1.0.24.0<br>Update Device List<br>Select All Select None<br>BHT007092 - USB<br>BHT007085 - USB                                 | 2 Devices Selected A<br>Heart Rate Limits:<br>Breathing Limits:<br>Activity Thresholds:<br>Posture Thresholds: | Bluetooth<br>General<br>(A)<br>(B)<br>(C)<br>(D)<br>(E)<br>(F)<br>(G) | Polling<br>Heart I<br>BR High<br>BR High<br>BR High<br>BR Low<br>BR Low<br>BR Low | Subject Ir<br>Rate Limits<br>Idle Red L<br>Idle Orang<br>Active Red<br>Idle Red Li<br>Idle Orang<br>Active Red | nfo Use<br>Breathi<br>Jmit<br>ge Limit<br>d Limit<br>ange Limit<br>imit<br>e Limit<br>d Limit | <del>er Config</del><br>ing Limits<br>t | Time<br>Activit<br>35<br>35<br>35<br>35<br>4<br>4<br>4<br>4 | Accelerome<br>ty Thresholds<br>breat<br>breat<br>breat<br>breat<br>breat<br>breat | ter ECH<br>Posture '<br>ha/min<br>ha/min<br>ha/min<br>ha/min<br>ha/min<br>ha/min<br>ha/min | D Thresholds |
| Template for Configuring Values                                                                                                    |                                                                                                    | (H)<br>()                                                             | BR Low<br>Breathin                                                                | Active Ora<br>g Aerobic 1                                                                                      | inge Limit                                                                                    | 1                                       | 4                                                           | breat                                                                             | hs/min<br>hs/min                                                                           |              |
| Use a     Load From a       Ocrinected     Load From a       Device     Template       BHT007092 - USB     V       Save Template     Load Template | Set Selected Devices to BHT007092 - USB<br>Include Uelete Log Files Reset to Factory Defaults                  |                                                                       |                                                                                   |                                                                                                    |                                                                                               |                                         |                                                             | Update                                                                            | Subject Inf                                                                                | o Settings   |
| reathing thresholds<br>Breathing Aerobic                                                                                                    | are assigned in a similar fa                                                                                   | ashioi<br>nse s                                                       | n, u<br>yste                                                                      | sing<br>ems                                                                                                    | the                                                                                           | sam                                     | ne d                                                        | liagrar                                                                           | n abo                                                                                      | ove.         |

## Subject Info - Activity Thresholds

| Z Zephyr Config Tool v1.0.24.0                                                                             |                                                                                                    |                                                                                                    |                                                                                                    |
|----------------------------------------------------------------------------------------------------|----------------------------------------------------------------------------------------------------|----------------------------------------------------------------------------------------------------|----------------------------------------------------------------------------------------------------|
| Z Zephyr Config Tool v1.0.24.0 Updete Device List Select All Select None BHT007052 - USB I EHT007085 - USB | 2 Devices Selected A<br>Heart Rate Limits:<br>Breathing Limits:<br>Activity Thresholds:<br>Posture Thresholds: | Bluetooth         Poling         Subject Info         User Config           General         Heart Rate Limits         Breathing Limits           (A)         Fun Activity Threshold           (B)         High Jog Activity Threshold           (C)         Low Jog Activity Threshold           (D)         High Wak Activity Threshold           (E)         Low Wak Activity Threshold           (F)         High Ide Activity Threshold | Time     Accelerometer     ECHO       Activity Thresholds     Posture Thresholds       1     g       0.8     g       0.5     g       0.3     g       0.2     g |
|                                                                                                    |                                                                                                    | (G) Idle Time Red Limit     (H) Resting State Entry Limit     (I) Resting State Entry Time                                                                                                    | 5 minutes<br>0.1 g<br>60 seconds                                                                                                    |
| Template for Configuring Values<br>Use a<br>© Connected<br>Device Load From a<br>Template                  | Set Selected Devices to BHT007092 - USB                                                                        | (J) Resting State Exit Limit (K) Resting State Exit Time                                                                                                    | 0.1 g<br>5 seconds                                                                                                    |
| BHT007092 - USB  Save Template Load Template                                                               | Include         Delete Log Files         Reset to<br>Factory Defaults                                          |                                                                                                    | Update Subject Info Settings                                                                                                    |

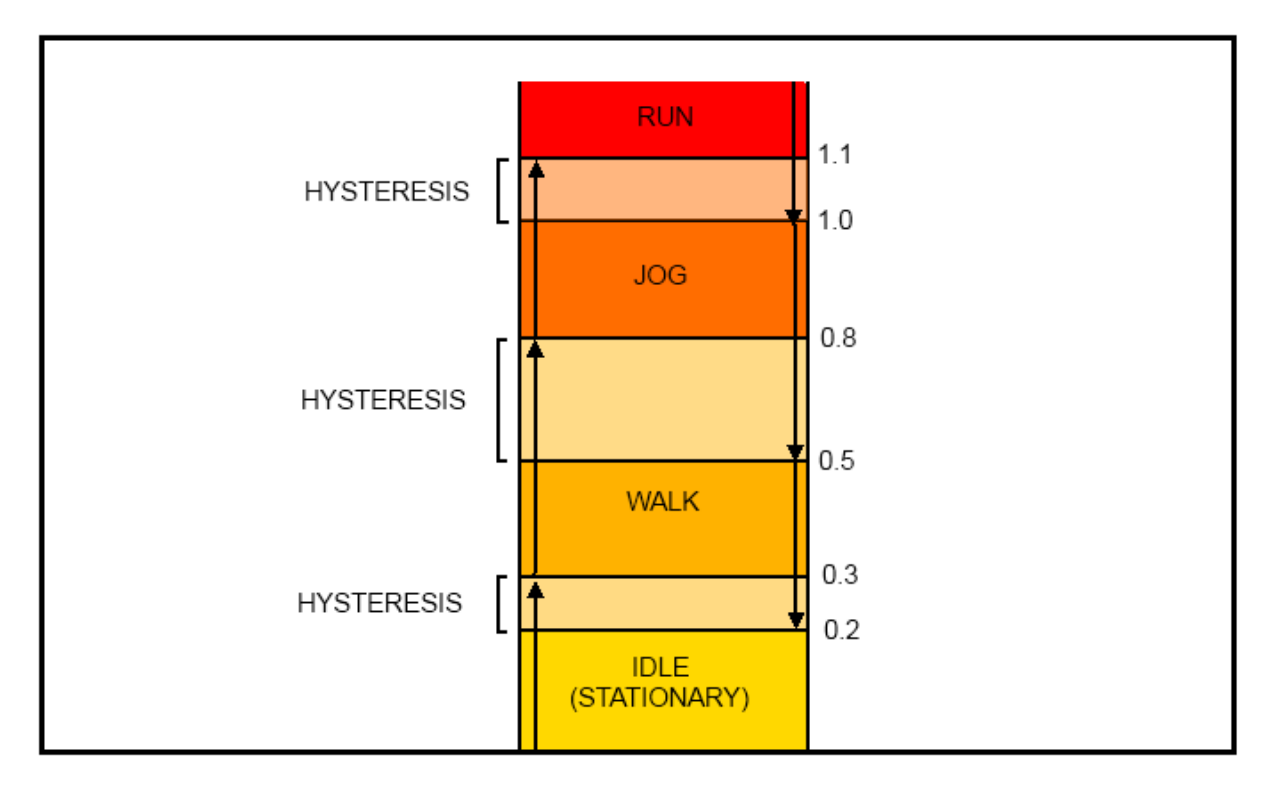

| Idle Red Time Limit                                                                                                    | Subject Status will be set to red if the subject remains<br>stationary for longer than this limit. For example, 1st Responder<br>monitors may use this value to alert to when a fire officer<br>searching a building has ceased to move. |  |
|----------------------------------------------------------------------------------------------------|----------------------------------------------------------------------------------------------------|--|
| Resting State Entry Limit                                                                                                    | Activity level below which a Resting State is deemed                                                                                                    |  |
| Resting State Entry Time                                                                                                    | Number of continuous seconds during which activity level must<br>remain below the Entry Limit before state is deemed to be<br>Resting                                                                                                    |  |
| Resting State Exit Limit                                                                                                    | Activity level <i>above</i> which state is no longer indicated to be<br>Resting                                                                                                    |  |
| Resting State Exit Time                                                                                                    | Number of continuous seconds during which activity level must remain above Exit Limit for state to be no longer Resting                                                                                                    |  |
| The sector that the sector of the sector of |                                                                                                    |  |

The activity thresholds are represented by the diagram below.

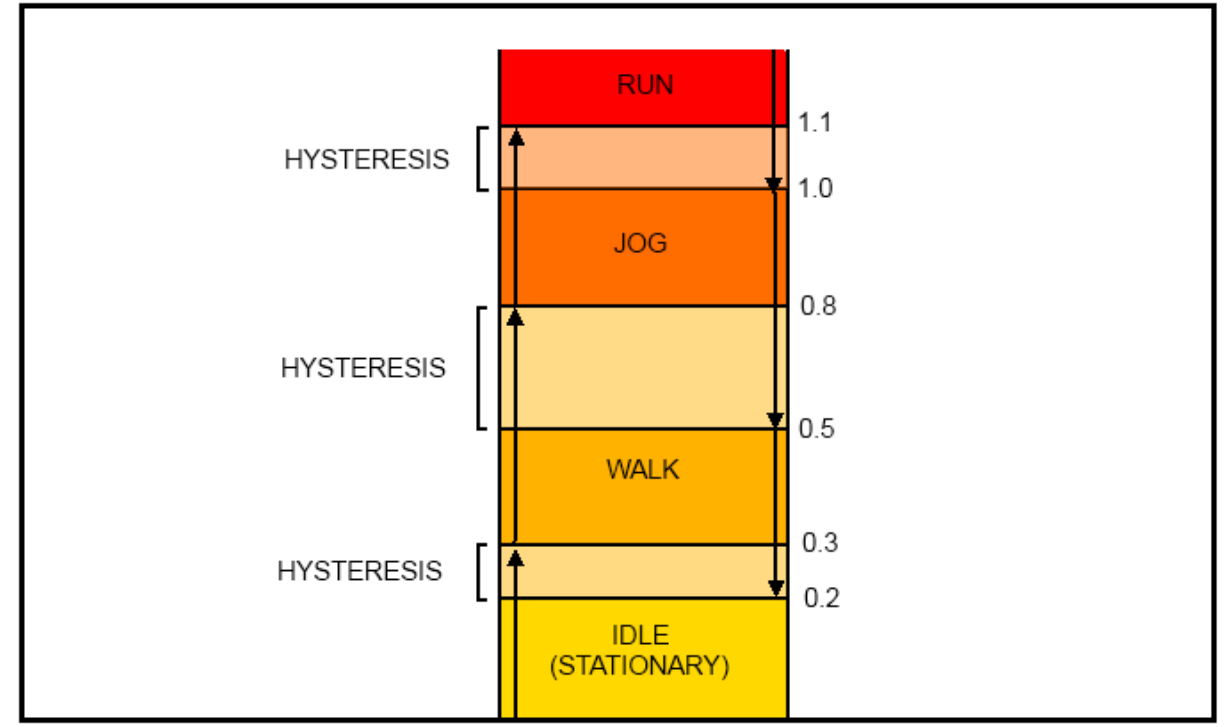

The hysteresis zones allow for a 'grey area' of transition from one activity level to the next - an <u>increasing</u> activity level of 0.25 is higher than an idle indication, but not sufficiently high to indicate a walking activity level, so activity indication remains 'idle'. However the same 0.25 activity level may indicate 'walk', if the activity level has <u>decreased</u> from above 0.3, the 'walk' indication lower limit.

| Z Zephyr Config Tool v1.0.24.0                                  |                                                                                                    |                                                                                                    |
|-----------------------------------------------------------------|----------------------------------------------------------------------------------------------------|----------------------------------------------------------------------------------------------------|
| Update Device List<br>Select All Select None<br>BHT007092 - USB | 2 Devices Selected * Heart Rate Limits: Breathing Limits: Activity Thresholds: Posture Thresholds: | Bluetooth         Polling         Subject Info         User Corfig         Time         Accelerometer         ECHO           General         Heart Rate Limits         Breathing Limits         Activity Thresholds         Posture Thresholds           (A)         Max Supine Threshold         -119         degrees           (B)         Backwards Inverted Threshold         -109         degrees           (C)         Max Recline Threshold         -74         degrees           (D)         Min Supine Threshold         -59         degrees           (E)         Backwards Upright Threshold         -29         degrees           (F)         Min Recline Threshold         -19         degrees           (G)         Min Incline Threshold         -19         degrees           (F)         Min Recline Threshold         20         degrees           (G)         Min Incline Threshold         30         degrees           (H)         Forwards Upright Threshold         30         degrees           (J)         Max Incline Threshold         40         degrees |
| Template for Configuring Values                                 | *                                                                                                  | (K) Forwards inverted Integnold 105 degrees<br>(L) Max Prone Threshold 115 degrees                                                                                                    |
| Connected Device Connected                                      | Set Selected Devices to BHT007092 - USB                                                            |                                                                                                    |
| BHT007092 - USB   Save Template Load Template                   | Vertex Subject Info Delete Log Files Reset to Factory Defaults                                     | Update Subject Info Settings                                                                                                    |

#### Subject Info - Posture Thresholds

The thresholds corresponds to the limits in this diagram:

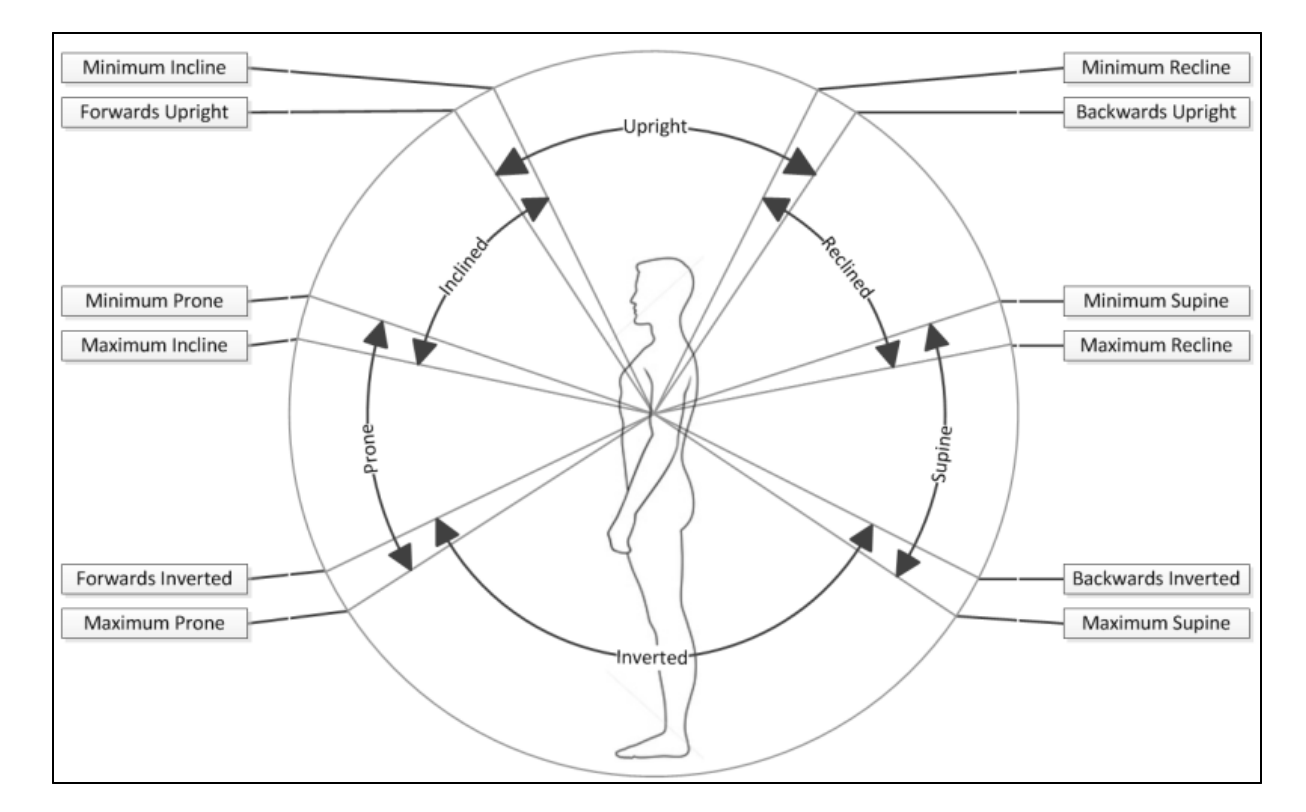

## User Config Settings

| Z Zephyr Config Tool v1.0.24.0                                                                                                    |                                                                                                    |                                                                                                    |                                                 |
|----------------------------------------------------------------------------------------------------|----------------------------------------------------------------------------------------------------|----------------------------------------------------------------------------------------------------|-------------------------------------------------|
| Update Device List<br>Select All Select None<br>Select All Select None<br>BHT007092 - USB<br>Use a<br>Use a<br>Device Load From a<br>Device<br>BHT007092 - USB | 2 Devices Selected User Config: BHT007092- EvtMode:N/A Visual:T ECH0:F BHT007085- EvtMode:N/A Visual:T ECH0:F BHT007085- ECG:F Log:T Bluetooth:T BHT007085 Format: Summary BHT007085 Format: Summary and Waveform   Set Selected Devices to BHT007092 - USB  Molude Delete Log Files Reset to Factory Defaults | Bluetooth Polling Subject Info       User Corrlig       Time       Acceler         Image: Corr Description       Bluetooth Enable       Bluetooth Enable       Eccs Polarity Invert       Value Feedback Enable         Log Format       Summary       Value Configuration | ometer ECHO<br>ECHO Enable<br>Event Mode Enable |

| Log Enable          | Turn on/off logging                                                                         |
|---------------------|---------------------------------------------------------------------------------------------|
| Bluetooth Enable    | Turn on/off Bluetooth transmit                                                              |
| ECHO Enable         | Turn on/off ECHO transmit. Disabled for versions which do not support ECHO                  |
| ECG Polarity Invert | Invert ECG signal - required for some garment types, and for flexibility for future designs |

| Visual Feedback<br>Enable | Turn on/off LEDs, after initial illumination                                                                                                    |
|---------------------------|----------------------------------------------------------------------------------------------------|
| Event Mode Enable         | Future implementation. Devices which support Event mode - a battery saving mode to transmit every 15 seconds only, or when an alert is raised. Not used for PSM systems.                                                                                                    |
| Log Format                | <ul> <li>Set Log Format:</li> <li>General -1Hz general data + 18Hz breathing waveform &amp; heart rate RR</li> <li>General and ECG - General + 250Hz ECG</li> <li>General and Accelerometer - General + 100Hz 3-axis accelerometer</li> <li>Summary - extended 1 Hz data + 18Hz breathing waveform &amp; heart rate RR + events</li> <li>Summary and Waveform - Summary + 250Hz ECG + 100Hz accelerometer + events</li> <li>Summary + Development - Summary + 1KHz ECG + 100Hz accelerometer + events</li> <li>Enhanced Summary - additional 1 Hz accelerometer data</li> <li>Enhanced Summary + Waveform - additional 1 Hz accelerometer data</li> <li>Enhanced Summary + Development - additional 1 Hz accelerometer</li> </ul> |

#### **Time Settings**

Use to resynchronize the device internal time to PC time, or add an offset as required. Note that when a device is connected by USB to OmniSense to add it to the system, or to download a log file, then the clock is automatically resynchronized at that point. From OmniSense 3.8 and later, a PSM ECHO system will synchronize device clocks when live is started

| Live is started.                                                                   |                                                                                                    |                                                                                                    |
|------------------------------------------------------------------------------------|----------------------------------------------------------------------------------------------------|----------------------------------------------------------------------------------------------------|
| Z Zephyr Config Tool v1.0.24.0                                                     |                                                                                                    |                                                                                                    |
| Update Device List<br>Select All Select None<br>BHT007052 - USB<br>BHT007065 - USB | 2 Devices Selected<br>Time Settings:<br>BHT007092 Time: 21/1/2015, 21:36:21<br>BHT007085 Time: 21/1/2015, 21:36:21 | Bluetooth Poling Subject Info User Config Time Accelerometer ECHO<br>Time Offset<br>Hour O  Minute O  Set Date/Time BHT007092 Updated to: 21/1/2015, 21:36:20 BHT007085 Updated to: 21/1/2015, 21:36:20 |
| Connected      Device     Device     Connected      Template                       | Set Selected Devices to BHT007092 - USB                                                                            |                                                                                                    |
| BHT007092 - USB 🔹                                                                  | ✓ Include     Oelete Log Files     Reset to     Factory Defaults                                                   |                                                                                                    |
| Save Template Load Template                                                        | , , ( )                                                                                                    |                                                                                                    |

Accelerometer Settings (Garment Type)

| Zephyr Config Tool v1.0.24.0                                                         |                                                                                                    |                                                                                                    |
|--------------------------------------------------------------------------------------|----------------------------------------------------------------------------------------------------|----------------------------------------------------------------------------------------------------|
| Update Device List Select All Select None BHT007092-USB SHT007085-USB ISHT007085-USB | 2 Devices Selected<br>Accelerometer Settings:<br>BHT007092- X>X Xinv:T Y>Z Yinv:F Z>Y<br>Zinv:F<br>BHT007085- X>X Xinv:T Y>Z Yinv:F Z>Y<br>Zinv:F | Bluetooth Polling Subject Info       User Config       Time       Accelerometer       ECHO         Accelerometer Axis Mapping       X > X • V inv       Presets       V       V |
| Device Template                                                                      | Set Selected Devices to BHT007092 - USB                                                                                                    |                                                                                                    |
| BHT007092 - USB                                                                      | ✓ Include Delete Log Files Reset to Factory Defaults                                                                                              |                                                                                                    |
| [ core remplate ] [ code remplate ]                                                  |                                                                                                    |                                                                                                    |

| Presets | <ul> <li>Set garment type - this maps the accelerometer axes according to the orientation of the device, which may vary:</li> <li>Front upright (shirt or BioPatch)</li> <li>Left side (Side strap) and also some PSM Defense/Responder shirt designs</li> </ul> |
|---------|----------------------------------------------------------------------------------------------------|
|         | OmniSense will configure this automatically according to the garment type set in the <u>Setup &gt; Hardware</u> screen                                                                                                    |

## ECHO Settings

| Zephyr Config Tool v1.0.24.0                                                       |                                                                                                    |                                                                                                    |
|------------------------------------------------------------------------------------|----------------------------------------------------------------------------------------------------|----------------------------------------------------------------------------------------------------|
| Update Device List<br>Select All Select None<br>BHT007092 - USB<br>EHT007085 - USB | 2 Devices Selected<br>ECHO Settings:<br>Alerts=<br>BHT007092- HR: N/A BR: N/A Bat: N/A Pos:<br>N/A<br>BHT007085- HR: N/A BR: N/A Bat: N/A Pos:<br>N/A<br>ECHO=<br>BHT007092- SA: 20 RF: 24 Pow: 19 Repeaters: 4<br>Repeat: 1 | Bluetooth Poling Subject Info       User Config       Time       Accelerometer       [ECHO]         ECHO Parameters       Alert Enable/Disable |
| Template for Configuring Values                                                    | *                                                                                                    |                                                                                                    |
| Use a<br>Connected Device Connected Device                                         | Set Selected Devices to BHT007092 - USB                                                                                                    |                                                                                                    |
| BHT007092 - USB  Save Template Load Template                                       | ☑ Include<br>Subject Info       Delete Log Files     Reset to<br>Factory Defaults                                                                                                    |                                                                                                    |

| Short Transceiver | This must be a unique value in the range 1 - 50. This value is pre- |
|-------------------|---------------------------------------------------------------------|
| Address           | configured by Zephyr prior to shipping to a customer and            |

|                      | indicated by a label on the front of the device. <u>No two devices in</u> any ECHO system can have the same address. |
|----------------------|----------------------------------------------------------------------------------------------------|
| RF Channel           | Factory Set. Do not change.                                                                                          |
| RF Power Level       | 19 - Factory Set. Do not change.                                                                                     |
| Max Repeaters        | 4 - Factory Set. Do not change.                                                                                      |
| Max repeats          | 1 - Factory Set. Do not change.                                                                                      |
| Alert Enable/Disable | Not used for OmniSense systems                                                                                       |

## 14.2 BioHarness Log Downloader

The **BioHarness Log Downloader.exe** is a legacy utility which is installed automatically at **C:\Program Files (x86)\Zephyr\OmniSense\Tools** 

- It is used to download logs from a single BioHarness Module
- For downloading from Multiple devices simultaneously, use the Zephyr Downloader
- Can be used to import logs directly from the BioHarness module
- Output is in the form of csv (comma separated values, opened by Microsoft © Excel) and other files
- Log files remain <u>external</u> to OmniSense
- They cannot be imported into this application
- The logs contain more detailed information than is displayed in OmniSense, but data must be analysed manually, or using tools included with OmniSense.
- A variety of log formats are available. They are configured using the Zephyr Config Tool
- 1. Connect a single BioHarness module to your PC in its cradle or system case.

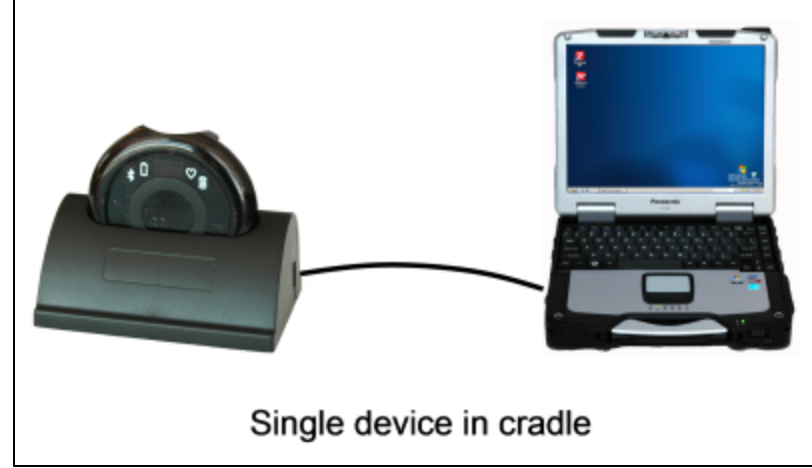

2. Double-click the BioHarness Log Downloader.exe at the location above, and select the device from the dropdown list

| Select Device: BHT0 | 01026      |             | •       |                          |
|---------------------|------------|-------------|---------|--------------------------|
| Name                |            | Length      | Туре    | Date Created             |
| ₩ R                 | ecord 1    | 19h09m      | ECG Log | 27/02/2012 3:41:16 p.m.  |
| ₩ R                 | ecord 2    | 04h56m      | ECG Log | 28/02/2012 10:52:16 a.m. |
| ₩ R                 | ecord 3    | 46m08s      | ECG Log | 2/03/2012 11:16:36 a.m.  |
| <b>W</b>            | ecord 4    | 44m48a      | ECG Log | 2/03/2012 4:42:31 p.m.   |
| ₩ R                 | ecord 5    | 39m40s      | ECG Log | 5/03/2012 9:23:41 a.m.   |
| ₩ R                 | ecord 6    | 55m29s      | ECG Log | 6/03/2012 4:38:14 p.m.   |
| ₩ R                 | ecord 7    | 03m11s      | ECG Log | 7/03/2012 2:43:55 p.m.   |
| ₩ R                 | ecord 8    | 02h16m      | ECG Log | 7/03/2012 8:48:42 p.m.   |
| ₩ R                 | ecord 9    | 07m22s      | ECG Log | 8/03/2012 10:44:23 a.m.  |
| ₩ R                 | ecord 10   | 00m54s      | EOG Log | 14/03/2012 3:38:31 p.m.  |
|                     |            |             |         |                          |
| rase Logs Log       | Record:    | Record 4    |         | Save                     |
| Sa                  | e as type: | All Formate |         | · E-                     |

- 3. Select the session to be downloaded
- 4. Select the **Save as Type** as required
- CSV format files which will open either in Excel or Notepad or similar. Excel has a limit of 1,000,000 lines per file. This equates to 66 minutes of 250Hz ECG data.
- DaDISP format pairs of .HED/.DAT files intended for direct import into DaDISP or a similar application designed specifically for handling large data sets such as very long ECG logs
- 5. Click Save

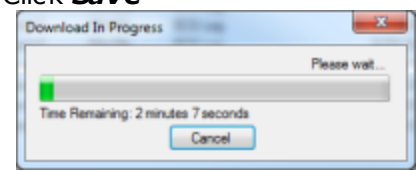

A progress bar will indicate time to download (calculated after 1% of the log is processed)

6. The log files will be deposited at *...My Documents* \*BioHarness Test Logs* in a directory labeled with the timestamp of the session

| 2012_01_19-14_07_31 |  |
|---------------------|--|
| 2012_01_19-14_24_42 |  |
| 2012_01_19-14_26_05 |  |
| 2012_01_19-14_31_09 |  |
| 2012_01_25-16_18_39 |  |
| 2012_01_25-16_23_26 |  |

## 14.3 Zephyr Downloader

The Zephyr Downloader tool:

- is installed automatically when OmniSense is installed
- is accessed through the OmniSense Analysis module toolbar
- can download from multiple devices simultaneously, when they are connected to a PC using a system case, multi-device cradle or multiple cradles using a USB hub.
- downloads data both directly into the OmniSense database, and as external files

| Z Zephyr Down                                                               | loader - (2 devic                                        | es)               |          |                                                                                                    |          |               |               |         |         | <b>X</b>      |
|-----------------------------------------------------------------------------|----------------------------------------------------------|-------------------|----------|----------------------------------------------------------------------------------------------------|----------|---------------|---------------|---------|---------|---------------|
| <u>F</u> ile <u>V</u> iew                                                   | <u>Options</u>                                           |                   |          |                                                                                                    |          |               |               |         |         | <u>A</u> bout |
| Team Data D<br>1. Select Team                                               | )ownload                                                 |                   |          | -                                                                                                    |          | <b>C A</b>    |               |         | Era     | se Al         |
| 2. Retrieve Team<br>3. Select Session<br>4. Session Name<br>5. Download Tea | n 7 Subject Combo<br>n Range - Start<br>e<br>am Sessions | 00:00:00 -<br>log | Sun 1    | Jan 2012                                                                                                    | r End    | 15:42:54 -    | Fri 20 Jul 20 | 12 📑 🔻  |         |               |
| Expand Log View                                                             | Device SN                                                | Manually          | Change ` | Team & Subject                                                                                                    |          | Status        |               |         |         |               |
| 1076                                                                        | BHT001076                                                | No Team           | -        | Zephyr Demo U                                                                                                    | ie 🔻     | Ready To Do   | wnload        | Start D | ownload | Erase         |
| 1340                                                                        | BHT001340                                                | No Team           | -        | No Subject<br>Zephyr Demo Us                                                                                                    | er       | Select Subjec | t             |         |         | Erase         |
|                                                                             | Database Prod                                            | ess Queue         |          | John Smith<br>Pete Nicholls<br>Wayne Dubrett<br>Ben Morrison<br>1 T Morris<br>2 D Hunt<br>3 D McGill<br>4 S Keninitz<br>Stephanie vd Ra<br>Paul Ryan<br>Sara Jaspers<br>Melvin Kanteber<br>Deenis Thorpe | iad<br>m |               |               |         |         |               |

• A description of how to use the Zephyr Downloader is included in the OmniSense Analysis *Help > Data Import & Export > Import Log Data from a BioHarness*.

## 14.4 Firmware Upgrades

#### **Bluetooth BioHarness**

A Firmware Upgrade directory for Bluetooth BioHarness modules is supplied with each release of OmniSense. The required firmware version for each OmniSense release is listed in the <u>New Features</u> topic. Each OmniSense release includes a Firmware Upgrade directory which includes the necessary firmware image files, plus the *ZUSBUpdater.exe* tool.

## **Check Existing Firmware Version**

1. Connect the device in a charge cradle or system case to a PC - or use a config connector if upgrading a Radio Interface Device.

2. Locate the <u>Zephyr Config Tool</u> located at **C:\Program Files (x86)\Zephyr \OmniSense\Tools** and double-click to start.

3. Click the *Refresh Device List* button and use the pulldown selector to choose the device you are updating.

| Update D      | evice List             | Read Only Data             |                                                                | Bluetooth Polling Subje                | ct Info User Config 1      | ime Acceleromet    | ter ECHO       |
|---------------|------------------------|----------------------------|----------------------------------------------------------------|----------------------------------------|----------------------------|--------------------|----------------|
| Select All    | Select None            | v1.3.1.0                   | Boot Software Version                                          |                                        | Net                        | work ID BHT0070    | 92 Set Net     |
| HT007092 - US | 8                      | v1.4.5.0                   | App Software Version                                           | - Bluetooth User Configu               | ration                     | and a state of the |                |
| BHT007095 USB | v3.0 01-03-2012 Zephyr | RF Module Firmware Version | Discoverable V Connectable V LE Connectable V White List Updat |                                        |                            |                    |                |
|               |                        | BHT007092                  | Serial Number                                                  | Link Settings<br>Link Timeout (ms) 100 | 00 Lifesign                | Period (ms) 3000   | Upo            |
|               | 9800.0189v8c           | Hardware Part Number       | Bluetooth Devices to C                                         | al MAC Address                         | PIN Code                   |                    |                |
|               |                        | 9500.0084                  | Boot Part Number                                               | BioHamess                              | MAC Address<br>Message NAK | FIN Code           | Set BH         |
|               |                        | 9500.0085v6d               | App Part Number                                                | BT Access Point 1                      | 00:00:00:00:00:00          |                    | Set BT Dev 0   |
|               |                        | c8:3e:99:0c:bb:71          | Unit MAC Address                                               | BT Access Point 2                      | 00:00:00:00:00:00          |                    | Set BT Dev 1   |
|               |                        | BH BHT007092               | Bluetooth Name                                                 | BT Access Point 3                      | 00:00:00:00:00:00          |                    | Set BT Dev 2   |
|               |                        | 21/1/2015 19:21:35         | Date/Time                                                      | BT Access Point 4                      | 00:00:00:00:00:00          |                    | Set BT Dev 3   |
|               |                        | 4 1121/ (05%)              | Data Octo                                                      | BT Access Point 5                      | 00:00:00:00:00:00          |                    | Set BT Dev 4   |
|               |                        | 4.112V (00%)               | Battery Status                                                 | BT Access Point 6                      | 00:00:00:00:00:00          |                    | Set BT Dev 5   |
|               |                        |                            |                                                                | BT Access Point 7                      | 00:00:00:00:00:00          |                    | Set BT Dev 6   |
|               |                        |                            |                                                                | BT Access Point 8                      | 00:00:00:00:00:00          |                    | Set BT Dev 7   |
| nplate for Co | ntiguring Values       |                            |                                                                | Apple iOS Device                       | 00:00:00:00:00:00          |                    | Set BT Dev 8   |
| Load from     | n a Template           |                            |                                                                | GPS Device                             | 00:00:00:00:00:00          |                    | Set BT Dev 9   |
| a Tamalata    | Load Template          | Delet                      | e Log Files Reset to<br>Factory Defaults                       | Named Bluetooth Devic<br>Cal Frien     | ces to Call<br>diy Name Pi | N Code Class II    | D Set BT Dev 0 |

4. The device firmware version is *App Software Version* which is 1.3.16.0 for BHT990251 in the example above.

5. The hardware version is 9800.0159v6a, which should be noted, as the relevant image file will include this number.

6. Exit the utility - do not change any other values.

#### Firmware Upgrade

1. Connect the device in a charge cradle or system case to a PC - or use a config connector if upgrading a Radio Interface Device.

2. Locate the *ZUSBUpdater.exe* utility, which is in the *Firmware Upgrade* directory of every OmniSense CD or download image, and double-click to start.

3. A dialogue will display asking you to enter your name. This is not a security check - it merely records a name against and device reconfigurations made, in a log file located at C:\ProgramData\Zephyr\ZephyrDeviceUpdateLog.csv

This will let system owners track configuration changes historically. Once entered and saved, a name can be selected from the pulldown list.

| Name I | Name Entry Form                            |  |  |  |  |  |  |
|--------|--------------------------------------------|--|--|--|--|--|--|
|        | Enter your name here for logging purposes  |  |  |  |  |  |  |
|        | Zephyr User                                |  |  |  |  |  |  |
|        | Or select your name from the choices below |  |  |  |  |  |  |
|        | <b>•</b>                                   |  |  |  |  |  |  |
|        | Update Devices                             |  |  |  |  |  |  |

Select Update Devices to display the Updater tool.

#### 3. All detected devices will be displayed

| ZZ | ephyr Firmware Updater 9500.0088.v1a ( | Version3.0.1.1)                                                      |                       |                 |  |  |  |
|----|----------------------------------------|----------------------------------------------------------------------|-----------------------|-----------------|--|--|--|
|    | Select Firmware File                   |                                                                      |                       |                 |  |  |  |
|    | D:\BioHarness 3 Firmware               | D1BioHarness 3 Firmware Versions1Bioharness3_v1.3.23.0_9800.0189.img |                       |                 |  |  |  |
| 2  | Loaded firmware version label          |                                                                      |                       |                 |  |  |  |
|    |                                        | Connected Dev                                                        | ices                  | Refresh Devices |  |  |  |
| #  | Device Identifier                      | Firmware Version                                                     | Progress Bar / Status |                 |  |  |  |
| 1  | BHT990251 - USB                        | 1.3.16.0                                                             |                       | <b>V</b>        |  |  |  |
| 2  | BHT001089 - USB                        | 1.3.23.0                                                             |                       |                 |  |  |  |
|    |                                        | Start!                                                               |                       |                 |  |  |  |

4. Click *Browse* to locate the desired .*img* firmware image file.

5. From BioHarness 2.0 firmware version v2.3.1.0 onwards, there are two or more alternative image files for each firmware version.

They are labeled according to the hardware part number appropriate for you device e.g.

| Hardware Part No | Sample Firmware Image             |
|------------------|-----------------------------------|
| 98000070.v2a     | BioHarness2.0_v2.3.10.0_9800.0070 |
| 9800.0151.v1c    | BioHarness2.0_v2.3.10.0_9800.0151 |

6. BioHarness 3 devices are now available as two types

| Hardware Part No | Radio Network Type Supported | Sample Firmware Image           |
|------------------|------------------------------|---------------------------------|
| 9800.0153        | Bluetooth only               | Bioharness3_v1.3.14.0_9800.0153 |
| 9800.0189        | Bluetooth + ECHO             | Bioharness3_v1.3.14.0_9800.0189 |

The updater utility will check hardware part number prior to reprogramming a device, and prevent the wrong image from being used.

7. Check the boxes of those devices to be updated, and select Start! to update

| -  | Select Firmware File        | •                                                                    |                       |                 |  |  |  |
|----|-----------------------------|----------------------------------------------------------------------|-----------------------|-----------------|--|--|--|
| 70 | D:\BioHarness 3 Firmware Ve | D1BioHarness 3 Firmware Versions\Bioharness3_v1.3.23.0_9800.0189.img |                       |                 |  |  |  |
| Ze | loaded firmware version I   | abel                                                                 |                       |                 |  |  |  |
|    |                             | Cor                                                                  | nnected Devices       | Refresh Devices |  |  |  |
| #  | Device Identifier           | Firmware Version                                                     | Progress Bar / Status |                 |  |  |  |
| 1  | BHT990251 - USB             | 1.3.16.0                                                             |                       |                 |  |  |  |
| 2  | BHT001089 - USB             | 1.3.23.0                                                             |                       |                 |  |  |  |
|    |                             |                                                                      |                       |                 |  |  |  |
|    |                             |                                                                      |                       |                 |  |  |  |

8. A message will display on successful update of device firmware, or display a diagnostic message if the update has failed

|     | Select Firmware File        |                                             |                                        |               |
|-----|-----------------------------|---------------------------------------------|----------------------------------------|---------------|
|     | Select I milware I me       | •                                           |                                        |               |
| 7en | D:\BioHarness 3 Firmware Ve | ersions\Bioharness3_v1.3.23.0_9800.0189.img |                                        | Browse        |
| zep | loaded firmware version I   | abel                                        |                                        |               |
|     |                             | Connected                                   | Devices                                | Refresh Devic |
|     | Device Identifier           | Firmware Version                            | Progress Bar / Status                  | 1             |
|     | BHT990251 - USB             | 1.3.23.0                                    | Firmware update completed successfully |               |
|     | BHT001089 - USB             | 1.3.23.0                                    |                                        |               |
|     |                             |                                             |                                        |               |
|     |                             |                                             |                                        |               |
|     |                             |                                             |                                        |               |
|     |                             |                                             |                                        |               |

## 14.5 **BioHarness Logging Formats**

Logging mode is software configured in Bluetooth devices. ISM BioHarness modules have only a single logging mode - General Data

- Logging mode is configured using the <u>Zephyr Config Tool</u> located at **C:\Program** Files(x86)\Zephyr\OmniSense\Tools
- A BioHarness Bluetooth transmits and logs simultaneously by default either mode can be disabled
- The device can be configured to log in a variety of formats:

| •                                                                                        |                                                                                                    |
|------------------------------------------------------------------------------------------|----------------------------------------------------------------------------------------------------|
| BioHarness 2.0                                                                           | BioHarness 3.0                                                                                                   |
| • <u>General</u> (1 Hz summary data, plus 18Hz<br>breathing & RR data in separate files) | <ul> <li>General (1 Hz summary data, plus 18Hz<br/>breathing &amp; RR data in separate files)</li> </ul>         |
| <ul> <li>General + <u>ECG</u> (250Hz indicative ECG<br/>waveform)</li> </ul>             | <ul> <li>General + ECG (250Hz indicative ECG waveform)</li> </ul>                                                |
| <ul> <li>General + Accelerometer (125Hz<br/>Accelerometer magnitude)</li> </ul>          | <ul> <li>General + Accelerometer (125Hz<br/>Accelerometer magnitude)</li> </ul>                                  |
|                                                                                          | • <u>Summary</u> (Extended 1 Hz summary data,<br>plus 18Hz breathing & RR data in<br>separate files, and Events) |
|                                                                                          | • <u>Summary + Waveform</u> (Summary +<br>250Hz ECG + 100Hz Accelerometer +<br>Events)                           |
|                                                                                          | • Summary + Development (1000Hz ECG,<br>Accelerometer waveforms reduced from<br>100Hz to 50Hz                    |
|                                                                                          | <ul> <li>Enhanced Summary (Summary +<br/>additional accelerometer parameters)</li> </ul>                         |
|                                                                                          | • Enhanced Summary + Waveform                                                                                    |
|                                                                                          | • Enhanced Summary + Development                                                                                 |

- Reconfiguring the log format erases all log data stored in the device
- General or Summary log data can be imported into the OmniSense Database as described in the OmniSense Analysis User Guide
- ECG and Accelerometer logs can be only downloaded using the <u>BioHarness Log</u> <u>Downloader</u> tool, at the same location as the Zephyr Cfg Tool above. This utility outputs .csv and .hed/.dat external data files. These files cannot be imported into the OmniSense database. They should be displayed and analysed using third party software designed for analyzing large data sets, such as DaDISP, Matlab or similar.

## **General Log**

Output for a 1Hz General Log (csv format only):

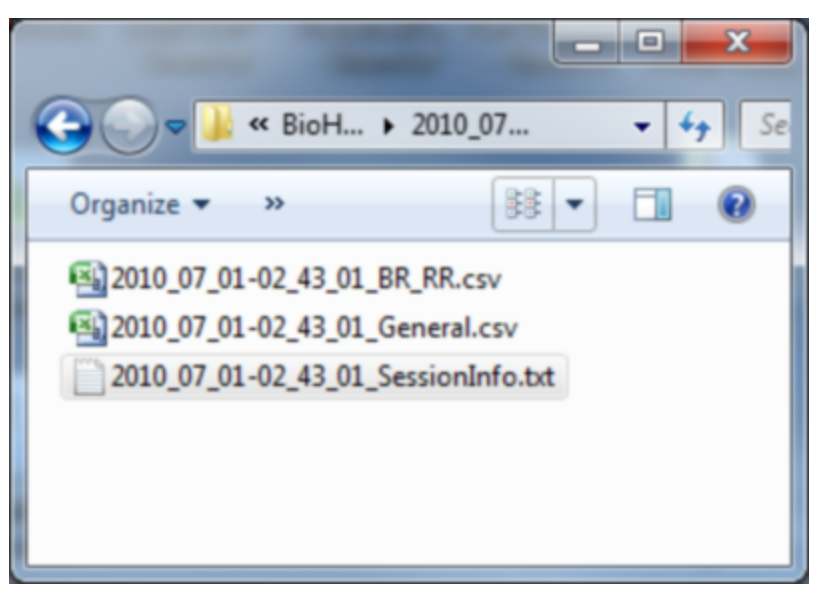

A sample General csv file, opened in Excel:

| <b>1</b>             | Home Insert Page Layout Formulas Data Review View |     |            |                     |         |                 |            |         |          |                         |                |           |                |             |                       |                  |                 |
|----------------------|---------------------------------------------------|-----|------------|---------------------|---------|-----------------|------------|---------|----------|-------------------------|----------------|-----------|----------------|-------------|-----------------------|------------------|-----------------|
| Paste Format Painter |                                                   |     | ca<br>er B | libri<br>I <u>U</u> | • 11    | • A a<br>3• A • | = =        |         | 📄 📑 Wra  | ap Text<br>rge & Center | Genera<br>\$ - | al<br>% , | •<br>•••• •••• | Con<br>Forr | ditional<br>natting ≁ | Forma<br>as Tabl | Nor<br>t<br>Che |
|                      | Clipboard 19 Font 19 Alignment 19 Number 19       |     |            |                     |         |                 |            |         |          |                         |                |           |                |             |                       |                  |                 |
|                      | A                                                 | В   | С          | D                   | E       | F               | G          | н       | 1        | J                       | к              | L         | М              | N           | 0                     | Р                | Q               |
| 1                    | Timestamp                                         | HR  | BR         | Temp                | Posture | Activity        | Accelerati | Battery | BRAmplit | ECGAmpli                | ECGNoise       | XMin      | XPeak          | YMin        | YPeak                 | ZMin             | ZPeak           |
| 2                    | 43:01.7                                           | 234 | 10.2       | 33.3                | -31     | 0.09            | 0.2        | 3.863   | 21       | 0.000229                | 0.00003        | -0.89     | -0.77          | 0.12        | 0.19                  | 0.31             | 0.6             |
| 3                    | 43:02.8                                           | 233 | 10.2       | 33.3                | -29     | 0.07            | 0.11       | 3.863   | 27       | 0.000193                | 0.000034       | -0.91     | -0.86          | 0.15        | 0.3                   | 0.4              | 0.6             |
| 4                    | 43:03.8                                           | 232 | 10.3       | 33.4                | -28     | 0.05            | 0.22       | 3.862   | 24       | 0.000098                | 0              | -0.91     | -0.78          | 0.12        | 0.18                  | 0.37             | 0.52            |
| 5                    | 43:04.8                                           | 229 | 10.3       | 33.5                | -27     | 0.04            | 0.12       | 3.862   | 21       | 0.000101                | 0              | -0.91     | -0.78          | 0.12        | 0.18                  | 0.37             | 0.52            |
| 6                    | 43:05.8                                           | 226 | 10.4       | 33.5                | -30     | 0.1             | 0.34       | 3.862   | 19       | 0.000102                | 0              | -0.96     | -0.82          | 0.11        | 0.2                   | 0.37             | 0.53            |
| 7                    | 43:06.8                                           | 222 | 10.4       | 33.6                | -24     | 0.34            | 0.82       | 3.86    | 17       | 0.000113                | 0              | -1.23     | -0.58          | 0.08        | 0.28                  | 0.01             | 0.78            |
| 8                    | 43:07.8                                           | 216 | 10.5       | 33.6                | -20     | 0.25            | 0.48       | 3.86    | 19       | 0.000114                | 0              | -1.29     | -0.54          | -0.11       | 0.22                  | -0.18            | 0.35            |
| 9                    | 43:08.8                                           | 209 | 10.5       | 33.6                | -21     | 0.21            | 0.56       | 3.86    | 18       | 0.000113                | 0.000009       | -1.41     | -0.77          | 0           | 0.37                  | 0                | 0.56            |
| 10                   | 43:09.8                                           | 201 | 10.6       | 33.6                | -24     | 0.19            | 0.4        | 3.86    | 17       | 0.000113                | 0              | -1.26     | -0.61          | -0.08       | 0.39                  | 0.26             | 0.58            |
| 11                   | 43:10.8                                           | 191 | 10.6       | 33.6                | -24     | 0.19            | 0.49       | 3.86    | 16       | 0.0001                  | 0              | -1.36     | -0.72          | -0.01       | 0.35                  | 0.17             | 0.63            |
| 12                   | 43:11.8                                           | 180 | 11.3       | 33.5                | -24     | 0.15            | 0.31       | 3.859   | 15       | 0.000098                | 0.000034       | -1.14     | -0.76          | 0           | 0.28                  | 0.21             | 0.57            |
| 13                   | 43:12.8                                           | 169 | 11.9       | 33.6                | -24     | 0.2             | 0.43       | 3.86    | 21       | 0.000098                | 0              | -1.22     | -0.71          | -0.01       | 0.44                  | 0.18             | 0.63            |

A sample Breathing and R-R csv file, opened in Excel. Breathing data is raw pressure sensor output in ADC bits and should be used for debugging purposes only (to determine whether the sensor output range is adequate). Heart rate R-R values alternate in positive and negative values - the sign changes each time a new R event is detected, and this value repeats until the next detection. RR units are seconds.

|   | А            | В   | С      |  |  |
|---|--------------|-----|--------|--|--|
| 1 | Timestamp    | BR  | RtoR   |  |  |
| 2 | 14:00:50.204 | 153 | -0.252 |  |  |
| 3 | 14:00:50.260 | 156 | -0.252 |  |  |
| 4 | 14:00:50.316 | 159 | -0.252 |  |  |
| 5 | 14:00:50.372 | 162 | -0.252 |  |  |
| 6 | 14:00:50.428 | 161 | 0.408  |  |  |
| 7 | 14:00:50.484 | 156 | 0.408  |  |  |

The default Excel Date Format is mm:ss.0. This can be <u>changed</u> to the full date format, which is recorded as dd/mm/yyyy hh:mm:ss.000

## ECG Log Format

A sample ECG csv file, opened in Excel, with corrected <u>date format</u>:

|   | А            | В    | С |
|---|--------------|------|---|
| 1 | Timestamp    | ECG  |   |
| 2 | 14:00:45.444 | 2863 |   |
| 3 | 14:00:45.448 | 2863 |   |
| 4 | 14:00:45.452 | 2867 |   |
| 5 | 14:00:45.456 | 2863 |   |
| 6 | 14:00:45.460 | 2859 |   |
| 7 | 14:00:45.464 | 2863 |   |

A sample of the data from this file, graphed using Excel graphing tools:

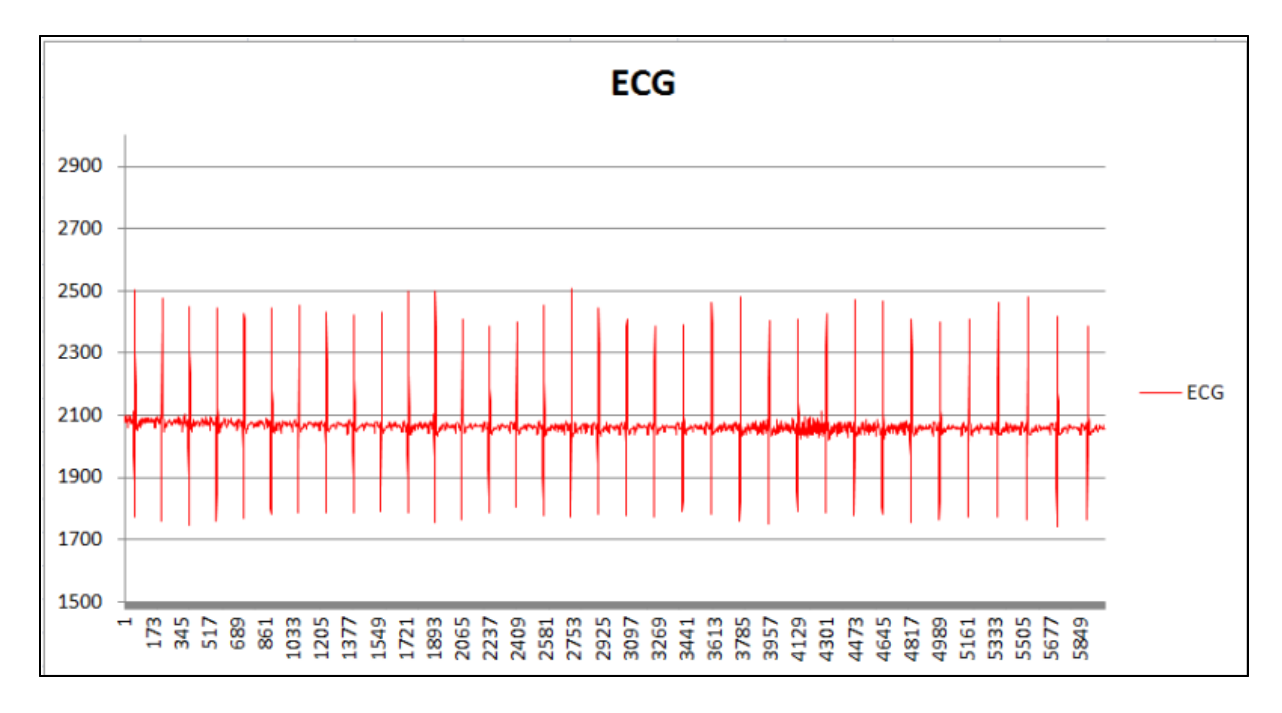

#### **Summary Log Format**

The Summary log is similar to general i.e. it is 1Hz, but has an extended set of physiological and system parameters:

|    | А            | В  | С   | D        | E       | F        | G        | Н       | - I -   | J         | K     | L      | M      | N       | 0        | Р     | Q        |
|----|--------------|----|-----|----------|---------|----------|----------|---------|---------|-----------|-------|--------|--------|---------|----------|-------|----------|
|    |              |    |     |          |         |          |          |         |         |           |       | BR     | ECG    |         | HR       |       | System   |
|    |              |    |     |          |         |          |          | Battery | Battery | BR        | BR    | Confid | Amplit | ECG     | Confiden |       | Confiden |
| 1  | Time         | HR | BR  | SkinTemp | Posture | Activity | PeakAcce | Volts   | Level   | Amplitude | Noise | ence   | ude    | Noise   | ce       | HRV   | ce       |
| 2  | 10:59:31.408 | 65 | 8.1 | -3276.8  | -7      | 0.14     | 0.3      | 4.187   | 97      | 7158      | 65535 | 255    | 0.002  | 0.00104 | 0        | 65535 | 0        |
| з  | 10:59:32.408 | 62 | 8.1 | -3276.8  | -6      | 0.09     | 0.21     | 4.187   | 97      | 7181      | 65535 | 255    | 0.002  | 0.00064 | 0        | 65535 | 0        |
| 4  | 10:59:33.408 | 67 | 7.3 | -3276.8  | -5      | 0.16     | 0.46     | 4.187   | 97      | 6943      | 65535 | 255    | 0.002  | 0.00044 | 0        | 65535 | 0        |
| 5  | 10:59:34.408 | 72 | 7.3 | -3276.8  | -8      | 0.19     | 0.36     | 4.187   | 97      | 6501      | 65535 | 255    | 0.002  | 0.00032 | 0        | 65535 | 0        |
| 6  | 10:59:35.408 | 73 | 6.6 | -3276.8  | -15     | 0.17     | 0.27     | 4.187   | 97      | 6001      | 65535 | 255    | 0.002  | 0.00028 | 13       | 65535 | 0        |
| 7  | 10:59:36.408 | 74 | 6.6 | -3276.8  | -17     | 0.06     | 0.13     | 4.187   | 97      | 5442      | 65535 | 255    | 0.002  | 0.00022 | 23       | 65535 | 100      |
| 8  | 10:59:37.408 | 75 | 5.9 | -3276.8  | -18     | 0.06     | 0.14     | 4.187   | 97      | 4946      | 65535 | 255    | 0.0026 | 0.00016 | 33       | 65535 | 100      |
| 9  | 10:59:38.408 | 75 | 5.9 | -3276.8  | -19     | 0.02     | 0.08     | 4.187   | 97      | 4412      | 65535 | 255    | 0.0026 | 0.0001  | 41       | 65535 | 0        |
| 10 | 10:59:39.408 | 73 | 5.3 | -3276.8  | -19     | 0.02     | 0.06     | 4.187   | 97      | 3951      | 65535 | 255    | 0.0024 | 0.00008 | 49       | 65535 | 100      |
| 11 | 10:59:40.408 | 74 | 5.3 | -3276.8  | -19     | 0.02     | 0.03     | 4.187   | 97      | 3496      | 65535 | 255    | 0.0024 | 0.00006 | 55       | 65535 | 100      |
| 12 | 10:59:41.408 | 73 | 4.8 | -3276.8  | -19     | 0.02     | 0.06     | 4.187   | 97      | 3100      | 65535 | 255    | 0.0026 | 0.00006 | 61       | 65535 | 100      |

This part spreadsheet shows approximately half of the available data columns from a Summary csv file.

[Skin Temperature is not a supported channel using the BioHarness 3.0 and always returns the invalid value of -3276.8]

#### Summary and Waveform Log Format

This is a comprehensive format, generating large amounts for data. A sample of the files - including the .hed/.dat pairs of the DaDISP format - generated by the Log Downloader:

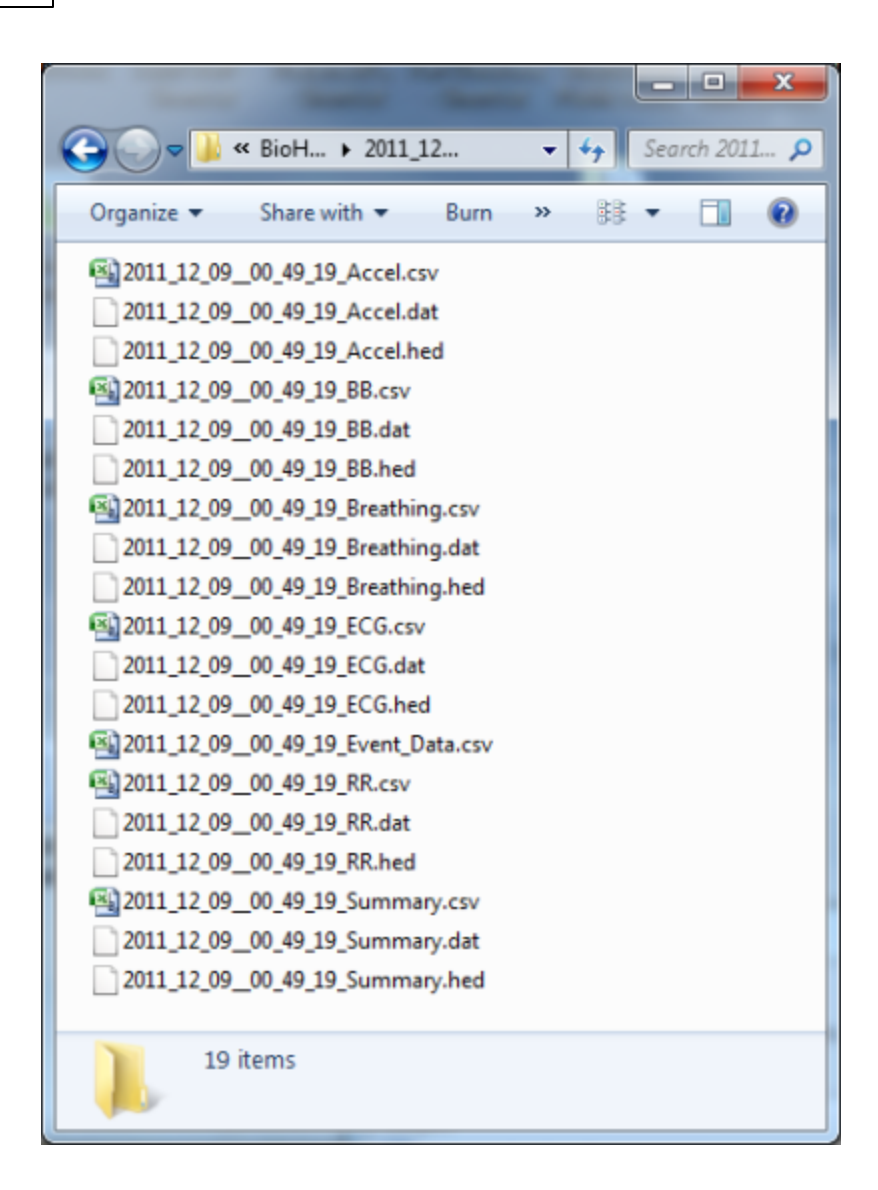

## 14.5.1 Change Excel Date Format

1. The default Excel date format, as seen in exported csv files produced by the <u>BioHarness</u> Log Downloader, is mm:ss.0

|   | А         | В   | С    |
|---|-----------|-----|------|
| 1 | Timestamp | HR  | BR   |
| 2 | 43:01.7   | 234 | 10.2 |
| 3 | 43:02.8   | 233 | 10.2 |
| 4 | 43:03.8   | 232 | 10.3 |
| 5 | 43:04.8   | 229 | 10.3 |

2. To change the date format to show full milliseconds, or any other date or time information:

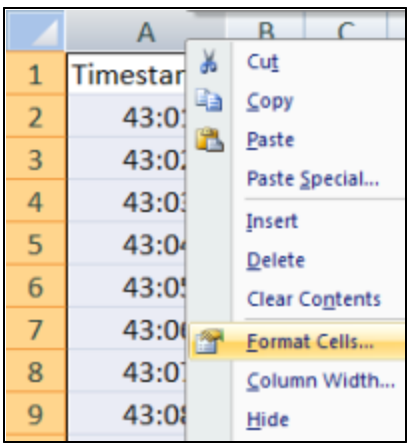

Highlight the entire timestamp column, right-click, and select *Format Cells* from the context menu

3. Select *Custom* from the Category List, and enter dd/mm/yyyy hh:mm:ss.000 (or any combination of these special characters, and any other delimiting characters or symbols) in the *Type* field:

| Number                                                                                                    | Alignment          | Font Border                                                                                                    | Fil P                                                        | rotection         |        |       |
|----------------------------------------------------------------------------------------------------|--------------------|----------------------------------------------------------------------------------------------------|--------------------------------------------------------------|-------------------|--------|-------|
| Category<br>General<br>Number<br>Currency<br>Accounti<br>Date<br>Time<br>Percenta<br>Fraction<br>Scientific<br>Text<br>Special<br>Custom | ge<br>number forma | Sample<br>Timestamp<br>Type:<br><u>45fmm//www/hh:</u><br>General<br>0<br>0.00<br>#,##0;-#,##0<br>#,##0;00;#,##0<br>#,##0;00;[Red]-#<br>#,##0.00;[Red]-4<br>\$#,##0;[Red]-4<br>*,##0;[Red]-4 | ##0<br>#0.00<br>-#,##0.00<br>#0<br>#,##0<br>the existing coo | les as a starting | point. | elete |

4. The timestamp column will be converted to the required format

|   | А                       | В   | С    |
|---|-------------------------|-----|------|
| 1 | Timestamp               | HR  | BR   |
| 2 | 01/07/2010 14:43:01.749 | 234 | 10.2 |
| 3 | 01/07/2010 14:43:02.757 | 233 | 10.2 |
| 4 | 01/07/2010 14:43:03.765 | 232 | 10.3 |
| 5 | 01/07/2010 14:43:04.773 | 229 | 10.3 |
| 6 | 01/07/2010 14:43:05.781 | 226 | 10.4 |
| 7 | 01/07/2010 14:43:06.789 | 222 | 10.4 |

Note that to preserve this formatting, the csv file must be saved as an .xlsx worksheet, and not as a .csv file.

# Part 15

# 15 Troubleshooting

## Indicated errors in Live mode

Blue <u>subject status</u> indicates a problem with communications. Select the Comms side tab for more information. Display the <u>Notification Area</u> and check messages Grey <u>subject status</u> indicates that the device is not worn, or that <u>Heart Rate Confidence</u> is below 50%

- ECG sensor pads on strap may be too dry
- Subject may have removed strap
- Poor contact between the BioHarness module and the strap receptacle check the contacts are not contaminated or obscured

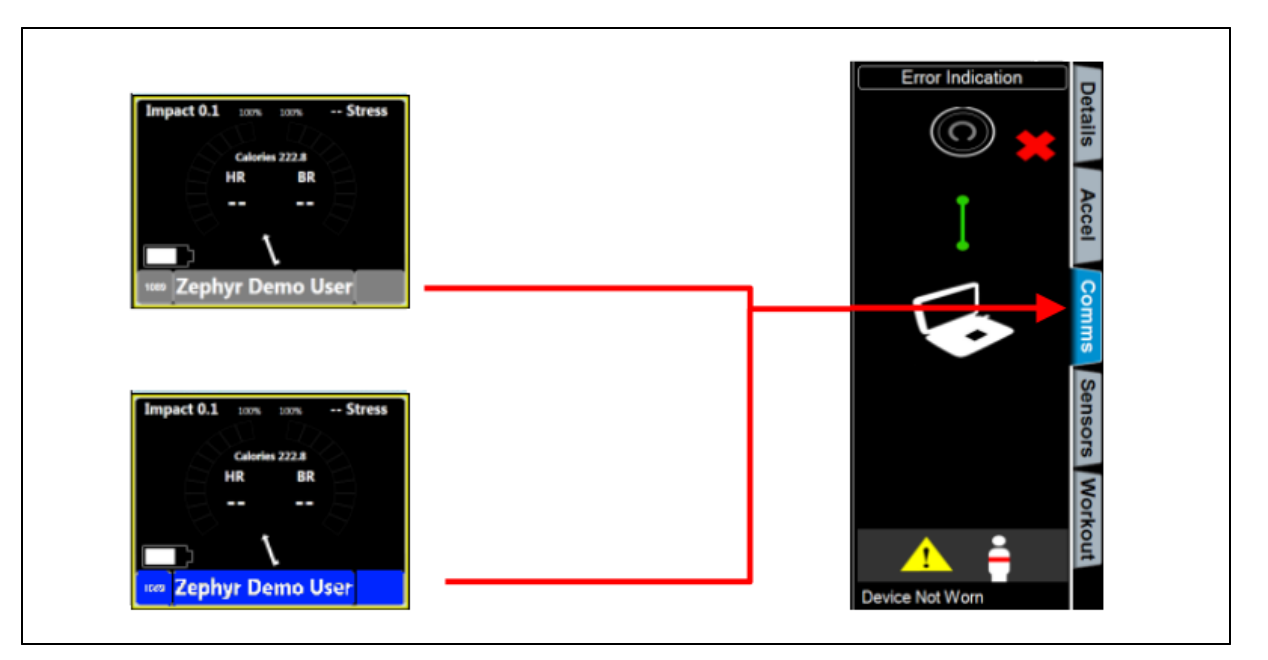

## 15.1 Comms Error Side Panel

The Comms side panel will give some indication on any blue or grey status error. The nature of the problem may depend on the <u>radio network type</u> being used.

- <u>PSM Direct Connect</u>
- <u>PSM Responder</u>
- <u>PSM Training ECHO</u>

## 15.1.1 PSM Direct Connect

Details are for the subject whose BioGauge is selected
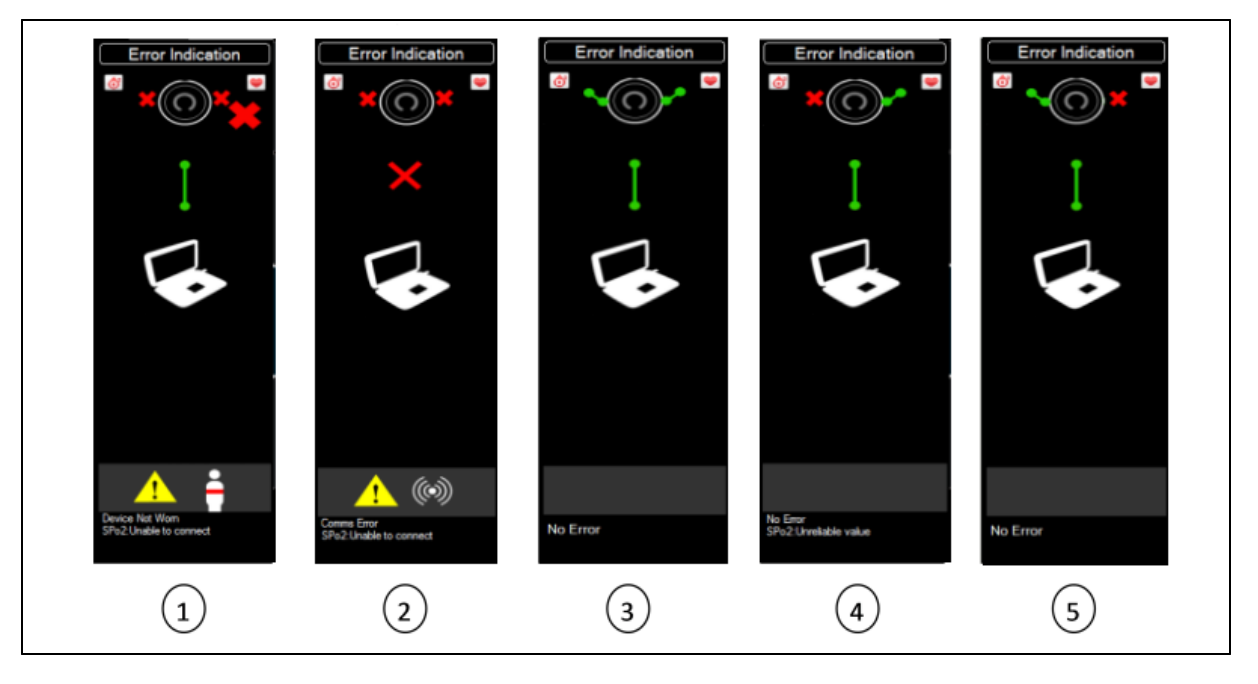

|     | Subject<br>Status      | Indication                                | Cause                                                                                                    | Check/Remedy                                                                                                    |
|-----|------------------------|-------------------------------------------|----------------------------------------------------------------------------------------------------|----------------------------------------------------------------------------------------------------|
| 1   | Grey                   | Device not worn -<br>response but no data | <ul> <li>Device removed from strap</li> <li>Bad contact with receptacle</li> <li>Dry sensor pads</li> <li>Poor conductivity (dry skin)</li> <li>Low <u>HR Confidence</u></li> </ul> | <ul> <li>Check device fit in receptacle, clean contacts</li> <li>Moisten sensor pads on strap with water</li> </ul>               |
| 2   | Blue                   | No response from<br>device                | <ul> <li>Device powered off</li> <li>Batteries flat</li> <li>Out of range of PC/<br/>antenna</li> </ul>                                                                             | <ul> <li>Check LEDs - no blue=no connection</li> <li>Recharge battery</li> <li>Check within range of antenna</li> </ul>           |
| 3   | Green<br>Orange<br>Red | No error                                  |                                                                                                    |                                                                                                    |
| 4,5 | Blue                   | External sensor comms<br>error            | <ul> <li>can't connect to ext.<br/>sensor (BP or SpO2)</li> </ul>                                                                                                    | <ul> <li>Check correct sensor<br/>assigned</li> <li>Replace batteries</li> <li>Note - other data reports<br/>as normal</li> </ul> |
| 4,5 | Grey                   | Measurement failure                       | <ul> <li>Failed measurement<br/>or error from external<br/>sensor</li> </ul>                                                                                                    | <ul> <li>Check external sensor<br/>function</li> <li>Replace batteries</li> </ul>                                                 |

If the USB Bluetooth dongle becomes accidentally disconnected, a dialogue will display:

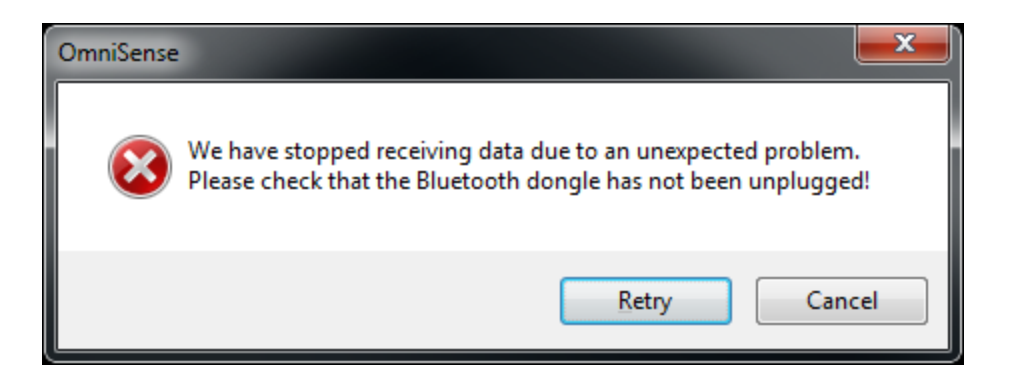

#### 15.1.2 PSM Responder

Details are for the subject whose BioGauge is selected

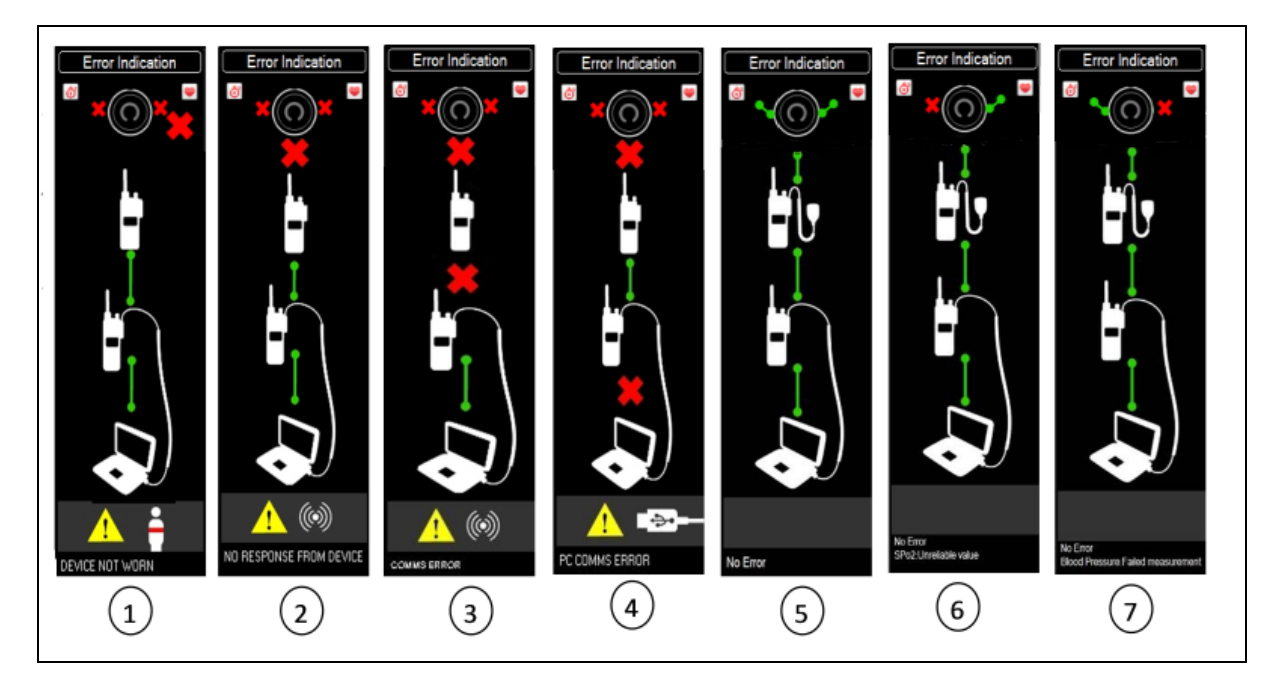

|   | Subject<br>Status | Indication                                 | Cause                                                                                                    | Check/Remedy                                                                                                    |
|---|-------------------|--------------------------------------------|----------------------------------------------------------------------------------------------------|----------------------------------------------------------------------------------------------------|
| 1 | Grey              | Device not worn –<br>response but no data. | <ul> <li>Device removed from strap.</li> <li>Bad snap contact.</li> <li>Poor skin conductivity</li> <li>low <u>HR Confidence</u></li> </ul> | <ul> <li>Check device attachment<br/>to strap (clean contacts).</li> <li>Moisten grey sensors on<br/>strap with water.</li> </ul> |
| 2 | Blue              | No response from<br>Device.                | <ul> <li>Device not switched<br/>on.</li> <li>Batteries flat.</li> <li>Out of range of Mic/<br/>RID</li> </ul>                              | <ul> <li>Check <u>LED behavior</u>.</li> <li>Recharge batteries.</li> </ul>                                                       |
| 3 | Blue              | Comms Error.                               | <ul> <li>Radio Network Failure</li> <li>out of range,</li> </ul>                                                                            | <ul> <li>Check all radio settings.<br/>(Confirm by voice</li> </ul>                                                               |

|     |                        |                     | interference, wrong<br>channel etc                                                                                                    | <ul> <li>comms).</li> <li>Check BioMic/RID<br/>detection by radio screen<br/>icon</li> <li>resend configuration using<br/>toolbar button</li> <li>restart OmniSense, reboot<br/>PC</li> </ul>       |
|-----|------------------------|---------------------|----------------------------------------------------------------------------------------------------|----------------------------------------------------------------------------------------------------|
| 4   | Blue                   | PC Comms error.     | <ul> <li>Wrong Medic radio<br/>channel.</li> <li>Flat radio batteries.</li> <li>Medic radio off/<br/>failure.</li> <li>PC connection<br/>problem.</li> </ul> | <ul> <li>Check radio settings<br/>(CH1).</li> <li>Check BioMic/RID<br/>detected (a).</li> <li>Disconnect/reconnect<br/>BioMic/RID</li> <li>Resend configuration using<br/>toolbar button</li> </ul> |
| 5   | Green<br>Orange<br>Red | No error            |                                                                                                    |                                                                                                    |
| 6,7 | Blue                   | Sensor Comms Error  | <ul> <li>Cannot connect with<br/>external sensor<br/>(Blood pressure or<br/>SpO2)</li> </ul>                                                                 | <ul> <li>Check external sensor</li> <li>Replace batteries</li> <li>NB other data reports as normal</li> </ul>                                                                                       |
| 6,7 | Grey                   | Measurement failure | • Failed measurement<br>or error message<br>from external sensor                                                                                             | <ul><li>Check external sensor</li><li>Replace batteries</li></ul>                                                                                                    |

### 15.1.3 PSM Training ECHO

Details are for the subject whose BioGauge is selected

| Error Indication  | Error Indication<br>Error<br>Error<br>Error<br>Error<br>Error<br>No Error<br>2 | Indication   |
|-------------------|--------------------------------------------------------------------------------|--------------|
| Subject<br>Status | Cause                                                                          | Check/Remedy |

| 1 | Grey                   | Device not worn -<br>response but no data | <ul> <li>Device removed from<br/>strap</li> <li>Bad snap contact</li> <li>Poor skin<br/>conductivity</li> <li>Low <u>HR confidence</u></li> </ul>                                                         | <ul> <li>Check device attachment<br/>to receptacle (clean,<br/>intact contacts).</li> <li>Moisten grey sensors on<br/>strap with water.</li> </ul>                                                                       |
|---|------------------------|-------------------------------------------|----------------------------------------------------------------------------------------------------|----------------------------------------------------------------------------------------------------|
| 2 | Blue                   | No response from<br>device                | <ul> <li>Device not switched<br/>on.</li> <li>Batteries flat.</li> <li>Out of range of PC/<br/>Antenna</li> <li>ECHO Gateway issue</li> <li>BioModule <u>short</u><br/><u>address conflict</u></li> </ul> | <ul> <li>Check <u>LED behavior</u>.<br/>Recharge.</li> <li>Check subjects are within<br/>range of antenna</li> <li>Disconnect/reconnect<br/>Gateway</li> <li><u>Check BioModule</u><br/><u>configurations</u></li> </ul> |
| 3 | Green<br>Orange<br>Red | No error                                  |                                                                                                    |                                                                                                    |

### 15.2 Physiological Data Anomalies

|                   | Indication                     | Possible Cause                                                                                                    | Check/Remedy                                                                                                    |
|-------------------|--------------------------------|----------------------------------------------------------------------------------------------------|----------------------------------------------------------------------------------------------------|
| Heart Rate        | Excessively high or<br>erratic | <ul> <li>movement of sensor<br/>surface against skin</li> <li>dry skin or strap</li> <li>poor connection<br/>between device and<br/>strap receptacle</li> </ul> | <ul> <li>check strap tension &amp;<br/>location</li> <li>moisten ECG sensor pads<br/>with water</li> <li>Check spring contacts on<br/>rear of device not<br/>depressed</li> </ul>                         |
| Heart Rate        | Consistently 200<br>+bpm       | <ul> <li>damaged strap</li> </ul>                                                                                                    | <ul> <li>replace strap to isolate<br/>issue</li> </ul>                                                                                                    |
| Breathing<br>Rate | Abnormally low value           | <ul> <li>constant compression<br/>of sensor by external<br/>force</li> </ul>                                                                                    | <ul> <li>remove external agent</li> </ul>                                                                                                    |
| Breathing<br>rate | Unrealistic value              | <ul> <li>mechanical movement<br/>of torso creating<br/>artefacts i.e. excessive<br/>regular arm movements</li> <li>Poorly located sensor</li> </ul>             | <ul> <li>change subject behaviour<br/>to isolate interfering<br/>action</li> <li>On side strap, device<br/>should be located at peak<br/>of rib curvature under arm</li> </ul>                            |
| Breathing<br>Rate | Dropouts to zero               | <ul> <li>Intermittent<br/>disconnection between<br/>device and receptacle<br/>on strap</li> </ul>                                                               | <ul> <li>Check springs on rear of<br/>device have not become<br/>depressed. Carefully raise<br/>if so, taking care to<br/>ensure they will not catch<br/>on charge cradle when<br/>reinserted.</li> </ul> |
| Blood<br>Pressure | Unrealistic readings           | <ul> <li>cuff too loose</li> </ul>                                                                                                    | <ul> <li>Refasten cuff adequately<br/>tight</li> </ul>                                                                                                    |

### 15.3 BioHarness Hardware

|                      | Indication                | Possible Cause                                     | Check/Remedy                                                                                                    |
|----------------------|---------------------------|----------------------------------------------------|----------------------------------------------------------------------------------------------------|
| BioHarness<br>Module | Any abnormal LED<br>flash | <ul> <li>Internal component<br/>failure</li> </ul> | <ul> <li>Power device off and on</li> <li>If no button response. leave<br/>on for 36 hrs till LED off,<br/>recharge &amp; retry</li> <li>Check <u>LED error patterns</u></li> <li>Return to supplier for<br/>replacement/repair</li> </ul> |

### 15.4 ECHO Short Address Conflict

An ECHO system is a 'polling' system - each BioModule is configured with a *Short Address* with a value between 0 and 50.

If an additional BioModule is added into the system, and is already configured with the Short Address of an existing device, then a conflict is created, and data from both devices will not be received. Use the <u>Zephyr Config Tool</u> to confirm and note all device Short Addresses, and change the address of one of the conflicting devices.

| ECHO RE Settings          |    | _      |
|---------------------------|----|--------|
| Short Transceiver Address | 42 | -      |
| RF Channel                | 11 | *<br>* |
| RF Power Level (dB)       | 19 | *      |
| Max Repeaters             | 4  | -      |
| Max Repeats               | 1  | *<br>* |
|                           |    |        |
| Update ECHO Configuration |    |        |

Detail from the Zephyr Config Tool ECHO settings tab showing the Short Address location. Click the *Update ECHO Settings* button after setting a non-conflicting value.

### 15.5 General Issues

|                    | Indication                                           | Possible Cause                                                                | Check/Remedy                                                                                                    |
|--------------------|------------------------------------------------------|-------------------------------------------------------------------------------|----------------------------------------------------------------------------------------------------|
| Communication<br>s | No data in<br>BioGauges                              | • Radio Network Error                                                         | <ul> <li>Check <u>all</u> necessary<br/>components are powered<br/>on. Re-engage Live mode -<br/>switch to Setup mode and<br/>back</li> </ul> |
| Communication<br>s | 'No Bluetooth<br>Device detected'<br>error displayed | <ul> <li>Bluetooth USB<br/>dongle or native<br/>Bluetooth in PC is</li> </ul> | <ul> <li>OmniSense supports only<br/>Windows default Bluetooth<br/>drivers. Other drivers must</li> </ul>                                     |

| not using Windows<br>Default Bluetooth | be uninstalled, and Windows drivers installed |
|----------------------------------------|-----------------------------------------------|
| drivers                                | automatically. See <u>Bluetooth</u>           |

#### 15.5.1 Bluetooth

At present, OmniSense only supports Microsoft Windows default Bluetooth drivers. Driver files are installed in a PC so that when a hardware device such a USB Bluetooth receiver dongle (or even a Bluetooth module installed inside a PC) is connected, the PC can recognize it and interpret the data it receives. Some PCs may have alternative 3rd party Bluetooth drivers installed, such as Broadcomm, Intel or Toshiba.

For OmniSense to operate, 3rd party drivers must be uninstalled, and the USB receiver dongle reconnected so that Windows installs its own default drivers. A PC cannot have two distinct sets of driver files installed for one hardware device.

An error dialogue indicating 'No Bluetooth Device detected' may display, if non-Windows driver files are installed for a Bluetooth receiver. To check that the drivers you have installed are for Windows:

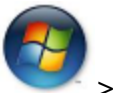

1. Go to Windows Start

> System and Security > System > Device Manager

2. Expand the *Bluetooth Radios* node - if no node is present, you have no functioning Bluetooth receiving hardware inside or connected to your PC

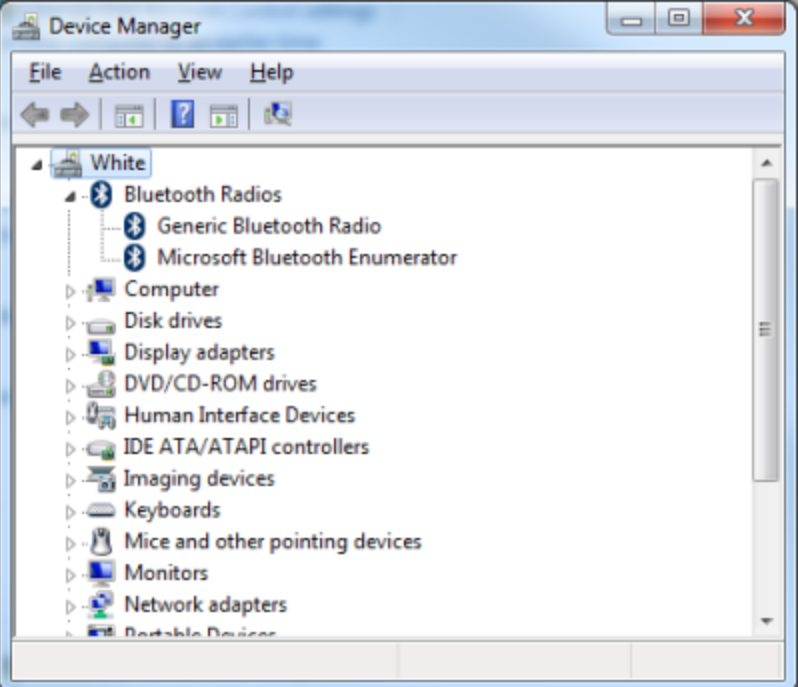

3. Right-click *Microsoft Bluetooth Enumerator* and select *Properties*.

| Bevice Manager                  | -                         |   |
|---------------------------------|---------------------------|---|
| File Action View Help           |                           |   |
|                                 | R 🖟 🙀 🗗                   |   |
| ▲ 📲 White                       |                           | * |
| A 🚯 Bluetooth Radios            |                           |   |
|                                 | th Radio                  |   |
| B Microsoft Bluete              | oth Enumerator            |   |
| - I Computer                    | Update Driver Software    |   |
| Disk drives                     | Disable                   | = |
| 🛛 📲 Display adapte              | Uninstall                 |   |
| DVD/CD-ROM                      | -                         |   |
| 🛛 🖓 Human Interfa               | Scan for hardware changes |   |
| D C IDE ATA/ATAP                | Proventing.               |   |
| Imaging device                  | Properties                |   |
| Keyboards                       |                           |   |
| Mice and other poir             | nting devices             |   |
| Monitors                        |                           |   |
| Network adapters                |                           |   |
| Dortshie Dovicer                |                           | * |
| Opens property sheet for the cu | irrent selec              |   |

#### 4. Select the Driver tab

| Microsoft Bluetooth Enumerator Properties |                                                                                                 |  |  |
|-------------------------------------------|-------------------------------------------------------------------------------------------------|--|--|
| General Driver Details                    |                                                                                                 |  |  |
| Microsoft Blueto                          | oth Enumerator                                                                                  |  |  |
| Driver Provider:                          | Microsoft                                                                                       |  |  |
| Driver Date:                              | 21/06/2006                                                                                      |  |  |
| Driver Version:                           | 6.1.7601.17607                                                                                  |  |  |
| Digital Signer:                           | Microsoft Windows                                                                               |  |  |
| Driver Details                            | Driver Details To view details about the driver files.                                          |  |  |
| Update Driver                             | To update the driver software for this device.                                                  |  |  |
| Roll Back Driver                          | If the device fails after updating the driver, roll<br>back to the previously installed driver. |  |  |
| Disable                                   | Disables the selected device.                                                                   |  |  |
| Uninstall                                 | To uninstall the driver (Advanced).                                                             |  |  |
|                                           | OK Cancel                                                                                       |  |  |

Confirm the Driver Provider is Microsoft. If necessary, use the Uninstall button to

I

uninstall the driver files for the device. Disconnect the device, or reboot the PC. Windows should re-detect the device and install its own default Bluetooth driver files for the device.

### **15.6 Device LED Patterns**

BioHarness Device types:

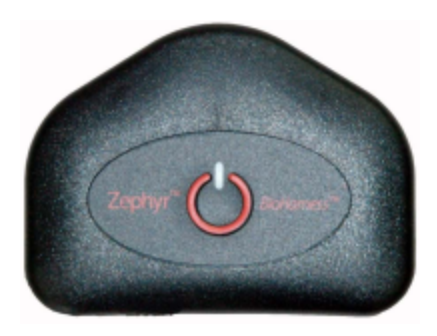

Bluetooth BioHarness v2.0

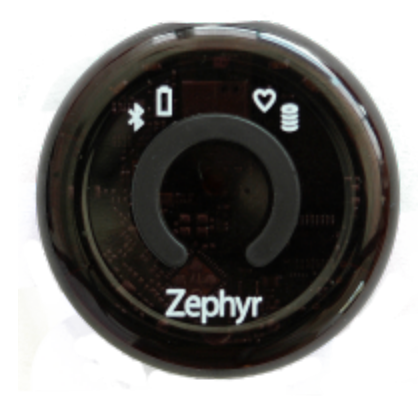

Bluetooth BioHarness 3.0

#### 15.6.1 Bluetooth BioHarness 2.0

#### **BioHarness 2.0**

A BioHarness BT can transmit and log simultaneously. Mode of operation is set using the <u>Zephyr Cfg Tool</u>. The device can be set to transmit (red flash), even though it is not <u>connected</u> to a receiving device. An intermittent green flash indicates the device is <u>connected</u> to a receiving device.

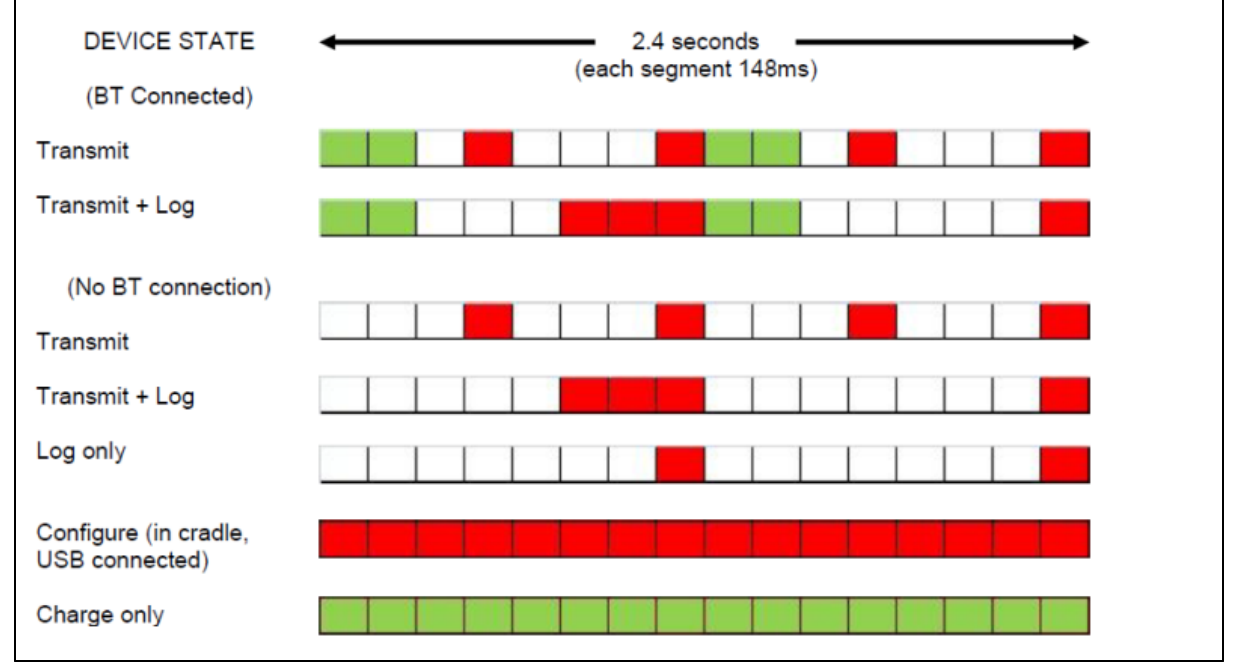

| DEVICE STATE                             | <ul> <li>2.4 seconds</li> <li>(each segment 148ms)</li> </ul> |
|------------------------------------------|---------------------------------------------------------------|
| Logging error                            |                                                               |
| Device not configured to transmit or log |                                                               |

#### 15.6.2 Bluetooth BioHarness 3.0

#### **BioHarness 3.0**

A BioHarness BT can transmit and log simultaneously. Mode of operation is set using the <u>Zephyr Config Tool</u>. The device can be set to transmit, even though it is not <u>connected</u> to a receiving device. An intermittent blue flash indicates the device is connected to a receiving device

| DEVICE STATE WHEN WORN |              |                              |                                        |  |  |  |
|------------------------|--------------|------------------------------|----------------------------------------|--|--|--|
| Bluetooth              | Connected    | Error                        | OOOOOOOOOOOOOOOOOOOOOOOOOOOOOOOOOOOOOO |  |  |  |
| Logging                | Enabled      | Error                        | OOOOOOOOOOOOOOOOOOOOOOOOOOOOOOOOOOOOOO |  |  |  |
| Battery                | > 30% charge | <ul><li>30% charge</li></ul> | 000000000000000000000000000000000000   |  |  |  |
| HR Detect              | HR Locked    | Strap worn, HR not locked    | Not worn                               |  |  |  |

A constant blue LED may indicate that the wrong version of firmware is installed. Each firmware version includes \_2G (for Bluetooth and ECHO BioModules) and \_3G (for Bluetooth, ECHO and Bluetooth Low Energy BioModules) version. Check that you have the appropriate version installed.

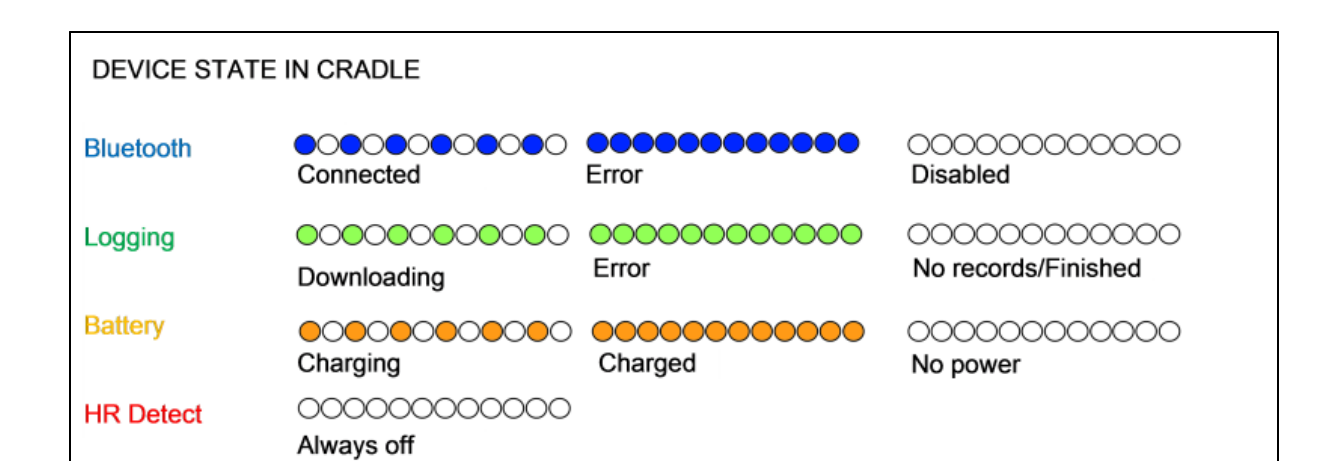

#### **Screen Setting Issues** 15.7

After install, some users may see overlapping of screen components:

| Z Hardware Setup Wizard     | OmniSense                    | fins <b>F</b>          | rkout Demo           |          |        |
|-----------------------------|------------------------------|------------------------|----------------------|----------|--------|
| OmniSense Hardware Setup Wi | Number Of User               | rs:<br>ty Alarm Limits |                      |          |        |
|                             | First Name                   | Last Name              | Age year             | Sex M/F  | Ht in: |
| 1 2 3 4 5                   | .02                          | Subject                | 1020                 | NA<br>NA | 70.97  |
| Add hardware to system      | <u>03</u><br><u>04</u><br>05 | Subject<br>Subject     | 1020<br>1020<br>1020 | NA<br>NA | 70 87  |
| Edit existing hardware      | 06                           | Subject                | 1020                 | NA       | 70 87  |
|                             |                              |                        |                      |          |        |
|                             |                              |                        |                      |          |        |
|                             |                              |                        |                      |          |        |
|                             |                              |                        |                      |          |        |
|                             |                              |                        |                      |          |        |
| Previ Next Canc             |                              |                        |                      |          |        |

Overlapping text in a dialogue Overlapping cells in the subject table

These issues an be fixed by adjusting a DPI (dots per inch) scale setting in Windows.

#### Windows 7

1. Go to Windows > Start > Control Panel > Display or Windows > Start > Control Panel > Appearance and Personalization > Display

| 😧 🌒 🗢 🖷 🕨 Control Panel 🛛                                                                                                    | All Control Panel Items > Display                                                                                                    | -                            | ↔ = □ ×<br>• +y Stearth Con P |
|----------------------------------------------------------------------------------------------------|----------------------------------------------------------------------------------------------------|------------------------------|-------------------------------|
| Control Panel Home<br>Adjust resolution<br>Adjust brightness<br>Calibrate color<br>Change display settings<br>Connect to a projector<br>Adjust ClearType test<br>Set custom test size (DPI) | Custom DPI Setting     X       For a custom DPI setting, select a percentage from the list, or drag the ruler with your mouse.     Scale to this percentage of normal size       Scale to this percentage of normal size     100% •       0     1     2       9 point Segoe UI at 96 pixels per inch. | ing one of these options. To | •                             |
| See also<br>Personalization<br>Devices and Printers                                                                                                    |                                                                                                    |                              |                               |

2. Select Set custom text size (DPI) and in the dialogue displayed, set Scale to this percentage... to 100%

#### Windows 10

1. *Right*-click on the Windows desktop and select *Display settings* from the context menu (below left)

| e                                                         |                         |                                                                   |
|-----------------------------------------------------------|-------------------------|-------------------------------------------------------------------|
| Netycle bin                                               | <− Settings             | – – ×                                                             |
| View ><br>Sort by >                                       | 🐯 SYSTEM                | Find a setting                                                    |
|                                                           | Display                 |                                                                   |
| Paste shortcut<br>Graphics Properties                     | Notifications & actions |                                                                   |
| Graphics Options > New >                                  | Apps & features         | Identify Detect                                                   |
| <ul> <li>Display settings</li> <li>Personalise</li> </ul> | Multi-tasking           | change the size of text, apps and other items. 100% (recommended) |
| - Shortout                                                | Tablet mode             | Orientation                                                       |
| and the second second                                     | Battery saver           |                                                                   |
| and card                                                  | Power & sleep           | Adjust brightness level                                           |
| Setting_                                                  | Storage                 | Apply Cancel                                                      |
| and a state of the state of the                           | Offline maps            | Advanced display settings                                         |
| so the parts of the                                       | Default apps            |                                                                   |

[Ignore the *Change size of text, apps and other items*... slider shown on this dialogue] Scroll down the Display Settings dialogue and select *Advanced display settings* 

2. In Advanced Display Settings, select Advanced sizing of text and other items.

| 228 |  |
|-----|--|
|     |  |

| ← Settings                              | - | × |
|-----------------------------------------|---|---|
| ADVANCED DISPLAY SETTINGS               |   |   |
|                                         |   |   |
|                                         |   |   |
| Identify Detect                         |   |   |
| Resolution                              |   |   |
| 1366 × 768 (Recommended) $\checkmark$   |   |   |
|                                         |   |   |
| Apply Cancel                            |   |   |
|                                         |   |   |
| Related settings                        |   |   |
| Colour calibration                      |   |   |
| ClearType text                          |   |   |
| Advanced sizing of text and other items |   |   |
| Display adapter properties              |   |   |
|                                         |   |   |

3. In the Advanced sizing... dialogue, set Scale to this percentage of normal size to 100%

| Custom sizing options                                                              | × |
|------------------------------------------------------------------------------------|---|
| To change the size of all items on the desktop, select a percentage from the list. |   |
| Scale to this percentage of normal size: 100% V                                    |   |
|                                                                                    |   |
| 0 1 2 5                                                                            |   |
| 9 point Segoe UI.                                                                  |   |
|                                                                                    |   |
|                                                                                    |   |
| OK Cancel                                                                          |   |

# Part 16

### 16 Demonstration Mode

Live Module can be operated in Demo mode. In this mode, data can be sourced from configuration files to BioGauges, without the need for any hardware to be assigned to subjects.

Live data from subjects assigned hardware can be displayed at the same time as data sourced from files.

### 16.1 Live Demonstration

- To enable Demo Mode, use the Preferences button to display the Preferences dialogue, and set *Enable Demo Mode* to *True*.
- This will display the Demo Mode button on the Toolbar. Click this button to engage Demo mode.

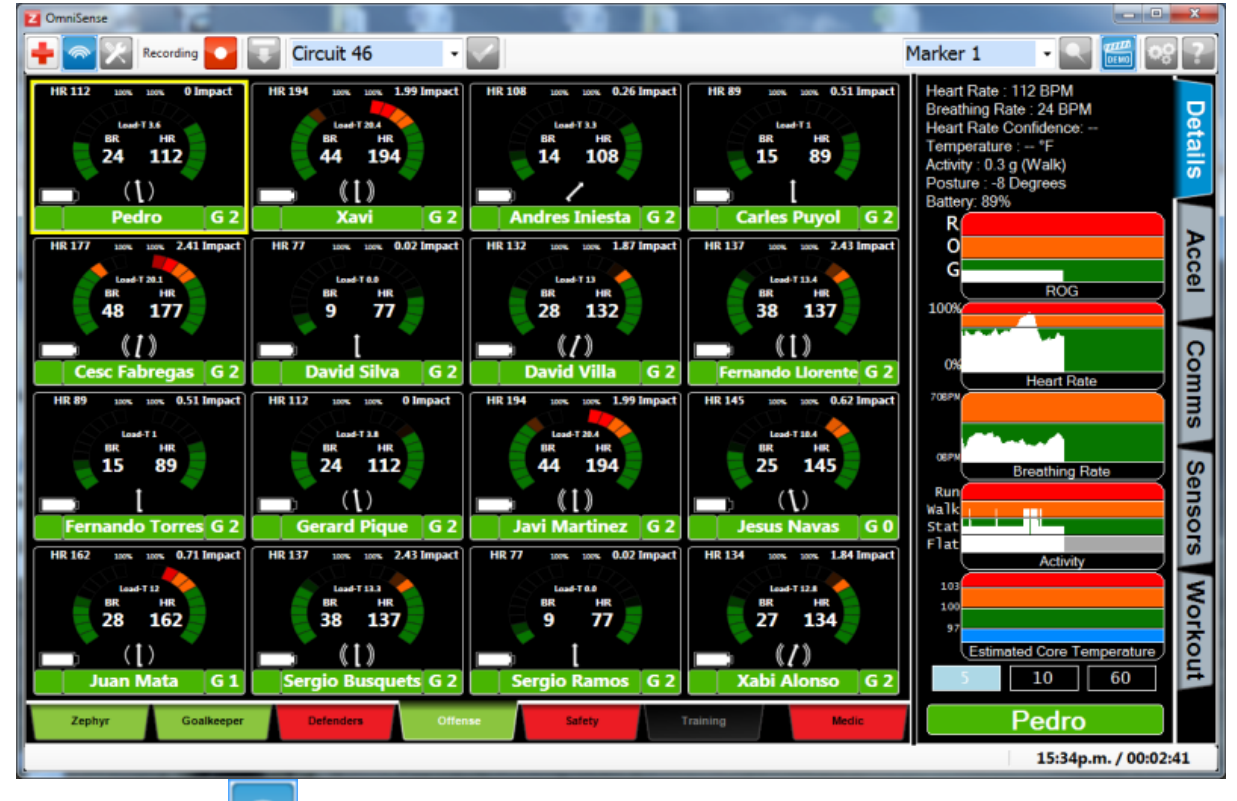

- Click the *Live* button to engage
- All gauges and trend graphs behave identically, whether the data is real or simulated
- Real data is saved to the database to the 'No Team Assigned' node
- Simulated data coming from a file is not saved to the database
- Subjects not assigned hardware or a file will show as 'No Hardware'

### 16.2 Configure Demonstration

#### Subject Screen

| OmniSense           |           | 49.30 |        |     |         |         |        |        |          | X                    |
|---------------------|-----------|-------|--------|-----|---------|---------|--------|--------|----------|----------------------|
| + - ×               | Recording | Se Se | ession | •   | V       |         |        |        | Marker 1 | - 🔍 🛗 🗞 ?            |
| Number Of Use       | rs: 32    |       |        |     |         |         |        |        |          | ha Toam 🗋            |
| First               | Last      | Aqe   | Sex    | Ht  | Wt      | Fitness | HR max | BR@    |          |                      |
| Name                | Name      | year  | M/F    | cm  | kg      | Level   | BPM    | AT BPM |          | )                    |
| Stophon             | lonos     | 1090  | M      | 190 | 90      | 5       | 194    | 40     | 2nd      |                      |
| Zephen              | Lleor     | 1055  | M      | 101 | 102     | 2       | 167    | 40     |          | PLIODR               |
|                     | Sullicon  | 1096  | M      | 197 | 70      | 3       | 197    | 40     |          |                      |
| SOT                 | Dodriguoz | 1096  | M      | 100 | 02      | 2       | 107    | 40     |          |                      |
|                     | lonos     | 1099  | M      | 100 | 02      | 3       | 190    | 40     | Scout S  | Sniper Leam 1        |
| SPC                 | Johnson   | 1095  | M      | 100 | 90      | 2       | 109    | 40     |          |                      |
| PEC                 | Gomez     | 1002  | M      | 170 | 72      | 3       | 102    | 40     |          |                      |
| SOT                 | Hornandoz | 1098  | M      | 102 | 104     | 3       | 192    | 40     |          |                      |
| 800                 | Smith     | 1002  | M      | 100 | 05      | 2       | 102    | 40     |          | anad 3               |
| DEC                 | Lovitt    | 1090  | M      | 190 | 00      | 2       | 192    | 40     |          | yuau J               |
| PEC                 | Wong      | 1002  | M      | 170 | 70      | 3       | 102    | 40     |          |                      |
| SPC                 | Guillermo | 1095  | M      | 190 | 20      | 2       | 192    | 40     |          |                      |
|                     | Bakar     | 1099  | M      | 190 | 80      | 2       | 190    | 40     |          |                      |
|                     | Damon     | 1000  | M      | 100 | 00      | 3       | 109    | 40     |          |                      |
| SPC                 | Conzoloz  | 1090  | M      | 190 | 80      | 3       | 109    | 40     |          |                      |
| DEC                 | Bubio     | 1009  | M      | 100 | 00      | 3       | 190    | 40     |          |                      |
| DEC                 | Halt      | 1000  | M      | 100 | 00      | 2       | 109    | 40     |          |                      |
| PFC<br>DV2          | lacobe    | 1002  | M      | 100 | 00      | 3       | 102    | 40     |          |                      |
| PV2                 | Jacobs    | 1001  | M      | 100 | 00      | 3       | 101    | 40     |          |                      |
| PV2                 | Roman     | 1000  | M      | 100 | 80      | 3       | 100    | 40     |          |                      |
| PVZ                 | Amony     | 1000  | M      | 190 | 80      | 3       | 190    | 40     |          |                      |
| PFC                 | Amery     | 1990  | M      | 180 | 80      | 3       | 190    | 40     |          |                      |
| ICPL 1              | Carey     | 1990  | M      | 180 | 80      | 3       | 190    | 40     |          |                      |
|                     |           | _     |        | _   | _       |         |        |        |          |                      |
| CSubject-           |           |       |        |     |         |         |        |        |          |                      |
| New                 | Remove    |       |        |     |         |         |        |        |          |                      |
|                     |           |       |        |     |         |         |        |        |          |                      |
|                     |           |       |        |     |         |         |        |        |          |                      |
| Subject             | Hardwar   |       | Team   | Dep | lovment |         |        |        |          |                      |
|                     |           |       |        |     |         |         |        |        |          |                      |
| Received 21 of 22 r | messages  |       |        |     |         |         |        |        |          | 14:23p.m. / 00:00:50 |

- All real subjects currently in the database are visible
- A number of demo subjects not in the database are visible [These subjects and their physiological parameters are sourced from the simulation files. Their names and data can be edited, but the changes will not be saved so they will revert to their initial state each time Demo Mode is restarted]
- Extra subjects can be added as required they are saved into the database as real subjects

#### **Hardware Screen**

| Z OmniSense               |                   |                 |                                |               |                      |
|---------------------------|-------------------|-----------------|--------------------------------|---------------|----------------------|
| 🕂 🔤 🔀 Reco                | rding 🔽 💽 Session | •               |                                | Marker 1      | • • 🛒 💖 ?            |
| Personnel                 |                   |                 |                                |               | Alpha Toom           |
| First Name                | Last Name         | Garment         | Demo BioHarnes                 | SS ^          | Alpha Team           |
| Paul                      | Rvan              | BH3 Side Strap  | <ul> <li>BH670</li> </ul>      |               |                      |
| SPC                       | Nicholls          | BH3 Side Strap  | <ul> <li>None</li> </ul>       |               |                      |
| Stephen                   | Jones             | BH3 Side Strap  | <ul> <li>BHT122</li> </ul>     |               | ZND PLI CDR          |
| Zephyr                    | User              | BH3 Side Strap  | <ul> <li>BHT1026</li> </ul>    |               |                      |
| 1LT                       | Sullivan          | BH3 Side Strap  | <ul> <li>Simulation</li> </ul> | file "Firema  |                      |
| SGT                       | Rodriguez         | BH3 Side Strap  | <ul> <li>Simulation</li> </ul> | file "Firema  | Scout Sniper Team 1  |
| CPL                       | Jones             | BH3 Side Strap  | <ul> <li>Simulation</li> </ul> | file "Firema  |                      |
| SPC                       | Johnson           | BH3 Side Strap  | <ul> <li>Simulation</li> </ul> | file "Firema  |                      |
| PFC                       | Gomez             | BH3 Side Strap  | <ul> <li>Simulation</li> </ul> | file "Firema  |                      |
| SGT                       | Hernandez         | BH3 Side Strap  | <ul> <li>Simulation</li> </ul> | file "Firema  | S hering             |
| SPC                       | Smith             | BH3 Side Strap  | <ul> <li>Simulation</li> </ul> | file "Firema  | Squad 5              |
| PFC                       | Levitt            | BH3 Side Strap  | <ul> <li>Simulation</li> </ul> | file "Firema  |                      |
| PFC                       | Wong              | BH3 Side Strap  | <ul> <li>Simulation</li> </ul> | file "Firema  |                      |
| SPC                       | Guillermo         | BH3 Side Strap  | <ul> <li>Simulation</li> </ul> | file "Firema  |                      |
| CPL                       | Baker             | BH3 Side Strap  | <ul> <li>Simulation</li> </ul> | file "BeepT   |                      |
| CPL                       | Ramon             | BH3 Side Strap  | <ul> <li>Simulation</li> </ul> | file "BeepT   |                      |
| SPC                       | Gonzalez          | BH3 Side Strap  | <ul> <li>Simulation</li> </ul> | file "BeepT   |                      |
| PFC                       | Rubio             | BH3 Side Strap  | <ul> <li>Simulation</li> </ul> | file "Fitness |                      |
| PFC                       | Holt              | BH3 Side Strap  | <ul> <li>Simulation</li> </ul> | file "MixedA  |                      |
| PV2                       | Jacobs            | BH3 Side Strap  | <ul> <li>Simulation</li> </ul> | file "MixedA  |                      |
| PV2                       | Norman            | BH3 Side Strap  | <ul> <li>Simulation</li> </ul> | file "MixedA  |                      |
| PV2                       | Borne             | BH3 Side Strap  | <ul> <li>Simulation</li> </ul> | i file "BeepT |                      |
| PFC                       | Amery             | BH3 Side Strap  | <ul> <li>Simulation</li> </ul> | file "BeepT   |                      |
| 001                       | Coroli            | DL12 Cide Ctrop | - Cimulation                   | file "DeenT   |                      |
|                           | Assign to Subject | Add to System - |                                |               |                      |
|                           | Assign            | Add / Edit      |                                |               |                      |
|                           |                   |                 |                                |               |                      |
|                           | De-assign         | Remove          |                                |               |                      |
|                           |                   |                 |                                |               |                      |
| Subject                   | Hardware Team     | Deployment      |                                |               |                      |
| Received 21 of 22 message | 5                 |                 |                                |               | 14:27p.m. / 00:04:48 |

- 1. Select a check box in the *Demo* column if you wish this subject (real or demo subject) to display simulated data
- 2. Click the Assign button, to display a dialogue

| Select Hardware Components                                                                                                    |  |  |  |  |  |  |
|----------------------------------------------------------------------------------------------------|--|--|--|--|--|--|
| 1LT Sullivan                                                                                                    |  |  |  |  |  |  |
| Hardware         Simulation Fies/Beep Test 3 simulation           Simulation         Simulation Fies/Beep Test 3 simulation           Simulation         Simulation Fies/Beep Test 3 simulation           Simulation Fies/Beep Test 3 simulation         Simulation Fies/Beep Test 3 simulation           Simulation Fies/Beep Test 3 simulation         Simulation Fies/Beep Test 3 simulation           Simulation Fies/Beep Test 3 simulation         Simulation Fies/Beep Test 3 simulation           Simulation Fies/Wreman Test 3 simulation         Simulation Fies/Beep Test 3 simulation           Simulation Fies/Wreman Test 3 simulation         Simulation Fies/Wreman Test 3 simulation           Simulation Fies/Wreman Test 3 simulation         Simulation Fies/Wreman Test 3 simulation           Simulation Fies/Wreman Test 3 simulation         Simulation Fies/Wreman Test 3 simulation           Simulation Fies/Wreman Test 3 simulation         Simulation Fies/Wreman Test 3 simulation |  |  |  |  |  |  |
| This file contains recorded data from<br>Work Performance Evaluation, held in Indianapolis, 14th of August 2009<br>Recordings for subject 1                                                                                                    |  |  |  |  |  |  |
| Selections Assign Clear Cancel                                                                                                    |  |  |  |  |  |  |

3. Select the desired simulation file and click Assign. (Click the Hardware button if you wish

to assign actual hardware to the subject). The same simulation file can be assigned to many subjects. Simulation files are located at C:\Program Files (x86)\Zephyr \OmniSense\OmniSense and can be opened and edited manually using Microsoft® Excel or Notepad. Uncheck and check the file to reassign.

4. Create and deploy teams as for live mode.

# Index

# - A -

Acceleration 129 Accelerometer Streaming data 90 Activity Level 130 Add Blood Pressure Sensor 62 30 Bluetooth BioHarness External Sensors 58 Hardware 29 Motorola XTS radio 34 SpO2 sensor 58 26 Subject & Data XTS Biomic or RID 40 APX Add to System 46 Configure BioModule for APX 50 PIN Request 50 Assign Hardware to Subject 69 Average Force Development Rate 131 Average Step Impulse 131 Average Step Period 131

## - B -

Barcode Audit Log 79 **Display Scanners** 80 Pick Lists 78 Scanning operations 76.77 Supported Scanners 81 **Baseline Fitness Testing** 176 Battery Level 132 105.106 BioGauge Bluetooth 107 **Configure Fields** 115 GPS Data 184 Training 108. 117 **BioHarness** 34 Add Bluetooth to System 30 Configure BT manually 191 Download logs manually 202 **BioHarness Logging Mode** 191 202 Download from a single device Download from multiple devices 203 BioMic (XTS) Add to System 40 Blood Oxygen Add Sensor 58 Assign Sensor 101 Blood Pressure Add sensor to system 62 Assign to subject 101 Description 132 Bluetooth Driver Files 222 Bound Count 132 135 **Breathing Rate** B to B 134 BR@AT 133, 135

### - C -

Calories Burned 135

### - D -

Date of Birth136Demo Mode230Distance Travelled136

## - E -

ECHO Radio Type Add Gateway to System 57 Mode 13, 57, 111 Edit/Remove Hardware Edit Hardware 66 Remove Hardware 68 Elevation 136 Errors 216, 221 Comms errors LED error indications 216 Physiological data 220 **Estimated Core Temperature** 136 Excel .csv file Change Date Format 212 Logging Formats 207 Explosiveness 137

# - F -

Firmware Upgrades 204 Fitness Level 137 Description 27, 137 Fitness Testing 176

### - G -

Garment Type Overview 72 Set in OmniSense 72, 72 Set manually in BioHarness 73 Gender 137 GPS Add To System 53, 182, 183 Overview 182 Supported GPS devices 183

### - H -

Heart Rate 138 % HR at Anaerobic Threshold 138 % Maximum 140 Confidence 139 HRR 179 HRV 142 Subject Maximum 27 Height 144

# - | -

Impact Direction 144, 144 Major Impact Count 148 Minor Impact Count 150 Intensity and Load 146

# - J -

Jump Jump Count 146, 147 Jump Test 178

# - L -

LED Patterns 224 BioHarness 2.0 224 BioHarness 3.0 225 Location 147 Logging 161

### - M -

Maps 184 Side Panel 92 Mechanical Intensity 148 Mechanical Load 149 Medic Tab 93 Motorola XTS Add to System 34

# - N -

Notification Area 88

# - 0 -

OmniSense Checks for live ops 102 Overview 84 Startup Checklist 83 Toolbar buttons 84 Over The Air BioHarness Configuration 172

### - P -

Paul Robbins 97 Periodization System 97 **Custom Workouts** 99 Selecting a Workout 98 Physiological Intensity 150 Physiological Load 151 **Physiological Parameters** Index 128 152 Posture Preferences 110 Gauge Settings 115 General Settings 110

Preferences 110 Markers 112 Safety Thresholds 118 Session Names 113 Speed Zones 124 **Training Zones** 122 Workouts 126 **PSM Direct Connect** System Diagram 22 **PSM Responder** 22 System Diagram PSM Training 3.0 22

### - R -

Radio Network Types 22 Set Network Type 24 Record Data 85 Remove Hardware 68 **ROG Subject Status** 155 Set Default Safety Thresholds 118 Set Subject Thresholds 153 Run Step Count 154

### - S -

Safety Tab 94 Safety Thresholds 118 SDNN 142 Setup 24 Assign Hardware to subject 69 Quick Links 26 Shirt 72 Signal Strength 155 Speed 124, 155 Zones SpO2 Add sensor to system 58 Assign sensor to subject 100 Description 58, 100, 154 Stress 155 Subject 26 **Physiological Parameters ROG Status** 153 **Trend Graphs** 26 System

PSM System Diagram 22 PSM System Variants 22

### - T -

Teams Create a team 73 Deploy a Team 75 74 Remove a Team Temperature -3276.8 degree value 211 Estimated Core 136 Toolbar Icons 84 Training BioGauge 108 Tab 96 Thresholds 96, 97, 108, 121 Workout 97 Training Intensity 156 Training Load 157 **Trend Graphs** Side Panel 86, 89

### - W -

Walk Step Count 158 Weight 158 Workout Create Custom 99 Selecting 98 Side Panel 92

### - Z -

Zephyr Contact 13 Z-Modem 191

237

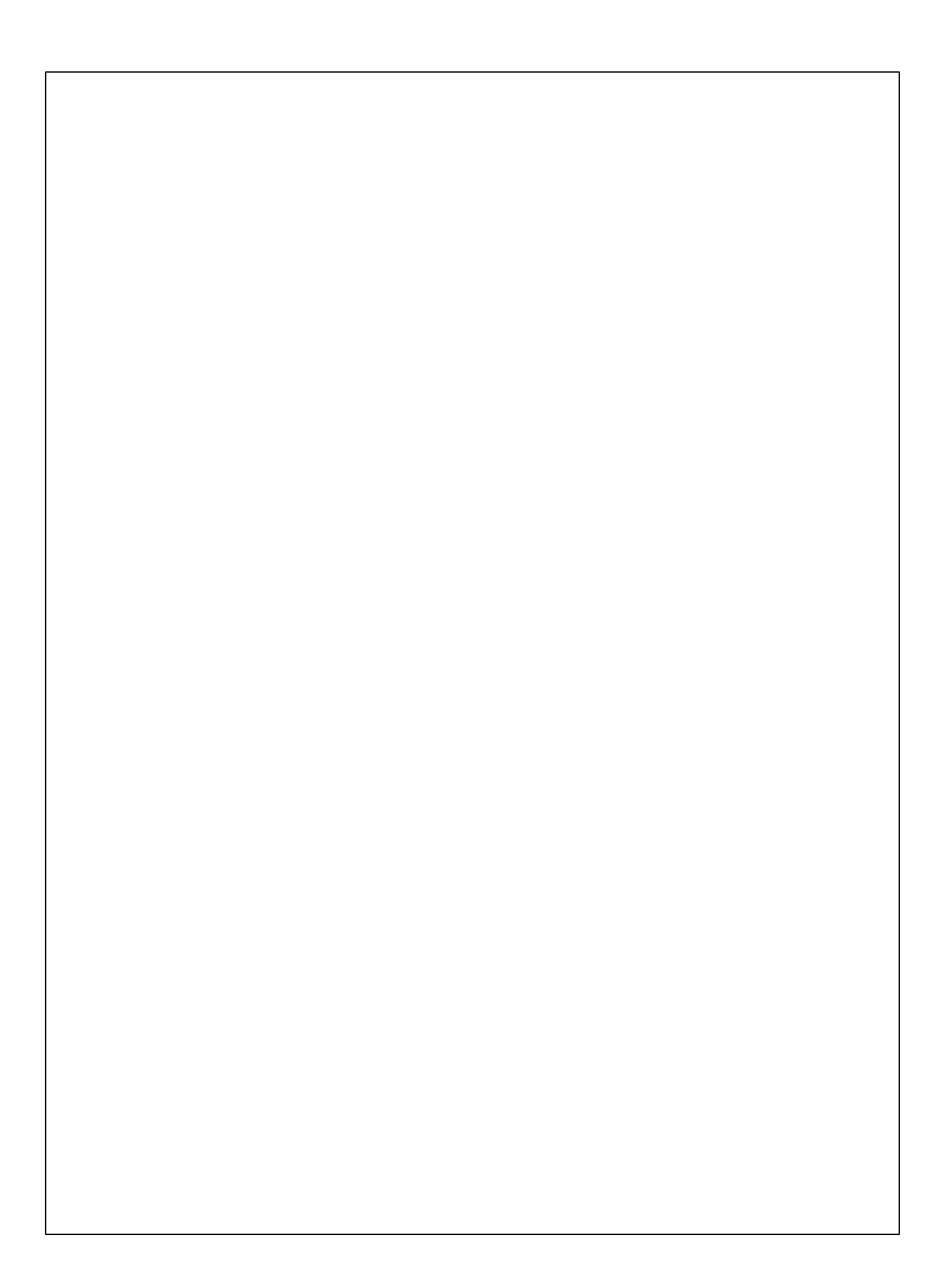